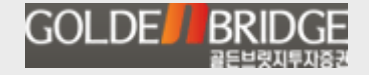

## New Bridgefn+ 활용가이드

2013 . 6. 3

### ㈜골든브릿지투자증권

### Content 목차

- I. 최신 디자인 적용
- II. 성능 개선 및 안정화
- III. 편의기능 강화
- IV. 투자정보계 화면 강화
- V. 업무계 화면 강화
- VI. 최신 차트 적용
- VII. X-Ray 및 인공지능검색

## Content I. 최신 디자인 적용

로그인 화면
 메인 화면 테마
 초기 공지 화면
 현재가 화면
 종합화면
 주문화면 탭
 미니탭 주문 화면
 글꼴 변경

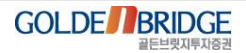

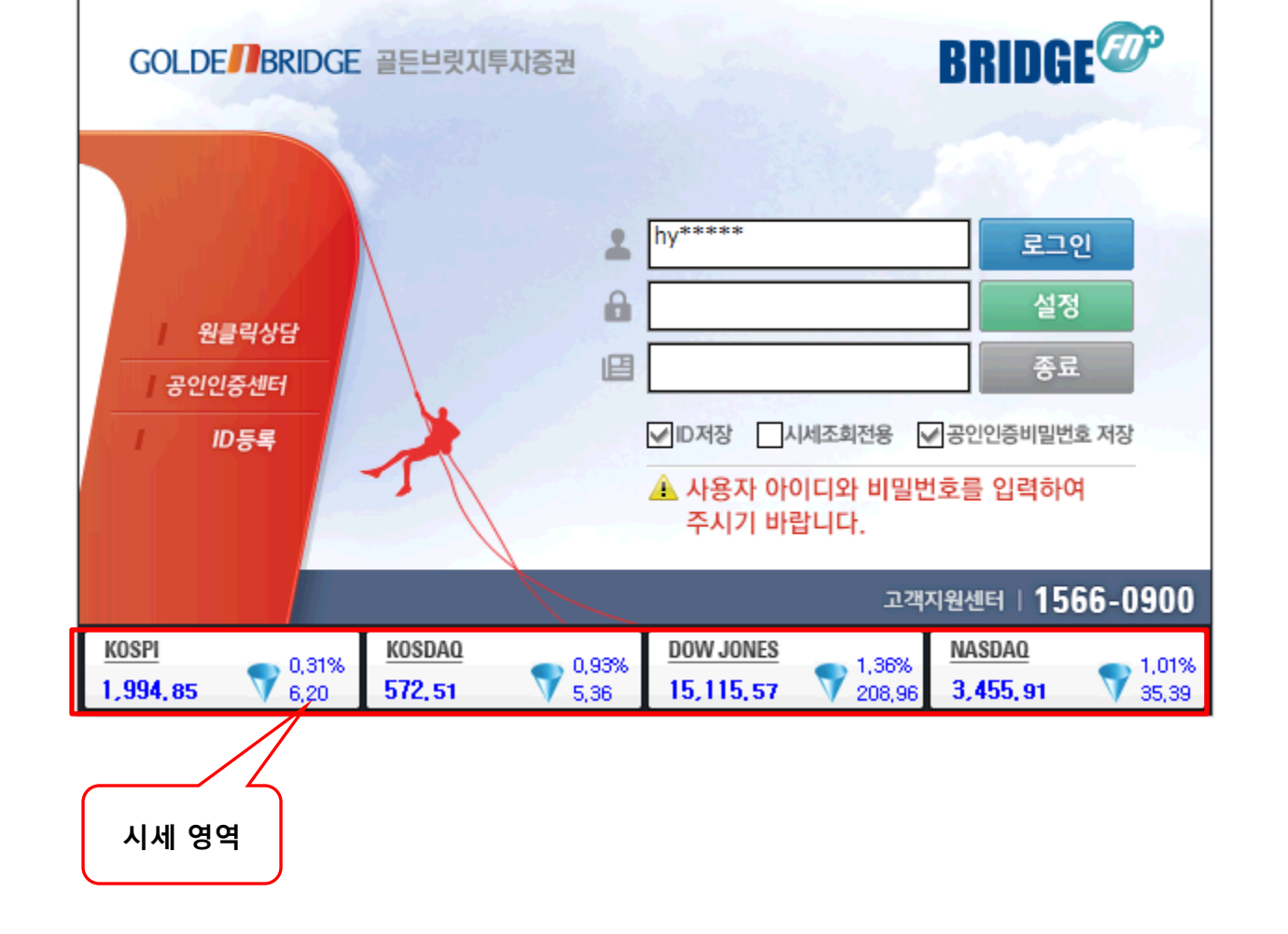

최신 트랜드에 맞춰 세련된 디자인 적용
 로그인 시작 화면 하단 시세 영역에 대표적인 지수 데이터 4가지 출력

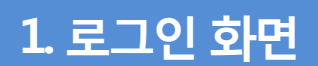

Ø

I. 최신 디자인 적용 1. 로그인 화면

NEW BRIDGEFN+ 활용가이드

4

### Ø

I. 최신 디자인 적용

### 2. 메인 화면 테마

2. 메인 화면 테마

- 최신 트랜드에 맞춰 메인 화면 디자인
- ▶ 메인 화면 테마를 3가지 형태로 제공하여 사용자가 선택할 수 있음
- ▶ "기능 > 테마별색상설정" 화면에서 변경 가능

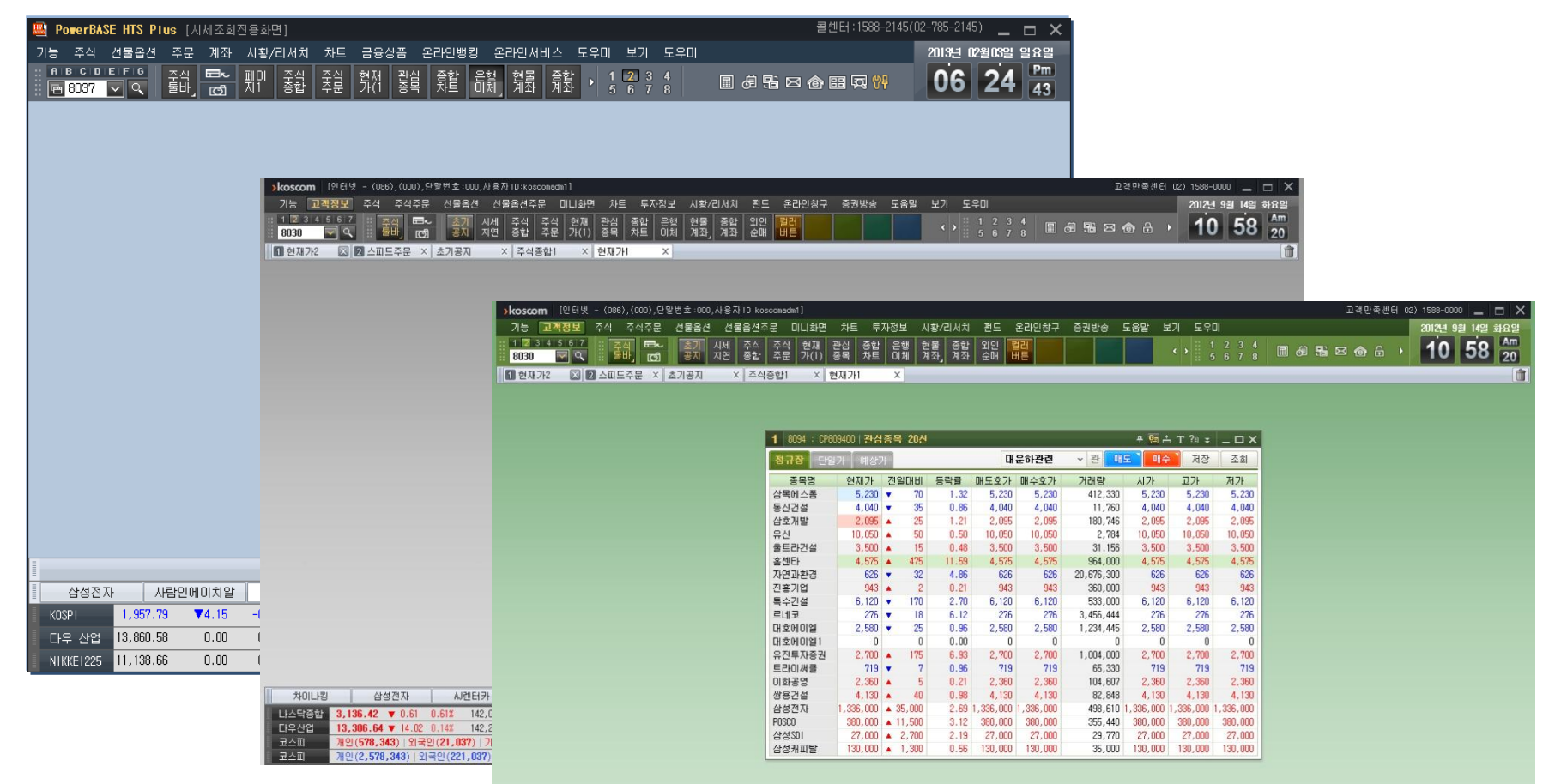

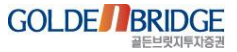

### 3. 초기 공지 화면

Ø

I. 최신 디자인 적용

3. 초기 공지 화면

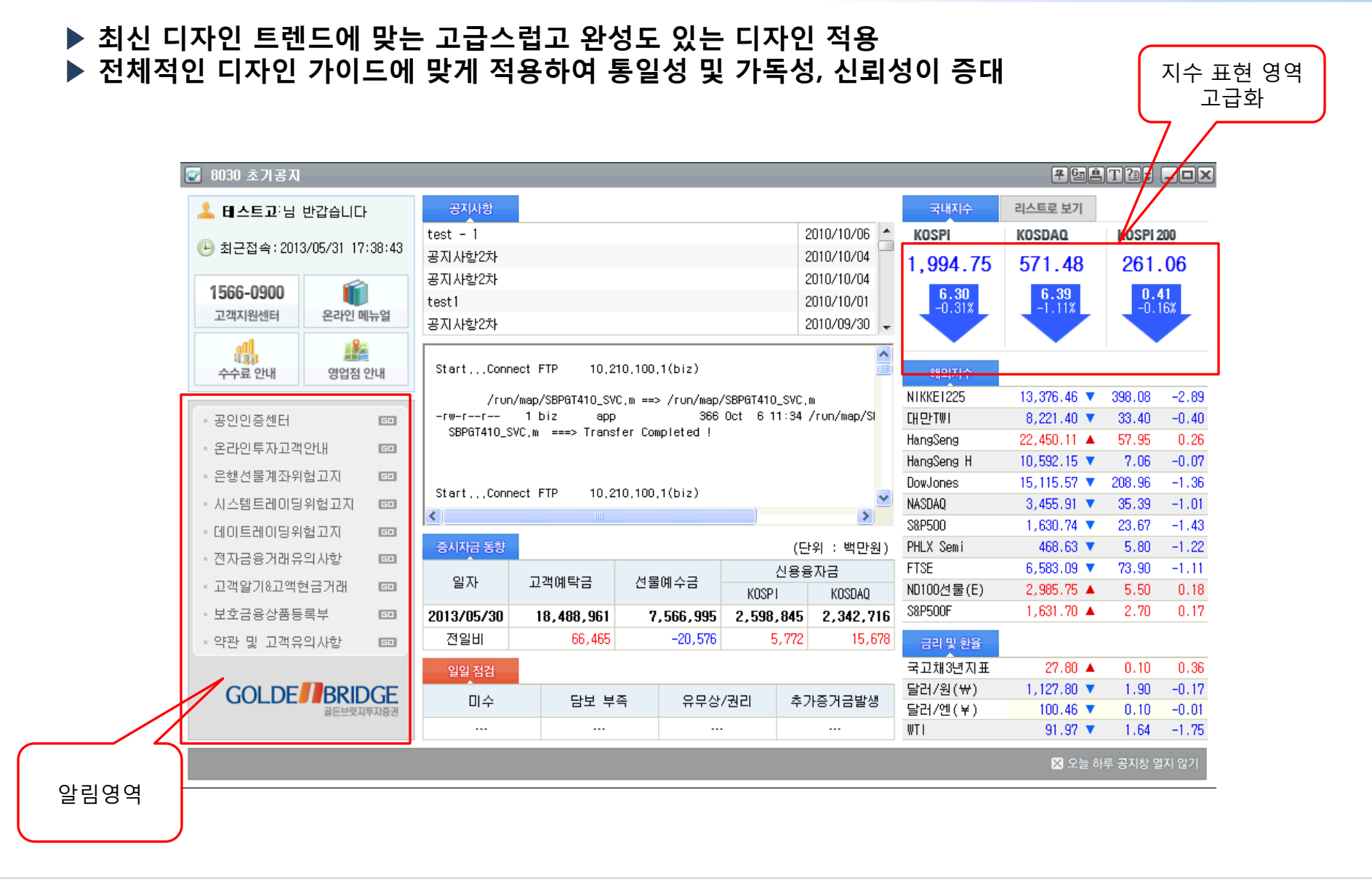

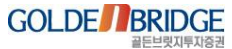

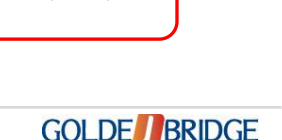

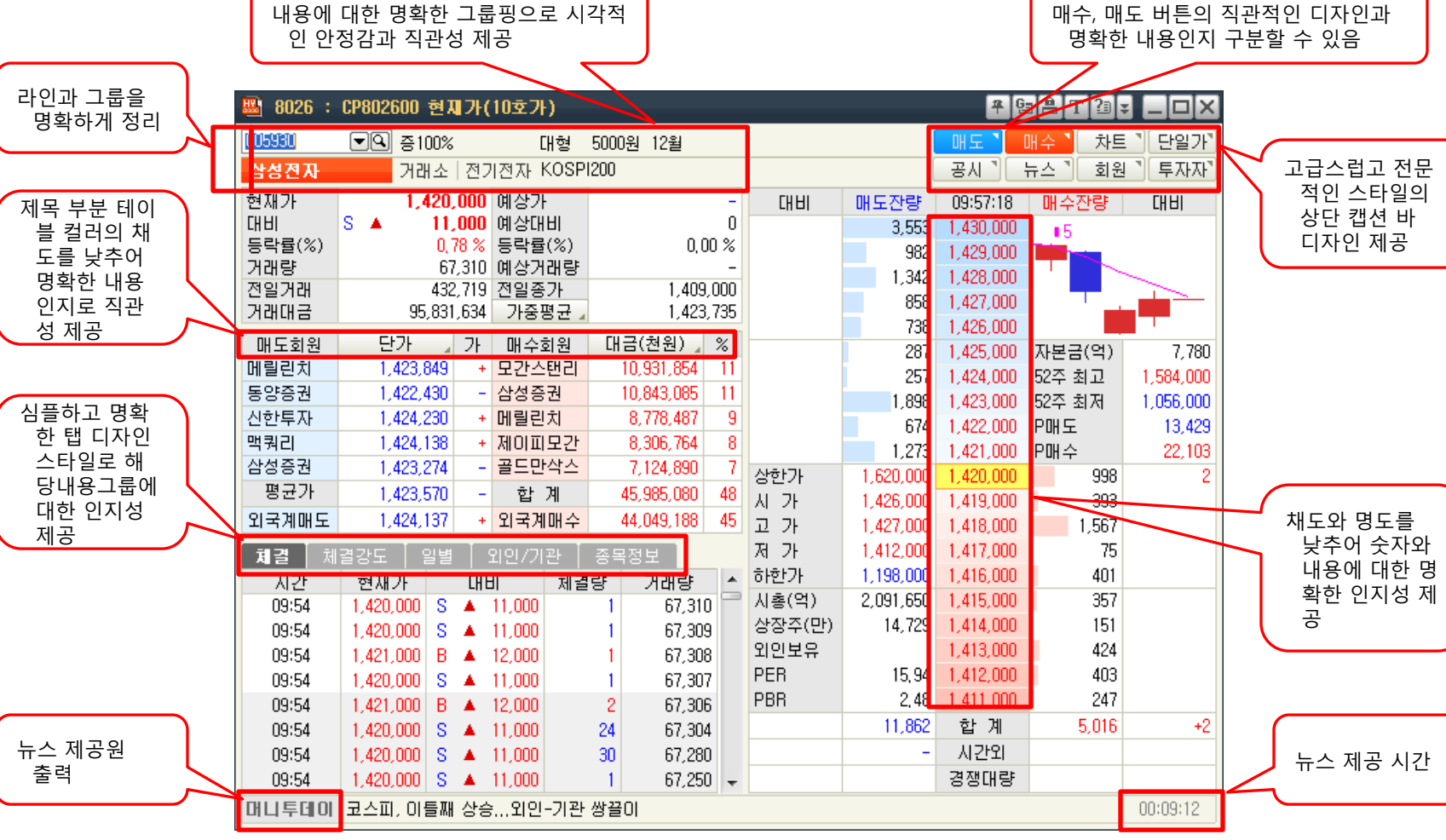

## ▶ 테이블 배경컬러와 라인의 톤을 낮추어 제목이나 숫자에 가독성을 높이고 직관적인 내용을 구성

전체적으로 컨텐츠의 명확한 그룹핑 제공으로 안정감과 시인성을 높임

### 4. 현재가 화면

I. 최신 디자인 적용 4. 현재가 화면

NEW BRIDGEFN+ 활용가이드

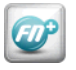

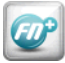

탭 별 개별 화면

5. 종합화면

#### I. 최신 디자인 적용

5. 종합 화면

개별 화면 별 폰트 크기 통일, 컨트롤 배치 정렬, 컨트롤 크기에 맞게 재배치
 탭 화면 전환 시 전체 크기가 변경되지 않도록 함

| B 9650 ;              | 000829600 | 주식종합1                                    |             |                          |                 |        | $\mathbf{h}$   |                  |                 |         |      |         | <b>4</b> 6a <b>e</b> | Т?а   |              |          |
|-----------------------|-----------|------------------------------------------|-------------|--------------------------|-----------------|--------|----------------|------------------|-----------------|---------|------|---------|----------------------|-------|--------------|----------|
| 관심종목                  | 업종시세      | 상/하한가                                    | 거래/대        | 금상위                      |                 | 매수     | UH 9           | 도 정정/취급          | 는 신용마           | I수   신  | 용/대출 | 매도      |                      |       |              |          |
| 정규장                   | 단일가       | test                                     |             | • 관심설                    | 정 조회            | >계좌번   | 호 001          | 1-01-732534 💌    | 테스트             |         |      |         |                      |       |              |          |
| 종목명                   | 현재가       | 전일대비                                     | 등락률         | 거래량                      | 매도호가 🔶          | >비밀번   | <u>र</u> े ••• | •                | [ 2             | ÷ 40% ] | ГЦНІ | 메디자라    | 10:06:18             | 비사지   |              |          |
| 3S                    | 8,020     | ▼ 100                                    | 1,23        | 36,589                   | 8,050 =         | >종목코   | <u> </u>       | 177U 🗖 🔍         | SK이노베           | 이션      |      | 12 771  | 174 000              |       |              | 1        |
| 3노드디지틸                | 983       | ▲ 18                                     | 1,87        | 231,887                  | 98!             |        | 분 0.7          | [정가 🖵 일반         | - 기는            | ÷۳      |      | 8,196   | 173,500              |       |              |          |
| AD모터스                 | 0         | 0                                        | 0,00        | 0                        | l               | 124 /  | 9)<br>9)       |                  | 14,522          | 40.%    |      | 3,634   | 173,000              |       | ┍╇╇┚╴        |          |
| AJS                   | /07       | ▲ 1                                      | 0,14        | 105,596                  | 701             |        | e)             |                  | : 14,537        | 40 %    |      | 2,770   | 172,500              |       |              |          |
| AU엔디카<br>AV 중디 A      | 9,400     | ▼ 90                                     | 0,95        | 1 200                    | 9,40t<br>22,250 | >수당[(  | ÷)             | 0 🖨 100          | 8 2,066         | 1 수     |      | 2,935   | 172,000              |       |              |          |
| AN 출장소<br>AD 비 시테     | 22,300    | ▼ 50<br>▲ E0                             | 0,22        | 1,520<br>112.0E7         | 22,350          |        |                |                  |                 |         | 예상   | 체결가     | 171,500              | 1,    | 877 -4       | 1        |
| AF 시 수 맘<br>A S T 제 테 | 0,090     | ■ 00<br>▼ 110                            | 0,02        | 10,507                   | 0,130<br>5,740  | 5      | 9              | <sup>현</sup> 금매수 | 지움              | 설정      |      | 0       | 171,000              | 2,    | 570          |          |
| AST오팩<br>BS그유지기       | 14,450    | ▼ 450                                    | 3.02        | 083,33                   | 14,500          | 현재フ    | F              | 171.500 거래       | 량               | 42.376  | 0    | (0,00%) | 170,500              | 1,    | 637          |          |
| BVC                   | 186,000   | <ul> <li>400</li> <li>▲ 1,000</li> </ul> | 0.54        | 31                       | 186 500         | 전일대비   |                | -500 등락          |                 | -0,29%  | 예상   | 체결량     | 170,000              | 1,    | 583          |          |
| BVC우                  | 66,800    | ■ 1,000                                  | 2 20        | 5                        | 68.600          | A 7    |                | 172,000          |                 |         |      | -       | 169,500              | 3,    | 281          |          |
| C&STF산관               | 4.035     | ▼ 45                                     | 1,10        | 47.385                   | 4.035           | 고 기    |                | 173,500 상한       | 가 🕇 🔡           | 97,500  |      | 51,775  | - 잔량                 | 16,   | 355 -4       |          |
| CJ                    | 123,500   | ▲ 1.500                                  | 1.23        | 24,236                   | 124,000         | 저 기    | •              | 171,500 하한       | 가 🦊 🕺           | 46,500  | 0    | 0       | 시간외                  |       | 0 0          | 1        |
| CJ CGV                | 35,650    | ▲ 600                                    | 1,71        | 17,880                   | 35,650          | (신)혀   | 무뒙겨            | (신)혀문자7          | 1 체결            | 미눼      | 2 M  | 시그 지도   | 2745   D4            | -2자고  | 소이           |          |
| CJ E&M                | 33,950    | ▲ 200                                    | 0,59        | 216,645                  | 34,000          | ] (2)2 | 242            |                  |                 |         | 2 0  |         |                      |       |              |          |
| CJ대한통문                | 121,500   | ▲ 4,000                                  | 3,40        | 10,950                   | 121,500         | ☑ 전체   |                |                  |                 |         |      | ☑ 미체결   | 일괄정정                 | 일괄취소  | 조회           |          |
| CJ씨푸드                 | 2,780     | 0                                        | 0,00        | 22,140                   | 2,780           |        | 2# 원3          | 즈무 종목명           | 즈무구부            | 즈무7     | 나 즈의 | 무량 체격   | 가 체격                 | 량 미체3 | 김 처리구 '      | A        |
| CJ씨푸드1:               | 4,745     | 🔺 15                                     | 0,32        | 10                       | 4,745           |        |                | SKUIPH           |                 | 171 5   | .00  |         |                      |       | 이 정산         |          |
| CI오쇼핑                 | 279 700   | 🔺 200                                    | 0.07        | 3 071                    | 280 OOC 🝸       |        |                |                  | 친구마구 처구마스       | 37.7    | 50   | 100     | 0                    | 0 10  | 이 저사         |          |
|                       |           |                                          |             |                          | •               |        |                |                  | [연금매우]<br>[원그미스 | 201 0   | :00  | 500     | 0                    |       | 0 33<br>0 저사 |          |
| <u> 주요지수차</u>         | E         |                                          |             |                          |                 |        |                | 엄영화세             | 언금배우            | 102.5   | :00  | 500     | 0                    |       | 0 33         | =        |
|                       |           |                                          |             |                          |                 |        |                | U                | 연금매수            | 123,5   | 00   | 00      | U                    | 0 5   | 0 88<br>0 RA |          |
| ■ KOSPI               | ■ KO      | SPI∎선물                                   |             |                          |                 | 1      |                | 삼성전자             | 현금매수            | 1,423,U | 00   | ь       | U                    | U     | ▷ 성상         |          |
|                       | 0 , /**   | 35968662(09:0                            | 17:00)      | LH : 0,409<br>LC : 0.019 | - 259,00        |        |                |                  |                 |         |      |         |                      |       |              |          |
| ✔ 선물                  |           |                                          | and         | HC : -0,399              | 258 50          |        |                |                  |                 |         |      |         |                      |       |              |          |
| KOSDAG                | 2         |                                          | 1 055 00/00 |                          | 050,00          |        |                |                  |                 |         |      |         |                      |       |              |          |
|                       | 109:01    | Ing:20                                   | +,322,89(09 | - 323-00300- 🐪           | 1.955.99        |        |                |                  |                 |         |      |         |                      |       |              | <b>T</b> |
|                       | 03/01     | 03.20                                    |             | ,0.40                    |                 | •      |                |                  |                 |         |      |         |                      |       | •            |          |
| 10.09.45              | 20041000  | (0040) 84-                               | 스 즈무미       | 와로디었                     | SULLEF.         |        |                |                  |                 |         |      |         |                      |       | -            | w l      |

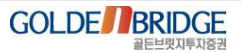

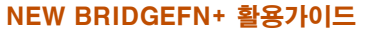

### 6. 주문 화면 탭

Ø

I. 최신 디자인 적용

6. 주문 화면 탭

## 주문 화면의 탭 이름에 색상을 지정하여 명확하게 구분할 수 있도록 함 버튼 기능 별로 색상을 다르게 하여 인식성을 높임

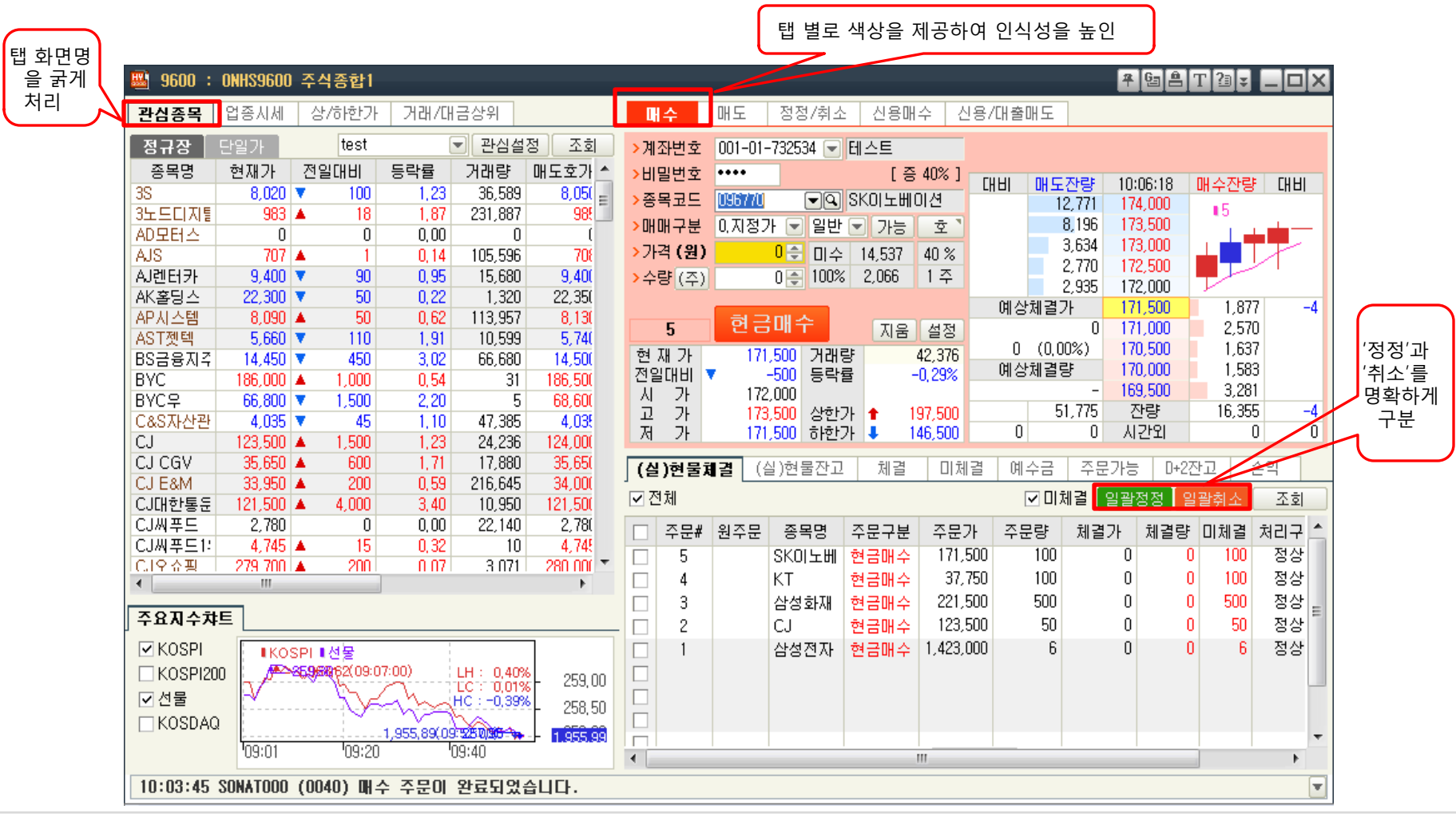

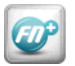

#### I. 최신 디자인 적용

### 7. 미니 탭 주문화면

7. 미니탭 주문화면

▶ 탭의 간격 조절이 가능하기 때문에 모든 탭 명이 한 화면에 펼쳐 보일 수 있음
 ▶ 탭 별로 버튼을 정리함으로써 일관성 있게 시각적으로 안정감을 제공

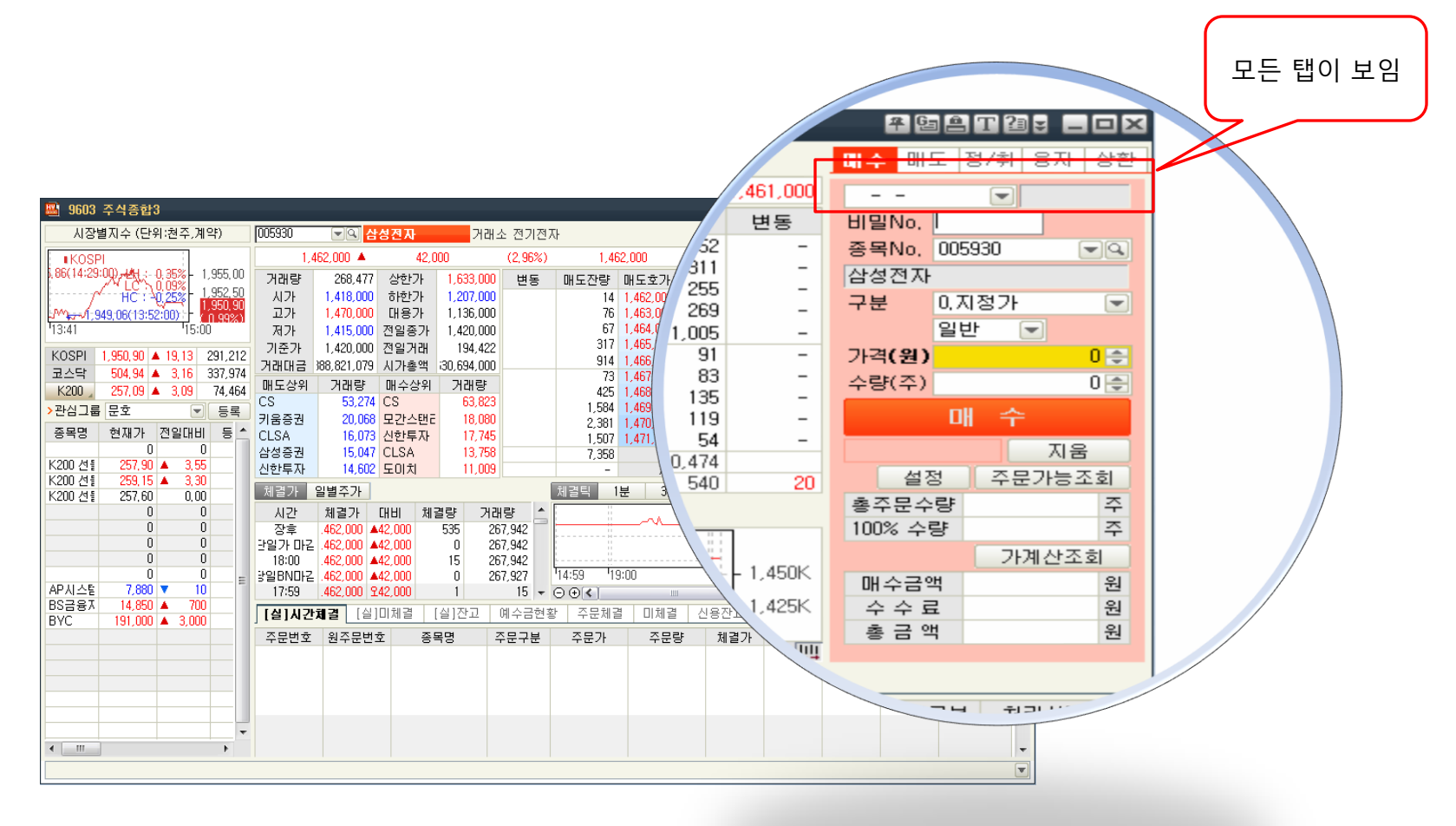

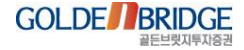

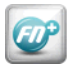

#### I. 최신 디자인 적용

8. 글꼴 변경

### 8. 글꼴 변경

▶ 글꼴을 '굴림체'로 설정하여 가독성 및 시인성을 높이고 사용자에게 안정감을 제공
 ▶ 전체적인 폰트의 색상을 원색으로 구성하여 집중도를 향상

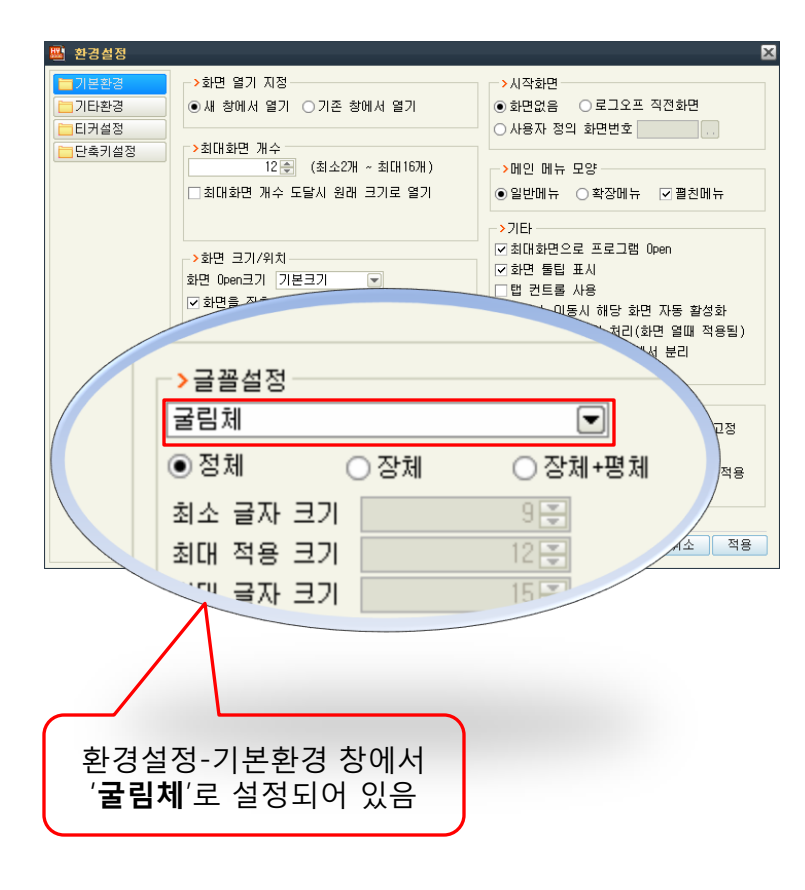

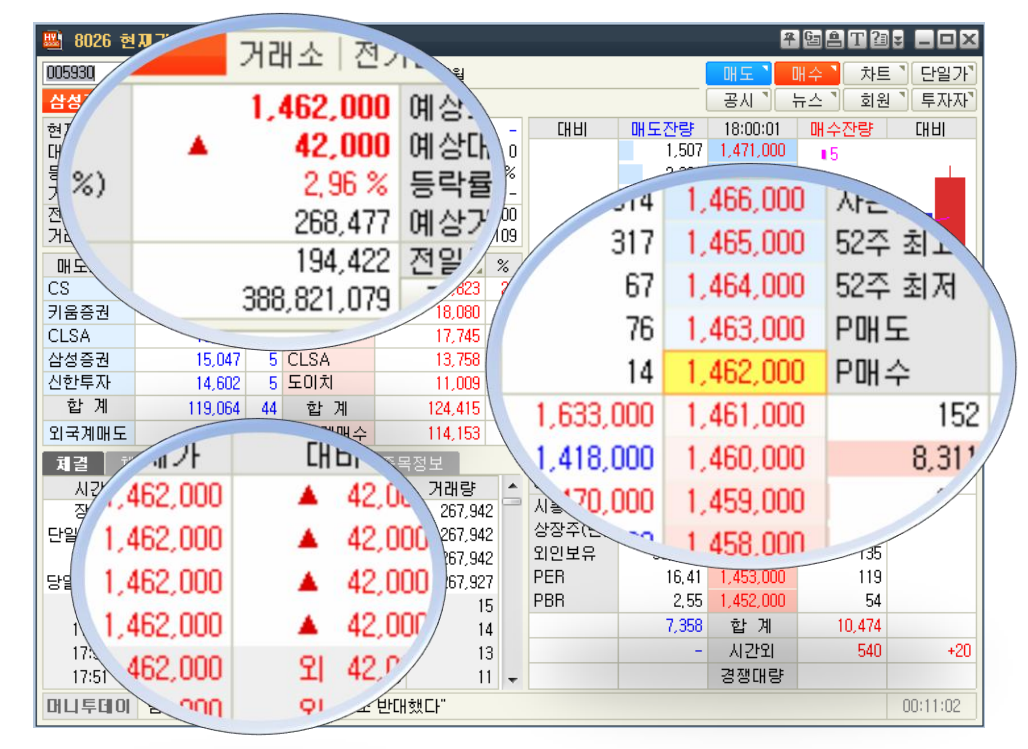

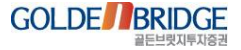

## Content II. 성능 개선 및 안정화

로그인 실행 시간 단축
 개별 화면 실행 시간 단축
 종목검색 실행 시간 단축
 저장된 페이지 열기 개선
 실행 메모리 사이즈 축소
 플랫폼 안정화

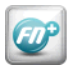

#### II. 성능 개선 및 안정화

### 1. 로그인 실행 시간 단축

1. 로그인 실행 시간 단축

- ▶ 메인 모듈 이외의 부가적인 관련 모듈 로딩의 지연하여 메인 실행에 우선권을 부여
- ▶ 마스터 데이터 로딩의 최적화 및 멀티 코어를 이용한 병렬 처리로 실행 시간 단축
- ▶ 메인 로딩을 위한 통신모듈의 쓰레드 동작 최적화를 통하여 시간 단축
- ▶ 기존 10초 이상의 기동 시간을 5초대의 실행 시간으로 단축

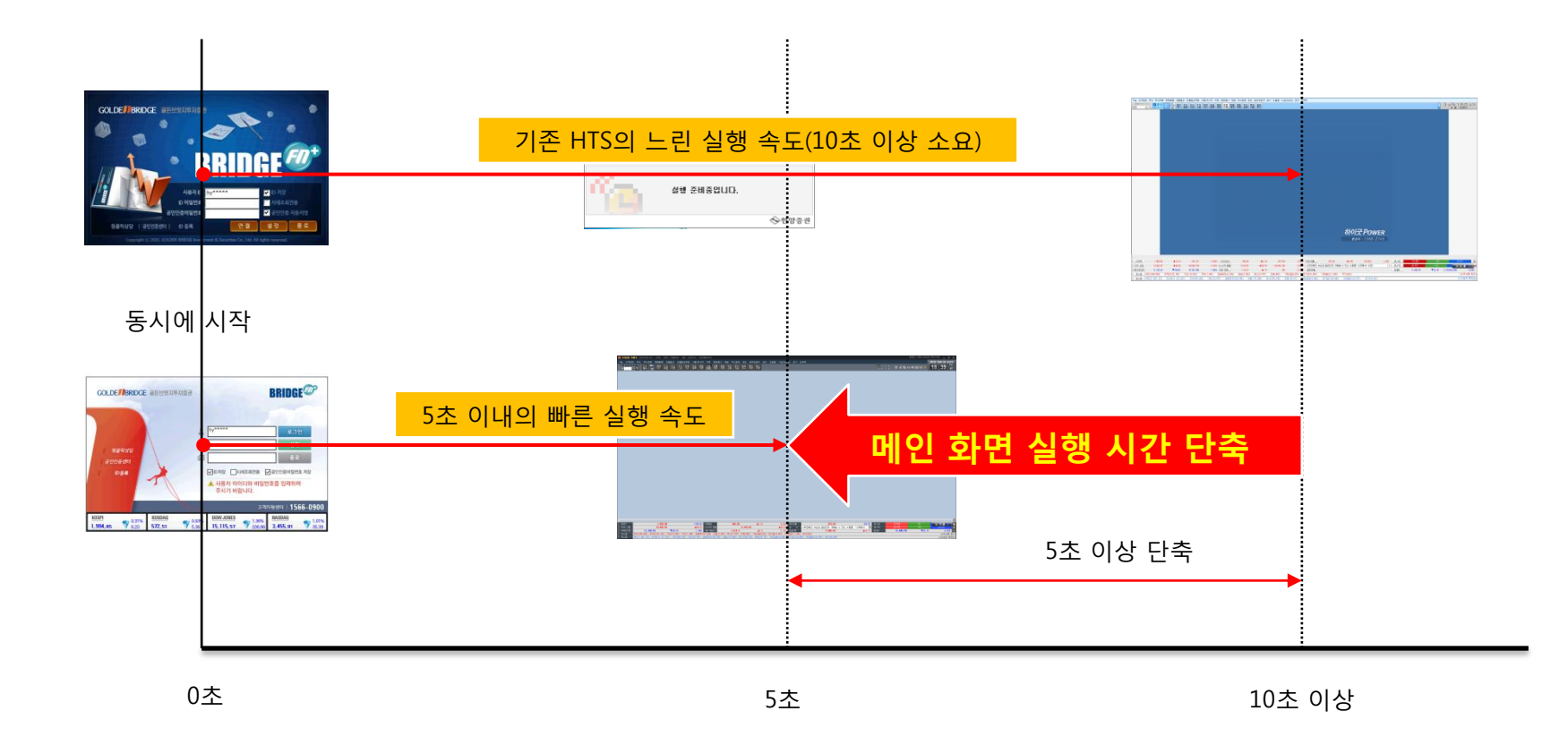

II. 성능 개선 및 안정화

2. 개별 화면 실행 시간 단축

### 2. 개별 화면 실행 시간 단축

▶ 마스터 데이터와 관련한 불필요한 작업 최적화

- ▶ 종목콤드 컨트롤의 초기화 작업 최적화
- ▶ 종목검색 창 로딩 속도 최적화
- ▶ 현재가 화면 등 오픈 속도는 기존 대비 3~4배 향상
- ▶ 탭 화면 전환(이동) 시간 단축

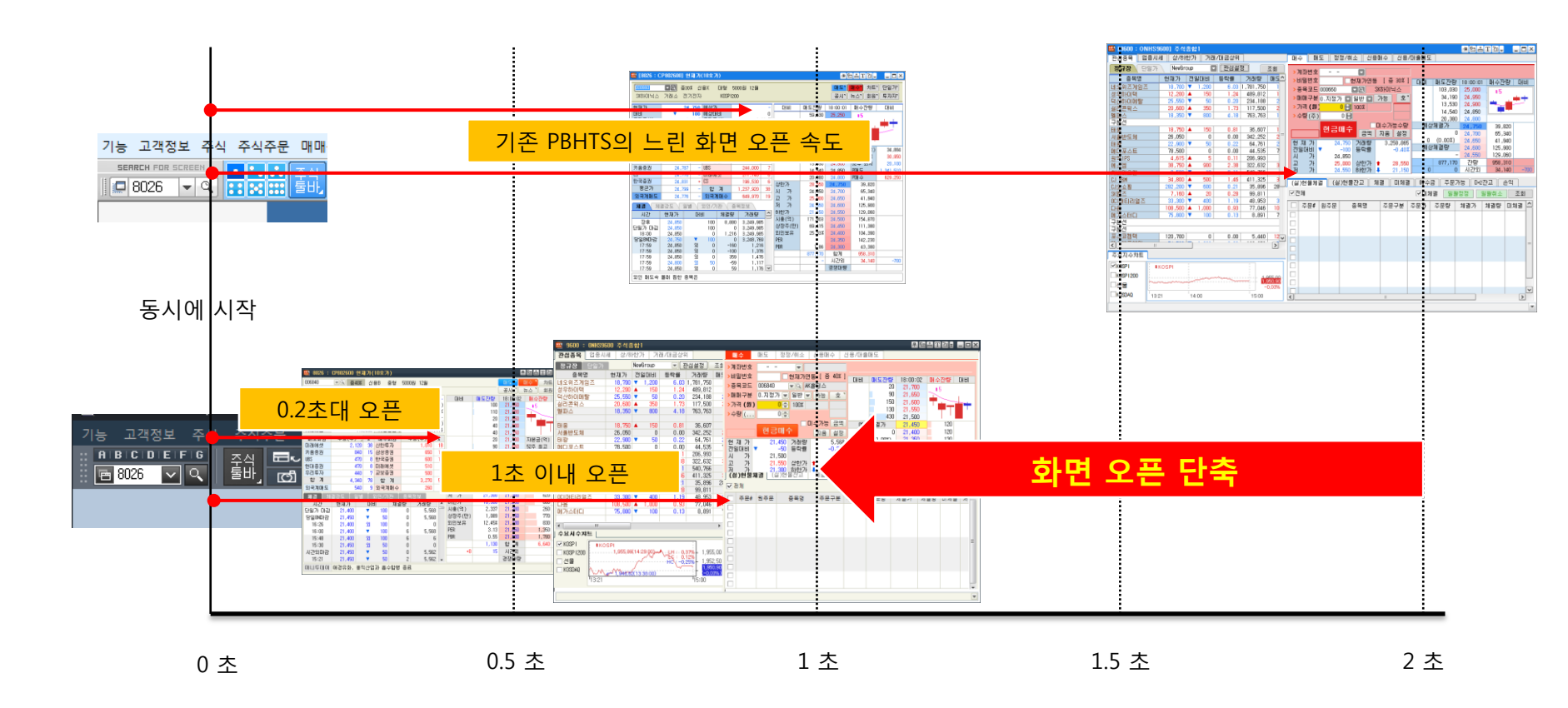

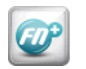

II. 성능 개선 및 안정화

3. 종목검색 실행 시간 단축

### 3. 종목검색 실행 시간 단축

▶ 종목검색 창 실행 시간과 정렬(Sorting) 시간을 단축

- 주식 전종목 조회 시 시장별로 종목 색상을 다르게 표현
- ▶ 시장 변경 시 종목 리스트가 빠르게 표현됨
- ▶ 정렬기준 변경 시 오름차순/내림차순 화살표를 표현하여 직관적임

| 🛎 송복검색                |   |         |        |             | ×      |
|-----------------------|---|---------|--------|-------------|--------|
| <u>♀</u> 주 <u>식종목</u> | * | 칮 종목명   | ✓ 3S   |             |        |
| - 은 전종목               |   | 종목명▲    | 코드     | 영문명 🔺       | · 7    |
| 거래소종목                 | = | 35      | 060310 | 3S KOREA    | L      |
| 코스닥종목                 |   | 3노드디지탈  | 900010 | 3NOD Digita | CH     |
| ┃                     |   | AJS     | 013340 | AJS         | 관      |
| KUSPI                 |   | AJ렌터카   | 068400 | AJ RENT A C | Ē      |
| 내 영 수                 |   | AK홀딩스   | 006840 | AK Holdings | Ē      |
|                       |   | APA 스템  | 054620 | APSI        |        |
| 으 오 영 구               |   | AST젯텍   | 090470 | ASTJETEC    |        |
|                       |   | BS금융지주  | 138930 | BS Financia | E H    |
| - 8유국식                |   | BYC     | 001460 | BYC         |        |
| 하 한                   |   | BYC우    | 001465 | BYC(1P)     | 谱      |
| 의 약 품                 |   | C&S자산관리 | 032040 | C&S ASSET M | 봔      |
| □ □ □ □ □ □ □         |   | CJ      | 001040 | CJ          | 트      |
| 철강금속                  |   | CJ CGV  | 079160 | CJ CGV      | 파      |
|                       |   | CJ E&M  | 130960 | CJ E&M      | ēŀ     |
| - 🗀 전기전자              |   | CJ대한통운  | 000120 | CJ korea ex | AB     |
| 의료정밀                  |   | CJ씨푸드   | 011150 | CJSEAFOOD   | 0      |
| - 🗀 운수장비              |   | CJ씨푸드1우 | 011155 | CJSEAF00D(1 |        |
|                       | ÷ | CJ오쇼핑   | 035760 | CJOS 🗸      |        |
| ,                     |   | _ 화면 유지 |        | E           | 1<br>1 |

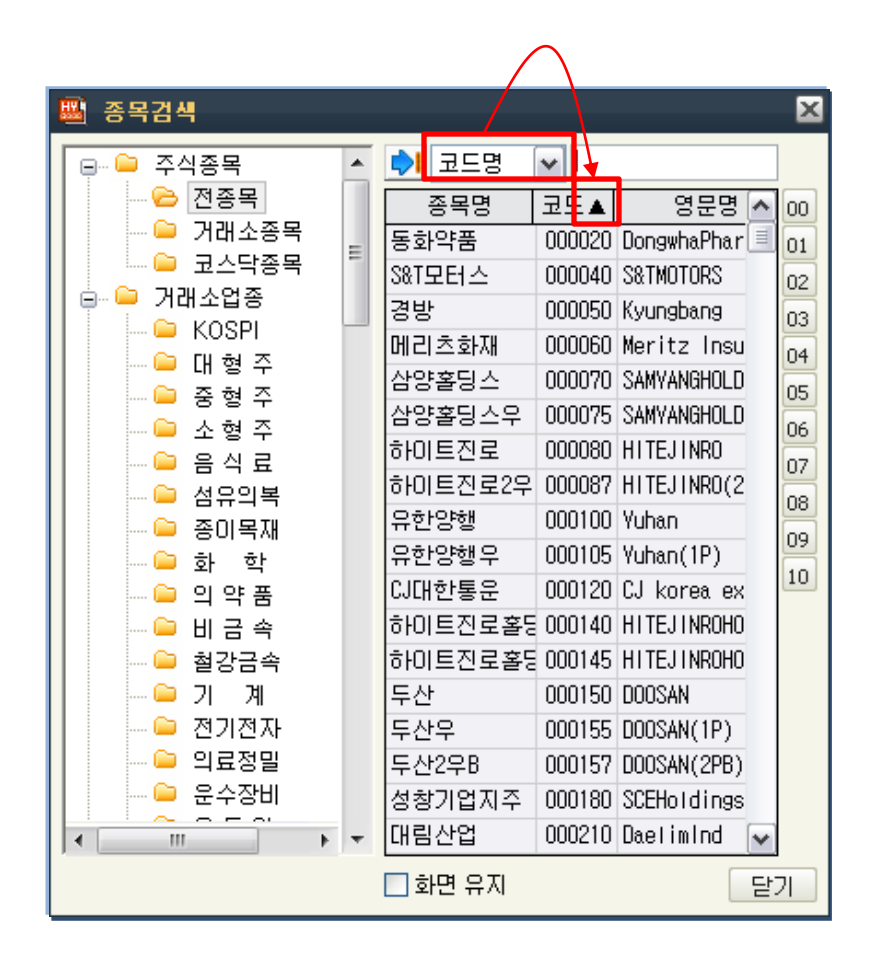

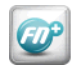

II. 성능 개선 및 안정화

4. 저장된 페이지 열기 개선

### 4. 저장된 페이지 열기 개선

'페이지 저장' 기능으로 저장한 페이지를 열 때 실행 시간을 단축
 여러 개의 화면을 한 번에 열리도록 깔끔하게 처리

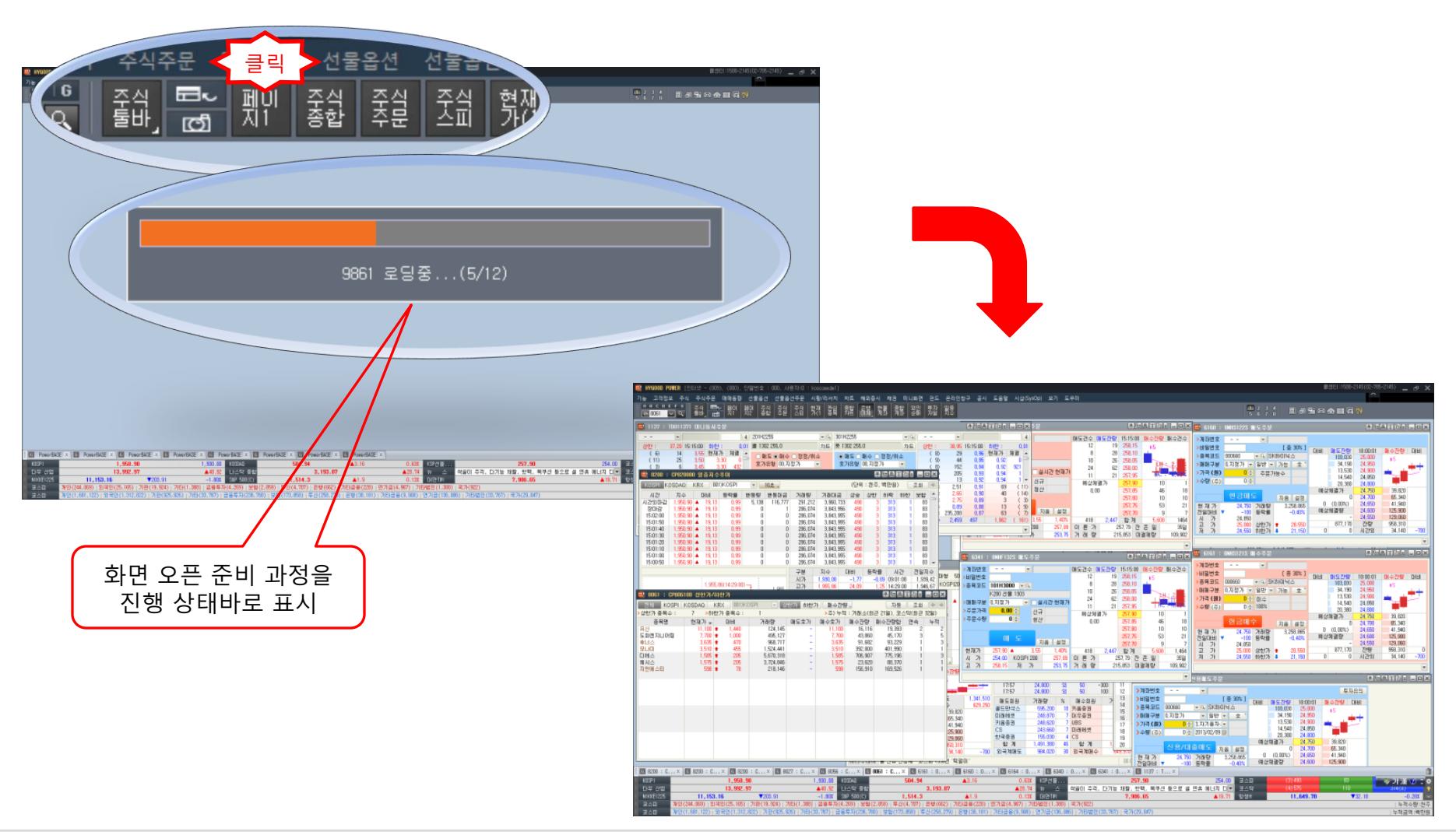

### 

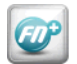

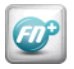

### 5. 실행 메모리 사이즈 축소

#### II. 성능 개선 및 안정화

5. 실행 메모리 사이즈 축소

- ▶ 화면 별로 중복되어 있는 자원(Resource)을 통합관리하는 구조로 변경하여 전체 자원 축소
- ▶ 통합관리 구조는 캐슁(Cashing) 기술을 활용하여 폰트, 이미지, 등에 적용시킴
- ▶ 대화상자 화면을 실행 시 로드할 수 있도록 하여 메인모듈의 전체 메모리 사이즈를 축소
- 중복 사용되던 클래스, 공통 모듈 등을 하나의 클래스, 모듈로 통합하여 메모리 사이즈를 줄임

#### 실행 초기 메모리 개선 : 약 1.5 MB

| audiodg,exe           | LOCA  | 01 | 19,068 KB | C:₩Windows₩Syste   |
|-----------------------|-------|----|-----------|--------------------|
| AUPComm,exe +32       | kimyc | 00 | 6,376 KB  | C:₩HYGOOD POWEF    |
| AUPComm.exe +32       | kimve | 00 | 5.128 KB  | _C:₩_Deploy_Test₩0 |
| AUPMain,exe +32       | kimyc | 00 | 6,496 KB  | C:₩HYGOOD POWEF    |
| AUPMain,exe +32       | kimyo | 00 | 5,072 KB  | C:₩_Deploy_Test₩0  |
| BTHSAmpPalService,exe | SYST  | 00 | 3,196 KB  | C:₩Program Files₩I |

#### 화면 22개 실행 후 메모리 개선 : 약 10 MB

| armsvc.exe +32<br>AUPComm.exe +32<br>AUPComm.exe +32 | SYST<br>kimyc<br>kimyc | 00<br>00 | 1,204 KB<br>5,424 KB<br>6 504 KB | C:₩Program File<br>C:₩_Deploy_Tes<br>C:₩HYGOOD PO |
|------------------------------------------------------|------------------------|----------|----------------------------------|---------------------------------------------------|
| AUPMain.exe +32                                      | kimyc                  | 00       | 50,336 KB                        | C: HYGOOD PO                                      |
| AUPMain, exe +32                                     | kimyc                  | 00       | 40,140 KB                        | C: Leploy_Tes                                     |
| DTHSAIIIpPalService,exe                              | 5151                   | 00       | 3,130 ND                         | C-wProgram File                                   |

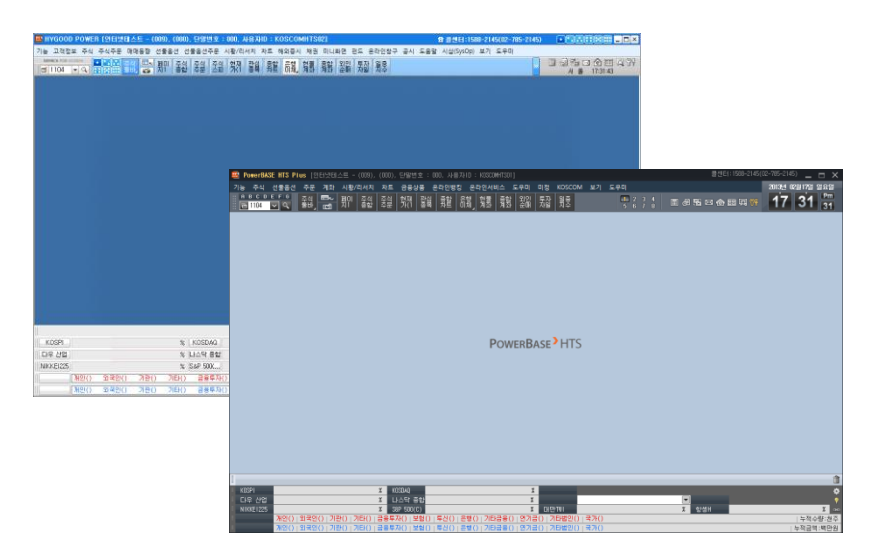

| 열린 화면 선택                                  | 열린 화면 선택                                                  |
|-------------------------------------------|-----------------------------------------------------------|
| ■ [9600 : ONHS9600] 주식종합1                 | 📶 9600 : ONHS9600 주식종합1                                   |
| ■ [9501 : ONHS9501] 주식주문전용1               | 📶 9501 : ONHS9501 주식주문전용1                                 |
| ■ [8094 : CP809400] 관심종목20                | 🌆 8094 : CP809400 관심종목20                                  |
| [8026 : CP802600] 현재가(10호가)               | 1 8026 : CP802600 현재가(10호가)                               |
| [9521 : ONHS9521] 현물계좌주문체결조회              | 📶 9521 : ONHS9521 현물계좌주문체결조회                              |
| 🚺 💶 [8156 : CP815600] 외국인매매 순매수/순매도상위     | 📶 8156 : CP815600 외국인매매 순매수/순매도상위                         |
|                                           | 🚹 8374 : CP837400 프로그램현황                                  |
| ■ [9564 : ONHF9564] 선물옵션잔고및평가현황           | 🚮 9564 : ONHF9564 선물옵션잔고및평가현황                             |
|                                           | 1 8550 : CP854900 옵션현재가                                   |
|                                           | 1 1 1 1 1 1 1 1 1 1 1 1 1 1 1 1 1 1 1                     |
| ■ [1104 : TDM11040] 선읍복수종목일괄주문            | 📶 1104 : TDM11040 선웁복수종목일괄주문                              |
| 🔀 [9550 : ONHF9550] 선물옵션주문전용1             | 3 9550 : ONHF9550 선물옵션주문전용1                               |
| 💦 [1104 : TDM11040] 선옵복수종목일괄주문            | 3 1104 : TDM11040 선읍복수종목일괄주문                              |
| 🔀 [1090 : TDS10900] 선옵스피드주문               | 3 1090 : IDS10900 전옵스피드수문                                 |
| 🔀 [9560 : ONHF9560] 선물옵션계좌주문체결조회          | 3 9560 : ONHE9560 전물옵션계좌수문제결소회                            |
| 【중품 [6164 : ONHS125S] 신용매도주문              | 3 6164 : UNHS125S 신용배도수문                                  |
| 💦 [8045 : CP804500] 종목체결내역2               | 8 8045 : CP804500 종목제결대역2                                 |
| 🔀 [9560 : ONHF9560] 선물옵션계좌주문체결조회          | ▶ 9560 : UNHF9560 전물곱선계좌수문제결소회                            |
| [9564 : ONHF9564] 선물옵션잔고 <del>미편리한츠</del> | 3 9564 : UNIT 9564 전물곱전전고및평가현왕<br>                        |
| 🛛 🔀 [1090 : TDS10900] 선옵스피드주 🎫 🏏 🗛 淏 🖤 🚽  | 5 1090 : TUS10900 전급스피드수군표 🌾 🗛 実 🕐 🗸                      |
| 🔀 [8450 : CP844800] 선물현재가                 | a) 0430 · CP044000 선물연세가<br>제품: 0550 · ONUE0550 서문요서조묘제요1 |
| [월월 19550 : ONHF9550] 선물옵션주문전용1           | o 3000 - UNIF 3000 전물곱전우군진용T                              |

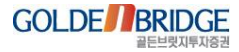

### 6. 플랫폼 안정화

II. 성능 개선 및 안정화

6. 플랫폼 안정화

- ▶ 비정상 종료 데이터 수집 기능
- ▶ 비정상 종료 모니터링 및 대응 프로세스 통합
- ▶ 메인 실행 시 비정상 종료되는 구조를 개선(예, 티커 설정 정보가 깨지지 않도록 구조 변경)

#### 플랫폼 안정화를 위한 장애 정보 수집 기능

- 수많은 고객의 환경에 대하여 완벽한 테스트를 수행하고 시스템을 배포하는 것은 불가능.
- 다양한 환경의 고객 상황은 IT 내부에서 동일한 오류를 재현하지 못하는 경우가 상당 수.
- 세계 최대의 소프트웨어 회사인 마이크로소프트사도 아래와 같은 방법으로 고객의 다양한 상황에서 발생하는 오류 정보를 수집하여 프로그램 개선에 사용하고 있음.

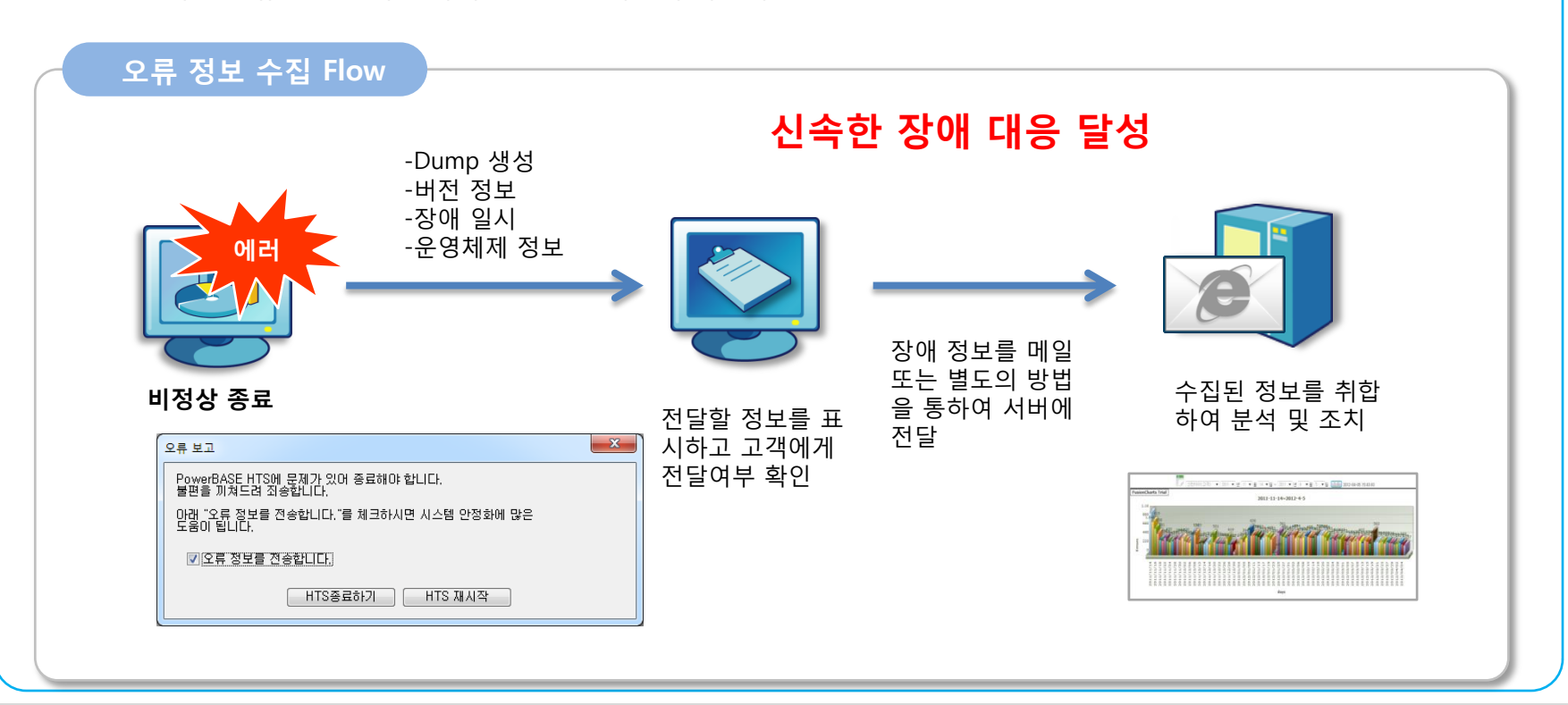

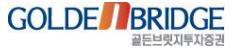

## Content **III. 편의 기능 강화**

1. 메인 화면 기능 개선
 2. 화면 제어 기능 개선
 3. 화면 제공 확장 기능

## Content **1. 메인 화면 기능 개선**

1.1 메뉴 접근성 향상
 1.2 화면 검색
 1.3 메뉴 툴바 등록 및 삭제
 1.4 가상 페이지 개수 확대
 1.5 저장한 페이지 원클릭 열기
 1.6 티커 항목 추가 - 고시환율
 1.7 티커 데이터 흐름 표현

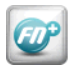

### 1.1 메뉴 접근성 향상(펼친 메뉴)

III. 편의 기능 강화

**1. 메인 화면 기능 개선 > 1.1 메뉴 접근성 향상** 

▶ 대메뉴 선택 시 양옆에 있는 대메뉴의 서브메뉴까지 함께 출력되어 메뉴 창를 넓게 볼 수 있음
 ▶ 메뉴를 찾고자 할 때 접근성이 뛰어나 빠르게 찾을 수 있음
 ▶ 기존의 드랍다운 메뉴를 사용하고자 한다면 "기능 > 펼침 메뉴 사용"을 해제

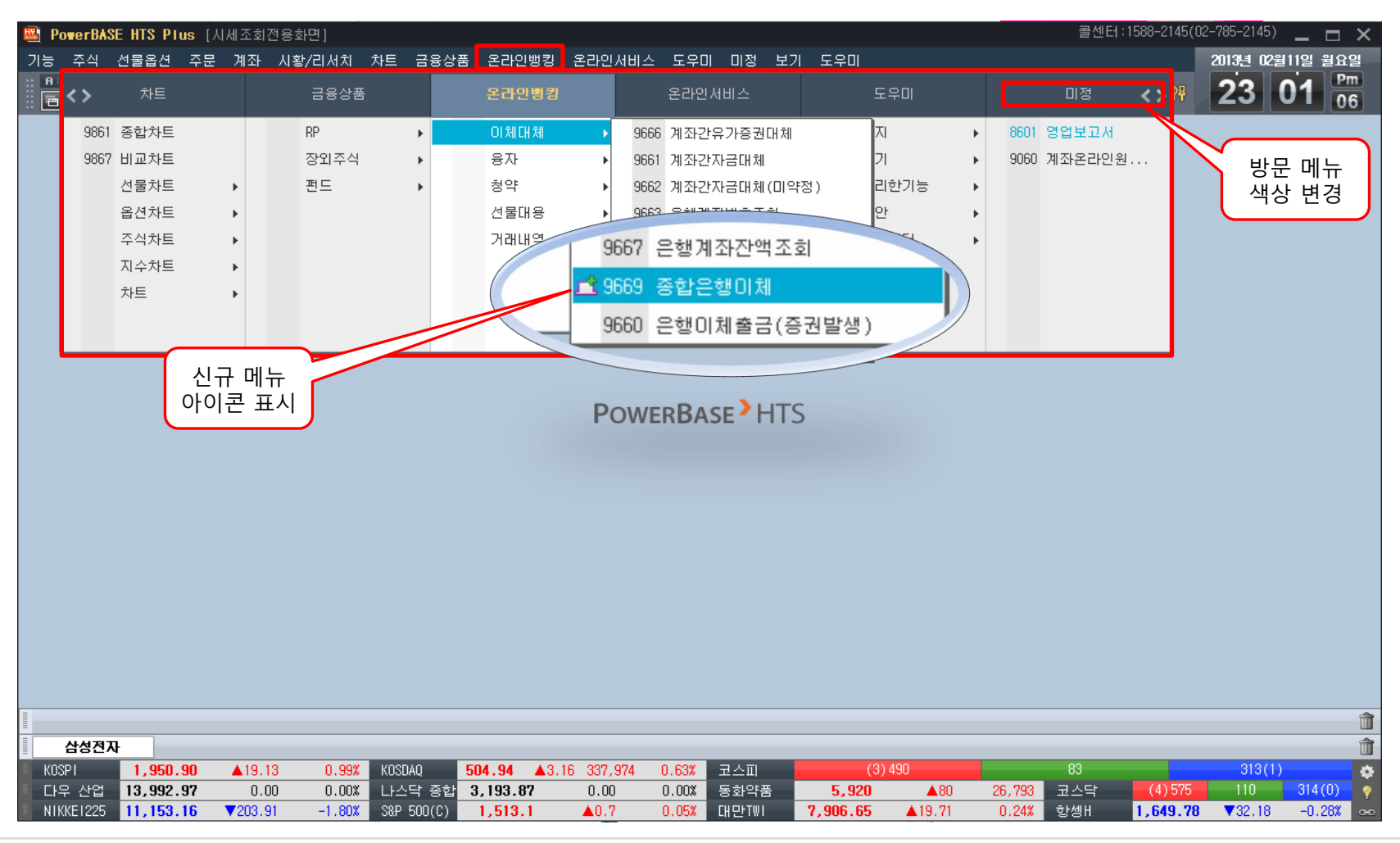

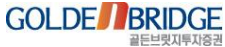

### Ø

1.2 화면 검색

III. 편의 기능 강화

1. 메인 화면 기능 개선 > 1.2 화면 검색

메뉴번호 입력창에 메뉴명을 직접 입력하여 동일한 키워드의 화면을 빠르게 열 수 있음
 입력한 메뉴명을 키워드로 하여 유사한 메뉴명이 리스트업 되어 바로 선택할 수 있음
 메뉴 검색창과 바로 연계할 수 있는 기능도 제동

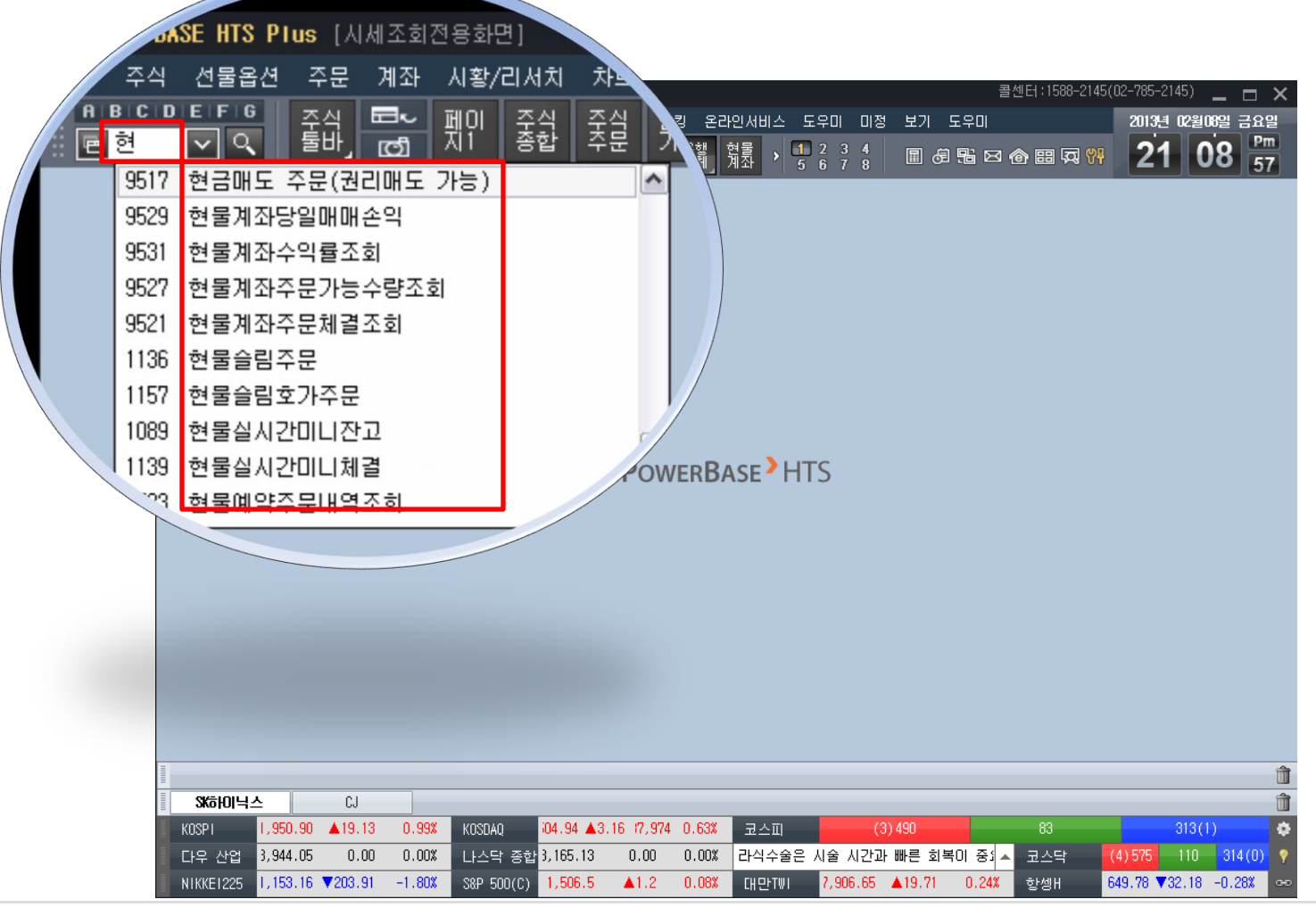

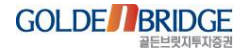

### 1.3 메뉴 툴바 등록 및 삭제

ED

III. 편의 기능 강화

1. 메인 화면 기능 개선 > 1.3 메뉴 툴바 등록 및 삭제

- ▶ 메뉴 툴바에 자주 사용하는 화면을 쉽고 빠르게 등록 및 삭제할 수 있음
- ▶ 등록하고자 화면 상에서 퀵메뉴(오른쪽 마우스 클릭)를 이용하여 등록
- ▶ 삭제하고자 할 때 메뉴 툴바 버튼 위에 마우스 이동 시 'x' 버튼이 활성화 되어 바로 삭제 가능

| 차트 해외증시 채권<br>은행 현물 종합 외인<br>미체 계좌 계좌 순매                                                                                                    | 미니화면 펀드 온라인창구<br>! 투잡 일중 맞돋                                                                                                    | 리서치 차트<br>종합 은행<br>차트 이체 |
|----------------------------------------------------------------------------------------------------|----------------------------------------------------------------------------------------------------|--------------------------|
|                                                                                                    |                                                                                                    |                          |
|                                                                                                    |                                                                                                    |                          |
|                                                                                                    |                                                                                                    |                          |
|                                                                                                    |                                                                                                    |                          |
| 🛎 6160 : ONHS1223 매도주문                                                                                                    | 762T25 _ DX                                                                                                    |                          |
| (160 : ONHS1223 때도주문<br>>계좌번호 (종)                                                                                                    | feita _ DX                                                                                                    | 리서치 차트                   |
| 월 6160 : ONHS122S 매도주문<br>>계좌번호 ♥<br>>비밀번호 ● 현재가연동 [ 중 40% ]<br>>종목코드 006840 ♥ ④ 싸울딩스                                                                                                    | 주 명 은 T 영 로 - 미 X<br>연결화면등록<br>압정                                                                                                    | 리서치 차트<br>종합 <u>은행</u>   |
| 월 6160 : ONHS122S 매도주문<br>>계좌번호 ♥<br>>비밀번호 ● 현재가연동 [ 중 40%<br>>중목코드 006840 ♥ 및 사용당스<br>>매매구분 0.지정가 ♥ 일반 ♥ 가능 호                                                                                                    | 우 앱 홈 T 앱 킹 드 디 X<br>연결화면등록<br>압정<br>독립실행                                                                                                    | 리서치 차트<br>종합 은행<br>차트 미체 |
| 월 6160 : ONHS122S 매도주문<br>>계좌번호 ♥<br>>비밀번호 현재가연동 [ 중 40%<br>>중목코드 006840 ♥ 및 서울딩스<br>>매매구분 0.지정가 ♥ 일반 ♥ 가능 호<br>>가중 (원) 0 € 주문가능수                                                                                                    | 우 열 홈 T 열 킹 드 디 X<br>연결화면등록<br>압정<br>독립실행<br>메뉴 툴바 등록 클릭                                                                                                    | 리서치 차트<br>종합 은행<br>차트 미체 |
| ▲ 6160 : ONHS122S 때도주문<br>>계좌번호 ♥<br>>비밀번호 ● 현재가면동 [ 중 40%<br>> 중목코드 006840 ♥ ④ #K홈딩스<br>> 매매구분 0.지정가 ♥ 일반 ♥ 가능 호 `<br>>가격 (원) 0 € 주문가능수<br>> 수량 ( 0 €                                                                                                    | 우 영 홈 가 29 8 드 미 X<br>연결화면등록<br>압정<br>독립실행<br>메뉴 둘바 등록<br>/ 4백영역 복사하기                                                                                                    | 리서치 차트<br>종합 은행<br>차트 미체 |
| ▲ 6160 : ONHS122S 때도주문<br>>계좌번호 ♥<br>>비밀번호 한재가연동 [ 중 40%<br>> 중목코드 006840 ♥ ( Ж올딩스<br>> 매매구분 0.지정가 ♥ 일반 ♥ 가능 호<br>>가격 (원) 0 순 주문가능수<br>> 수량 ( 0 중                                                                                                    | 유명은 T 23 8 - 미×<br>연결화면등록<br>압정<br>독립실행<br>메뉴 툴바 등록<br>선택영역 복사하기<br>Excel 보내기                                                                                                    | 리서치 차트<br>종합 은행<br>차트 미체 |
|                                                                                                    | 우 영 은 가 영 한 드 미 X<br>연결화면등록<br>압정<br>독립실행<br>메뉴 툴바 등록<br>컨택영역 복사하기<br>Excel 보내기<br>Excel 보내기<br>Excel 보리오기                                                                                                    | 리서치 차트<br>종합 은행<br>차트 미체 |
| 월 6160 : ONHS122S 매도주문         >계좌번호          >비밀번호       현재가면동 [ 중 40% ]         > 종목코드       006840       오 4K홈딩스         > 매매구분       0.지정가 ♥ 일반 ♥ 가능 호 `         >가격 (원)       0 중 주문가능수         > 수량 ()       0 중         현금매도       지움 설정         현재 가       21,450         건의 대 ·       -50         21,500       등락률         -0.238                                                                    | 연결화면등록<br>연결화면등록                                                                                                    | 리서치 차트<br>종합 은행<br>차트 미체 |
| ▲ 6160 : 0NHS1223 때도주문         >계좌번호          >비밀번호       현재가면동 [ 중 40%]         > 중목코드       006840       오 4K홈딩스         > 매매구분       0.지정가 ♥ 일반 ♥ 가능 호`         >가격 (원)       0 중 주문가능수         > 수량 (       0 중         전금미도       지움 설정         현재 가       21,450         건31,550       삼학가 ↑ 21,550         고       가 21,550         고       가 21,550         고       가 21,550         고       가 21,550 | 유명은 T 결정 드 디 X         연결화면등록         압정         독립실행         메뉴 돌바 등록         선택영역 복사하기         Excel 보내기         120         한목 초기화         660         1,130         전망         1,130         전망         1,130         전망         1,130         1,130         1,130         1,130         1,130         1,130         1,130         1,130         1,130         1,130         1,130         1,130         1,130         1,130         1,130         1,130         1,130         1,130         1,130         1,130         1,130         1,130         1,130         1,130         1,130         1,130         1,130         1,130         1,130         1,130         1,130         1,130         1,130         1,130         1,130 | 리서치 차트<br>종합 음행          |

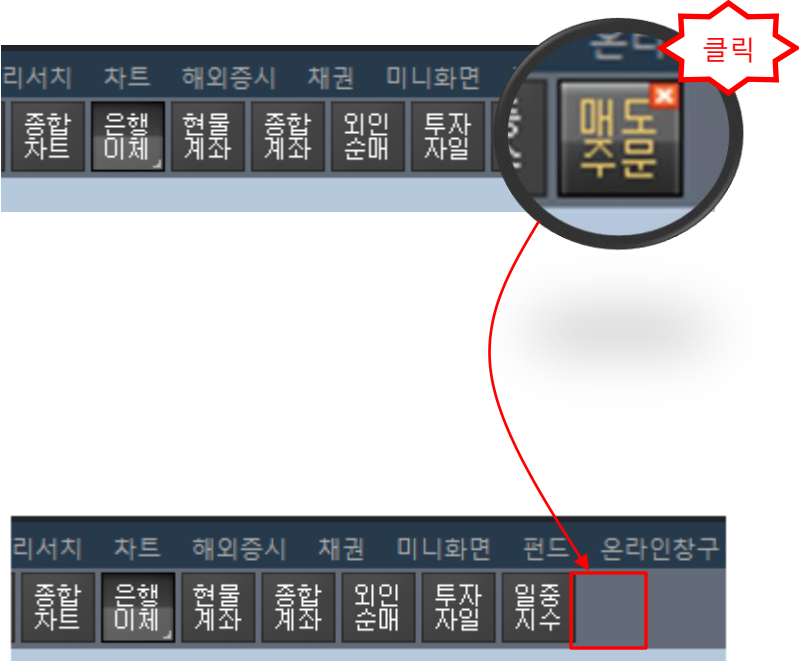

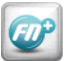

### 1.4 가상 페이지 개수 확대

1. 메인 화면 기능 개선 > 1.4 가상 페이지 개수 확대

▶ 가상 페이지 저장 개수를 8개로 확대하여 더 많은 화면을 가상 페이지 1 ~ 8에 저장하여 동시에 열 어 볼 수 있음

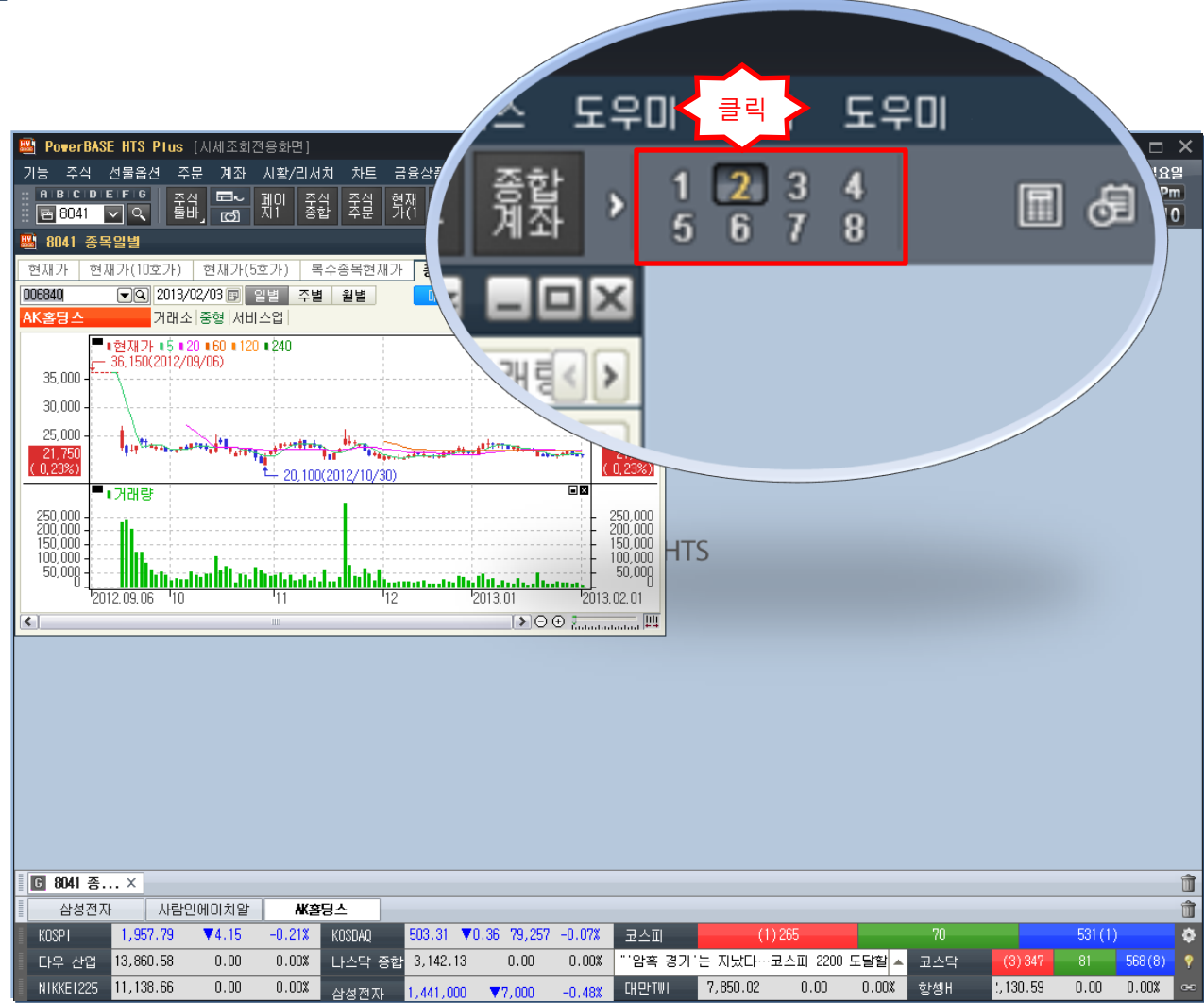

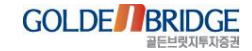

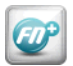

### 1.5 가상 페이지 원클릭 열기

1. 메인 화면 기능 개선 > 1.5 저장한 페이지 원클릭 열기

▶ '가상 페이지 저장' 기능을 사용하여 저장한 가상 페이지를 메뉴 번호 입력 창 위에 있는 'ABC' 아이 콘을 마우스 원클릭으로 빠르게 열 수 있음

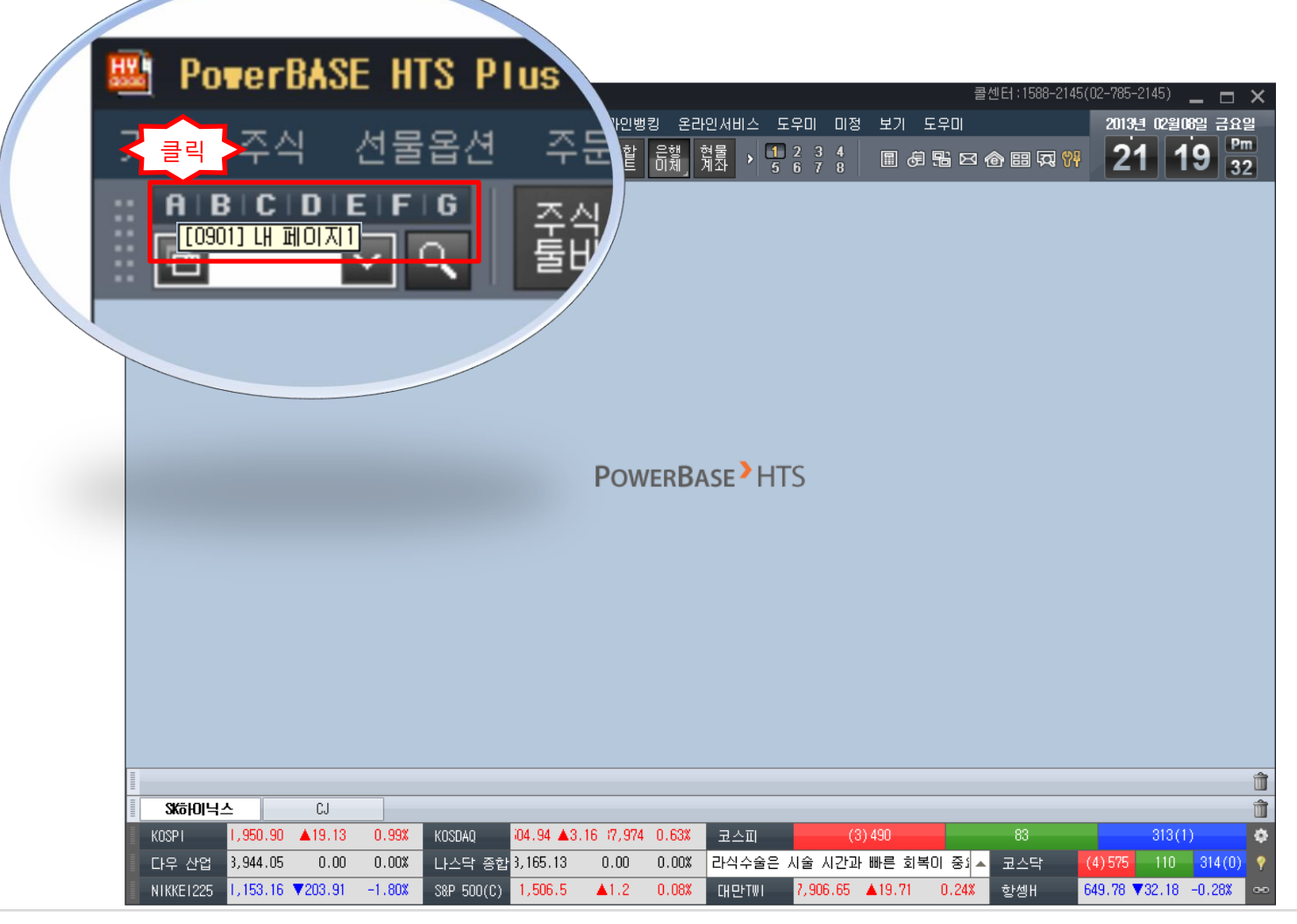

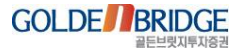

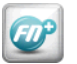

### 1.6 티커 항목 추가 - 고시환율

1. 메인 화면 기능 개선 > 1.6 티커 항목 추가 - 고시환율

- ▶ 티커 설정 항목으로 '고시환율'을 추가
- ▶ '지수' 항목을 선택한 후 시장구분에서 '고시환율'을 추가하여 설정 가능

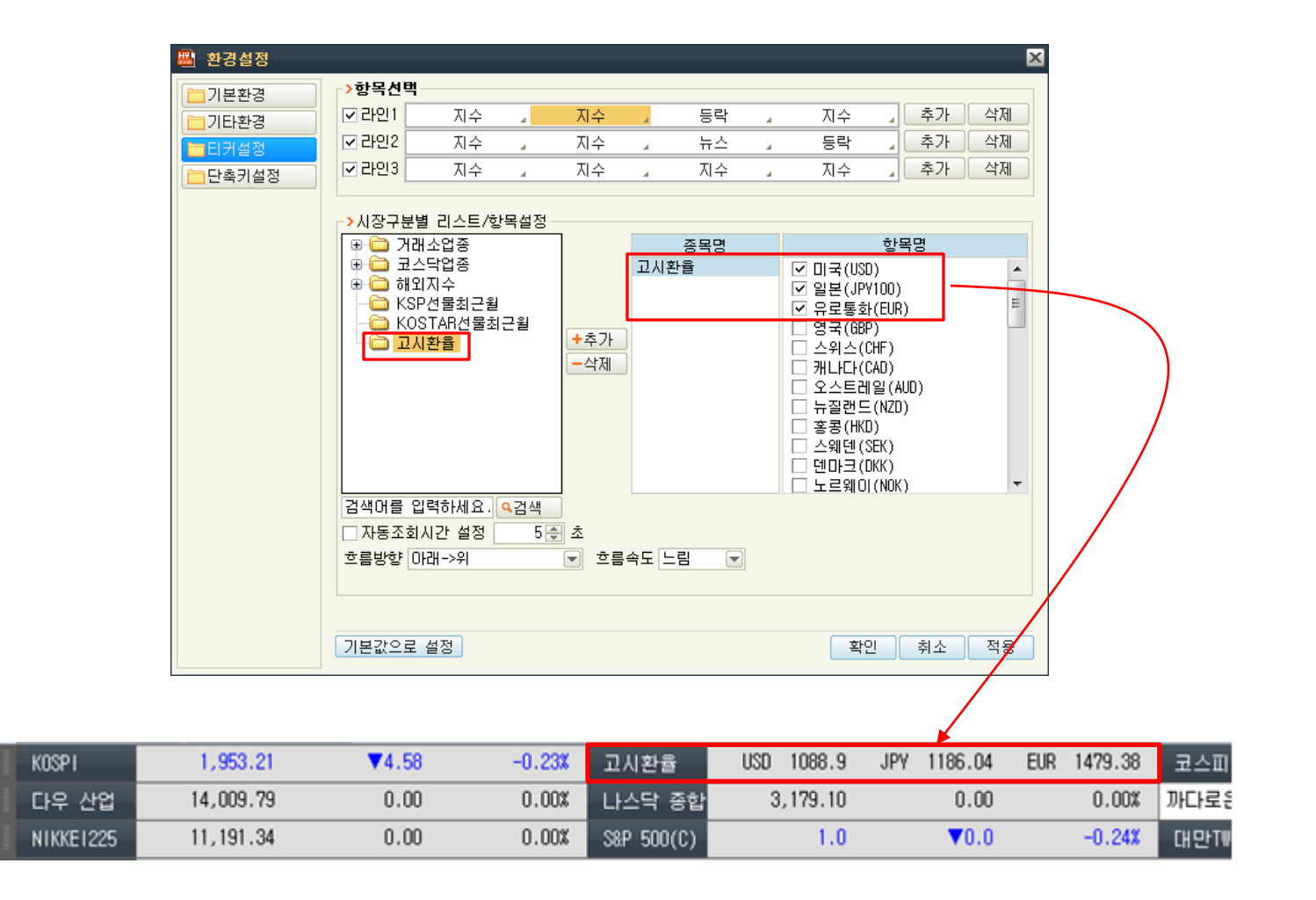

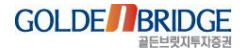

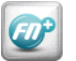

### 1.7 티커 데이터 흐름 표현

1,950.90

1,462,000

11.153.16

KOSP1

삼성전자

NIKKE1225

▲19.13

**▲**42,000

▼203.91

0.99%

2.96%

-1.80%

1. 메인 화면 기능 개선 > 1.7 티커 데이터 흐름 표현

- ▶ 티커에 설정한 종목 및 지수 데이터 표현 방식을 다양화함
- ▶ 설정한 데이터를 일정 시간 간격으로 '아래-위' 또는 '위-아래' 방향으로 흐르는 형태로 표현

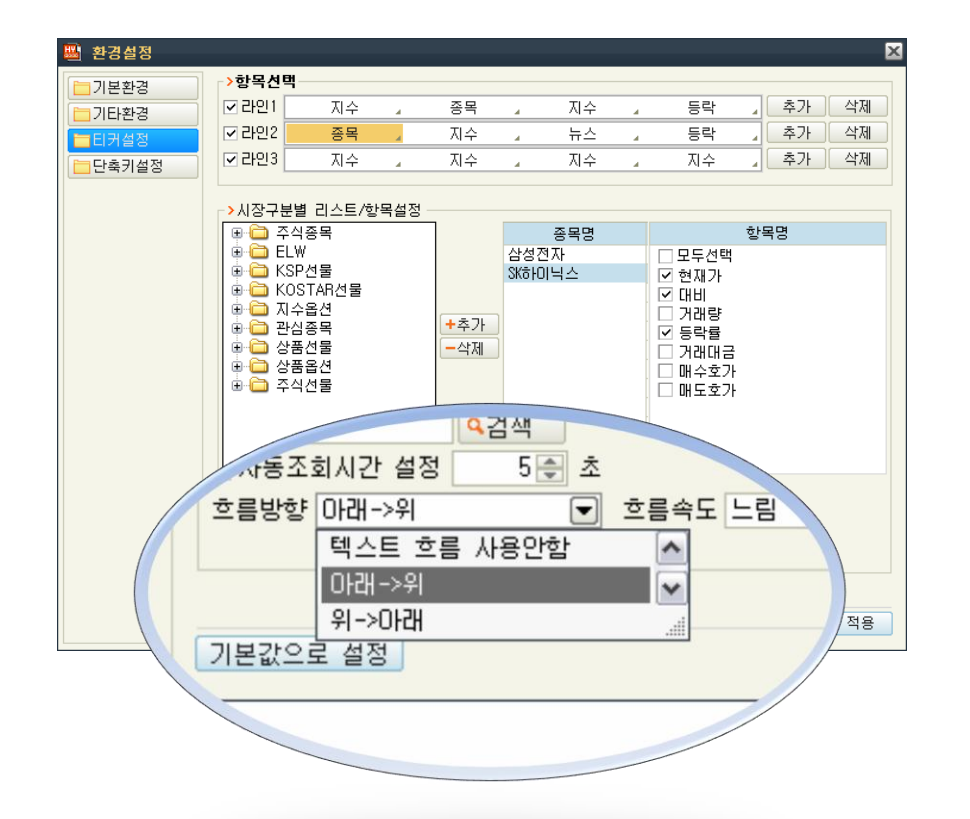

|  | KOSPI     | 1,950.90  | <b>▲</b> 19.13 | 0.99%  |
|--|-----------|-----------|----------------|--------|
|  | SK하이닉스    | 24,750    | ▼100           | -0.40% |
|  | NIKKE1225 | 11,153.16 | ₹203.91        | -1.80% |

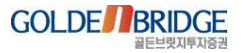

1,950.90

,402,000

11.153.16

0.4 DE0

▲19.13

**4**42,000

▼203.91

**T**100

KOSPT

음양인AF

00410111

NIKKE1225

0.99%

2.308

-1.80%

## Content **2. 화면 제어 기능 개선**

2.1 그리드 정렬
2.2 그리드 컬럼 이동
2.3 화면 크기 조절
2.4 탭 화면 크기 자동 조절
2.5 탭 화면 추가 및 삭제
2.6 종목콤보, 업종콤보
2.7 호가 컨트롤 잔량 그래프
2.8 달력컨트롤
2.9 화면간 정보 전달
2.10 화면 분할(M\*N 구성)

2. 화면 제어 기능 개선 > 2.1 그리드 정렬

### 2.1 그리드 정렬

胧

EIP

▶ 모든 화면에서 모든 컬럼에 대해 정렬이 가능 ▶ 정렬을 하고자 하는 컬럼을 마우스로 클릭하여 사용 가능 ▶ 정렬기준인 오름차순/내림차순에 따라 화살표로 표시

| 📑 80 | )55 거래량상위     | $\sim$ |                                    |          |            | 7            | 6 A T 2           |          |         |              |        |            |               |        |              |
|------|---------------|--------|------------------------------------|----------|------------|--------------|-------------------|----------|---------|--------------|--------|------------|---------------|--------|--------------|
| 현재:  | 가(10호가) 현재가(5 | 클리     | 종목현재기                              | 가 종목     | 일별 종목      | 체결내역         | 거래량상위             | 거()      |         |              |        |            |               |        |              |
| 전체   | KOSPI KOSDAQ  |        | KOSPI                              | <b>I</b> | 일 🖌        |              | 조호                |          |         |              |        |            |               |        |              |
| 순위   | 종목명           | 현재가    | 대비                                 | 등락률      | 거래량        | 거래대글<br>(천원) | <sup>3</sup> 매도호가 | 매수호가     |         |              |        |            |               |        |              |
| 20   | KODEX 200     | 25,990 | <b>▲</b> 50                        | -0,19    | 7,385,101  | 154,641,2    | 21 25,990         | 25,985   |         |              |        |            |               |        |              |
| 5    | KODEX 레버리지    | 12,285 | 🔺 30                               | -0,24    | 28,383,490 | 348,326,1    | 02 12,285         | 12,280   |         |              |        |            |               |        |              |
| 3    | KODEX 인버스     | 7,585  | ▲ 10                               | 0,13     | 32,531,904 | 246,826,4    | 57 7,590          | 7,585    |         |              |        |            |               |        |              |
| 18   | 비츠로테크         | 5,840  | ▼ 490                              | -7,74    | 8,139,355  | ES 03E 1     | 75 5 950          | E 940    |         |              |        |            |               |        |              |
| 13   | 비츠로시스         | 2,955  | <ul> <li>520</li> </ul>            | -14,96   | 10,587,853 | 80 🔛 🛛       | 155 거래량상          | 위        |         |              |        | ~          | 우 달           | AT2:   | - <b>- X</b> |
| 17   | 스페코           | 2,810  | 🔺 60                               | 2,18     | 8,167,381  | THT 1        | 1/10赤フい           | 헤페그나동~   | 그나 보기   | ~ 모처 제 1     | 11 조모  |            | નાઝાયલ -      | 미리라사이  |              |
| 6    | 빅텍            | 2,640  | 🔺 240                              | 10,00    | 27,865,625 | 2 412        | 77(10至27)         | 전세가()오   |         | - 8 독 안 세 -  |        | (클릭)       | leu-          | 7883   |              |
| 12   | 퍼스텍           | 2,310  | 160                                | -6,48    | 11,771,404 | 전체           | KOSPI KO          | )SDAQ K  | RX 001) | KOSPI        | E 5    |            |               | 조호     | : 🗲 🔿        |
| 11   | 세우글로벌         | 1,730  | ▲ 130                              | -6, 99   | 13,638,009 |              |                   |          |         |              |        |            | зчангн⇒       |        |              |
| 16   | 에이티넘인베스트      | 1,440  | ▲ 10                               | -0,69    | 8,563,472  | 순위           | 송복망               | 5        | 현새가     | 내비           | 능닥듈    | 거래량 🖕      | (천원)          | 배노호가   | 배수호가         |
| 19   | SG세계물산        | 1,370  | ▼ 35                               | -2,49    | 7,938,536  | 1            | 국제디와이             |          | 238     | <b>▲</b> 16  | 7,21   | 50,795,045 | 12,319,667    | 239    | 238          |
| 14   | 3도드디지탈        | 1,180  | <b>V</b> 45                        | 3,96     | 10,552,414 | 2            | 금호종금              |          | 601     | <b>▲</b> 10  | 1,69   | 41,347,274 | 26,102,663    | 604    | 601          |
| 10   | 와미즈파워         | 1,010  | ↓ 60                               | 6, 32    | 13,944,544 | 3            | KODEX 인비소         | <u>~</u> | 7,585   | <b>▲</b> 10  | 0,13   | 32,531,904 | 246,826,457   | 7,590  | 7,585        |
| 8    | 우리들생명과학       | 937    | ▲ 9                                | -0,95    | 18,382,746 | 4            | 미래산업              |          | 507     | <b>v</b> 15  | -2,87  | 32,360,854 | 16,529,509    | 508    | 507          |
| 15   | 우리들세약         | 904    | · /                                | -0,77    | 8,890,620  | 5            | KODEX 레버리         | 리지       | 12,285  | <b>v</b> 30  | -0,24  | 28,383,490 | 348, 326, 102 | 12,285 | 12,280       |
| 9    | 슈넬생명과학        | /59    | ▼ 38                               | 5,27     | 16,291,663 | 6            | 빅텍                |          | 2,640   | ▲ 240        | 10,00  | 27,865,625 | 71,691,662    | 2,640  | 2,635        |
| 2    | 금포송금          | 601    | ▲ 10                               | 1,69     | 41,347,274 | 7            | 온세텔레콤             |          | 473     | ▲ 17         | 3,73   | 22,530,032 | 11,386,621    | 473    | 472          |
| 4    | 비래산업          | 507    | <ul> <li>15</li> <li>17</li> </ul> | -2,87    | 32,360,854 | 8            | 우리들생명과            | 학        | 937     | <b>v</b> 9   | -0,95  | 18,382,746 | 17,672,942    | 939    | 937          |
| 1    | 온세텔레콤         | 473    | ▼ <u>17</u>                        | 3,73     | 22,530,032 | 9            | 슈넬생명과학            |          | 759     | <b>▲</b> 38  | 5,27   | 16,291,663 | 12,604,841    | 759    | 756          |
| 1    | 국세디와이         | 238    | ▼ 16                               | 7,21     | 50,795,045 | 10           | 와이즈파워             |          | 1,010   | <b>▲</b> 60  | 6,32   | 13,944,544 | 14,265,647    | 1,015  | 1,010        |
|      |               |        |                                    |          |            | 11           | 세우글로벌             |          | 1,730   | <b>v</b> 130 | -6,99  | 13,638,009 | 24,959,691    | 1,740  | 1,730        |
|      |               |        |                                    |          |            | 12           | 퍼스텍               |          | 2,310   | <b>v</b> 160 | -6,48  | 11,771,404 | 28,501,027    | 2,315  | 2,310        |
|      |               |        |                                    |          |            | 13           | 비츠로시스             |          | 2,955   | ♣ 520        | -14,96 | 10,587,853 | 34,429,076    | 2,955  | -            |
|      |               |        |                                    |          |            | 14           | 3노드디지탈            |          | 1,180   | <b>▲</b> 45  | 3,96   | 10,552,414 | 12,443,468    | 1,185  | 1,180        |
|      |               |        |                                    |          |            | 15           | 우리들제약             |          | 904     | <b>v</b> 7   | -0,77  | 8,890,620  | 8,131,925     | 905    | 904          |
|      |               |        |                                    |          |            | 16           | 에이티넘인베.           | 스트       | 1,440   | <b>v</b> 10  | -0,69  | 8,563,472  | 12,733,849    | 1,445  | 1,440        |
|      |               |        |                                    |          |            | 17           | 스페코               |          | 2,810   | ▲ 60         | 2,18   | 8,167,381  | 23,462,912    | 2,810  | 2,805        |
|      |               |        |                                    |          |            | 18           | 비츠로테크             |          | 5,840   | <b>v</b> 490 | -7,74  | 8,139,355  | 53,935,475    | 5,850  | 5,840        |
|      |               |        |                                    |          |            | 19           | SG세계물산            |          | 1,370   | <b>v</b> 35  | -2,49  | 7,938,536  | 11,021,215    | 1,375  | 1,370        |
|      |               |        |                                    |          |            | 20           | KODEX 200         |          | 25,990  | <b>v</b> 50  | -0,19  | 7,385,101  | 154,641,221   | 25,990 | 25,985       |

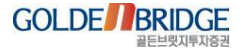

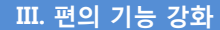

### 2.2 그리드 컬럼 이동

2. 화면 제어 기능 개선 > 2.2 그리드 컬럼 이동

## 그리드의 컬럼을 사용자가 원하는 위치에 이동시킬 수 있음 이동된 컬럼은 화면을 닫을 때 위치가 자동 저장됨

| 803    | 8 : CP | 803800 전 1 | 밀체결    | 내역   | i<br>t |        |       | - <b>•</b> × |             |          |             |        |          |         |       |         |              |
|--------|--------|------------|--------|------|--------|--------|-------|--------------|-------------|----------|-------------|--------|----------|---------|-------|---------|--------------|
| 000550 |        | 2013/02    | 2/03 🗊 |      | SKōł   | 미닉스    | 거래소 7 | 인기전자         |             |          | 호희 🔶        |        |          |         |       |         |              |
| 당일     | 24,4   | 50 25      | 0 (    | .03  | X) A   | 24,500 | 고 24  | ,600 저       | 24,300 거리   | I량       | 819,400     |        |          |         |       |         |              |
| 전일     | 24,2   | 00 -20     | 0 ( -1 | 0.82 | X) Al  | 24,250 | 고 24  | ,450 저       | 24,050 742  | 비량 4     | ,025,938    |        |          |         |       |         |              |
| 시      | 깐      | 현재가        | CHE    | 1    | 등락률    | 체결량    | 매도호가  | 매수호          | 가 거래량       | 거래다      | I           |        |          |         |       |         |              |
| 단일가    | 마감     | 24,250     | -      | 150  | -0.61  | 0      | 7.    | -            | - 4,025,86  | 3 97,59  | 6,939 🔜     |        |          |         |       |         |              |
| 18:00  | :00    | 24,250     |        | 150  | -0.61  | 4,969  | 7.    |              | - 4,025,86  | 3 97,47  | 6,440       |        |          |         |       |         |              |
| - 당일BN | 마감     | 24,200     |        | 200  | -0.82  | 8      |       |              | 4,020,89    | N 97,47  | 6,440       |        |          |         |       |         |              |
| 18:02  | 15     | 24,250     | 외      | 150  | -0.61  | 360    |       |              | - 4,96      | 97,33    | 3,535       |        |          |         |       |         |              |
| 17:59  | 1:43   | 24,250     | 외      | 150  | -0.61  | 70     | 7     |              | - 4,60      | 19 97,33 | 3,535       |        |          |         |       |         |              |
| 17:59  | :22    | 24,250     | 외      | 150  | -0.61  | 1      | 7     |              | - 4.53      | 19 37,33 | 3,535       |        |          |         |       |         |              |
| 17:58  | :26    | 24,250     | 외      | 150  | -0.61  | 50     | 7     |              | 💾 8038 : CP | 803806 🔤 | 밀체결내역       |        |          |         |       | 우 영 음   | T2: X        |
| 17:55  | 36     | 24,250     | 외      | 150  | -0.61  | -20    | -     |              | 000660      | 0 2013/0 | V03 m       | SKELOL | ЧА       | 거폐소 저기기 | लगा   |         | 조취 🔊         |
| 17:55  | 13     | 24,250     | 피      | 150  | -0.61  | 20     | -     |              | 000000      | Loros of |             |        |          |         | 201   |         |              |
| 17:49  | 1:45   | 24,250     | 피      | 150  | -0.61  |        | -     |              | 당일 24,4     | 50 25    | 0 ( 1.03 %) | ) //   | 24,508 7 | 24,600  | 저 24, | 300 거래를 | \$ 823,370   |
| 17:40  | 1.00   | 24,250     | 1      | 150  | -0.01  | 409    |       |              | 전일 24,2     | 00 -20   | 0 ( 🔌.82 %) | ) Al   | 24,250 고 | 24,450  | 저 24, | 050 거래를 | \$ 4,025,938 |
| 17:46  | :20    | 24,250     | 위      | 150  | -0.61  | 400    | -     |              | 17F         | 혀재가      | 거래량         | 등란륙    | 체격량      | 매도호가    | 매스호가  | ГИНІ    | 거래대국 🔺       |
| 17:45  | 07     | 24,250     | 9      | 150  | -0.61  | 50     | -     |              | 다일가 마간      | 24 250   | 4 1125 863  | -0.61  | <br>     | -       | -     | 150     | 97 596 939   |
| 17:42  | :42    | 24,250     | হা     | 150  | -0.61  | 40     | -     |              | 18:00:00    | 24,250   | 4.025.863   | -0.61  | 4,969    | _       |       | 150     | 97.476.440   |
| 17:38  | 1:16   | 24,250     | হা     | 150  | -0.61  | 200    | -     |              | 당일BNDF감     | 24,200   | 4,020,894   | -0.82  | 0        | -       | - 1   | 200     | 97.476.440   |
| 17:37  | 1:18   | 24,250     | 외      | 150  | -0.61  | -10    | -     |              | 18:02:15    | 24,250   | 4,969       | -0.61  | 360      | -       | -     | 21 150  | 97,333,535   |
| 17:37  | 1:12   | 24,250     | 외      | 150  | -0.61  | 50     | -     |              | 17:59:43    | 24,250   | 4,609       | -0.61  | 70       | -       | - 1   | 2 150   | 97,333,535   |
| 17:36  | :03    | 24,250     | 외      | 150  | -0.61  | 140    | =     |              | 17:59:22    | 24,250   | 4,539       | -0.61  | 1        | -       | - 1   | 2 150   | 97,333,535   |
| 17:36  | :02    | 24,250     | 외      | 150  | -0.61  | 10     | -     |              | 17:58:26    | 24,250   | 4,538       | -0.61  | 50       | -       |       | 리 150   | 97,333,535   |
|        |        |            |        |      |        |        |       | <u> </u>     | 17:56:36    | 24,250   | 4,488       | -0.61  | -20      | -       | - 1   | 리 150   | 97,333,535   |
|        |        |            |        |      |        |        |       |              | 17:56:13    | 24,250   | 4,508       | -0.61  | 20       |         | - 1   | 2  150  | 97,333,535   |
|        |        |            |        |      |        |        |       |              | 17:49:45    | 24,250   | 4,488       | -0.61  | 1        |         | = 1   | 외 150   | 97,333,535   |
|        |        |            |        |      |        |        |       |              | 17:48:31    | 24,250   | 4,487       | -0.61  | 30       | -       | = 1   | 외 150   | 97,333,535   |
|        |        |            |        |      |        |        |       |              | 17:47:26    | 24,250   | 4,457       | -0.61  | 408      |         | =     | 외 150   | 97,333,535   |
|        |        |            |        |      |        |        |       |              | 17:46:23    | 24,250   | 4,049       | -0.61  | 857      | -       | -     | 2  150  | 97,333,535   |
|        |        |            |        |      |        |        |       |              | 17:45:07    | 24,250   | 3,192       | -0.61  | 50       | -       | - 1   | 외 150   | 97,333,535   |
|        |        |            |        |      |        |        |       |              | 17:42:42    | 24,250   | 3,142       | -0.61  | 40       | -       | 7     | 2  150  | 97,333,535   |
|        |        |            |        |      |        |        |       |              | 17:38:16    | 24,250   | 3,102       | -0.61  | 200      | =       | H 1   | 150     | 97,333,535   |
|        |        |            |        |      |        |        |       |              | 17:37:18    | 24,250   | 2,902       | -0.61  | -10      |         | -     | 150     | 97,333,535   |
|        |        |            |        |      |        |        |       |              | 17:37:12    | 24,250   | 2,912       | -0.61  | 50       |         | -     | 150     | 97,333,535   |
|        |        |            |        |      |        |        |       |              | 17:36:03    | 24,250   | 2,862       | -0.61  | 140      |         | =     | 비 150   | 97,333,535   |
|        |        |            |        |      |        |        |       |              | 17:36:02    | 24,250   | 2,722       | -0.61  | 10       | -       | 8     | 리 150   | 97,333,535 🔻 |

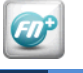

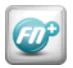

### 2.3 화면 크기 조절

#### III. 편의 기능 강화

2. 화면 제어 기능 개선 > 2.3 화면 크기 조절

# 화면 크기를 마우스로 조정 시 글꼴이 꺼지지 않고 보이지 않는 영역의 데이터를 볼 수 있음 화면 크기 조정은 상/하, 좌/우 모두 가능 '환경설정 > 기본환경' 창에서 조절방식을 '폰트고정'으로 선택

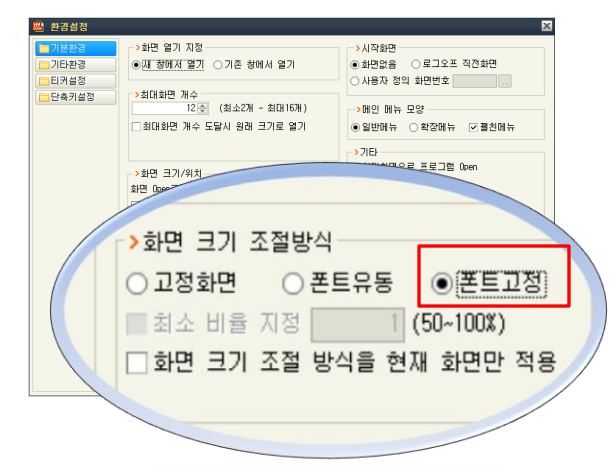

| -        | _                | _     | _          |    | _     | _  | _   | _     | _     |        |       | -   | _  |
|----------|------------------|-------|------------|----|-------|----|-----|-------|-------|--------|-------|-----|----|
| 📇 8037 종 | 목체결내역            |       |            |    |       |    |     |       |       | 푸별분    | 3183. | . 🗆 | Ι× |
| 현재가(10호  | :가) 현재:          | 가(53  | 호가)        | 복: | 수종목현지 | 내가 | 종목  | 일별    | 종목    | 체결내역   | 거래량상위 | <   |    |
| 006840   | <b>v</b> Q 2013/ | /02/0 | 3 🗊 🗛      | 혿  | 당스    |    | 거래소 | . 서비: | 스업    |        | 조회 🛸  |     |    |
| 시간       | 현재가              | ΗH    |            |    | 등락률   | 체굴 | 량   | 매도:   | 호가    | 매수호가   | 거래량   |     | •  |
| 단일가 마감   | 21,750           |       | <b>A</b> 1 | 50 | 0,23  |    | 0   |       | -     | -      | 9,    | 484 |    |
| 당일BN마감   | 21,750           |       | <b>A</b> 1 | 50 | 0,23  | 0  |     | -     |       | -      | 9,    | 484 | =  |
| 15:44:59 | 21,750           |       | 외 !        | 50 | 0,23  |    | 0   |       | -     | -      |       | 0   |    |
| 시간외마감    | 21,750           |       | <u>د</u> ا | 50 | 0,23  |    | 0   |       | -     | -      | 9,    | 484 | ш  |
| 일반BN마감   | 21,750           |       | <b>A</b> 1 | 50 | 0,23  |    | 0   |       | -     | -      | 9,    | 484 |    |
| 15:19:48 | 21,750           |       | <u>د</u> ا | 50 | 0,23  |    | 4   |       | -     | -      | 9,    | 484 |    |
| 15:18:27 | 21,750           |       | <u>د</u> ا | 50 | 0,23  |    | 27  |       | -     |        | 9,    | 480 |    |
| 15:14:59 | 21,750           |       | <u>د</u> ا | 50 | 0,23  |    | 1   | -     |       | -      | 9,    | 453 |    |
| 15:11:04 | 21,750           |       | <b>A</b> 1 | 50 | 0,23  |    | 1   |       | -     | -      | 9,    | 452 |    |
| 15:10:00 | 21,750           |       | <u>د</u>   | 50 | 0,23  |    | 1   |       | -     | -      | 9,    | 451 |    |
| 장마감      | 21,750           | в     | <u>د</u> ا | 50 | 0,23  |    | 0   | 2     | 1,750 | 21,650 | 9,    | 450 |    |
| 15:00:00 | 21,750           | в     | <u>د</u>   | 50 | 0,23  |    | 110 | 2     | 1,750 | 21,650 | 9,    | 450 |    |
| 14:49:12 | 21,650           | S     | <b>V</b> 1 | 50 | -0,23 |    | 280 | 2     | 1,750 | 21,650 | 9,    | 340 |    |
| 14:29:53 | 21,650           | BB    | <b>v</b> 1 | 50 | -0,23 |    | 80  | 2     | 1,650 | 21,600 | 9,    | 060 |    |
| 14:27:52 | 21,650           | в     | <b>v</b> 1 | 50 | -0,23 |    | 10  | 2     | 1,650 | 21,600 | 8,    | 980 |    |
| 14:27:32 | 21,650           | в     | <b>v</b> 1 | 50 | -0,23 |    | 10  | 2     | 1,650 | 21,600 | 8,    | 970 |    |
| 14:27:28 | 21,650           | s     | <b>V</b>   | 50 | -0,23 |    | 70  | 2     | 1,750 | 21,650 | 8,    | 960 |    |
| 14:27:02 | 21,650           | SS    | <b>v</b> 1 | 50 | -0,23 |    | 250 | 2     | 1,750 | 21,700 | 8,    | 890 | Ŧ  |
|          | -                | -     |            |    | -     |    |     |       |       | -      | -     | -   |    |
|          |                  |       |            |    |       |    |     |       |       |        |       |     |    |

| 📓 8037 종목체결내역 🌐 🗆 🛛 🗶 |                   |       |       |       |       |        |        |         |   |  |  |  |  |
|-----------------------|-------------------|-------|-------|-------|-------|--------|--------|---------|---|--|--|--|--|
| 현재가(10호               | :가) 현재:           | 가(53  | Σ가) 복 | 수종목현  | 매가 종독 | 일별 종목  | 체결내역   | 거래량상위 🚺 |   |  |  |  |  |
| 006840                | <b>•••1</b> 2013/ | 02/0: | B 🗊 🗛 | 뒹스    | 거래소   | : 서비스업 |        | 조회      | - |  |  |  |  |
| 시간                    | 현재가               | ΗH    |       | 등락률   | 체결량   | 매도호가   | 매수호가   | 거래량     |   |  |  |  |  |
| 단일가 마감                | 21,750            |       | ▲ 50  | 0,23  | 0     |        |        | 9,484   |   |  |  |  |  |
| 당일BN마감                | 21,750            |       | ▲ 50  | 0,23  | 0     | -      | -      | 9,484   |   |  |  |  |  |
| 15:44:59              | 21,750            |       | 외 50  | 0,23  | 0     | -      | -      | 0       |   |  |  |  |  |
| 시간외마감                 | 21,750            |       | ▲ 50  | 0,23  | 0     |        |        | 9,484   |   |  |  |  |  |
| 일반BN마감                | 21,750            |       | ▲ 50  | 0,23  | 0     | -      | -      | 9,484   |   |  |  |  |  |
| 15:19:48              | 21,750            |       | 🔺 50  | 0,23  | 4     | -      | -      | 9,484   | = |  |  |  |  |
| 15:18:27              | 21,750            |       | ▲ 50  | 0,23  | 27    | -      |        | 9,480   |   |  |  |  |  |
| 15:14:59              | 21,750            |       | ▲ 50  | 0,23  | 1     | -      | -      | 9,453   |   |  |  |  |  |
| 15:11:04              | 21,750            |       | ▲ 50  | 0,23  | 1     | -      | -      | 9,452   |   |  |  |  |  |
| 15:10:00              | 21,750            |       | ▲ 50  | 0,23  | 1     | -      |        | 9,451   |   |  |  |  |  |
| 장마감                   | 21,750            | В     | ▲ 50  | 0,23  | 0     | 21,750 | 21,650 | 9,450   |   |  |  |  |  |
| 15:00:00              | 21,750            | в     | ▲ 50  | 0,23  | 110   | 21,750 | 21,650 | 9,450   |   |  |  |  |  |
| 14:49:12              | 21,650            | S     | ▼ 50  | -0,23 | 280   | 21,750 | 21,650 | 9,340   |   |  |  |  |  |
| 14:29:53              | 21,650            | BB    | ▼ 50  | -0,23 | 80    | 21,650 | 21,600 | 9,060   |   |  |  |  |  |
| 14:27:52              | 21,650            | в     | ▼ 50  | -0,23 | 10    | 21,650 | 21,600 | 8,980   |   |  |  |  |  |
| 14:27:32              | 21,650            | в     | ▼ 50  | -0,23 | 10    | 21,650 | 21,600 | 8,970   |   |  |  |  |  |
| 14:27:28              | 21,650            | S     | ▼ 50  | -0,23 | 70    | 21,750 | 21,650 | 8,960   |   |  |  |  |  |
| 14:27:02              | 21,650            | SS    | ▼ 50  | -0,23 | 250   | 21,750 | 21,700 | 8,890   |   |  |  |  |  |
| 14:27:02              | 21,700            | s     | l     | 0,00  | 420   | 21,750 | 21,700 | 8,640   |   |  |  |  |  |
| 14:25:32              | 21,750            | В     | ▲ 50  | 0,23  | 10    | 21,750 | 21,700 | 8,220   |   |  |  |  |  |
| 14:25:08              | 21,750            | в     | ▲ 50  | 0,23  | 230   | 21,750 | 21,700 | 8,210   |   |  |  |  |  |
| 14:22:34              | 21,750            | В     | ▲ 50  | 0,23  | 20    | 21,750 | 21,700 | 7,980   |   |  |  |  |  |
| 14:22:34              | 21,750            | в     | ▲ 50  | 0,23  | 10    | 21,750 | 21,700 | 7,960   |   |  |  |  |  |
| 14:22:30              | 21,750            | В     | ▲ 50  | 0,23  | 90    | 21,750 | 21,700 | 7,950   |   |  |  |  |  |
| 14:20:10              | 21,750            | в     | ▲ 50  | 0,23  | 10    | 21,750 | 21,700 | 7,860   |   |  |  |  |  |
| 14:15:42              | 21,750            | В     | ▲ 50  | 0,23  | 100   | 21,750 | 21,700 | 7,850   |   |  |  |  |  |
| 14:15:42              | 21,700            | s     | (     | 0,00  | 20    | 21,750 | 21,700 | 7,750   |   |  |  |  |  |
| 14:15:18              | 21,750            | В     | ▲ 50  | 0,23  | 10    | 21,750 | 21,700 | 7,730   |   |  |  |  |  |
| 14:15:18              | 21,700            | S     | (     | 0,00  | 100   | 21,750 | 21,700 | 7,720   |   |  |  |  |  |
| 14:15:07              | 21,750            | В     | ▲ 50  | 0,23  | 90    | 21,750 | 21,700 | 7,620   |   |  |  |  |  |
| 14:14:48              | 21,750            | В     | ▲ 50  | 0,23  | 10    | 21,750 | 21,650 | 7,530   | - |  |  |  |  |
| 14,00,00              | 01.700            | n.    | 4 FC  | 0.00  | 10    | 01 700 | 01.000 | 7 500   |   |  |  |  |  |

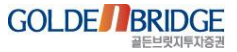

2. 화면 제어 기능 개선 > 2.4 탭 화면 크기 자동 조절

III. 편의 기능 강화

### 2.4 탭 화면 크기 자동 조절

Ø

## 탭으로 묶인 화면에서 탭 이동 시 화면 크기가 자동으로 조절됨 글꼴 크기가 유지됨으로써 가독성 및 인식성을 향상시킴

|         |             |             |         |             |             |         |           |            |         |              |                           |   |            |                 |                                      | _          |                  |             |                       |            |
|---------|-------------|-------------|---------|-------------|-------------|---------|-----------|------------|---------|--------------|---------------------------|---|------------|-----------------|--------------------------------------|------------|------------------|-------------|-----------------------|------------|
| 👜 8031  | 복수종목현지      | 171-        |         |             |             |         |           |            |         | 7 9 8 T 2    | • = • ×                   |   | 👪 8041 종북  | 루일별             |                                      |            |                  |             | <b>*</b> G <b>A</b> ( |            |
| 현재가     | 현재가(10호)    | 가) 현재가(     | (5호가) 복 | ¦수종목현제기     | ╋ 종목일별      | 종목체결나   | 역 거래링     | 상위 거래      | 대금상위    |              |                           |   | 현재가 현      | 재가(10호가)        | 현재가(5                                | 호가) 복수     | :종목현재가           | 종목일별        | 종목체결니                 | H역 거래es>   |
| 138930  | ▼Q BSĘ      | 금융지주        | 138930  | 💌 🔍 BS 🗃    | -<br>응용지주   | 000120  |           | 한통운        | 005930  | ■ 집 삼성전      | 자                         |   | 006840     | <b>–Q</b> 2013, | /02/03 🗊 📘                           | 일별 주별      | 월별               | 매도 `        | 매수 `수;                | 치 _ 조회 🌩   |
|         | 전일종:        | 71 14.150   |         | 전일종:        | 7F 14.150   |         | 전일종기      | ·F 115.000 |         | 전일종가         | 1.420.000                 |   | AK홀딩스      | 거래=             | 소 중형 서비                              | 스업         |                  |             |                       |            |
| 14,     | 850         | 700 4,95%   | 14,     | 850         | 00 4,95%    | 115,5   | i00 ▲ 5   | 00 0,43%   | 1,462,  | 000 🔺 42,000 | ) 2,96%                   |   | 일자         | 현재가             | гнні                                 | 등락률        | 시가               | יר <u>ה</u> | 제가                    | 거래량 📤      |
| 670,3   | 58주 9       | ,872,034 천원 | 670,3   | 58주 9       | ,872,035 천원 | 20,29   | 3주 2.     | 357,947 천원 | 268,4   | 77 주 388,8   | 21,079 천원                 |   | 2013/02/01 | 21,750          | ▲ 50                                 | 0.23       | 21,800           | 21,850      | 21,500                | 9 484      |
| 매도잔림    | 18:00:01    | 매수잔량        | 매도잔림    | 18:00:01    | 매수잔량        | 매도잔량    | 18:00:00  | 매수잔량       | 매도잔량    | 18:00:01     | 매수잔량                      |   | 2013/01/31 | 21,700          | ▼ 200                                | -0,91      | 21,950           | 21,950      | 21,550                | 16,518     |
| 8,4     | 70 15,050   | 15          | 8,4     | 70 15,050   | 15          | 2,88    | 1 118,500 | 15         | 9       | 14 1,466,000 | 15                        |   | 2013/01/30 | 21,900          | ▼ 450                                | -2,01      | 22,400           | 22,400      | 21,900                | 11,833     |
| 25,5    | 20 15,000   | i i i       | 25,5    | 20 15,000   | ii .        | 2,49    | 5 118,000 |            | 3       | 17 1,465,000 | - <sup>-</sup> - <u>-</u> |   | 2013/01/29 | 22,350 4        | ▲ 300<br>▲ 250                       | 1,35       | 22,050           | 22,400      | 22,050                | 13,651     |
| 5,8     | 30 14,950   | <b></b>     | 5,8     | 30 14,950   |             | 3,07    | 9 117,500 |            |         | 67 1,464,000 |                           |   | 2013/01/25 | 21,800          | ▲ 250                                | 0.69       | 21,800           | 21,850      | 21,000                | 17.613     |
| 18,4    | 90 14,900   |             | 18,4    | 90 14,900   |             | 89      | 9 117,000 |            |         | 76 1,463,000 |                           |   | 2013/01/24 | 21,650          | <b>v</b> 50                          | -0,23      | 21,900           | 21,900      | 21,550                | 10,902     |
| 3,1     | 14,850      | 038         | 5,1     | 14,850      | 038         | 21      | 9 115,500 | 202        |         | 1 461 000    | 152                       |   | 2013/01/23 | 21,700          | 0                                    | 0,00       | 21,950           | 21,950      | 21,500                | 11,106     |
|         | 14,000      | 000         |         | 14,000      | 000         |         | 115,000   | 3 525      |         | 1 460 000    | 8 311                     |   | 2013/01/22 | 21,700          | 0                                    | 0,00       | 21,750           | 21,950      | 21,550                | 23,327     |
|         | 14,700      | 4,460       |         | 14,700      | 4,460       |         | 114,500   | 2,237      |         | 1,459,000    | 255                       |   | 2013/01/21 | 21,700          | <ul> <li>800</li> <li>350</li> </ul> | -3,55      | 22,450           | 22,550      | 21,550                | 50,060     |
|         | 14,650      | 590         |         | 14,650      | 590         |         | 114,000   | 1,712      |         | 1,458,000    | 269                       |   | 2013/01/10 | 22,500          | • <u>550</u>                         | 0.00       | 22,050           | 22,500      | 22,400                | 7 571      |
|         | 14,600      | 20,290      |         | 14,600      | 20,290      |         | 113,500   | 917        |         | 1,457,000    | 1,005                     |   | 2013/01/16 | 22,850          | <b>▲</b> 350                         | 1,56       | 22,550           | 22,950      | 22,400                | 16,853     |
| 105,0   | 20 합계       | 43,000      | 105,0   | 20 합계       | 43,000      | 13,99   | 3 합계      | 10,287     | 7,3     | 58 합계        | 10,474                    |   | 2013/01/15 | 22,500          | ▼ 850                                | -3,64      | 23,300           | 23,300      | 22,450                | 31,502 👻   |
|         | - 시간외       | 1,928       |         | - 시간외       | 1,928       |         | 시간와       | 259        |         | - 시간외        | 540                       |   | •          | III             |                                      |            |                  |             |                       | Þ          |
| 시 가     | 14,2        | 00 (0,35%)  | 시 가     | 14,2        | 00 (0,35%)  | 시 가     | 116,00    | )0 (0,87%) | 시 가     | 1,418,000    | (-0,14%)                  |   | 연중최고       |                 | 24,500                               | 2013/01/07 | 연중최)             | स           | 21,300                | 2013/01/25 |
| 고 가     | 14,9        | 00 (5,30%)  | 고 가     | 14,9        | 00 (5,30%)  | 고 가     | 117,00    | 0 (1,74%)  | 고 가     | 1,470,000    | (3,52%)                   |   | 52주최고      |                 | 38,150                               | 2012/02/14 | · 52주최기<br>12주최기 | RI          | 20,100                | 2012/10/30 |
| 저가      | 14,0        | 50 (-0,71%) | 저가      | 14,0        | 50 (-0,71%) | 저가      | 115,50    | )0 (0,43%) | 저가      | 1,415,000    | (-0,35%)                  |   | 12구최고      |                 | 20,200                               | 2012/11/21 | 12구죄,            | ~1          | 20,000                | 2012/12/03 |
| 가중평균    |             | 14,727      | 가중평균    |             | 14,727      | 가중평균    |           | 116,195    | 가중평균    |              | 1,451,109                 | 1 |            |                 |                                      |            |                  |             |                       |            |
| 상/하한    | 16,2        | 50 12,050   | 상/하한    | 16,2        | 50 12,050   | 상/하한    | 132,00    | 98,000     | 상/하한    | 1,633,000    | 1,207,000                 |   |            |                 |                                      |            |                  |             |                       |            |
| 예상가     |             | -           | 예상가     |             | -           | 예상가     |           | -          | 예상가     |              | -                         |   |            |                 |                                      |            |                  |             |                       |            |
| 대비      |             | -           | 대비      |             | -           | 대비      |           | -          | 대비      |              | -                         |   |            |                 |                                      |            |                  |             |                       |            |
| 등락률     |             | -           | 등락률     |             | -           | 등락률     |           | -          | 등락률     |              | -                         |   |            |                 |                                      |            |                  |             |                       |            |
| PER/eps | 7,00        | / 2,120원    | PER/eps | 7,00        | / 2,120원    | PER/eps | 23, 78    | / 4,858원   | PER/eps | 16,41 /      | 89,073원                   | / |            |                 |                                      |            |                  |             |                       |            |
| 외국인     | 121,524,364 | 주 (62,84%)  | 외국인     | 121,524,364 | 주 (62,84%)  | 외국인     | 687,897 - | 주 (3,02%)  | 외국인     | 74,039,985 주 | (50,26%)                  | / |            |                 |                                      |            |                  |             |                       |            |

III. 편의 기능 강화

### 2.5 탭 화면 추가 및 삭제 - 1

Ø

2. 화면 제어 기능 개선 > 2.5 탭 화면 추가 및 삭제 - 1

### ▶ 종합화면 안에 있는 개별화면을 마우스로 드래그하여 삭제하고 다른 종합화면에 바로 추가가 가능

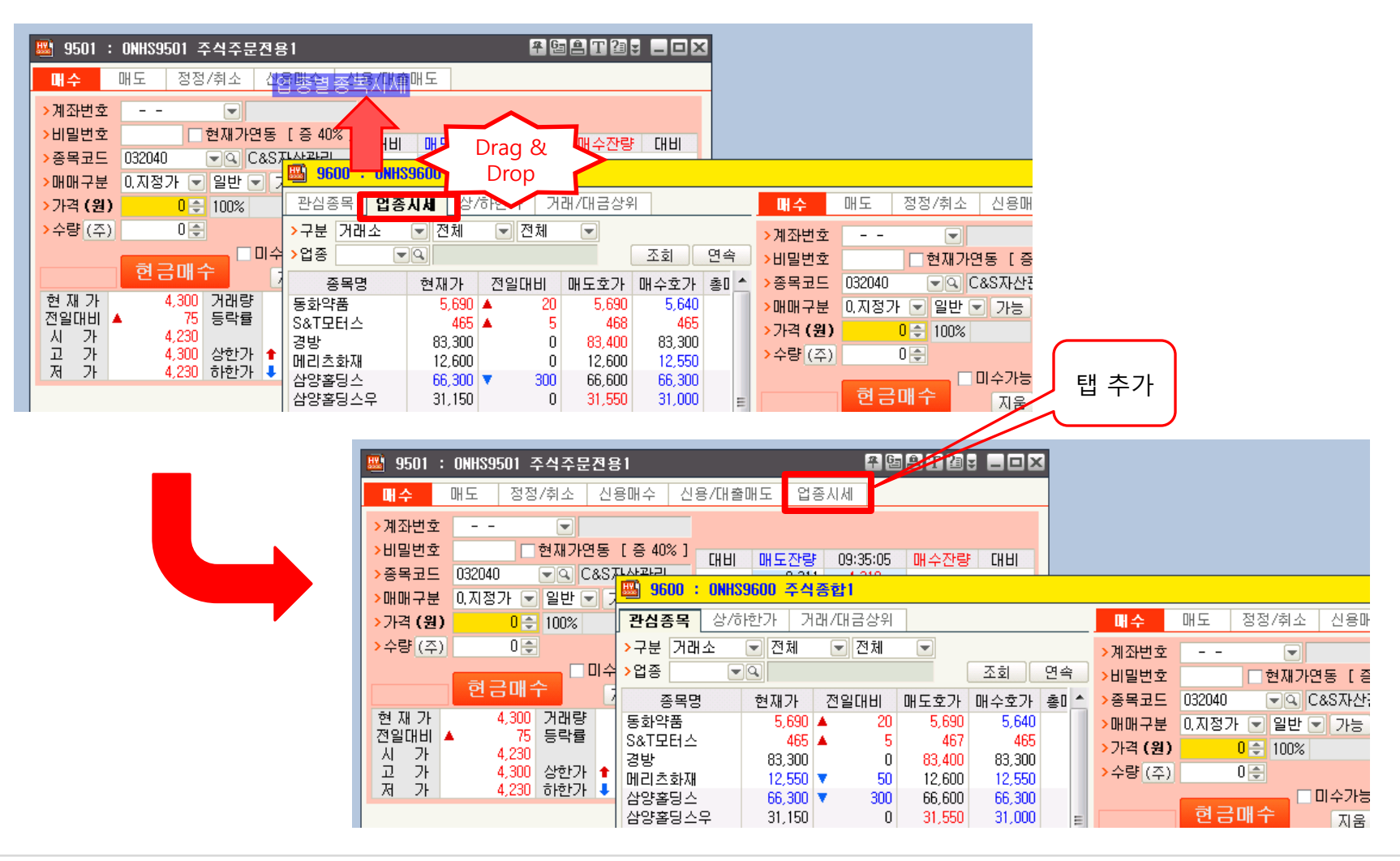

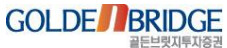

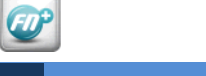

### 2.5 탭 화면 추가 및 삭제 - 2

2. 화면 제어 기능 개선 > 2.5 탭 화면 추가 및 삭제 - 2

종합화면 안에 있는 개별화면을 마우스로 드래그하여 종합화면 밖으로 이동 시 탭에서 삭제되면서 단위 화면으로 열림

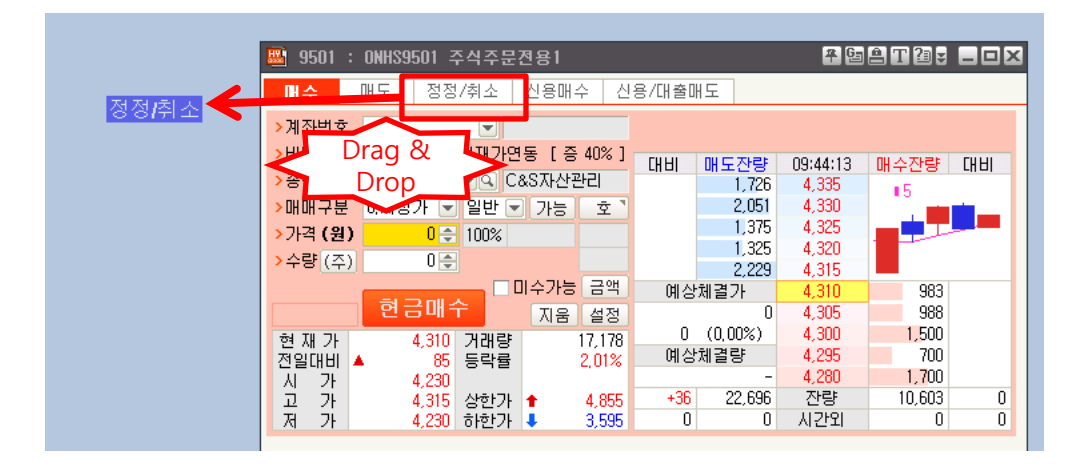

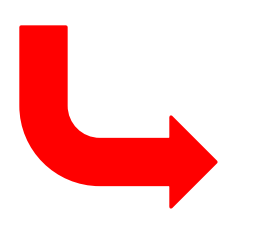

|                                         | 📟 9501 : ONHS9501 주식주문전용1 |              |       |         |          |        | ₹68°T 21¥ _ O X |         |        |          |        |          |
|-----------------------------------------|---------------------------|--------------|-------|---------|----------|--------|-----------------|---------|--------|----------|--------|----------|
|                                         |                           |              | 매수    | 매도      | 신용매수     | 신용/대출미 | 님도              |         |        |          |        |          |
| 🖺 6162 : ONHS123S 정정/취소 🛛 🖗 🕒 🏝 🖓 🖕 🗆 🗙 |                           |              |       |         |          |        |                 |         |        |          |        |          |
| > 계자버호                                  |                           |              |       |         |          |        |                 | 1       | 매도잔량   | 09:45:18 | 매수잔량   | 대비       |
| 기파란포                                    |                           |              |       |         |          |        |                 |         | 1,726  | 4,335    | 15     |          |
| ·미럴만오                                   | 면서가면                      | 3 [ 3 40/0 ] | 대비    | 매도잔량    | 09:45:18 | 매수잔량   | 대비              |         | 3,051  | 4,330    |        | <u> </u> |
| >종목코드                                   | 032040 🛛 🔽 📿 Ca           | &S자산관리       |       | 1,726   | 4,335    | •5     |                 |         | 1,375  | 4,325    |        |          |
| >원주문                                    | 0.지정가                     | < ♥ 일반 ♥     |       | 3,051   | 4,330    | •••    |                 |         | 1,325  | 4,320    |        |          |
| N 71.74 (91)                            | A 205 A                   |              |       | 1,375   | 4,325    |        |                 |         | 2,229  | 4,315    |        |          |
| //HR (2)                                | 4,230 -                   |              |       | 1.325   | 4.320    |        |                 | #성      | 체결가 🛛  | 4,305    | 959    |          |
| >수량((주)                                 | 0 🚔                       |              |       | 2 229   | 4,315    |        |                 |         | 0      | 4,300    | 1,500  |          |
|                                         |                           |              | 예상체결가 |         | 4 305    | 959    | 0               | (0,00%) | 4,295  | 700      |        |          |
|                                         | 정정 취소                     | 지유 선정        | ****  | 0       | 4,300    | 1 500  |                 | #성      | ·체결량   | 4,280    | 1,700  |          |
|                                         |                           |              | n     | (0.00%) | 4 295    | 700    |                 |         | -      | 4,275    | 125    |          |
| 연새가                                     | 4,305 기대당                 | 17,179       | 예산    | ·체격량    | 4 280    | 1 700  |                 |         | 23,996 | 잔량       | 15,071 | 0        |
| 신달내미 🔺                                  | 00 등막딸                    | 1,89%        | 010   |         | 4 275    | 125    |                 | 0       | 0      | 시간외      | 0      | 0        |
|                                         | 4,200<br>4,010 APARTI     | A 4 000      |       | 23,996  | 자랴       | 15 071 |                 |         |        |          |        |          |
| 프 간                                     | 4,515 상안가                 | ■ 4,855      |       | 23,330  | 28       | 10,071 |                 |         |        |          |        |          |

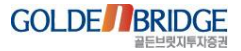

III. 편의 기능 강화

### 2.6 종목콤보, 업종콤보

Ø

2. 화면 제어 기능 개선 > 2.6 종목콤보 업종콤보

## 선물 관련 화면에서 종목콤보의 아래 화살표 선택 시 이 전에 조회했던 종목명을 출력(히스토리 관리) 업종 종목콤보도 아래 화살표 선택 시 이 전에 조회했던 업종명을 볼 수 있음

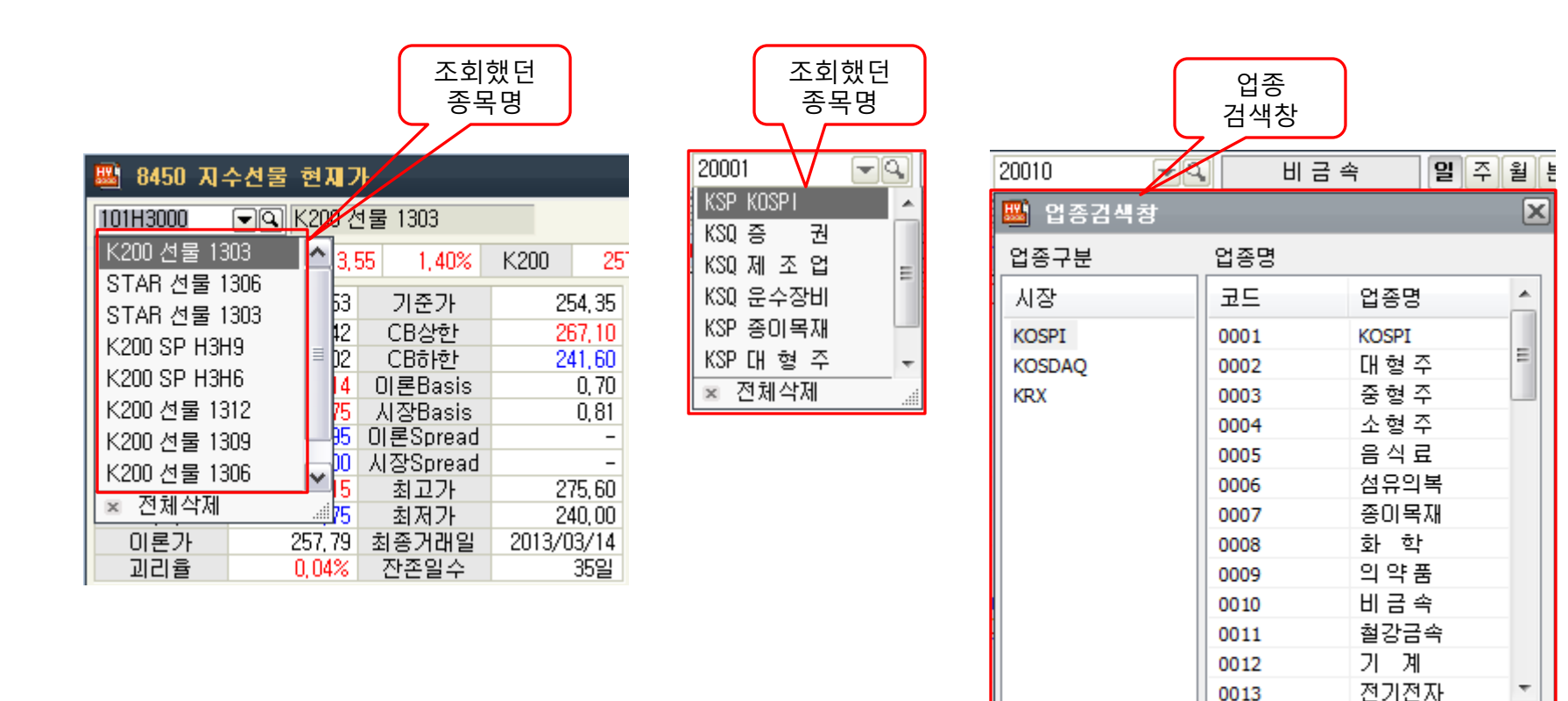

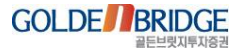

þ.

닫기

111

🔲 화면유지

F 4

III.

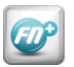

2. 화면 제어 기능 개선 > 2.7 호가 컨트롤 잔량 그래프

### 2.7 호가 컨트롤 잔량 그래프

- ▶ 호가 컨트롤의 잔량 값을 막대 그래프로 표현
- ▶ '매도잔량' 타이틀을 마우스로 클릭 시 막대 그래프의 정렬 기준을 변경할 수 있음

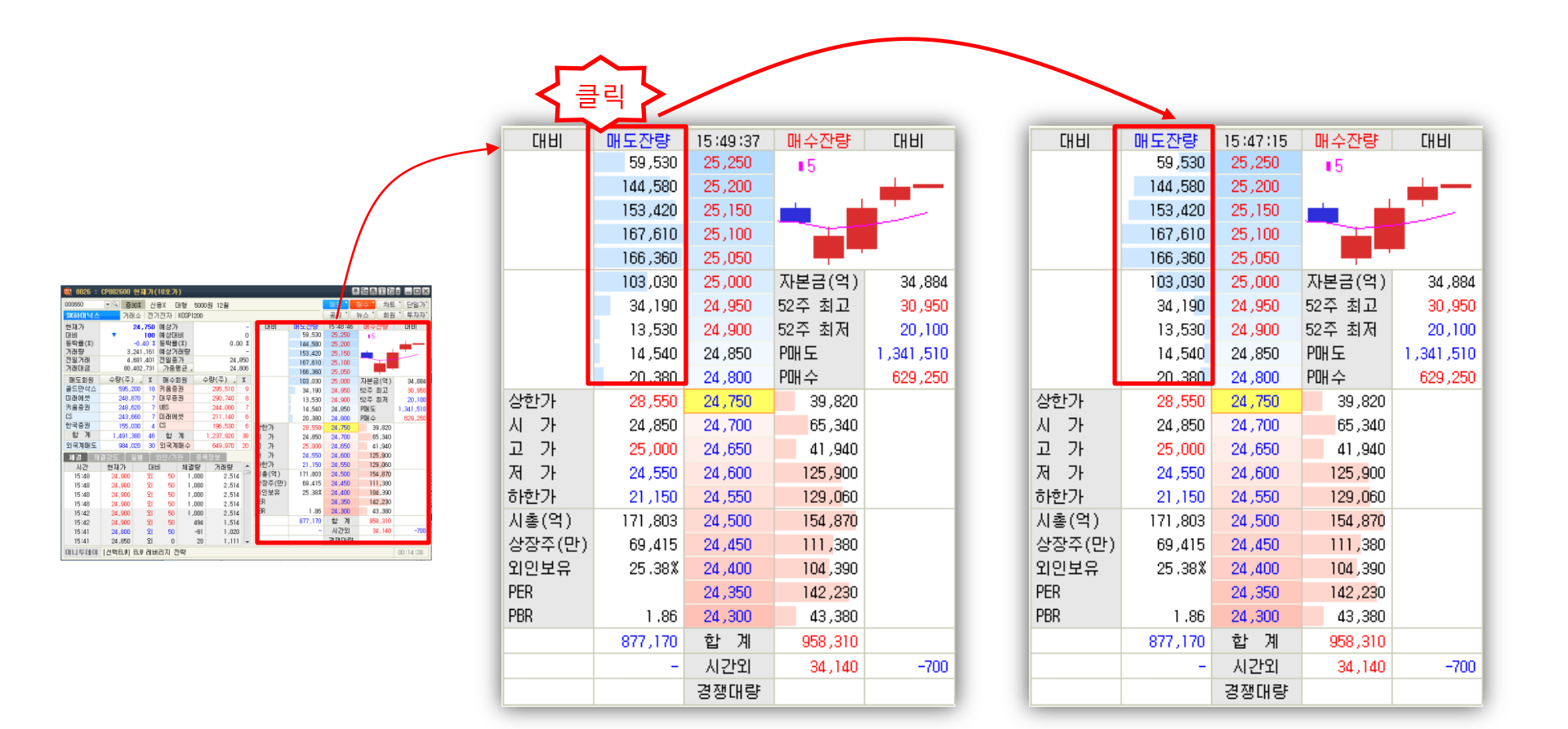

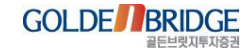
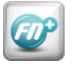

#### III. 편의 기능 강화

## 2.8 달력 컨트롤

2. 화면 제어 기능 개선 > 2.8 달력 컨트롤

조회하고자 하는 년도와 월을 직접 입력할 수 있음
위/아래 화살표를 클릭해서 조회하고자 하는 년도와 월로 변경 가능

| 📟 9532 종합계품                | 좌잔고평가              | 현황                       |               |                 |                     |                     |                     |                     |                     | 7                  | 6 <b>3</b> Å       | T  | at _ ( | JX |
|----------------------------|--------------------|--------------------------|---------------|-----------------|---------------------|---------------------|---------------------|---------------------|---------------------|--------------------|--------------------|----|--------|----|
| >계좌번호<br>>비밀번호             | -                  |                          | ]             | ] 실명번호<br>기준일 : | Σ조회<br>2013/        | 02/0                | 2                   | F                   |                     |                    | ſ                  | 조회 | i @:   | 4  |
| 잔고현황요약                     | 유가증권성              | 낭세                       |               |                 | 01                  | 20                  | )13 🌘               | Ì                   | 2 🚍                 | 븰                  |                    |    |        |    |
| 주식 채권<br>종목명               | 투자신탁<br>구분         | 선물 옵션<br>보유수량(체결)        | 기타<br>평균단가    | 현재가             | 27<br>3<br>10<br>17 | 28<br>4<br>11<br>18 | 29<br>5<br>12<br>19 | 30<br>6<br>13<br>20 | 31<br>7<br>14<br>21 | 1<br>8<br>15<br>22 | £<br>9<br>16<br>23 |    | 평가율    |    |
|                            |                    |                          |               |                 | 24<br>3             | 25<br>4             | 26<br>5             | 27<br>6             | 28<br>7             | 1<br>8             | 2<br>9             | ]  |        | Ш  |
|                            |                    |                          |               |                 |                     |                     |                     |                     |                     |                    |                    |    |        |    |
|                            |                    |                          |               |                 |                     |                     |                     |                     |                     |                    |                    |    |        |    |
| (47)(4)                    |                    |                          |               |                 |                     |                     |                     |                     |                     |                    |                    |    |        | Ŧ  |
| * 평가금액은 예탁음<br>* 위탁자 잔고 평가 | 남보설정수량<br>현황은 9525 | 을 제외하여 계산된<br>5화면에서 조회하십 | 금액입니다.<br>사요, |                 |                     |                     |                     |                     |                     |                    |                    |    |        |    |
|                            |                    |                          |               |                 |                     |                     |                     |                     |                     |                    |                    |    |        |    |

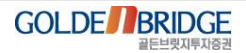

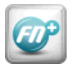

#### III. 편의 기능 강화

2.9 화면간 정보 전달

2. 화면 제어 기능 개선 > 2.9 화면간 정보 전달

- 종합화면 내에서 개별화면 간의 정보 전달 개선
- 단위 화면 간에서의 정보 전달 개선

#### (종합 화면 내의 연결정보 전달)

주문화면 탭의 변경이 필요하지 않은 경우 👪 9600 주식종합 # 6= A T 2= = = × 관심종목 업종시세 상/하한가 거래/대금상위 매수 매도 정정/취소 신용매수 신용/대출매도 정규장 문호 💌 관심설정 🛛 조회 💙 계좌부 종목명 현재가 전일대비 등락률 거래량 OH ! 괼번호 F 주 100% 배도간량 00:00:00 0,00 종목코드 005930 ▼ 입 삼성전자 K200 선물 1303 215,853 ,40 >매매구분 0.지정가 💌 일반 💌 가능 K200 선물 1306 259, 15 🔺 3, 30 1,29 >가격 (원) 0 순 주문가능수 K200 선물 1309 257,60 0,00 0,00 0,00 **슬량** (주) 0 🚔 0,00 예상체결가 0,00 설정 0,00 0 (0.00%) 1,462,000 예상체결량 0.00%

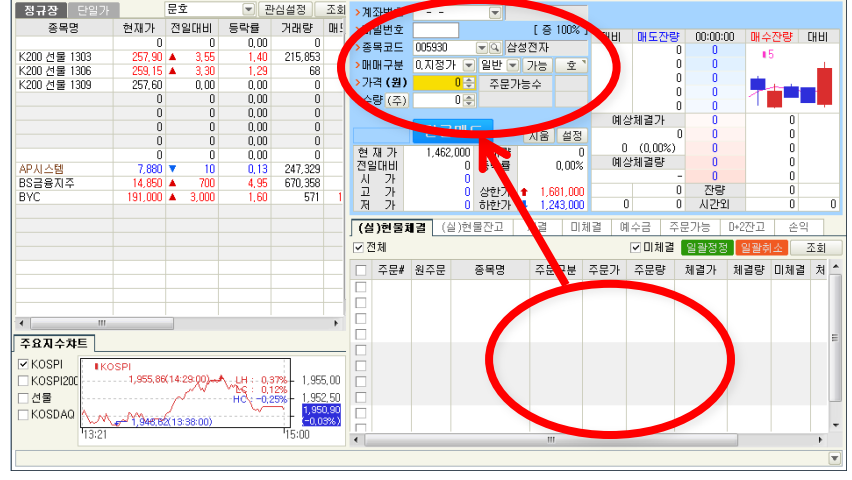

#### 주문화면 탭의 변경이 필요한 경우

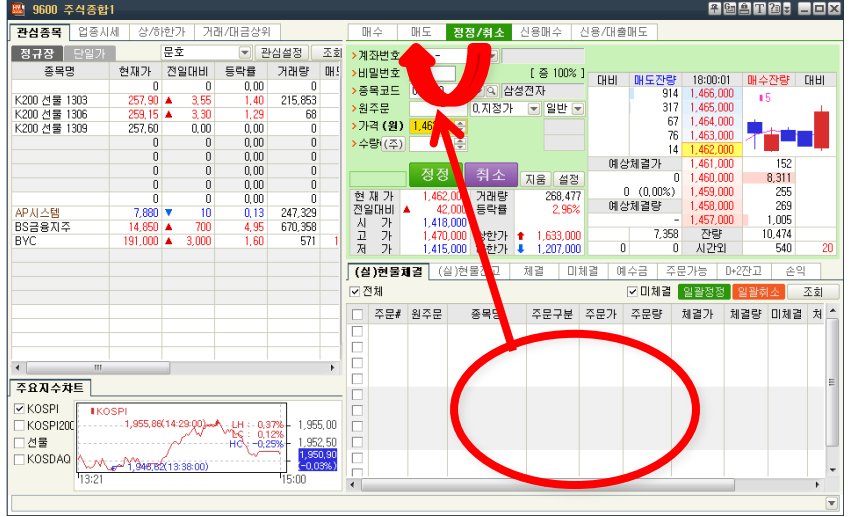

(단위 화면간의 연결정보 전달) ■ 해당 주문화면이 열려진 경우

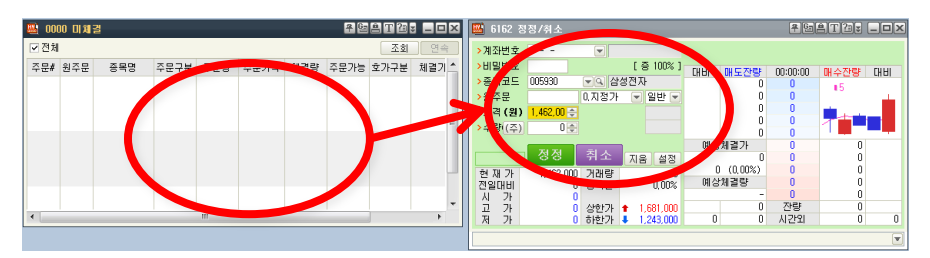

해당 주문화면이 열려 있는 않은 경우

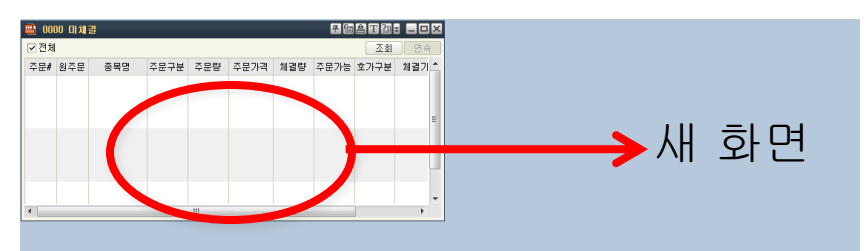

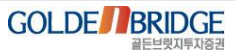

III. 편의 기능 강화

#### 2.10 화면 분할(M\*N 구성)

2. 화면 제어 기능 개선 > 2.10 화면 분할(M\*N 구성)

단일 화면에서 사용자가 원하는 형태의 수 만큼 분할하여 여러 개로 열어 볼 수 있음
 미니 차트, 미니 호가와 같은 화면을 다양한 형태로 사용자가 구성해서 조회할 수 있음

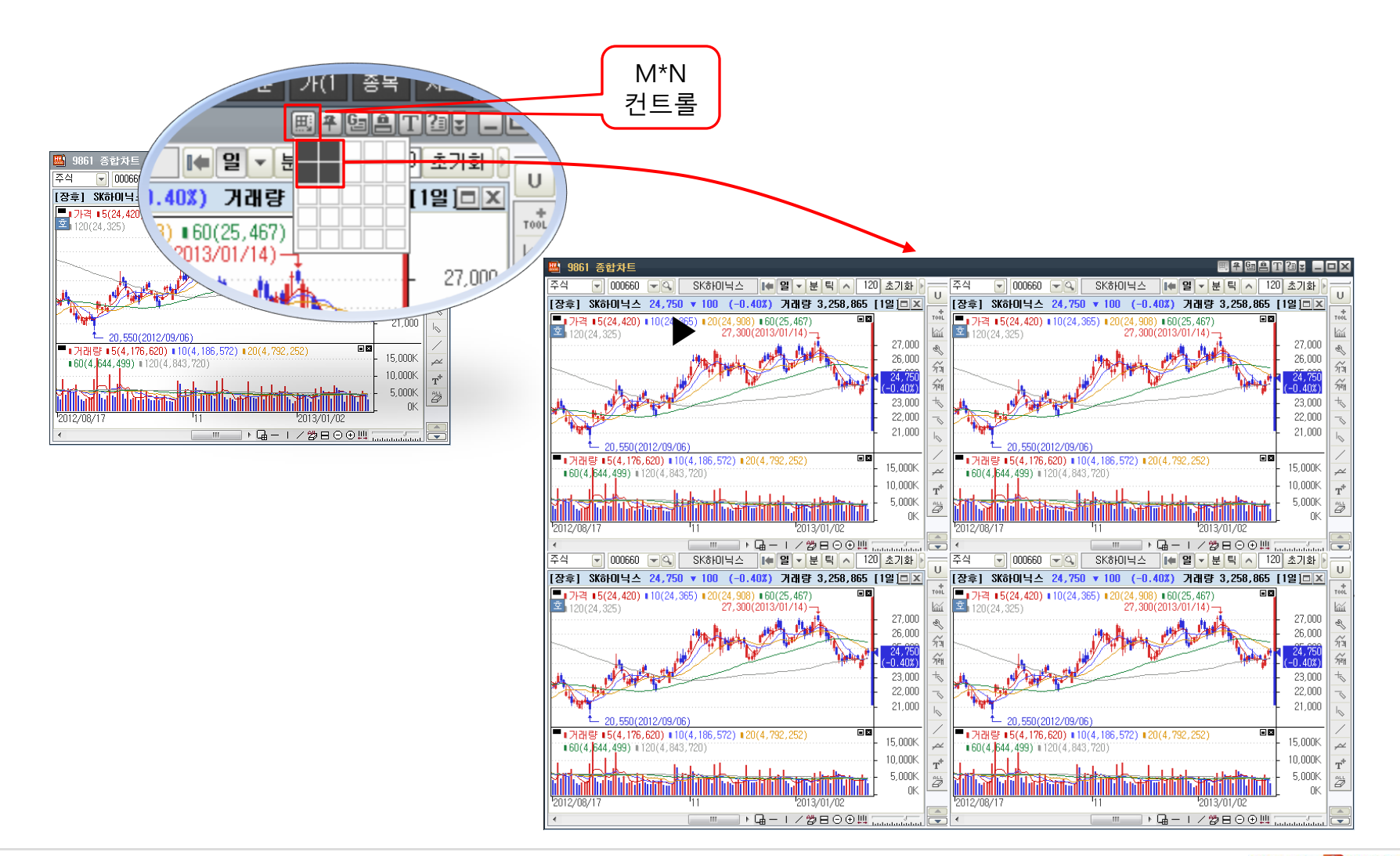

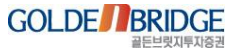

# Content 3. 화면 제공 확장 기능

3.1 외부 모듈 탑재(DLL Wrapper)
3.2 화면 로더(AUP Loader)
3.3 종합화면 내부화면 제어

III. 편의 기능 강화

3. 화면 제공 확장 기능 > 3.1 외부 모듈 탑재

#### 3.1 외부 모듈 탑재(DLL Wrapper)

EDP?

▶ 외부 모듈(DLL)을 표준화된 인터페이스에 맞추면 소스 변경 없이 화면에 바로 추가하여 사용 가능
 ▶ 비즈니스 로직만 DLL로 개발하면 화면에서 제공하는 모든 UI를 추가 개발 없이 사용할 수 있음

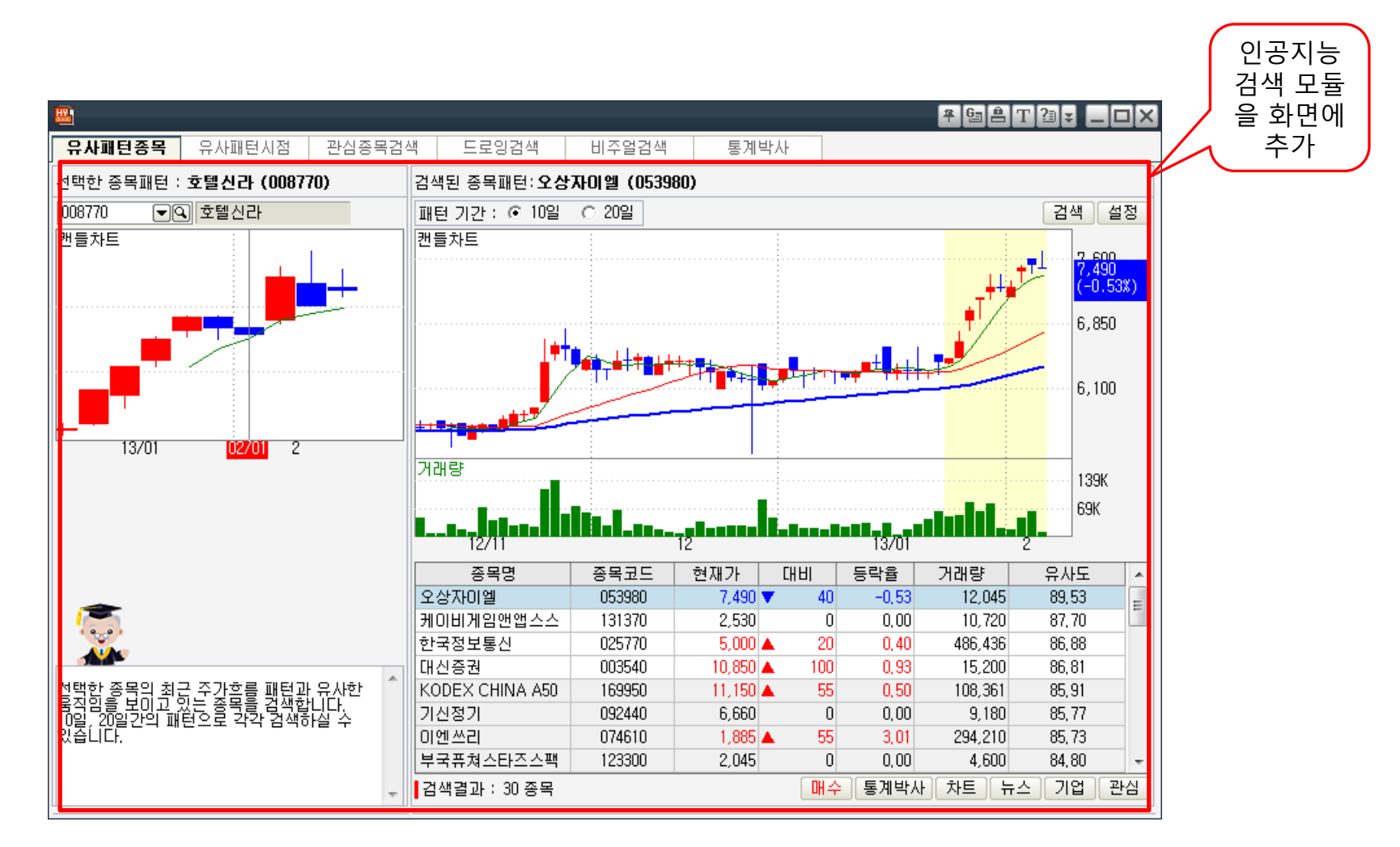

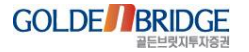

# **@**

III. 편의 기능 강화

3. 화면 제공 확장 기능 > 3.2 화면 로더

▶ 화면 안에 다른 화면을 로드(Load)할 수 있는 기능

3.2 화면 로더(AUP Loader)

아래 그림과 같이 다양한 환경설정 창을 화면 로더를 이용하여 구현이 가능하며 '설정' 버튼 별로 여러가지 화면을 열 수 있음

| 鶌 환경설정                                       |                                                                                                    | ×                                                                                                    |
|----------------------------------------------|----------------------------------------------------------------------------------------------------|----------------------------------------------------------------------------------------------------|
| 기본환경         기타환경         티커설정         단축키설정 | <ul> <li>&gt; 화면 열기 지정</li> <li>●새 창메서 열기</li> <li>기존 창에서 열기</li> <li>&gt; 최대화면 개수</li> <li>12 ● (최소2개 ~ 최대16개)</li> <li>회대화면 개수 도달시 원래 크기로 열기</li> <li>&gt; 화면 크기/위치</li> <li>화면 0pen크기 기본크기</li> <li>● 화면을 좌측 상단에 띄우기</li> <li>&gt; 글꼴설정</li> <li>&gt; 굴림</li> </ul>                  | <ul> <li>&gt;시작화면</li> <li>● 화면없음 ○로그오프 직전화면</li> <li>○사용자 정의 화면번호</li> <li>&gt; 메인 메뉴 모양</li> <li>● 일반메뉴 ○확장메뉴 ☑ 펼친메뉴</li> <li>&gt; 기타</li> <li>&gt; 기타</li> <li>· 최대화면으로 프로그램 Open</li> <li>· 화면 둘팁 표시</li> <li>- 탭 컨트롤 사용</li> <li>- 마우스 이동시 해당 화면 자동 활성화</li> <li>· 자동갱신 깜빡임 처리(화면 열때 적용됨)</li> <li>- 독립실행시 메인 화면에서 분리</li> </ul> |
|                                              | <ul> <li>● 정체</li> <li>● 장체</li> <li>● 장체</li> <li>● 장체</li> <li>● 장체</li> <li>● 장체</li> <li>● 장체</li> <li>● 장체</li> <li>● 장체</li> <li>● 장체</li> <li>● 장치+평체</li> <li>최대 적용 크기</li> <li>9 문</li> <li>죄대 글자 크기</li> <li>12 문</li> <li>최대 글자 크기</li> <li>15 문</li> <li>● 폰트 굵게</li> </ul> | <ul> <li>&gt; 화면 크기 조절방식</li> <li>● 고정화면 ○ 폰트유동 ○ 폰트고정</li> <li>■ 최소 비율 지정 1 (50~100%)</li> <li>□ 화면 크기 조절 방식을 현재 화면만 적용</li> <li>확인 취소 적용</li> </ul>                                                                                                    |

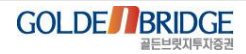

## 3.3 종합화면 내부화면 제어

Ø

III. 편의 기능 강화

3. 화면 제공 확장 기능 > 3.3 종합화면 내부화면 제어

- ▶ 종합화면 열 때 영역별로 조건에 맞춰 열어야 할 탭 화면을 지정할 수 있음
- ▶ 탭 별로 텍스트, 테두리, 배경 색상을 다양하게 설정할 수 있음
- ▶ 내부 화면에 사용자 정의 이벤트를 발생시켜 복잡한 업무 요건을 수용할 수 있음

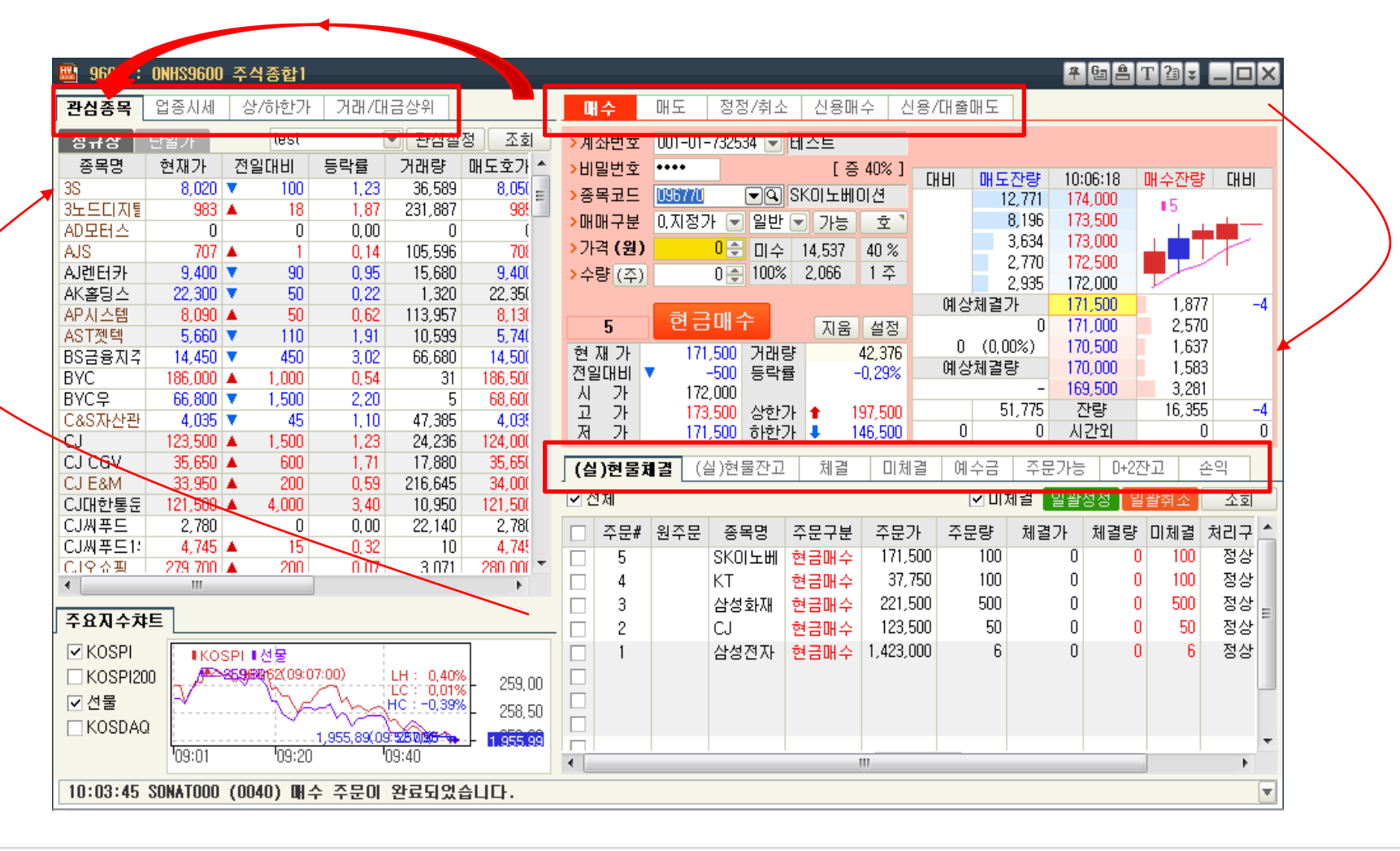

# Content IV. 투자정보계 화면 강화

- 1. 신규화면
- 2. 고객 요구 화면
- 3. 기존화면 개선
- 4. 기타

## Content 1. 신규화면

1.1 투자자별 일중매매동향2
1.2 옵션행사가별 미결제약정
1.3 옵션행사가별 변동성
1.4 주식호가잔량추이
1.5 현재가2(호가분석)
1.6 투자자별 옵션매매추이

#### 1.1 투자자별 일중매매동향2(8954) - 1

ED

IV. 투자정보계 화면 강화

1. 신규화면 > 1.1 투자자별 일중매매동향2

- ▶ 각기 다른 시장의 투자자 매매동향을 한 화면에서 제공
- 주식시장 전체의 투자자동향을 수치와 차트로 한번에 조회 및 파악이 가능
- ▶ 거래소, 코스닥, 선물, 옵션, 스타 지수 중 조회할 시장 및 투자자를 사용자가 직접 선택 가능

후 열 음 T 결 ¥ \_ □ ×

\*

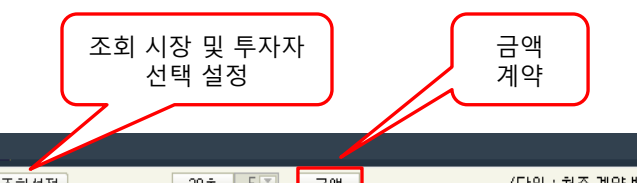

| 조회설정     |         | 30초 🖌 5 🐺 | 금액 🖌     | (    | [단위 : 천주,계약 | ,백만원)  | 수치 🖌 조회 |
|----------|---------|-----------|----------|------|-------------|--------|---------|
| 시간       | 거-기관    | 코-외국인     | 선-개인     | 콜-투신 | 풋-금융투자      | KTB-보험 | 스타-은행   |
| 15:09:10 | 239,935 | 13,549    | -256,277 | 31   | -2,141      | 73,928 |         |
| 15:09:00 | 239,935 | 13,549    | -256,277 | 31   | -2,141      | 73,928 |         |
| 15:08:30 | 239,935 | 13,549    | -256,277 | 31   | -2,141      | 73,928 |         |
| 15:08:00 | 239,935 | 13,549    | -256,277 | 31   | -2,141      | 73,928 |         |
| 15:07:30 | 239,935 | 13,549    | -256,277 | 31   | -2,141      | 73,928 |         |
| 15:07:00 | 239,935 | 13,549    | -256,277 | 31   | -2,141      | 73,928 |         |
| 15:06:30 | 239,935 | 13,549    | -248,407 | 31   | -2,205      | 73,928 |         |
| 15:06:00 | 239,935 | 13,549    | -259,375 | 31   | -2,199      | 80,304 |         |
| 15:05:30 | 239,935 | 13,549    | -254,085 | 31   | -2,324      | 82,217 |         |
| 15:05:00 | 239,935 | 13,549    | -245,827 | 89   | -2,436      | 82,217 | 조회실     |
| 15:04:30 | 239,935 | 13,549    | -240,923 | 89   | -2,513      | 82,217 | 시간      |
| 15:04:00 | 248,127 | 13,549    | -235,761 | 90   | -2,614      | 82,217 | 15:09   |

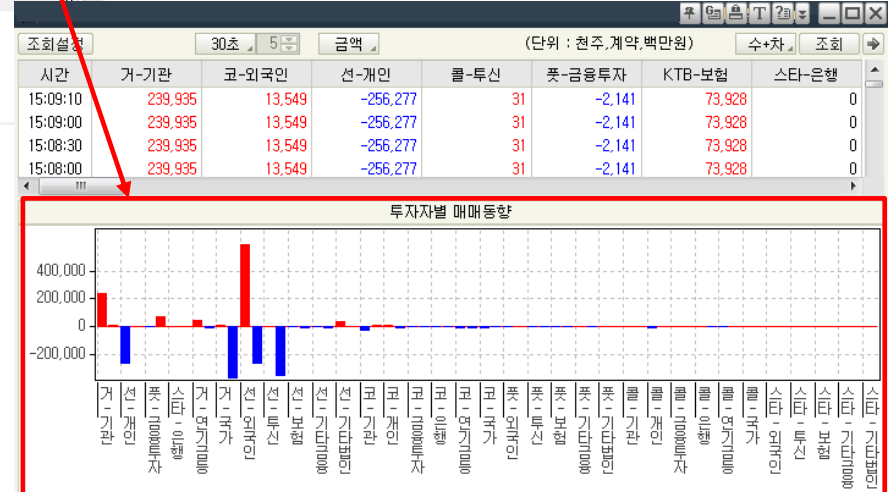

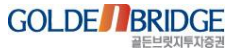

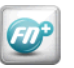

## 1.1 투자자별 일중매매동향2(8954) - 2 \_\_\_\_\_\_

IV. 투자정보계 화면 강화

1. 신규화면 > 1.1 투자자별 일중매매동향2

#### ▶ 시장 및 투자자구분 조회설정 방법

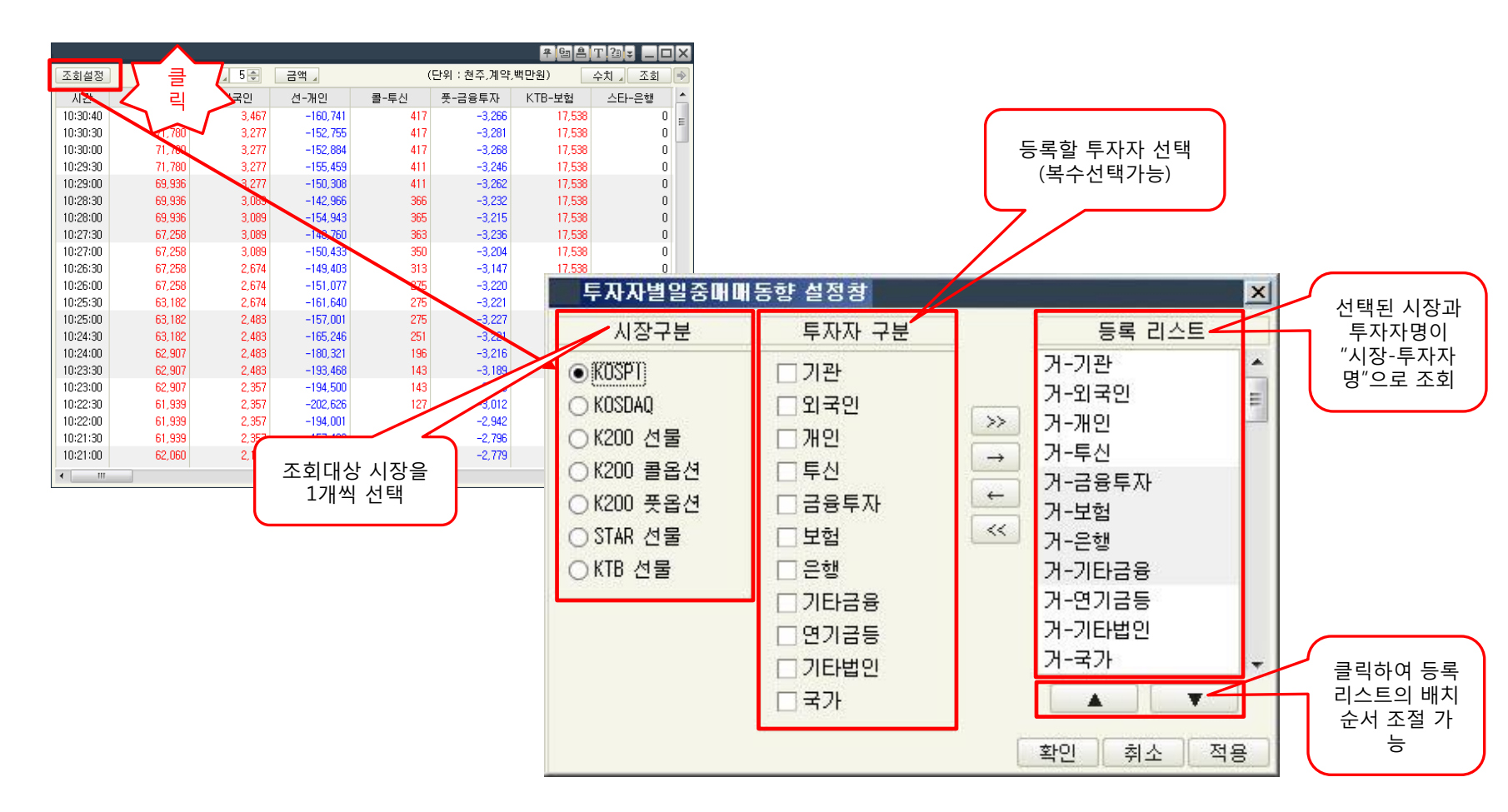

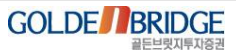

#### IV. 투자정보계 화면 강화

1. 신규화면 > 1.2 옵션행사가별 미결제약정

#### 1.2 옵션행사가별 미결제약정(8955)

Ø

# ▶ 선택한 옵션 월물의 행사가별 미결제약정/미결제약정 증감 현황을 조회할 수 있음 ▶ 선물 지수의 추이와 옵션 미결제약정의 흐름을 이용한 매매 가능

| 2월물  | 3월물 4: | 월물 6월    | 5     |         |       | 7        | 63 Å T | 2] <b>↓   □ ×</b><br>수치 / 조회 |                           | □결제량 : 미결제약정 누적치<br>미결증감 : 전일 미결제약정대비 증감분 |
|------|--------|----------|-------|---------|-------|----------|--------|------------------------------|---------------------------|-------------------------------------------|
| K200 |        | 257,22   | A     | 2,56    | 1,012 | 종 총미글    | 회량     | \$96.238                     |                           |                                           |
| 미결증감 | 미결제량   | 이론가      | 현재가   | 행사가     | 현재가   | 이론가      | 미결제량   | 미결증감                         |                           |                                           |
| 0    | 44,499 | 1.00     | 0.01  | 285.00  | 27.40 | 2,996,00 | 1.034  | 1                            |                           |                                           |
| 0    | 17,160 | 2,00     | 0,02  | 282,50  | 24,65 | 2,747,00 | 150    | ο 🔪                          |                           |                                           |
| 0    | 25,789 | 2,00     | 0,02  | 280,00  | 22,25 | 2,497,00 | 219    | 0                            |                           |                                           |
| 0    | 34,563 | 3,00     | 0,04  | 277,50  | 20,10 | 2,247,00 | 110    | 0                            | Ν                         |                                           |
| 0    | 40,747 | 5,00     | 0,06  | 275,00  | 17,05 | 1,998,00 | 341    | 0                            |                           |                                           |
| 0    | 39,966 | 9,00     | 0,11  | 272,50  | 14,80 | 1,748,00 | 801    | 0                            |                           |                                           |
| 0    | 51,795 | 15,00    | 0,20  | 270,00  | 12,75 | 1,498,00 | 1,687  | 0                            |                           | <u>`</u>                                  |
| 0    | 39,593 | 27,00    | 0,35  | 267,50  | 10,40 | 1,249,00 | 3,465  | 0 =                          | ) =                       | 릭 🕻                                       |
| 0    | 33,054 | 47,00    | 0,63  | 265,00  | 8,15  | 999, 00  | 5,603  | 0                            | <b>└</b> < <sup>►</sup>   |                                           |
| 0    | 23,520 | 83,00    | 1,12  | 262, 50 | 6,15  | 764,00   | 9,642  | 0                            |                           |                                           |
| 0    | 19,278 | 143,00   | 1,91  | 260,00  | 4,45  | 571,00   | 16,987 | 0                            |                           | 승감 전일 내미 미결제약장 승감                         |
| 0    | 10,838 | 232,00   | 3,00  | 257,50  | 3,05  | 409,00   | 17,853 | 0                            |                           |                                           |
| 0    | 5,436  | 352,00   | 4,50  | 255,00  | 2,05  | 277,00   | 26,037 | 0                            |                           |                                           |
| 0    | 1,718  | 510,00   | 6,25  | 252,50  | 1,32  | 194,00   | 19,284 | 0                            |                           |                                           |
| 0    | 1,358  | 695,00   | 8, 30 | 250,00  | 0,83  | 126,00   | 24,800 | 0                            |                           |                                           |
| 0    | 347    | 897,00   | 10,45 | 247,50  | 0,53  | 83,00    | 20,802 | 0                            | 2월물                       | 3월물 4월물 6월물 💿 누적 ○ 증감 차트                  |
| 0    | 181    | 1,102,00 | 13,05 | 245,00  | 0,34  | 53,00    | 28,615 | 0                            | K200                      | 고 257,22 ▲ 2,56 1,01% 총미결제량               |
| U    | 153    | 1,347,00 | 15,55 | 242,50  | 0,22  | 36,00    | 17,008 | U                            | ■를 ■풋                     | <b>A</b>                                  |
| U    | 163    | 1,575,00 | 17,95 | 240,00  | 0,15  | 23,00    | 19,495 | U                            |                           | $\land$                                   |
| U    | 95     | 1,836,00 | 20,25 | 237,50  | 0,12  | 16,00    | 12,684 | U                            |                           | · · · · · · · · · · · · · · · · · · ·     |
|      |        |          |       |         |       |          |        |                              |                           |                                           |
|      |        |          |       |         |       |          |        |                              | •                         |                                           |
|      |        |          |       |         |       |          |        |                              |                           | $\neq$ $\uparrow$ $\uparrow$              |
|      |        |          |       |         |       |          |        |                              |                           | $\wedge$ / $\wedge$ /                     |
|      |        |          |       |         |       |          |        |                              |                           |                                           |
|      |        |          |       |         |       |          |        |                              |                           |                                           |
|      |        |          |       |         |       |          |        |                              |                           |                                           |
|      |        |          |       |         |       |          |        |                              |                           |                                           |
|      |        |          |       |         |       |          |        |                              |                           |                                           |
|      |        |          |       |         |       |          |        |                              |                           | $\square$                                 |
|      |        |          |       |         |       |          |        |                              |                           |                                           |
|      |        |          |       |         |       |          |        |                              |                           | 230,0 240,0 250,0 260,0 270,0 280,0       |
|      |        |          |       |         |       |          |        |                              | $\Theta \oplus \bullet =$ | m ▶ [11] ;                                |

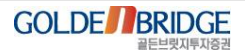

IV. 투자정보계 화면 강화

1. 신규화면 > 1.3 옵션행사가별 변동성

## 1.3 옵션행사가별 변동성(8958)

Ø

# ▶ 선택한 옵션 월물의 행사가별 변동성 현황 등을 조회할 수 있음 ▶ 선물 지수의 추이와 옵션의 변동성 흐름을 이용한 매매 가능

| 조회할 |   |        |       |          |          |         |       |                |       |                 | _  |              |               |
|-----|---|--------|-------|----------|----------|---------|-------|----------------|-------|-----------------|----|--------------|---------------|
| 월물  |   |        |       |          |          |         |       | <del>۴</del> - |       | 2∎ <b>∓</b> _ □ | ×  |              |               |
| 선택  | X | 2월물 🔅  | 3월물 4 | 월물 6월    | 물        |         |       |                |       | 수치 🖌 조회         |    |              |               |
|     |   | K200   |       | 257,22   | <b>A</b> | 2,56    | 1,01  | ※ 총미결          | 불제량   | 701,3           | 30 |              |               |
|     |   | 미결제량   | 변동성   | 이론가      | 현재가      | 행사가     | 현재가   | 이론가            | 변동성   | 미결제량            | -  |              |               |
|     |   | 44,499 | 16,90 | 1.00     | 0,01     | 285,00  | 27,40 | 2,996,00       | 8,50  | 1,033           | N  |              |               |
|     |   | 17,160 | 17,10 | 2,00     | 0,02     | 282,50  | 24,65 | 2,747,00       | 0,10  | 150             |    |              |               |
|     |   | 25,789 | 15,70 | 2,00     | 0,02     | 280,00  | 22,25 | 2,497,00       | 0,90  | 219             |    | $\mathbf{N}$ |               |
|     |   | 34,563 | 15,50 | 3,00     | 0,04     | 277,50  | 20,10 | 2,247,00       | 19,80 | 110             |    |              |               |
|     |   | 40,747 | 14,70 | 5,00     | 0,06     | 275,00  | 17,05 | 1,998,00       | 0,20  | 341             |    |              | $\mathbf{N}$  |
|     |   | 39,966 | 14,30 | 9,00     | 0,11     | 272,50  | 14,80 | 1,748,00       | 11,60 | 801             |    |              | $\land \land$ |
|     |   | 51,795 | 14,00 | 15,00    | 0,20     | 270,00  | 12,75 | 1,498,00       | 15,60 | 1,687           |    |              |               |
|     |   | 39,593 | 13,50 | 27,00    | 0,35     | 267,50  | 10,40 | 1,249,00       | 14,70 | 3,465           | =  |              | 🖊 클릭          |
|     |   | 33,054 | 13,30 | 47,00    | 0,63     | 265,00  | 8,15  | 999,00         | 13,90 | 5,603           |    | <            |               |
|     |   | 23,520 | 13,20 | 83,00    | 1,12     | 262,50  | 6,15  | 764,00         | 13,80 | 9,642           |    |              |               |
|     |   | 19,278 | 13,40 | 143,00   | 1,91     | 260,00  | 4,45  | 571.00         | 13,80 | 16,987          |    |              |               |
|     |   | 10,838 | 13,40 | 232,00   | 3,00     | 257,50  | 3,05  | 409,00         | 13,90 | 17,853          |    |              |               |
|     |   | 5,436  | 13,90 | 352,00   | 4,50     | 255,00  | 2,05  | 277,00         | 14,40 | 26,037          |    |              |               |
|     |   | 1,718  | 14,10 | 510,00   | 6,25     | 252, 50 | 1,32  | 194,00         | 14,80 | 19,284          |    |              |               |
|     |   | 1,358  | 14,70 | 695,00   | 8,30     | 250,00  | 0,83  | 126,00         | 15,30 | 24,800          |    |              |               |
|     |   | 347    | 14,70 | 897,00   | 10,45    | 247,50  | 0,53  | 83,00          | 15,90 | 20,802          |    |              | 2월물 🕄         |
|     |   | 181    | 18,50 | 1,102,00 | 13,05    | 245,00  | 0,34  | 53,00          | 16,70 | 28,615          |    |              | K200          |
|     |   | 153    | 21,30 | 1,347,00 | 15,55    | 242,50  | 0,22  | 36,00          | 17,50 | 17,008          |    |              | 1콜 1 풋        |
|     |   | 163    | 22,80 | 1,575,00 | 17,95    | 240,00  | 0,16  | 23,00          | 18,70 | 19,495          |    |              |               |
|     |   | 95     | 22,10 | 1,836,00 | 20,25    | 237,50  | 0,12  | 16,00          | 19,90 | 12,684          | -  |              |               |
|     |   |        |       |          |          |         |       |                |       |                 | Ŧ  |              |               |

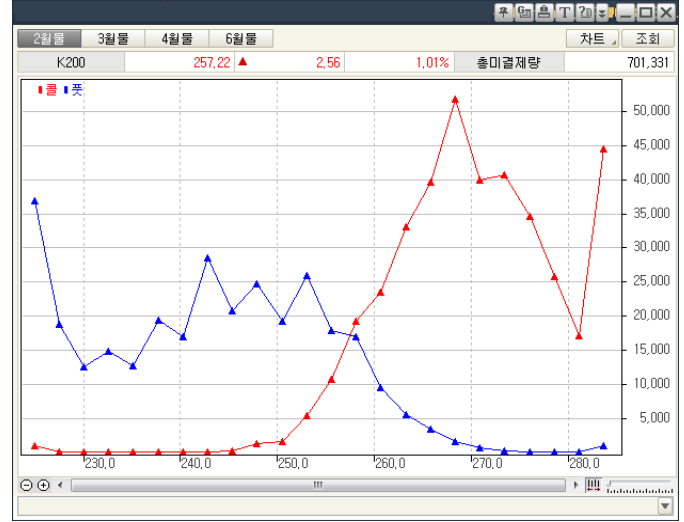

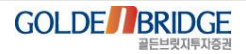

IV. 투자정보계 화면 강화

1. 신규화면 > 1.4 주식호가잔량추이

#### 1.4 주식호가잔량추이(8962)

▶ 개별 종목의 매수/매도잔량을 이용하여 매수/매도세의 흐름을 파악하는 화면
▶ 종목이 그미(대형조 증형조 소형조) 미 성경(테마즈 경기미간조 경기반이즈 드드)에 대

종목의 규모(대형주, 중형주, 소형주) 및 성격(테마주, 경기민감주, 경기방어주 등등)에 따라 호가잔량과 주가는 정비례 혹은 반비례 할 수 있음

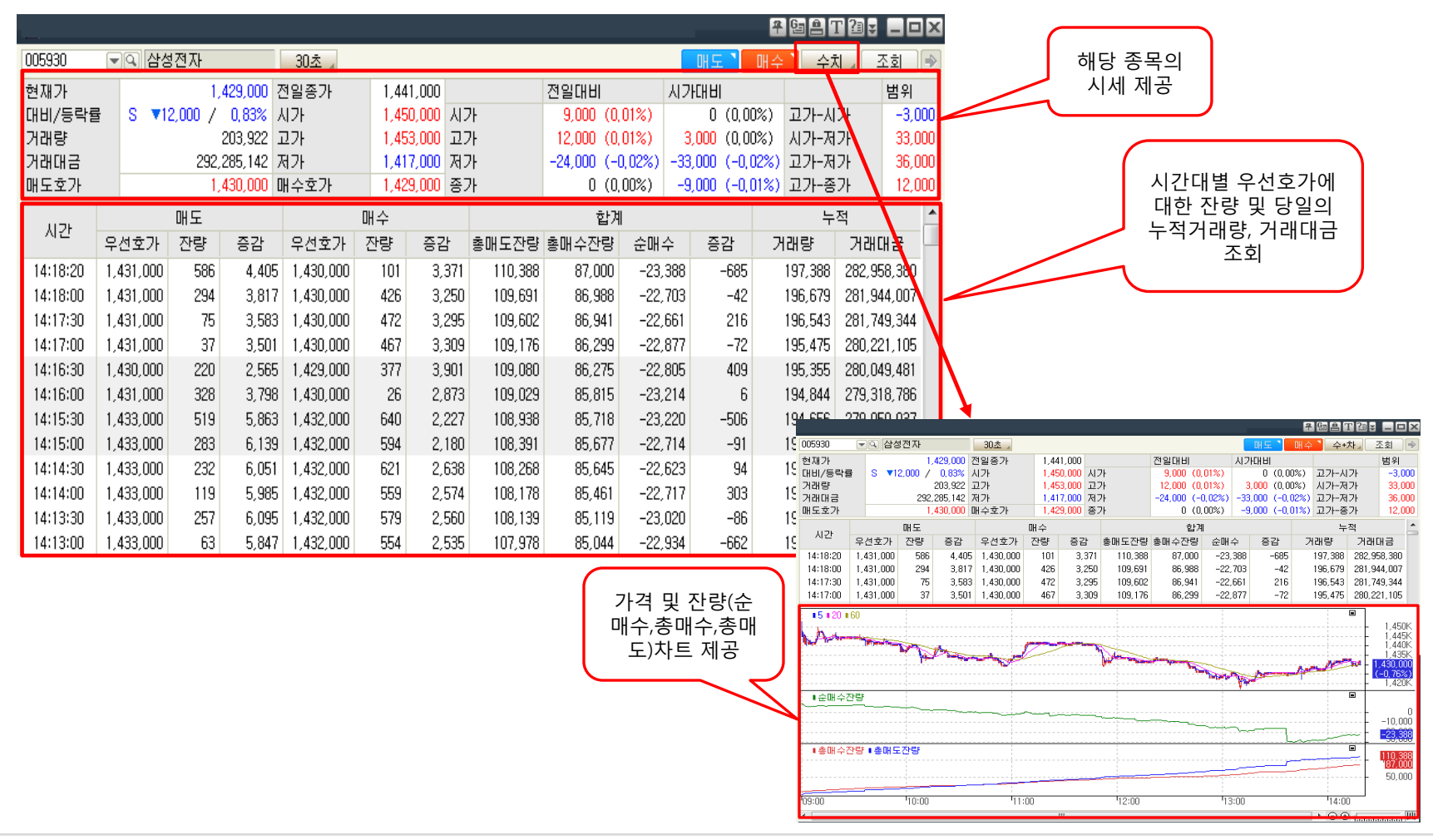

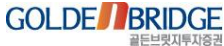

### 1.5 현재가2(호가분석)(8967)

Ø

IV. 투자정보계 화면 강화

1. 신규화면 > 1.5 현재가2(호가분석)

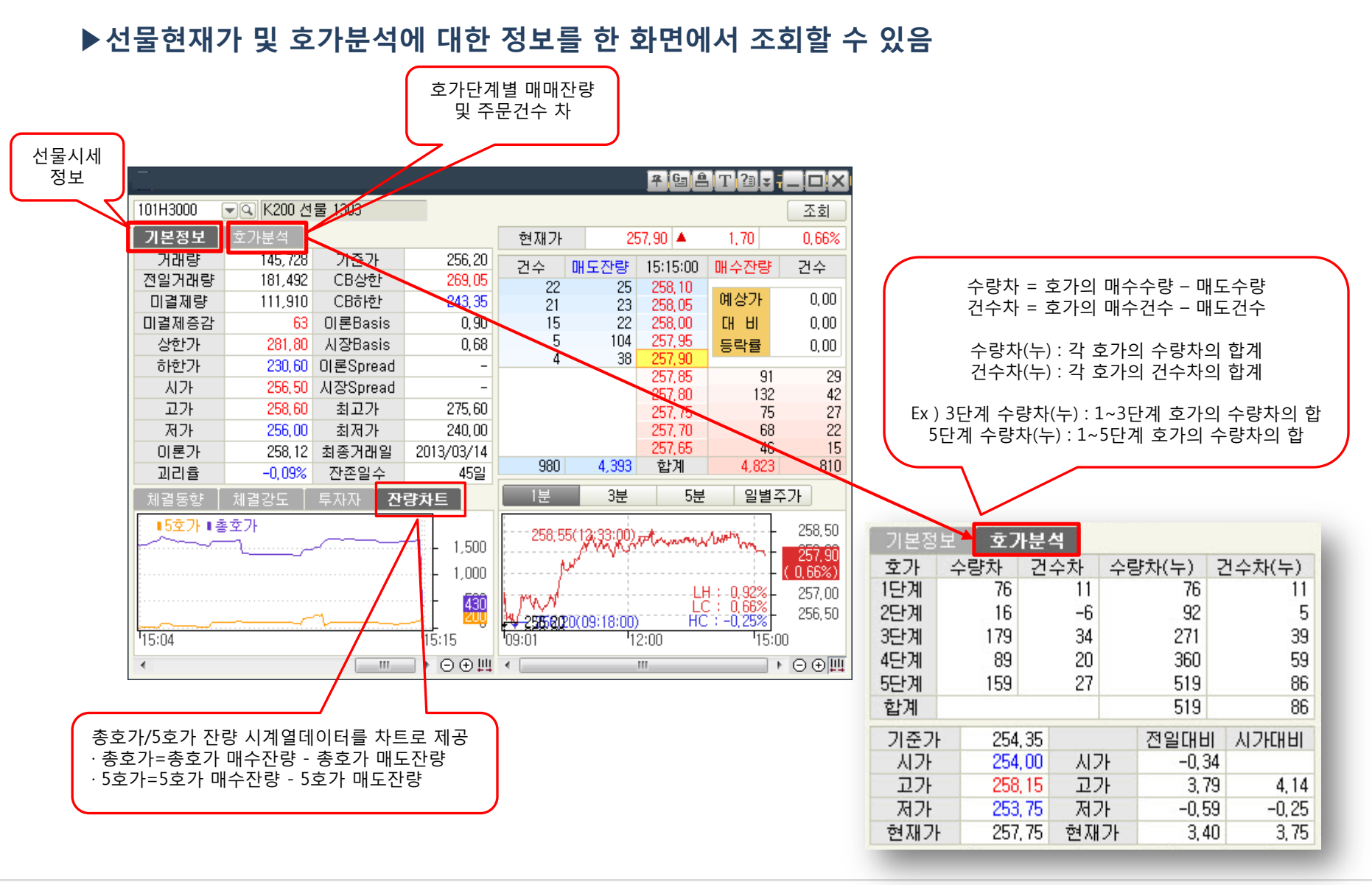

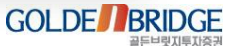

1. 신규화면 > 1.6 투자자별 옵션매매추이

## 1.6 투자자별 옵션매매추이(0118)

# ▶ 투자자별 옵션 매수/매도 금액 및 수량을 이용하여 포지션의 방향(상승/하락)을 분석하는 화면 ▶ 선택한 투자자의 선물평균 매수/매도가격과 옵션 매매추이를 동시에 조회 가능

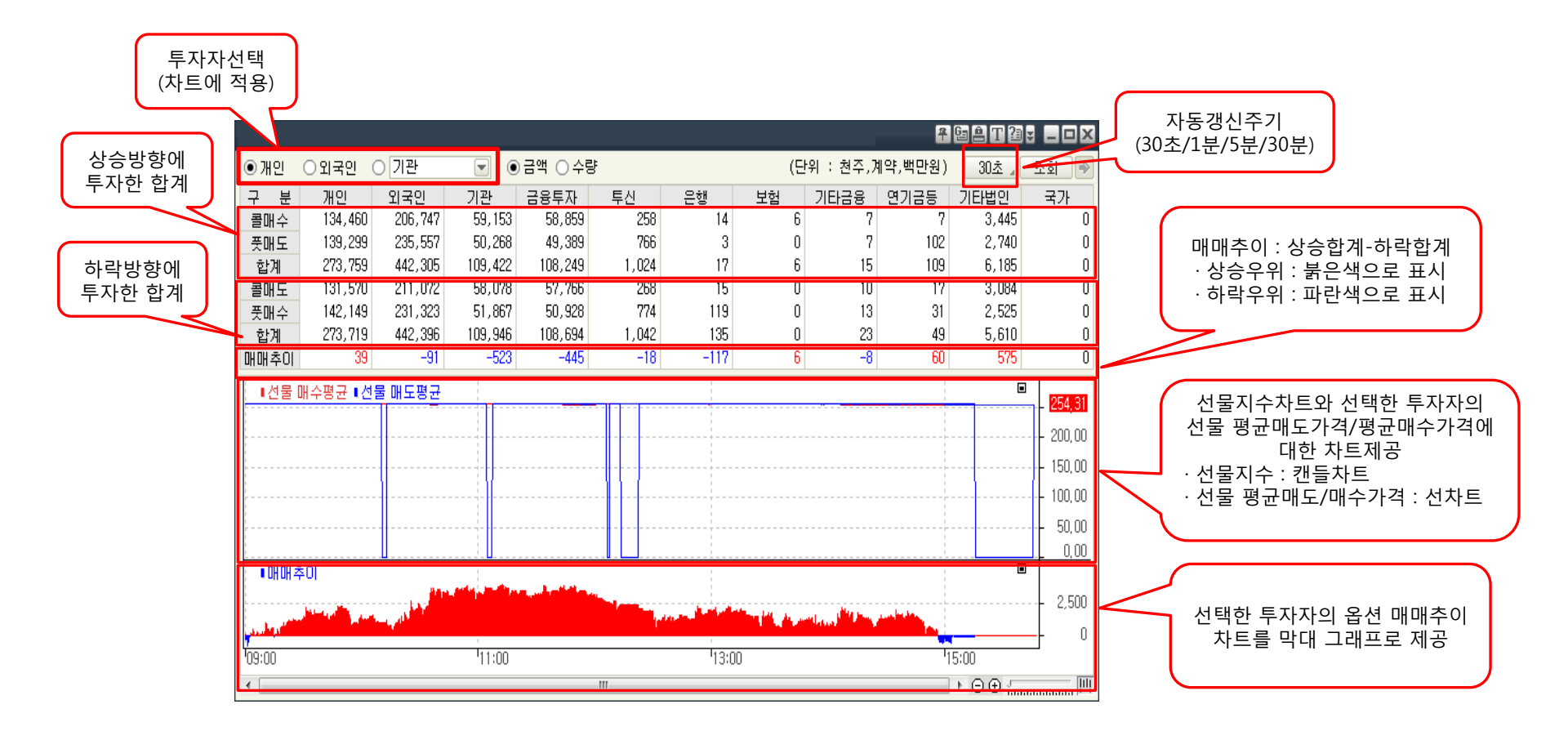

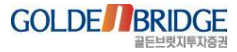

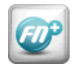

## Content 2. 고객사 요구 화면

2.1 체결량 비율
2.2 현재가(10호가)
2.3 맞춤관심종목
2.4 주식호가
2.5 기간별 투자자 매매동향,추이

IV. 투자정보계 화면 강화

**GOLDE** BRIDGE

#### 2.1 체결량 비율(0116)

2. 고객사요청화면 > 2.1 체결량 비율

# ▶당일 중 일정 수준 이상 체결된 체결량을 이용하여 매수세를 분석하는 화면 ▶주가의 변곡점 혹은 추세의 변화/강화 등에는 강한 매수/매도세가 동반될 것이라는 가정 적용

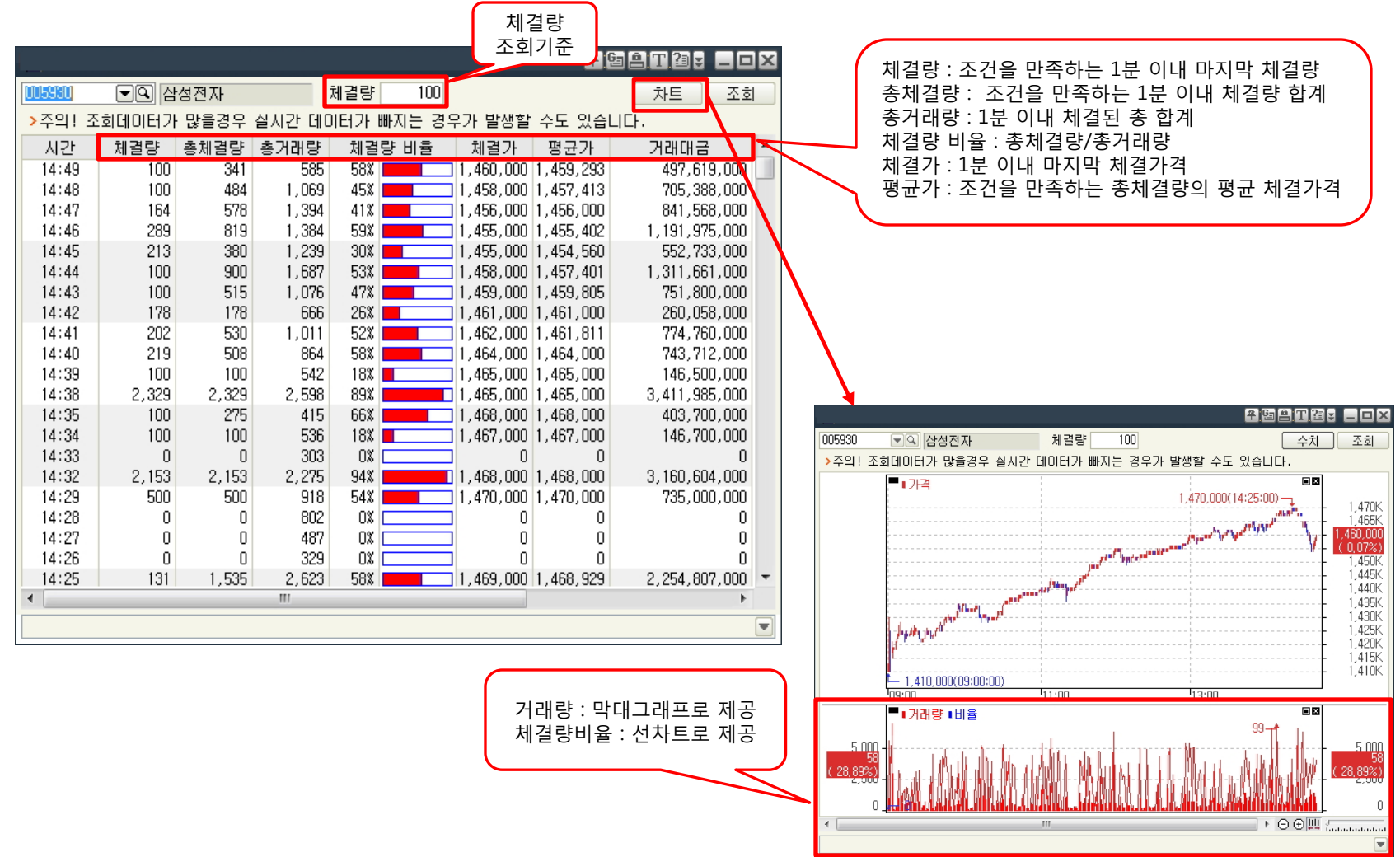

54

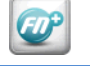

2. 고객사요청화면 > 2.2 현재가(10호가)

## 2.2 현재가(10호가)(8026)

Ø

- ▶ 현재가를 10단계 호가와 함께 조회할 수 있는 화면
- ▶ 해당 종목의 외국인/기관에 대한 당일 순매수정보 추가

|            |               |       |                   |                 |              |              |               |            |       |        |           | 추뎒        | <b>a a t</b> ?3 : |           |
|------------|---------------|-------|-------------------|-----------------|--------------|--------------|---------------|------------|-------|--------|-----------|-----------|-------------------|-----------|
|            | 005930        | -Q    | 중100 <sup>3</sup> | %               |              | 대형 !         | 5000원         | ! 12월      |       |        |           | 매도 🔪      | 배수 🔪 차트           | `단일가`     |
|            | 삼성전자          |       | 거래소               | :   전기          | 1전자          | KOSPI        | 200           |            |       |        | (         | 공사 🏾      | 뉴스 🔪 회원           | " 투자자"    |
|            | 현재가           |       | 1,40              | 9,000           | 예상:          | 가            |               |            | -     | 대비     | 매도잔량      | 18:02:46  | 매수잔량              | 대비        |
|            | 대비            |       | 3                 | 7,000           | 예상           | 대비           |               |            | 0     |        | 2,078     | 1,419,000 | 15                |           |
|            | 등락률(%)        |       | 2                 | ,70 %           | 등락           | 률(%)         |               | 0,0        | 10 %  |        | 5,188     | 1,418,000 |                   |           |
|            | 거대당<br>저인거래   |       | 4:                | 52,719<br>8 708 | 메상.<br>저야    | 기대당<br>조기    |               | 1 372      | - 000 |        | 1,741     | 1,417,000 |                   |           |
|            | 건물기대<br>거래대근  |       | 558.92            | 7 714           | · 건글:<br>기록  | 동평규 .        |               | 1,372      | 378   |        | 1,679     | 1,416,000 |                   |           |
|            |               | 스란    | · 555,56          | .1,114          |              |              | <u>م ج</u>    | 1,400      | .010  |        | 1,023     | 1,415,000 |                   |           |
|            | 배노회원          | 수당    | (仐)<br>           | ∡ %<br>10       | 배수           | - 회원<br>     | F             | 3(수) 』     | %     |        | 936       | 1,414,000 | 자본금(억)            | 7,780     |
|            | 비밀린지          |       | 36,193            | 3 10            | 우리           | 누사           |               | 30,903     | 7     |        | 372       | 1,413,000 | 52주 최고            | 1,584,000 |
|            |               |       | 35,334            | 1 7             | CS<br>ALM    | US<br>414771 |               | 20,729     |       |        | 426       | 1,412,000 | 52주 최저            | 1,056,000 |
|            | 기숨승진<br>시청년 지 |       | 20,374            | 1 1             | 88:<br>NIZI: | 당전<br>리쉬     |               | 23,300     | 5     | 282    | 1,411,000 | P매도       | 4,073             |           |
|            | 신인부사<br>하구주귀  |       | 24,740            | 0 0             | 배클           | 던지<br>즈귀     |               | 21,300     |       |        | 6,030     | 1,410,000 | P매수               | 13,363    |
|            | 한국동전<br>하 게   |       | 23,131            | 2 40            | 한국:          | - 74<br>- 74 | 20,210        | 105,100    | 0     | 상한가    | 1,577,000 | 1,409,000 | 35                |           |
|            |               |       | 140,401           | 40              | 입            | 게            |               | 125,130    | - 34  | 시 가    | 1,390,000 | 1,408,000 | 360               |           |
|            | 피국게매도         |       | 120,05            | 29              | 피국.          | 게매수          | 수 71,268 16 고 |            |       | 고가     | 1,418,000 | 1,407,000 | 134               |           |
| 당일일자<br>초기 | 체결 체          | 결강도   | 일병                | 1 S             | 4인7:         | 기관           | 종목정           | 성보         |       | 저가     | 1,380,000 | 1,406,000 | 403               |           |
| 71         | 0171          | 외국    | 국인 (국             | 5,천원)           | )            | 기관           | 관 (주 <i>)</i> | 천원)        |       | 하한가    | 1,167,000 | 1,405,000 | 324               |           |
| 7          | 걸사            | 순매수   | :량 :              | 위매수             | 금액           | 순매수형         | 량 순           | ≃매수금액      | =     | 시총(억)  | 2,075,447 | 1,404,000 | 66                |           |
|            | 2013/01/29    | -5,   | ,262              | -7,312          | 2,162        | 41,0         | )67 9         | 57,698,38  | 9     | 상상수(반) | 14,729    | 1,403,000 | /0                |           |
|            | 2013/01/28    | -233, | ,130 -3           | 21,801          | ,800         | 89,4         | 494   13      | 23,413,60  | 7     | 외인보유   | 50,03%    | 1,402,000 | 957               |           |
|            | 2013/01/25    | -106, | ,129 -1           | 50,782          | 2,986        | -12,8        | 347 - '       | 18,646,20  | 2     | PER    | 15,82     | 1,401,000 | 1,232             |           |
|            | 2013/01/24    | -77,  | ,019 -1           | 11,795          | 5,076        | -3,4         | 139 -         | -4,883,45  | 3     | PBR    | 2,46      | 1,400,000 | 1,567             |           |
|            | 2013/01/23    | 30,   | ,932              | 46,088          | 3,838        | -33,8        | 303 -!        | 50,228,620 | 6     |        | 19,755    | 합계        | 5,148             |           |
|            | 2013/01/22    | -19   | ,979 -            | 29,226          | 6,953        | 43,2         | 266   1       | 63,666,78  | 3     |        | -         | 시간외       | 488               | +1        |
|            | 2013/01/21    | -59,  | ,613   -          | 86,763          | 8,674        | 6,2          | 211           | 9,161,76   | •     |        |           | 경쟁대량      |                   |           |
|            | 머니투데이         | D램 가  | 격 0,95            | 달러 3            | 8,26%        | 상승…"!        | 또 오를          | 를 듯"       |       |        |           |           |                   | 00:18:06  |

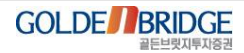

IV. 투자정보계 화면 강화

2. 고객사요청화면 > 2.3 맞춤관심종목

## 2.3 맞춤관심종목(8097)

Ø

#### ▶관심종목의 시세정보를 사용자가 직접 편집하여 조회할 수 있는 화면

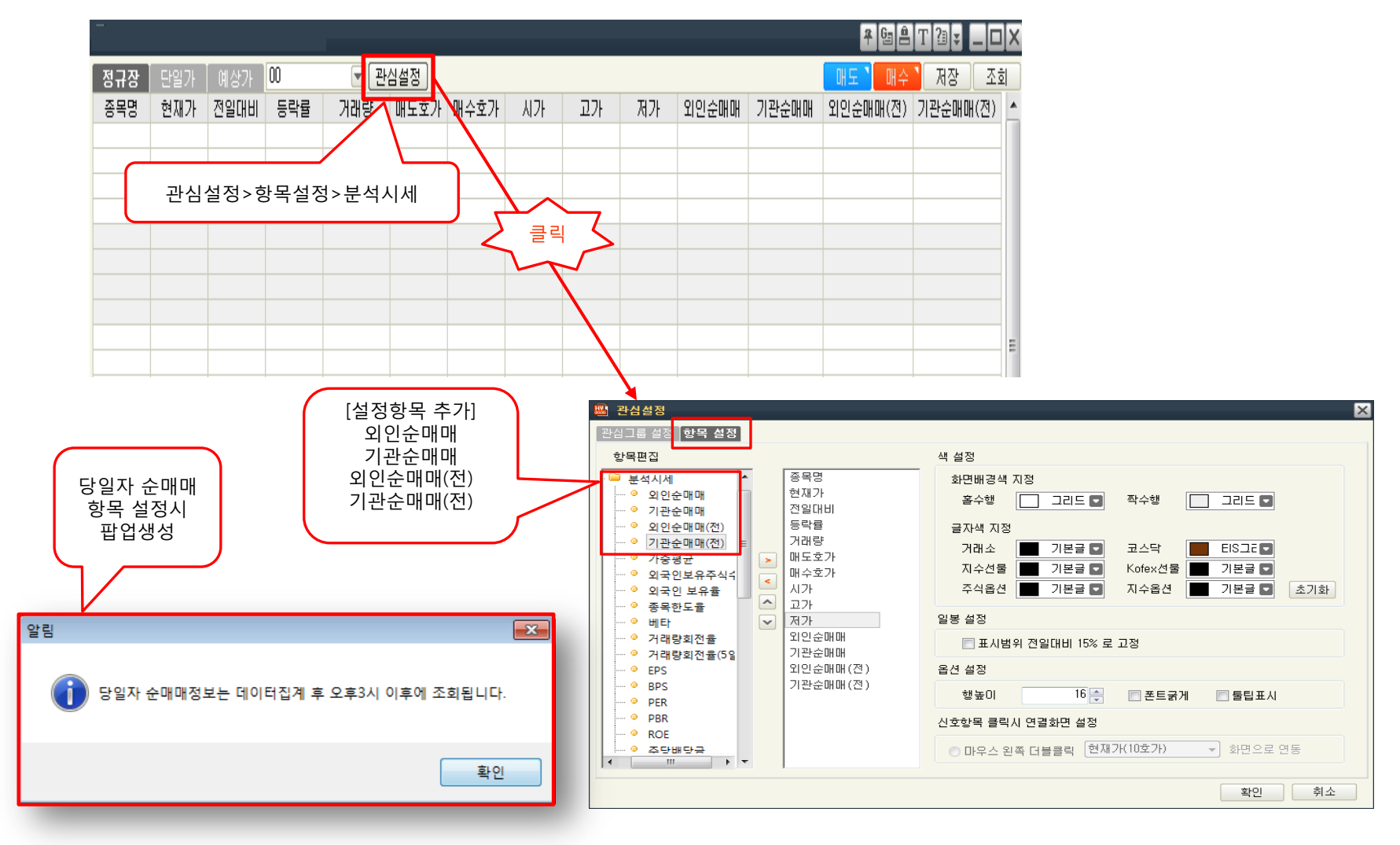

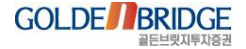

IV. 투자정보계 화면 강화

2. 고객사요청화면 > 2.4 주식호가

#### 2.4 주식호가(8963)

Ø

#### ▶개별 종목에 대한 10단계 호가 및 해당 종목에 대한 정보화면을 연동하여 조회하는 화면

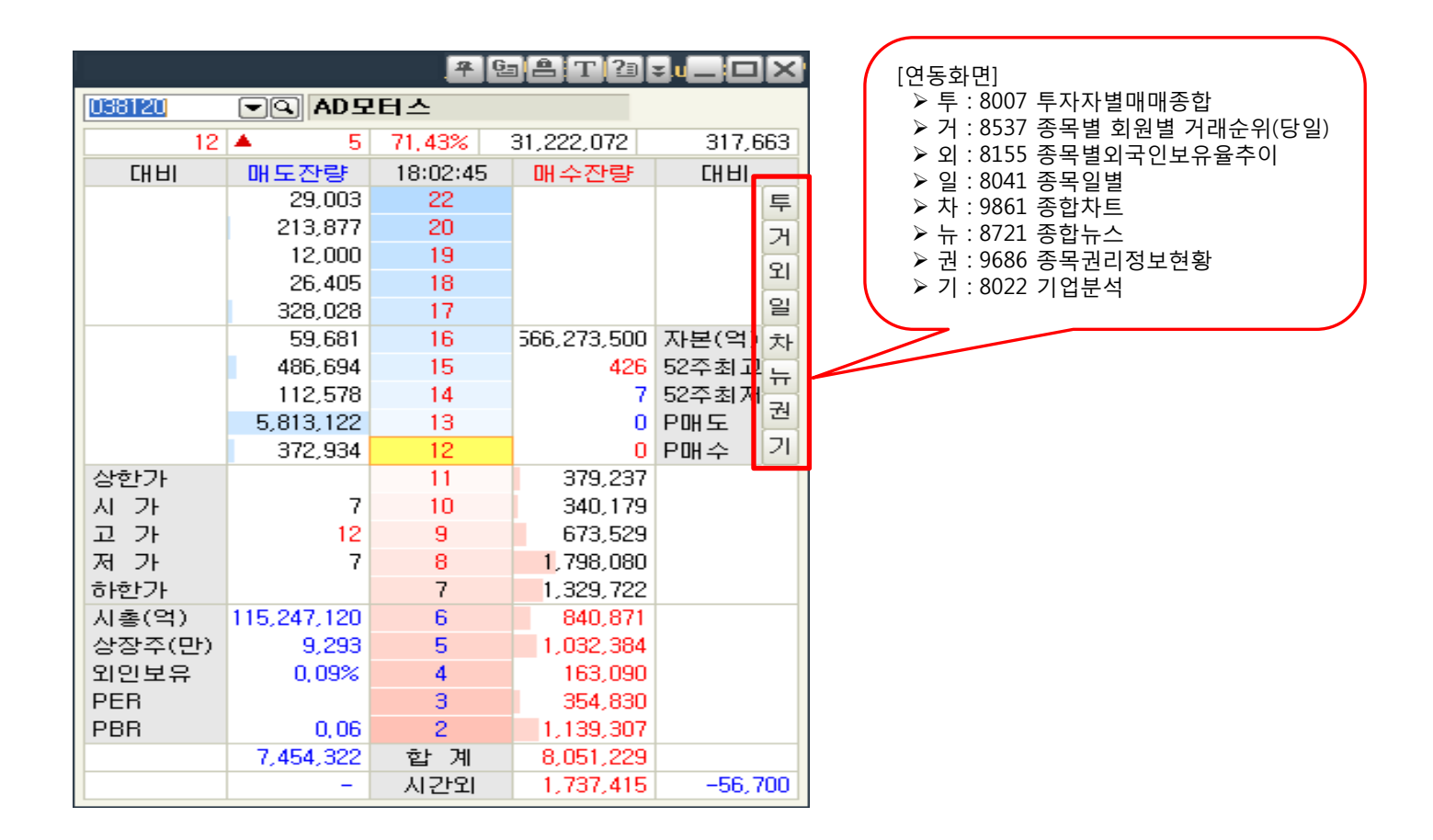

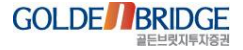

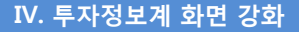

#### 2.5 기간별 투자자매매동향추이(8964)

Ø

2. 고객사요청화면 > 2.5 기간별 투자자매매동향추이

#### ▶일정기간 동안의 투자자의 매매동향 및 매매추이를 동시에 조회할 수 있는 화면

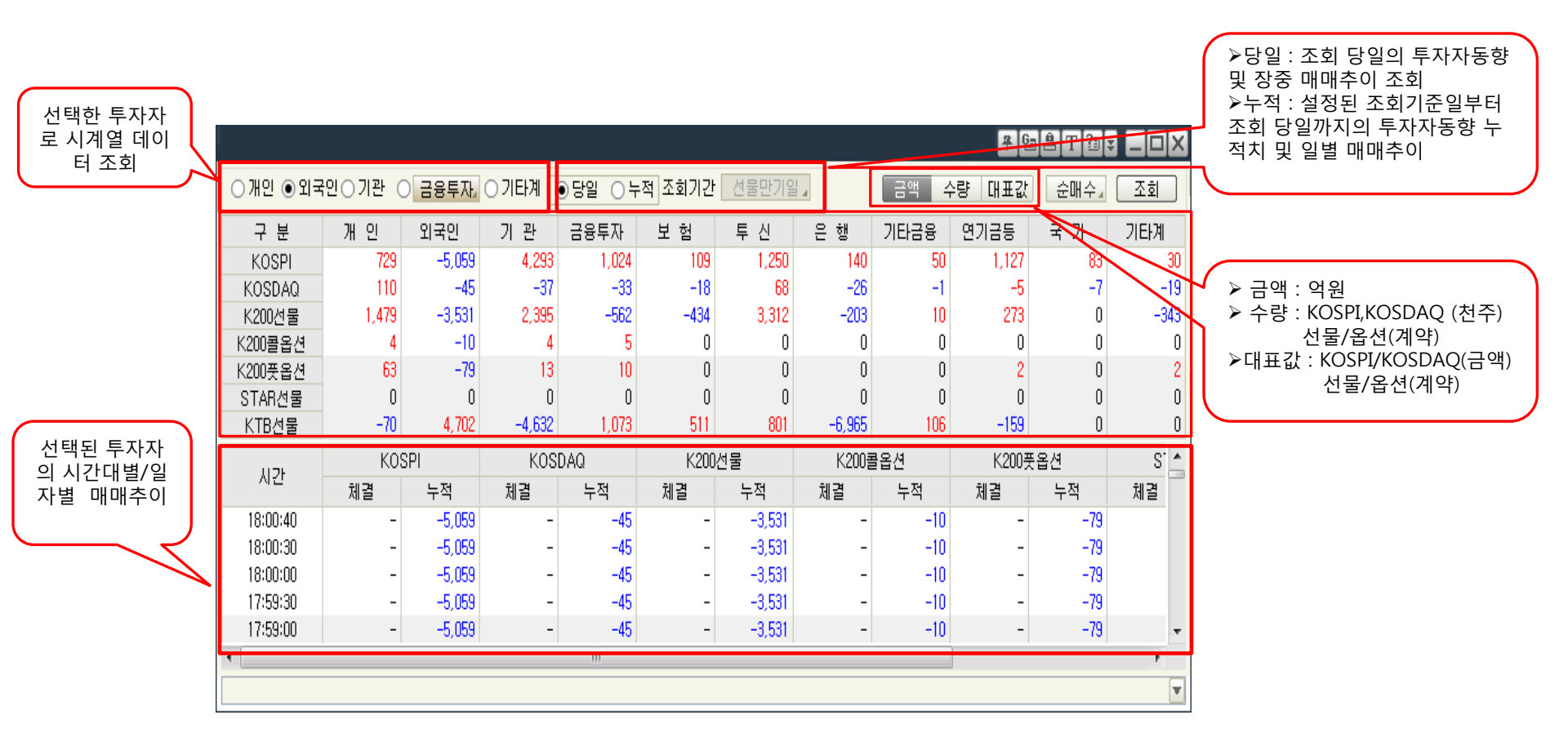

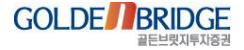

## Content **3. 기존 화면**

3.1 종목일별
3.2 관심종목40
3.3 상품선물현재가
3.4 해외주요지수

## 3.1 종목일별(8041)

Ø

#### ▶ 종목 추이를 "일별/주별/월별"로 조회할 수 있는 화면

|            |              |              |            |       | <b>#</b> [ |     |             | 매도/매수버튼 추가 |
|------------|--------------|--------------|------------|-------|------------|-----|-------------|------------|
| 038120     | <b>-Q</b> 20 | 13/01/28 🗊 🗐 | 일별 주별 윌    | 별     | 개도 🔪 매수    |     | 조회 🔿        |            |
| AD모터스      | 코:           | 스닥 소형 운송     | :장비 , 부품   |       |            | _   |             |            |
| 일자         | 현재가          | 대비           | 등락률        | 시가    | 고가         | 저가  | 거래량 💧       |            |
| 2013/01/28 | 12           | <b>▲</b> 5   | 71,43      | 7     | 12         | 7   | 28,607,74   |            |
| 2013/01/25 | 7            | ▼ 3          | -30,00     | 9     | 9          | - 7 | 25,929,4( 😑 |            |
| 2013/01/24 | 10           | ▼ 3          | -23,08     | 12    | 13         | 10  | 23,581,9    |            |
| 2013/01/23 | 13           | 0            | 0,00       | 12    | 13         | 12  | 24,413,02   |            |
| 2013/01/22 | 13           | ▼ 5          | -27,78     | 16    | 16         | 13  | 33,130,91   |            |
| 2013/01/21 | 18           | ▼ 51         | -73,91     | 20    | 22         | 18  | 45,575,8{   |            |
| 2013/01/18 | 69           | 0            | 0,00       | 69    | 69         | 69  |             |            |
| 2013/01/17 | 69           | 0            | 0,00       | 69    | 69         | 69  |             |            |
| 2013/01/16 | 69           | 0            | 0,00       | 69    | 69         | 69  |             |            |
| 2013/01/15 | 69           | 0            | 0,00       | 69    | 69         | 69  |             |            |
| 2013/01/14 | 69           | 0            | 0,00       | 69    | 69         | 69  |             |            |
| 2013/01/11 | 69           | 0            | 0,00       | 69    | 69         | 69  |             |            |
| 2013/01/10 | 69           | 0            | 0,00       | 69    | 69         | 69  |             |            |
| 2013/01/09 | 69           | 0            | 0,00       | 69    | 69         | 69  | <b>T</b>    |            |
| •          | III          |              |            |       |            |     | •           |            |
| 연중최고       |              | 69           | 2013/01/18 | 연중최저  |            | 7   | 2013/01/25  |            |
| 52주최고      |              | 426          | 2012/02/08 | 52주최저 |            | 7   | 2013/01/25  |            |
| 12주최고      |              | 72           | 2012/10/31 | 12주최저 |            | 7   | 2013/01/25  |            |

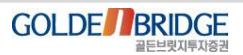

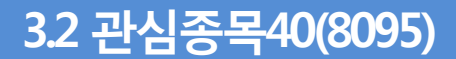

Ø

IV. 투자정보계 화면 강화

3. 기존화면리뉴얼 > 3.2 관심종목40

# ▶관심종목을 그룹으로 등록하여 해당 그룹에 속해있는 종목들의 시세정보를 조회하는 화면 ▶ 매도/매수주문 화면과의 연동을 강화

|              |         |                |            |             | 7       | 엽] | ê[T]? |         | ∫ 매도/매수버튼 추가 |
|--------------|---------|----------------|------------|-------------|---------|----|-------|---------|--------------|
|              | 1       |                | 관심종목 비     | H로등록 매도     | ` 매수 `  | -  |       |         |              |
| 정규장 예상       | 7F test |                | 설정 ⓒ 거래량   | ○거래대금○제     | 걸당()등   | 낙율 | 저장    | 조회 🍝 🍑  |              |
| 종목명          | 현재가     | 전일대비           | 거래량        | 종목명         | 현재가     | 전  | 일대비   | 거래량     |              |
| 3노드디지탈       | 957     | 🔺 27           | 398,044    | CJ씨푸드       | 2,760   |    | 25    | 201,474 |              |
| AJ렌터카        | 9,500   | 🔺 40           | 53,249     | CJ씨푸드1우     | 4,750   | ۲. | 40    | 331     |              |
|              |         |                |            | CJ우         | 26,900  | ۲. | 400   | 312     |              |
| AD모터스        | 12      | 5 🔺            | 28,607,749 | CJ제일제당      | 371,000 |    | 1,000 | 42,225  |              |
| AST젯텍        | 5,830   | <b>V</b> 80    | 41,437     | CJ제일제당 우    | 70,900  |    | 200   | 1,496   |              |
| AK홀딩스        | 22,050  | 🔺 250          | 13,679     | CJ헬로비전      | 15,300  |    | 50    | 274,010 |              |
|              |         |                |            | DGB금융지주     | 15,300  |    | 750   | 658,054 |              |
| BYC우         | 68,800  | 🔺 700          | 22         | DRB동일       | 6,160   | •  | 40    | 21,381  |              |
| CJ           | 126,000 | 2,000          | 99,191     | DSR제강       | 2,975   |    | 35    | 8,960   |              |
| CJ CGV       | 35,350  | 🔺 200          | 108,125    | E1          | 66,700  |    | 1,400 | 5,739   |              |
|              |         |                |            | F&F         | 6,030   |    | 30    | 1,430   |              |
| CS홀딩스        | 32,300  | <b>V</b> 300   | 340        | FIRST 스타우량  | 14,925  | ۲. | 60    | 1       |              |
| GIANT 현대차그   | 20,340  | 🔺 80           | 540        | GKL         | 29,700  |    | 50    | 200,110 |              |
|              |         |                |            | GREAT GREEN | 7,305   |    | 25    | 1       |              |
| AJS          | 705     | ▼ 5            | 288,554    | GREAT SRI   | 9,120   | Χ. | 35    | 0       |              |
| K200 선물 1306 | 257,40  | 🔻 0,50         | 39         | GS          | 69,400  |    | 800   | 190,536 |              |
| 3S           | 7,940   | 230            | 273,517    | GS건설        | 55,500  |    | 1,500 | 507,617 |              |
| BS금융지주       | 14,850  | 🔺 400          | 894,189    | GS글로벌       | 10,150  |    | 150   | 93,119  |              |
| BYC          | 185,500 | ▼ 500          | 128        | GS리테일       | 26,800  | ۲. | 250   | 183,620 |              |
| CJ대한통운       | 118,500 | <b>a</b> 2,500 | 43,794     | GS우         | 22,700  |    | 0     | 1,400   |              |

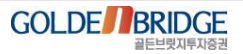

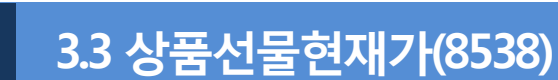

Ø

3. 기존화면리뉴얼 > 3.3 상품선물현재가

#### ▶ 상품선물 종목에 대한 '현재가, 실시간 체결, 호가, 투자자현황' 등의 정보를 조회하는 화면

|              |           |     |                     |                 |     |         |        | 4              | Ł          |            |        |      | ſ | 차.<br>: 종 | 트버튼<br>합차트를 | 추가<br>리 연동 |  |
|--------------|-----------|-----|---------------------|-----------------|-----|---------|--------|----------------|------------|------------|--------|------|---|-----------|-------------|------------|--|
| 165H3000     |           | ٩   |                     |                 |     |         |        |                |            | 치          | HE 🏾 🖂 | 2회   |   | -         |             |            |  |
|              | (N)K      | тва | 3 선물 1303           | 수익률⊿            |     | 매도      |        |                |            |            | 매수     |      |   |           |             |            |  |
| 현재:<br>수익(   | 가<br>률    |     | 106,29 (<br>2,799 ( | 0,00)<br>0,000) | 건수  | <br>잔량  | 호가     | 구분             | 분          | 호가         | <br>잔량 | 건수   |   |           |             |            |  |
| 매도/수         | 호가        |     | 106, 30 /           | 106,29          | 33  | 1,355   | 106, 3 | ] 최우           | 선          | 106,29     | 1,022  | 12   |   |           |             |            |  |
| 기래량()        | 계약)       |     | 20,872 (            | 120,123 )       | 35  | 1,596   | 106, 3 | 1 2우:          | 선          | 106,28     | 2,001  | 41   |   |           |             |            |  |
| 거래대금         | (억원)      |     | 22,186 (            | 127,736 )       | 33  | 1,791   | 106, 3 | 2 3우(          | 선          | 106,27     | 1,586  | 23   |   |           |             |            |  |
| 미결제량         | (증감)      | 2   | 286,518 (           | 2,608 )         | 31  | 1,365   | 106, 3 | 3 4우(          | 선          | 106,26     | 1,583  | 22   |   |           |             |            |  |
| 협의대당         | -/EFP     |     | 100.01 /            | 100.00          | 28  | 1.491   | 106.3  | 4 5우           | <br>الح    | 106.25     | 1.345  | 23   |   |           |             |            |  |
| 지가가.<br>제이조기 | 고가<br>기기기 |     | 106,31 /            | 106,32          | 160 | 7 598   |        | -6             | 1          |            | 7 537  | 121  |   |           |             |            |  |
| 전 철종가        | 7시기       |     | 106,23 7            | 2013/01/28      | 329 | 27.053  |        | -2.1           | 30         |            | 24 914 | 269  |   |           |             |            |  |
| KTB3S        | 1303      |     | 106.35 (            |                 | 323 | 21,000  |        | - <b>-</b> , 1 | 55         |            | 24,314 | 303  |   |           |             |            |  |
| 수익           |           |     | 2,777 (             | - )             | 거래기 | 1시 2012 | /09/19 | 거래최종           | <u>s</u> 2 | 2013/03/19 | 잔존일    | 50   |   |           |             |            |  |
| 이론가/고        | ]<br>]]리율 |     | 106,37 /            | -0,08 %         | ٥   | 비도      | 투자     | ·자·            |            | 매수         | 순매:    | 수    |   |           |             |            |  |
| 이론B/사        | ↓장B       |     | 0,02 /              | -0,06           |     | 17.048  | 기관     | ·Л             |            | 16,758     |        | -290 |   |           |             |            |  |
| 5일최고         | 1/저       |     | 106,42 /            | 106,28          |     | 3 481   | 위로     | ol             |            | 3 671      |        | 190  |   |           |             |            |  |
| 상장후최         | 고/저       |     | 106,45 /            | 105,69          |     | 342     | 711    | <u>0</u>       |            | 443        |        | 101  |   |           |             |            |  |
| 시간           | 체결기       | ŀ   | 대비                  | 체결수량 📤          |     | 12 534  | 근유트    | 트자             |            | 13 016     |        | 482  |   |           |             |            |  |
| 09:31:00     | 106,      | 29  | 0,00                | 10              |     | 128     |        | 시              |            | 61         |        | -67  |   |           |             |            |  |
| 09:30:35     | 106,      | .30 | ▲ 0,01              | 1               |     | 4 200   | -      | 했              |            | 2 5/1      |        | -750 |   |           |             |            |  |
| 09:30:24     | 105,      | 29  | 0,00                | 2               |     | 4,000   |        | 행              |            | 3,041      |        | 17   |   |           |             |            |  |
| 09:30:22     | 105,      | 20  | ■ 0,01              |                 |     | 40      | 노      | 20             |            | 03         |        |      |   |           |             |            |  |
| 09:30:09     | 106       | 29  | 0,01                | 20              |     | U       | 기타     | 18<br>19       |            | U          |        | U    |   |           |             |            |  |
| 09:30:08     | 106       | 29  | 0,00                | 1               |     | 40      | 연기공    |                |            | 77         |        | 37   |   |           |             |            |  |
| 09:30:08     | 106       | 29  | 0,00                | 38              |     | 1       | 기타법    | 법인             |            | 0          |        | -1   |   |           |             |            |  |
| 09:30:07     | 106       | 29  | 0,00                | 62 👻            |     | 20,872  | 합      | 계              |            | 20,872     |        | 0    |   |           |             |            |  |

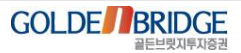

IV. 투자정보계 화면 강화

3. 기존화면리뉴얼 > 3.4 해외주요지수

Ø

#### ▶세계 주요 국가의 주가지수의 상세 시세를 조회할 수 있는 화면

|            |             |                           |       |       |          |                  | 쭈           | Ga 🔒 T 👔    |                      | X  | 차<br>: 종 | 트버튼 추<br>합차트로 | 가<br>연동 |
|------------|-------------|---------------------------|-------|-------|----------|------------------|-------------|-------------|----------------------|----|----------|---------------|---------|
| >해당지수 클릭   | 시 차트 및 상    | 세정보 조회                    | 가능    |       |          |                  |             |             | 차트                   |    |          |               |         |
| 주요지수       | 지수          | 대비                        | 등락률   | 장     | 상황       | 일중차트             | 분봉차트        | 일별차트        |                      |    |          |               |         |
| ND100선물(E) | 2,575,25    | 4 14,75                   | 0,58  | 11/14 | 11:21:22 |                  |             |             | - 2,730.             | 75 |          |               |         |
| 호주 All     | 4,858,88    | 25,11                     | 0,52  | 01/25 | 장마감      |                  |             |             | - 2 700              | 00 |          |               |         |
| KOSPI      | 1,939,71    | 6,98                      | -0,36 | 01/28 | 장마감      |                  | ,<br>,<br>, |             | - 2 675              | 00 |          |               |         |
| KOSDAQ     | 504, 20     | 2,63                      | -0,52 | 01/28 | 장마감      |                  |             |             | - 2.650              | 00 |          |               |         |
| K200선물     | 256, 20     | • 0,20                    | -0,08 | 01/28 | 장마감      | i                | i<br>       |             | - 2,625.             | 00 |          |               |         |
| NIKKEI225  | 10,937,25 🖌 | <ul> <li>10,60</li> </ul> | 0,10  | 01/28 | 10:05:45 | 1<br>1<br>1<br>1 | 1<br>1<br>7 |             | - 2,600,             | 00 |          |               |         |
| TOPIX100   | 616,66 4    | 2,31                      | 0, 38 | 01/28 | 10:06:00 |                  | <br>        |             | - 2,575,             | 00 |          |               |         |
| 대만TWI      | 7,717,18    | 44,60                     | 0,58  | 01/28 | 10:05:46 | 106:30           | 109:00      | 12:00 15:01 |                      |    |          |               |         |
| 성가폴STI     | 3,277,33 🖌  | <ul> <li>8,02</li> </ul>  | 0,25  | 01/28 | 16:32:21 | 4 2              |             |             |                      |    |          |               |         |
| HangSeng H | 12,001,81   | <b>y</b> 93, 96           | -0,78 | 01/25 | 장마감      |                  |             |             | .1.1.1.1.1.1.1.1.1.1 |    |          |               |         |
| HangSeng   | 23,580,43   | • 18,47                   | -0,08 | 01/25 | 장마감      | 일중추미             | 일별추이        |             |                      | _  |          |               |         |
| FTSE       | 6,284,45 4  | 19,54                     | 0,31  | 01/25 | 장마감      | 해당종              | 목의 일별데이     | 비터는 제공하지    | 않음                   |    |          |               |         |
| CAC 40     | 3,778,16    | <b>a</b> 25,99            | 0,69  | 01/25 | 장마감      | 시간               | 현재가         | 대비          | 등락률                  |    |          |               |         |
| DAX        | 7,857,97 4  | 109,84                    | 1,41  | 01/25 | 장마감      |                  |             |             |                      |    |          |               |         |
| DowJones   | 13,895,98   | 0,00                      | 0,00  | 00/00 | -        |                  |             |             |                      | Ξ  |          |               |         |
| NASDAQ     | 3,149,71    | 0,00                      | 0,00  | 00/00 | -        |                  |             |             |                      |    |          |               |         |
| S&P500     | 1,502,96    | 0,00                      | 0,00  | 00/00 | -        |                  |             |             |                      |    |          |               |         |
| PHLX Semi  | 415,44      | 0,00                      | 0,00  | 00/00 | -        |                  |             |             |                      | -  |          |               |         |

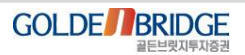

## Content **4.7E**

# 4.1 시장 특성에 맞는 기본 값 설정4.2 화면 통폐합

#### 4.1 시장 특성에 맞는 기본 값 설정

Ø

4. 기타

# 시장 특성에 맞게 조회 시 기본 값을 맞추어 화면 구성 주식종목의 투자자 매매추이 조회 시 기본 값을 '수량'으로 설정 'KTB선물'인 경우에는 조회 시 기본 값을 '수량'으로 설정

| 📑 8523 종   | 목별 기관   | /외국인 [                               | 바매추이      |           | _         |                    |         |                 |                          | 푸뎹                                           | a t 2;          | _ D ×     | 3        |             |          |                                         |           |          |         |
|------------|---------|--------------------------------------|-----------|-----------|-----------|--------------------|---------|-----------------|--------------------------|----------------------------------------------|-----------------|-----------|----------|-------------|----------|-----------------------------------------|-----------|----------|---------|
| 000660     | 🖃 🔍 SKö | 바이닉스                                 | 201       | 3/02/08 🗊 | 금액 수형     | 9                  |         | (단위 : 주,        | 백만원) 🗍                   | 기간누적 🎙                                       | 수치 🖌            | 조회 🌳      |          |             |          |                                         |           |          |         |
| SK하이닉      | 스 현기    | 재가 2                                 | 24,750 EH | II 🔻 11   | 20 매도     | 24,800             | 매수      | 24,750          | 거래량                      | 3,258,86                                     | 5 소진율           | 25.33     | ]        |             |          |                                         |           |          |         |
| огті       | 2.1     |                                      | יפווניר   |           | 기관        |                    |         | 2               | 리국인                      |                                              |                 | 장 🔺       |          |             |          |                                         |           |          |         |
| 될사         | 우가      |                                      | 기대당       | 매수        | 매도        | 순매수                | 매       | 수 매도            | 순미                       | 비수 보                                         | 유율 주            | 식수 -      |          |             |          |                                         |           |          |         |
| 2013/02/08 | 24,750  | 100                                  | 3,258,865 | 1,127,411 | 492,369   | 635,042            | 9       | 🔜 8527 투자       | 자별매매                     | 5합3                                          |                 |           |          |             |          |                                         | 우 [6      | A T 2∎ ₹ | _ 🗆 🗙   |
| 2013/02/07 | 24,850  | ▲ 350                                | 4,681,401 | 1,021,920 | 653,179   | 368,741            | 2,2     | 0010/00/00      |                          | 7.08                                         | 사르티             | /[        |          | 친즈 성모       | HIO: Q   | 서 그 아니 그                                | 20비 어 의 \ | 메미지조슈티   |         |
| 2013/02/06 | 24,500  | ▲ 800                                | 5,764,265 | 1,700,596 | 1,357,430 | 343,166            | 2,4     | 2013/02/08 🗊    | 매매공입                     | 금액                                           | ~8 <sup>.</sup> | (5        | 2취 · 우역- | ·전우, 신철     | 에 막기 곱(  | 2-24,2                                  | 5억~억권)    | 매매공압     | 고외      |
| 2013/02/05 | 23,700  | ▼ 600                                | 4,574,149 | 885,034   | 920,139   | -35,105            | 1,2     | 구분              | 분류                       | 개인                                           | 외국인             | 기관        | 금융투자     | 보험          | 투신       | 은행                                      | 기타금융      | 연기금등     | 기타계     |
| 2013/02/04 | 24,300  | ▲ 100                                | 2,504,422 | 467,194   | 570,037   | -102,843           | 9       | KOSPT           | 순매수                      | -1,332                                       | 552             | 630       | -162     | -408        | 50       | -64                                     | -2        | 1,096    | 154     |
| 2013/02/01 | 24,200  | ▼ 200                                | 4,025,938 | 489,837   | 1,151,358 | -001,521           | 1,5     | K0SP1200        | 순매수                      | -1 ,240                                      | 409             | 669       | -135     | -394        | 91       | -79                                     | -4        | 1,070    | 164     |
| 2013/01/31 | 24,400  | ▲ 50<br>▲ 150                        | 4,329,870 | 913,819   | 1,318,503 | -404,744           | 1,1     | KOSDAQ          | 순매수                      | -357                                         | 246             | 66        | 39       | 54          | -29      | -24                                     | 7         | 15       | 46      |
| 2013/01/30 | 24,500  | <ul> <li>100</li> <li>200</li> </ul> | 4 400 607 | 052 070   | 1,021,042 | -150,672           | 1,0     | K200선물          | 순매수                      | -4,112                                       | 4,985           | -1 ,226   | -2,815   | 493         | 902      | 7                                       | -4        | 191      | 353     |
| 2013/01/29 | 24,200  | ▼ 200<br>▲ 200                       | 2 596 304 | 510 636   | 463 506   | -109,072<br>56,130 | 0,<br>/ | K200콜           | 운매 수                     | -14                                          | -28             | 36        | 36       | 0           | -3       | U                                       | U         |          | 5       |
| 2013/01/20 | 24,400  | ■ 200<br>▼ 50                        | 5 001 060 | 877 529   | 974 767   | -07 238            | 6       | N200 😤          | - 군매우<br>- 즈마스           | 0                                            | -23             | -37       | -31      | 0           | -2       | -2                                      | 0         | -1       | 0       |
| 2013/01/24 | 24,250  | ▼ 400                                | 6.007.784 | 1.129.794 | 1.501.414 | -371.620           | 9       | KUSTAN<br>KTR서문 | ~ ㅠ ㅠ 스                  | -126                                         | 7.122           | -6.996    | -2.420   | -82         | -38      | -4.346                                  | 0         | -110     | 0       |
| 2013/01/23 | 24,650  | ▼ 400                                | 6.619.066 | 1.088.277 | 1,189,586 | -101.309           | 1.4     |                 | C 011 -                  | 120                                          |                 | 0,000     | 2,420    |             |          |                                         |           |          |         |
| 2013/01/22 | 25.050  | ▼ 700                                | 7.158.297 | 1.043.075 | 2,064,735 | -1.021.660         | 1.2     | KOSPI KSP       | 200 KOS                  | DAQ K2001                                    | 선물 K200         | 콜 K200 -  | £ Kostar | KTB선물       | ■ 교개인    | 민 외국인                                   | ♥ 기관 ▼    | 금융투자⊿    | 수량 🖌    |
| 2013/01/21 | 25,750  | ▲ 150                                | 3,295,467 | 460,151   | 658,690   | -198,539           | 9       |                 | . אקור א וח              | JOETI                                        | 1               |           |          |             |          |                                         | 1         |          |         |
| 2013/01/18 | 25,600  | <b>v</b> 300                         | 5,547,605 | 807,990   | 2,369,005 | -1,561,015         | 1,4     | •개한•파국          | 신에서전에                    | 198±VL                                       |                 |           |          |             |          | 8,130(19                                | 5:03:30)  |          |         |
| 2013/01/17 | 25,900  | <b>T</b> 300                         | 4,758,701 | 753,820   | 2,117,913 | -1,364,093         | 8       |                 |                          |                                              |                 |           |          |             |          |                                         | j.        |          | 2,500   |
| 2013/01/16 | 26,200  | 250                                  | 5,723,625 | 828,930   | 2,094,081 | -1,265,151         | 2,1     |                 |                          |                                              |                 |           |          |             |          | ~~~~~~~~~~~~~~~~~~~~~~~~~~~~~~~~~~~~~~~ |           |          | 1,122   |
| 2013/01/15 | 25,950  | 🔻 1,000                              | 6,736,761 | 1,359,587 | 1,490,266 | -130,679           | 1,2     |                 |                          |                                              |                 |           |          |             |          | <b>-</b>                                |           |          | 5 000   |
| 2013/01/14 | 26,950  | <ul> <li>150</li> </ul>              | 3,130,049 | 637,564   | 636,835   | 729                | 7       |                 |                          |                                              |                 | _         |          |             |          |                                         |           |          | - 3,000 |
|            |         |                                      |           |           |           |                    |         |                 |                          | ~~~~                                         | -~~             |           |          |             |          |                                         |           |          | 2 500   |
|            |         |                                      |           |           |           |                    |         |                 |                          |                                              |                 |           |          |             |          |                                         |           |          | - 2,500 |
|            |         |                                      |           |           |           |                    |         | - 120(035000    | \$ <del>(89)</del> 32100 | <u>,                                    </u> |                 |           |          |             |          |                                         |           |          |         |
|            |         |                                      |           |           |           |                    |         |                 | 1 miles                  |                                              | t               | -180(11)2 | 9:30)    |             |          |                                         |           |          | 126     |
|            |         |                                      |           |           |           |                    |         | -512(09         | 12:307                   |                                              |                 | 100(11)2  |          |             |          |                                         |           |          | 0.400   |
|            |         |                                      |           |           |           |                    |         |                 | 3                        | 14                                           | ~~~             |           |          |             |          |                                         |           |          | 2,420   |
|            |         |                                      |           |           |           |                    |         |                 |                          |                                              |                 | ~         | 7        |             | ~~~~     | ~~ <sup>_</sup> ~                       | <u>لر</u> |          |         |
|            |         |                                      |           |           |           |                    |         |                 |                          |                                              |                 |           | -4,784   | (13:27:98)- | <u>.</u> |                                         |           |          | 5,000   |
|            |         |                                      |           |           |           |                    |         |                 |                          |                                              |                 |           |          |             |          |                                         | ~~~~~     |          | -6,996  |
|            |         |                                      |           |           |           |                    |         |                 |                          |                                              | <br>1<br>1      |           |          |             |          | -8.090/18                               | 5-03-30   |          | 7,000   |
|            |         |                                      |           |           |           |                    |         | h09:00          |                          |                                              | 11:00           |           |          | 13:00       |          | 0,000(1)                                | 15        | :00      | -       |
|            |         |                                      |           |           |           |                    |         | <               |                          |                                              |                 |           |          |             |          |                                         | (>        | ⊖ ⊕ 🛃    |         |

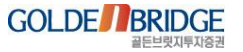

### 4.2 화면 통폐합 -1

#### ▶화면 통폐합

#### - 화면의 기능이 유사한 화면들을 통폐합 처리

- 사용자의 편의를 고려하여 통폐합된 화면번호를 입력하여도 신 통합화면이 생성되도록 함.

| 통폐합더                        | 비상 화면                       | 신 통합화면             |  |  |  |  |  |
|-----------------------------|-----------------------------|--------------------|--|--|--|--|--|
| 수정주가차트세로형(8752)             | 수정주가차트(8754)                | 수정주가차트세로형(8752)    |  |  |  |  |  |
| 연결재무재표(8280)                | 재무제표(8705)                  | 연결재무제표(8280)       |  |  |  |  |  |
| 그룹사별시세표(8079)               | 그룹사별시세표-2(8080)             | 그룹사별시세표-2(8080)    |  |  |  |  |  |
| 당일회원별매매상위(8174)             | 당일회원별매매상위-2(8175)           | 당일회원별매매상위-2(8175)  |  |  |  |  |  |
| 프로그램매매종목사전공시<br>2(8317)     | 프로그램매매종목사전공시<br>(8384)      | 프로그램종목사전공시(8384)   |  |  |  |  |  |
| 종목체결내역1(8044) / 종목체<br>3(80 | 결내역2(8045) / 종목체결내역<br>046) | 종목체결내역3(8046)      |  |  |  |  |  |
| 관심종목(미니1)(8103)             | 관심종목(미니2)(8104)             | 관심종목(미니1)(8103)    |  |  |  |  |  |
| 외국인보유율상위(8159)              | 외국인종목보유율상위(8352)            | ) 외국인종목보유율상위(8352) |  |  |  |  |  |
| 등락율10호가(8188)               | 10호가(8751)                  | 등락율10호가(8188)      |  |  |  |  |  |

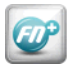

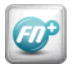

#### 4.2 화면 통폐합 -2

4. 기타

#### ▶ 화면1 : [8280] 연결재무제표

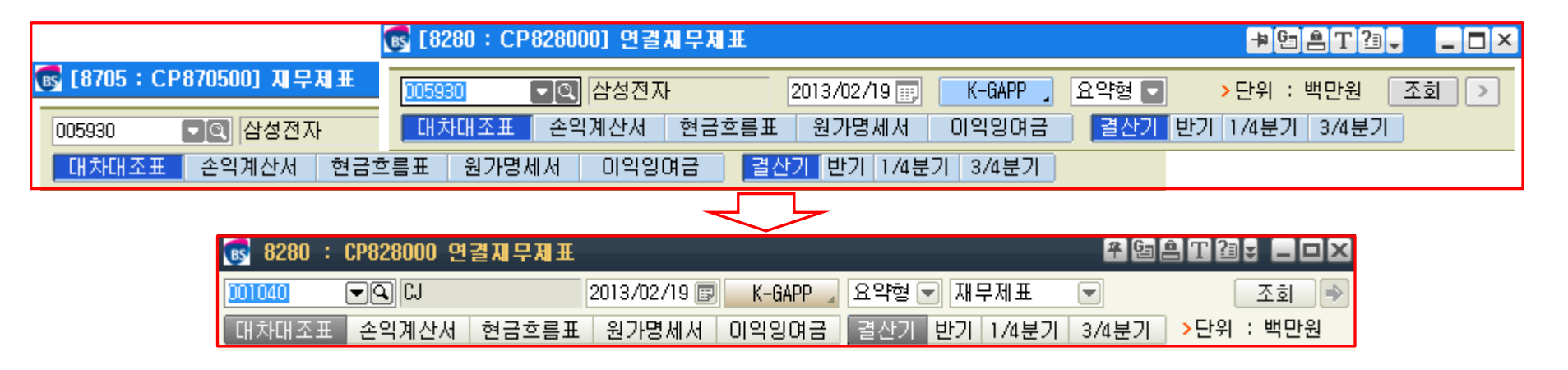

#### ▶ 화면2 : [8080] 그룹사별시세표

| 💽 [8080:CP808000] 그룹사별시세표-2 |                             |         |      |     |                   | ≠©≜T?;□× |      |      |    |     |  |
|-----------------------------|-----------------------------|---------|------|-----|-------------------|----------|------|------|----|-----|--|
| 💽 [8079 : CP807900] 그룹시     | 그룹사                         | 🛆 종목코드  | 종목명  | 현재가 | 대비                | 등락률      | 매도호가 | 매수호가 | 거래 | 량 🔼 |  |
| 삼성                          |                             |         |      |     |                   |          | 조호   |      |    |     |  |
| 종목명 현재가                     | 대비 등행                       | 락률 매도호가 | 매수호가 | 시가  | 고가                | 저가       | 거래량  |      |    |     |  |
|                             |                             |         |      |     |                   |          |      |      |    |     |  |
| 💽 8080 : (                  | 💽 8080 : CP808000 그룹사별시세표-2 |         |      |     | 후 변송 T 23 ₹ _ O × |          |      |      |    |     |  |
| 그룹사                         | ▲ 종목코드                      | 종목명     | 현재가  | 대비  | 등락률               | 매도호가     | 매수호가 | 거래량  | -  |     |  |

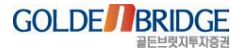

4. 기타

#### 4.2 화면 통폐합 -3

Ø

#### ▶ 화면3 : [8384] 프로그램매매종목사전공시

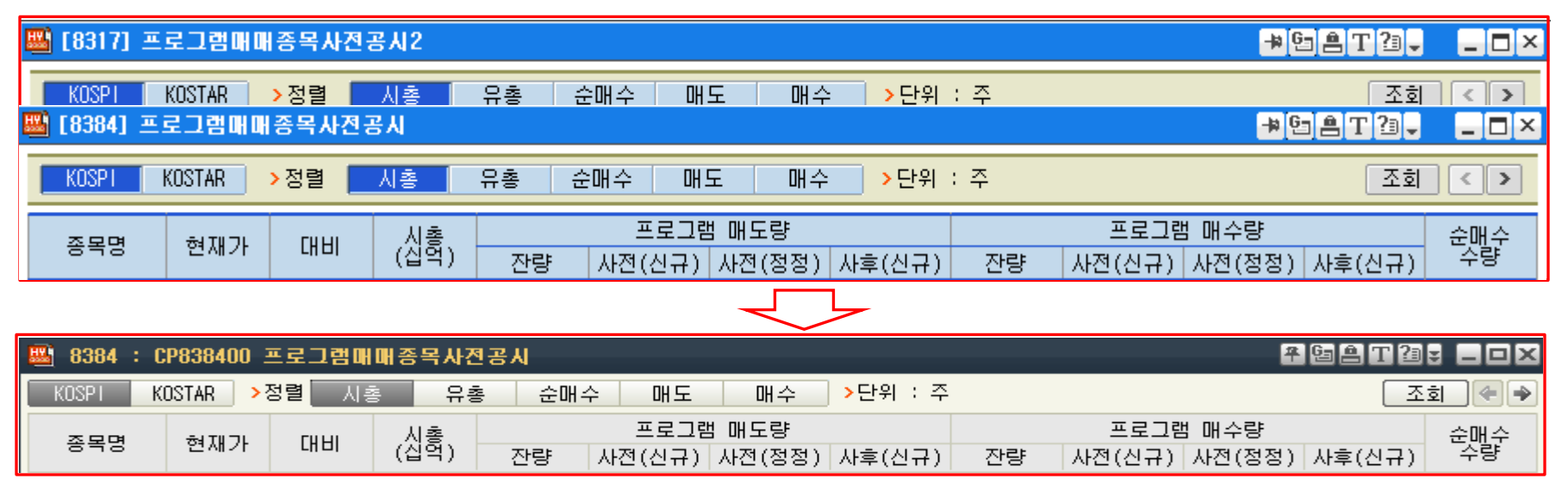

#### ▶ 화면4 : [8103] 관심종목(미니1)

| 💽 [8103 : CP810 🕂 🦉                     |            | ) × 💽 [ | 8104 : CF | 81 <b>-₩ 6</b> 5 | <u>t</u> |       |  |  |  |  |
|-----------------------------------------|------------|---------|-----------|------------------|----------|-------|--|--|--|--|
| 00                                      | 관심설        | 정 00    |           |                  | [        | 관심설정  |  |  |  |  |
| 종목명 현재기                                 | · 전일대비 등락률 |         | 종목명       | 현재가              | 전일대비     | 등락률 🛆 |  |  |  |  |
|                                         |            |         |           |                  |          |       |  |  |  |  |
| 💽 8104 : CP810300 관심종목(I秤.⑮ 🖹 🎞 🗃 🖬 🗖 🗙 |            |         |           |                  |          |       |  |  |  |  |
| Te                                      | est 💌      |         |           | 관심상              | 설정       |       |  |  |  |  |
|                                         | 종목명 현재기    | · 전일대비  | 등락률       | 거래량              | <b>A</b> |       |  |  |  |  |

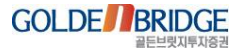

## Content V. 업무계 화면 강화

1. 신규 화면

2. 고객 요구 화면

3. 기존화면 개선

4. 기타

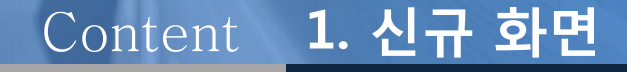

1.1 총자산평가
 1.2 기간별총손익
 1.3 증권계산기
 1.4 채권계산기
 1.5 현물슬림주문

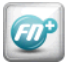

#### V. 업무계 화면 강화

1. 신규화면 > 1.1 총자산평가

## 1.1 총 자산평가(9405) - 1

#### ▶ 사용자 ID별 총 잔고를 확인하는 화면

| (                                             | 사용자 ID 비밀번호 |                | ) <u></u>   | 상단 : 사용자 ID 잔고의 총 합계 |                |               |       |      |   |
|-----------------------------------------------|-------------|----------------|-------------|----------------------|----------------|---------------|-------|------|---|
|                                               |             |                |             |                      |                | <b>*</b> G= ê | T2 -  |      | × |
| 성명                                            | 접속비밀변호      | •••••          | >총평가        | 16,604,000,000 > 클   | 울금가능합계         | 548,012,921   | 은행이체" | 조회   | 5 |
| >상품별잔고평가 🗌 유가증권 펼쳐보기 (체크시 보유하신 전체 잔고가 조회됩니다.) |             |                |             |                      |                |               |       |      |   |
| 계좌번호                                          | 상품          | 평가소계           | 출금가능금액      | D+2추정예수금             | 주식             | 채권            | 기타증권  |      | * |
| 001-01-                                       | 위탁상품        | 14,696,000,000 | 68,012,921  | 69,000,000           | 14,627,000,000 | 0             |       | 0    |   |
| 001-01-                                       | 위탁상품        | 100,000,000    | 100,000,000 | 100,000,000          | 0              | 0             |       | 0    |   |
| 001-01-                                       | 위탁상품        | 100,000,000    | 100,000,000 | 100,000,000          | 0              | 0             |       | 0    |   |
| 001-46-                                       | 투신상품        | 80,000,000     | 80,000,000  | 80,000,000           | 0              | 0             |       | 0    |   |
| 001-46-                                       | 투신상품        | 100,000,000    | 100,000,000 | 100,000,000          | 0              | 0             |       | 0    |   |
| 001-46-                                       | 투신상품        | 100,000,000    | 100,000,000 | 100,000,000          | 0              | 0             |       | 0    | Ξ |
| 001-51-                                       | 선물옵션상품      | 428,000,000    | 0           | 428,000,000          | 0              | 0             |       | 0    |   |
| 001-51-                                       | 선물옵션상품      | 500,000,000    | 0           | 500,000,000          | 0              | 0             |       | 0    |   |
| 001-51-                                       | 선물옵션상품      | 500,000,000    | 0           | 500,000,000          | 0              | 0             |       | 0    |   |
|                                               | 자산 총 합계     | 16,604,000,000 | 548,012,921 | 1,977,000,000        | 14,627,000,000 | 0             |       | 0    |   |
|                                               |             |                |             |                      |                |               |       |      |   |
|                                               |             |                |             |                      |                |               |       |      |   |
|                                               |             |                |             |                      |                |               |       |      |   |
|                                               |             |                |             |                      |                |               |       |      |   |
|                                               |             |                |             |                      |                |               |       |      | Ŧ |
| •                                             |             |                |             |                      |                |               |       | - F. |   |
| 💌 각 계좌번호 C                                    | 비불클릭시 해당 계  | 좌의 예수금상세가      | 팝업됩니다.      |                      |                | $\wedge$      |       |      |   |
| 각 계좌번호 클릭시 해당 계좌의 잔고가 조회됩니다.                  |             |                |             |                      |                |               |       |      |   |
| 10:02:40 SDPAQ066 (0136) 조회가 완료되었습니다.         |             |                |             |                      |                |               |       |      |   |
| 하단 : 사용자 ID에 연결된 계좌의 잔고내역                     |             |                |             |                      |                |               |       |      |   |

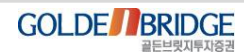

#### V. 업무계 화면 강화

1. 신규화면 > 1.1 총자산평가

## 1.1 총 자산평가(9405) - 2

Ø

#### ▶ '유가증권펼쳐보기', '계좌번호 클릭' 기능으로 상세 잔고를 확인

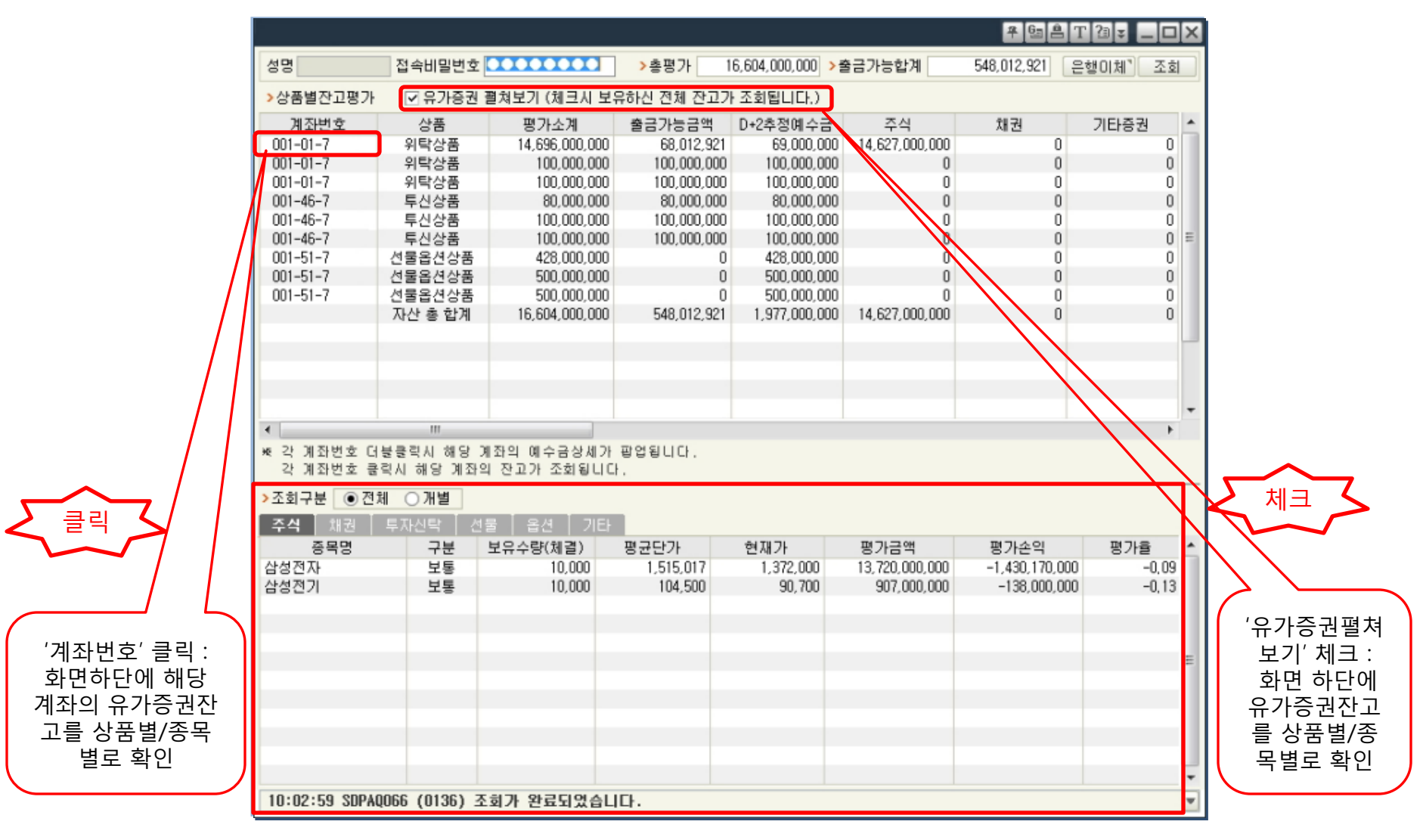

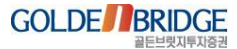
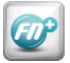

1. 신규화면 > 1.1 총자산평가

# 1.1 총 자산평가(9405) -3

#### ▶ '계좌번호' 더블클릭으로 예수금상세 확인

|                |                |            |             |          |          |               |                |             |                   |                | 7 G A         | T 23 ¥ 💶 🗆 | ]×  |
|----------------|----------------|------------|-------------|----------|----------|---------------|----------------|-------------|-------------------|----------------|---------------|------------|-----|
|                |                |            |             | 성명       | 졉        | 4비밀번호 🖸       | •••••          | >총평가 1      | 6,604,000,000 > # | a              | 548,012,921   | 은행이체" 조회   | ٤   |
|                |                |            |             | 상품별잔고평   | 가 [      | ☑ 유가증권 펄      | 쳐보기 (체크시 보위    | 유하신 전체 잔고기  | · 조회됩니다.)         |                |               |            |     |
|                |                | $\searrow$ |             | 계좌번호     |          | 상품            | 평가소계           | 출금가능금액      | D+2추정예수금          | 주식             | 채권            | 기타증권       |     |
|                | > 더블-          | 클릭 🗸       |             | 001-01-7 |          | 위탁상품          | 14,696,000,000 | 68,012,921  | 69,000,000        | 14,627,000,000 | 0             | 0          | j 🔲 |
|                |                |            |             | 001-01-7 | 4        | 위탁상품          | 100,000,000    | 100,000,000 | 100,000,000       | 0              | 0             | 0          | j i |
|                |                |            |             | 001-01-7 | 4        | 위탁상품          | 100,000,000    | 100,000,000 | 100,000,000       | 0              | 0             | 0          | 1   |
|                |                | / Z        |             | 001-46-7 | 1        | 투신상품          | 80,000,000     | 80,000,000  | 80,000,000        | 0              | 0             | 0          | 1   |
| (JUT)          |                |            | - L         | 001-46-7 | 1        | 투신상품          | 100,000,000    | 100,000,000 | 100,000,000       | 0              | 0             | 0          | 1   |
| 세 와 면 요        | 2 양독 너클        | 들글딕 : 애'   | 5           | 001-46-7 | 1        | 투신상품          | 100,000,000    | 100,000,000 | 100,000,000       | 0              | 0             | 0          | Ξ   |
| 계좌의            | 예수금 상계         | 네내역 팝입     |             | 001-51-7 | 선물       | 물옵션상품         | 428,000,000    | 0           | 428,000,000       | 0              | 0             | 0          | 1   |
|                |                |            |             | 001-51-7 | 선물       | 물옵션상품         | 500,000,000    | 0           | 500,000,000       | 0              | 0             | 0          | Í.  |
|                |                |            |             | 001-51-7 | <u>A</u> | 물옵션상품         | 500.000.000    | 0           | 500,000,000       | 0              | 0             | 0          | i l |
|                |                |            |             |          |          | <u> 후 엽 몸</u> |                | 548,012,921 | 1,977,000,000     | 14,627,000,000 | U             | U          | 1   |
| 예수금            |                |            |             |          |          |               |                | _           |                   |                |               |            |     |
| ▶ 케지배☆ [001_01 |                |            |             |          |          |               |                |             |                   |                |               |            |     |
| 기과관로 001-0     |                | _          | <b>7</b> 미달 | 빈오 ••••• |          |               | 고외             |             |                   |                |               |            |     |
| 위탁계좌 저축        | ·계좌   투자신틱     |            |             |          |          | 1             |                |             |                   |                |               |            | -   |
|                | 잔액             | 증거금        | 신용담보금       | 금 추가신용'  | 담보금      | 재사용금(D)       | 재사용(D+1)       |             |                   |                |               | - F        | f I |
| 예수금            | 69,000,000     |            | 0           | 0        |          | 0 0           | 업됩니다.          |             |                   |                |               |            |     |
| 대용금            | 12,956,000,000 |            | 0           | 0        |          | 0 0           |                |             |                   |                |               |            |     |
|                | 수표금액           | 미결제기타수표    | 신용담보재/      | 나용 신용설정. | 보증금      | 처분제한금액        | 인출가능금액         |             |                   |                |               |            |     |
|                | 0              | 0          |             | 0 1,0    | 000,000  |               | 0 68,012,921   |             |                   |                |               |            |     |
| 신용현황           | 자기             | 유통         | 신용합계        | 현금미      | 수금       |               | 0 미수확보금        | 명균단가        | 현재가               | 평가금액           | 평가손익          | 평가율        | -   |
| 융자             | 0              | 0          |             | 이 이자미    | 납금       |               | 0 0            | 1,515,017   | 1,372,000         | 13,720,000,000 | -1,430,170,00 | J -0,09    | 1   |
| 대주             | 0              | 0          |             | 0 71EHCH | 며금       |               | 0 권리대용금        | 104,500     | 90,700            | 907,000,000    | -138,000,00   | J -0,13    | 1   |
|                |                |            |             | (구)미실    | 환금       |               | 0 0            |             |                   |                |               |            |     |
| 대출현황           | 대출총평가금액        | 대출가능한      | 반도          | 대출잔고     | 대철       | 출가능금액         | 대출이자미지급        |             |                   |                |               |            |     |
| 예탁증권담보대출       |                | 0          | 0           | 0        |          | 0             | 0              |             |                   |                |               |            | =   |
| 매입자금대출         |                | 0          | 0           | 0        |          | 0             | 0              |             |                   |                |               |            |     |
| 추정예수금          | 수금 매수정산금 매도정산금 |            | 금 법         | 변제소요금    | 추        | 정예수금          | 추정인출가능금        |             |                   |                |               |            |     |
| D + 1 일        |                | 0          | 0           | 0        |          | 69,000,000    | 69,000,000     |             |                   |                |               |            |     |
| D + 2 일        |                | 0          | 0           | 0        |          | 69,000,000    | 69,000,000     |             |                   |                |               |            |     |
| 10:10:02 SDPAQ | 001 (0136) 조호  | 회가 완료되었습   | LICH.       |          |          |               |                |             |                   |                |               | 1          |     |
|                |                |            |             |          |          |               |                | di.         |                   |                |               |            |     |

#### 1.2 기간별 총 손익(9415)

V. 업무계 화면 강화

1. 신규화면 > 1.2 기간별총손익

▶ 기간별 매매손익 조회

Ø

▶ 주의) 매매일별 매수수수료는 통신매체를 추정하여 가계산한 추정치 금액임

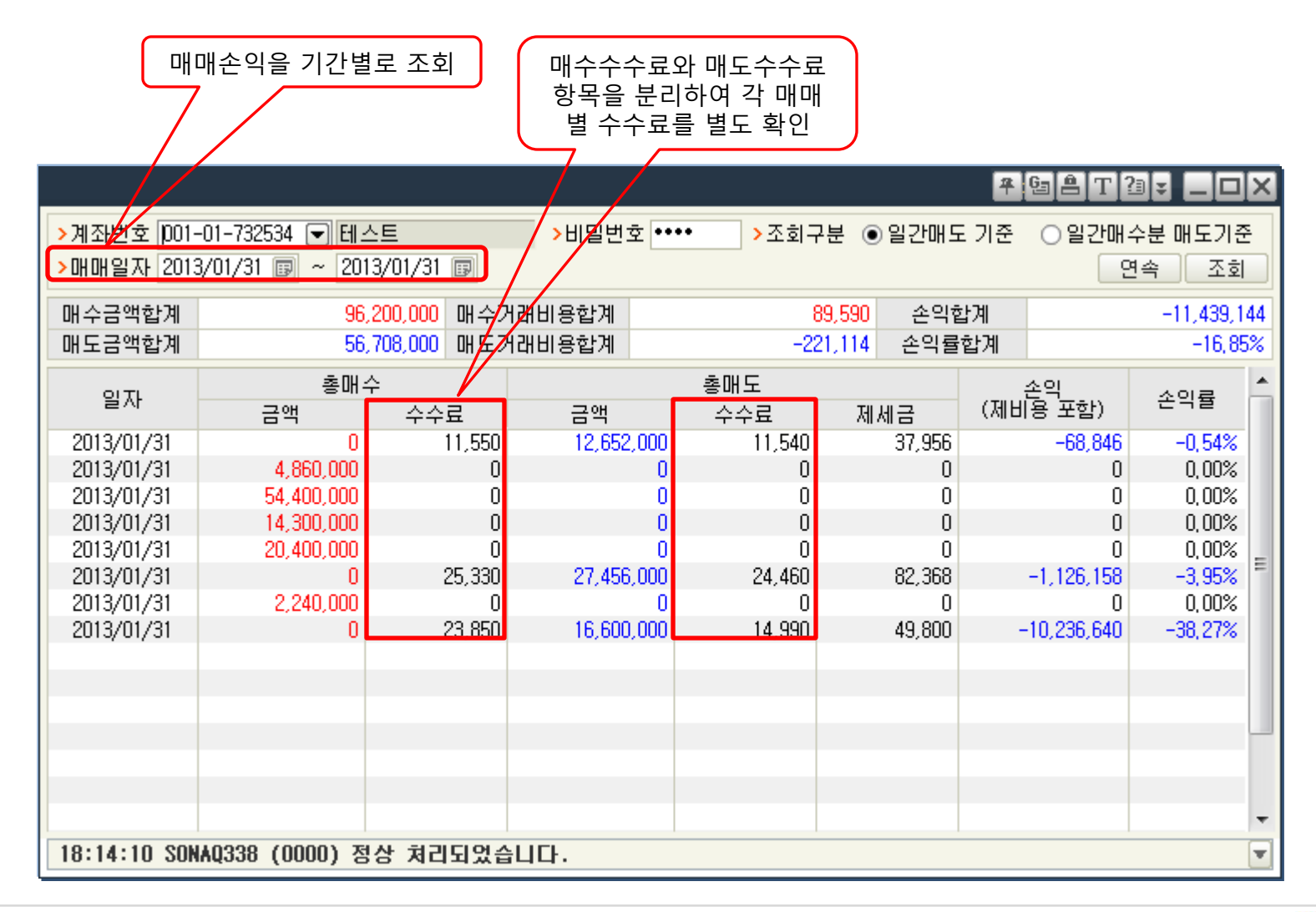

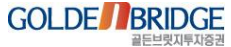

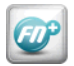

#### 1.3 증권계산기(9413)

V. 업무계 화면 강화

1. 신규화면 > 1.3 증권계산기

- 수수료탭 : 입력된 통신매체에 해당하는 수수료 및 입력된 매매의 제비용을 가계산
- ▶ 주문가능수량계산탭 : 계좌/종목의 증거금률 정보를 이용하여 입력된 금액으로 매매가능한 100% 주문가능수량, 최대미수가능수량 가계산
- ▶ 시뮬레이션 : 입력된 조건으로 매매를 실행할 경우 발생하는 손익을 가계산

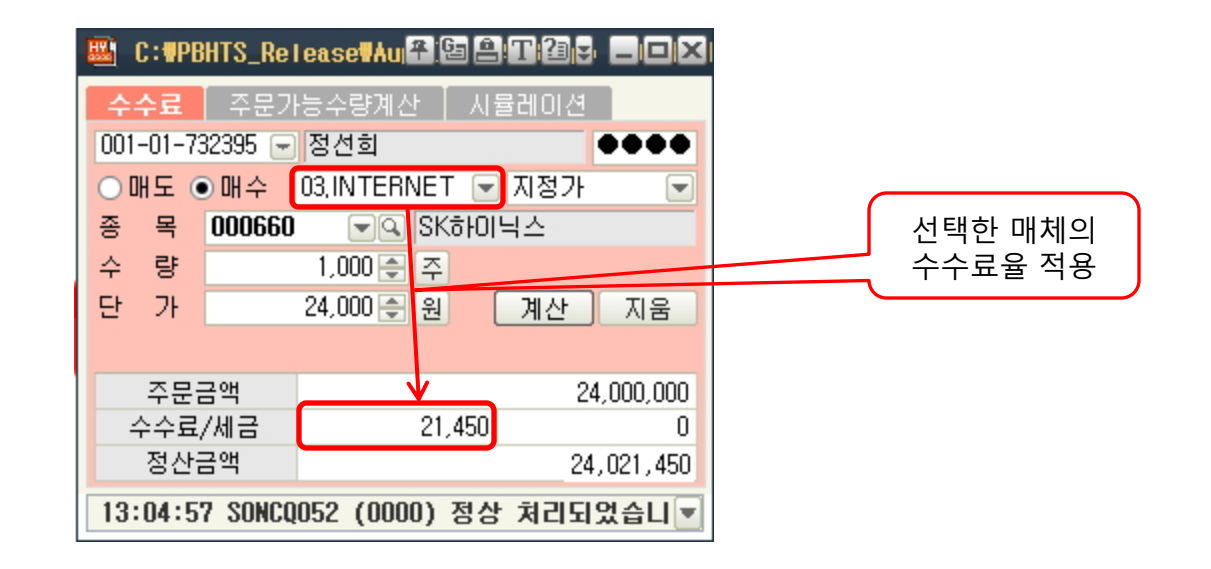

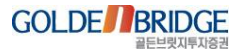

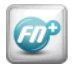

#### 1.4 채권계산기(9434)

1. 신규화면 > 1.4 채권계산기

#### ▶ 매매의 조건(시장구분,매매시점,세금구분,매수수익률/단가, 매도수익률/단가, 투자금액/매매수량 등) 을 입력하여 매도나 만기시의 수익률/세금 등을 예측하는 채권가상매매기능

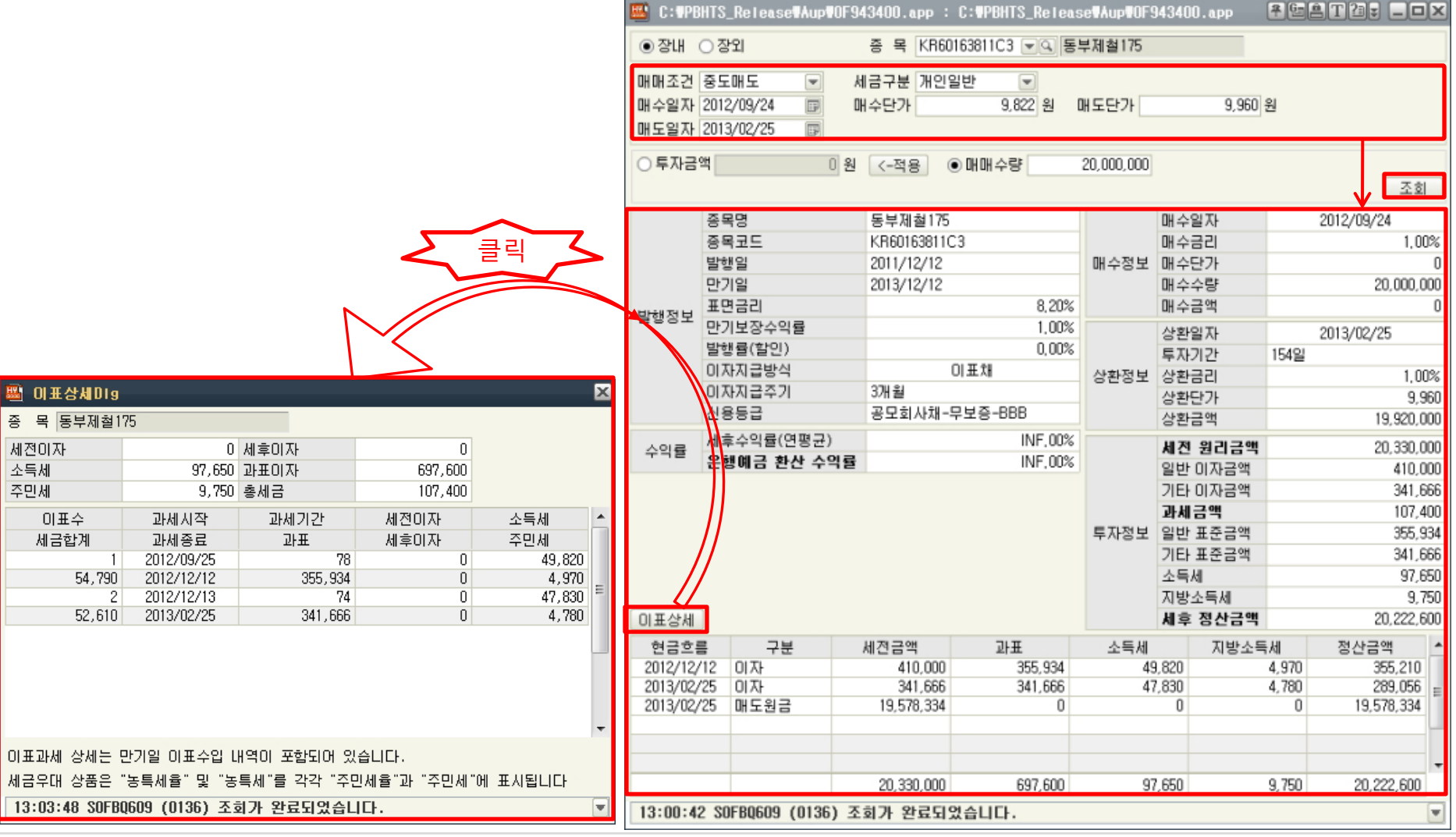

#### 1.5 현물슬림주문\_수수료계산(1136)

Ø

V. 업무계 화면 강화

1. 신규화면 > 1.5 현물슬림주문\_수수료계산

매매내용 입력 후 소요될 제비용을 가계산 하는 기능
 계좌의 수수료특성 및 매체별 수수료율을 적용하여 수수료를 가계산

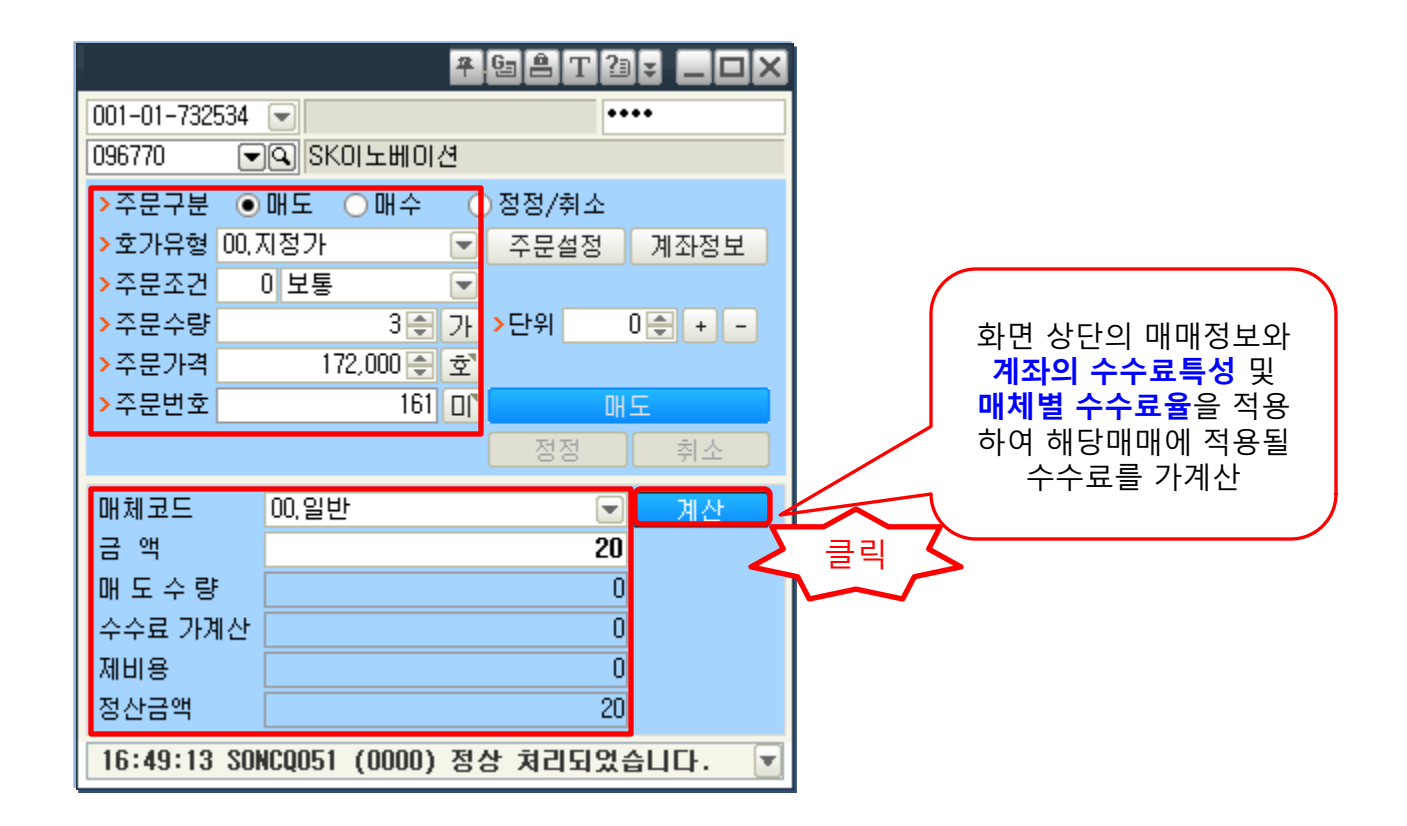

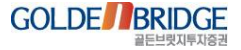

# Content **2. 고객 요구 화면**

2.1 종합주문
2.2 체결잔고
2.3 주식일괄정정
2.4 종합계좌잔고평가

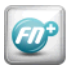

#### NEW BRIDGEFN+ 활용가이드

#### V. 업무계 화면 강화

2. 고객요청화면 > 2.1 주식종합

#### ▶ 일별차트탭 추가

2.1 주식종합(9601) -1

| 📟 9601 :   | ONHS9601                                                                                                    | 주식종합2      |          |                |            |                          |       |             |               |            |         | 4          | G A T             | 2.         |        |
|------------|----------------------------------------------------------------------------------------------------|------------|----------|----------------|------------|--------------------------|-------|-------------|---------------|------------|---------|------------|-------------------|------------|--------|
| 종목         | 업종 주                                                                                                    | 식챠트        |          |                |            | 관심                       | 체결    | 미체결         | 예수금           | 잔고         | 손익      | 뉴스         | 시황                | 공시         |        |
| >종목코드 🛛    | 138120                                                                                                    | Tel ADE    | !터스      |                |            | 정규장                      | 단일가   | 1           |               | 관심설정       | ]       |            |                   |            | 조회     |
|            | う지기                                                                                                    |            |          |                | 0          | 종목                       | B     | 현재가         | 전일대비          | 등락률        | 거래량     | 매도호가       | 매수호가              | 지가         | •      |
|            | 언제가                                                                                                    |            |          |                | 9          | AJS                      |       | 706         | ▲ 1<br>▼ 10   | 0,14       | 353,333 | 709        | 706               | 6 70       | 5      |
| 전일대비       | •                                                                                                    | 3          | 전일종가     |                | 12         | AJ텐티카<br>AK홈당스           |       | 22,350      | ▼ 10<br>▲ 300 | 1.36       | 13 651  | 22,350     | 22 200            | 9,41       | 0      |
| 거래량        |                                                                                                    | 60,903,007 | 등락률      |                | -25,00     |                          |       |             |               | .,         |         |            |                   |            | -      |
| (증가)       |                                                                                                    | 3,097,598  | 전일거래링    |                | 31,222,072 |                          |       |             |               |            |         |            |                   |            | =      |
| 매도호가       |                                                                                                    | 10         | 전일대금(민   | 5              | 31,766     |                          |       |             |               |            |         |            |                   |            |        |
| 매수호가       |                                                                                                    | 9          | 시가       |                | 14         |                          |       |             |               |            |         |            |                   |            |        |
| 상한가 하는지    |                                                                                                    | U          | 고가       |                | 18         |                          |       |             |               |            |         |            |                   |            |        |
| 하한가        |                                                                                                    | U          | 제가       |                | 9          |                          |       |             |               |            |         |            |                   |            |        |
| 호가정보       | 상세정보                                                                                                    |            |          |                |            |                          |       |             |               |            |         |            | <u> </u>          |            |        |
| 변동         | 변동 매도한량 매도호가 매수호량 변동 ◀ · · · · · · · · · · · · · · ·                                                                                                    |            |          |                |            |                          |       |             |               |            |         |            |                   |            |        |
|            | 1,197,592     10       417,537       249,778                                                                                                    |            |          |                |            |                          |       |             |               |            |         |            |                   |            |        |
|            | 1,197,592       10       매수 매도 정정/취소 신용매수 신용/대출매도 주문가능 0+2         417,537       -       -         249,778       -       -         150,510       -       -         160,510       -       -         160,510       -       -         170,510       -       -         160,510       -       -         170,510       -       -         170,510       -       -         170,510       -       -         170,510       -       -         170,510       -       -         170,510       -       -         170,510       -       -         170,510       -       -         170,510       -       -         170,510       -       -         170,510       -       -         170,510       -       -         170,510       -       -         170,510       -       -         170,510       -       -         170,510       -       -         170,510       -       -         170,510       -       -         170 |            |          |                |            |                          |       |             |               |            |         |            |                   |            |        |
|            | 대수     매수     매도     정정/취소     신용매수     신용/대출매도     주문가능     D+2       147,537     249,778     >계좌번호     001-01-732391 < 김경민     김경민     정리매매       160,610     >비밀번호     [중 100%]     대비     매도잔량     18:02:47     매수잔량     대비                                                                                                    |            |          |                |            |                          |       |             |               |            |         |            |                   |            |        |
|            | 417,537       249,778       >계조번호 001-01-732391 ♥ 김경민       장리매매       아이 바이 바이 바이 바이 바이 바이 바이 바이 바이 바이 바이 바이 바이                                                                                                    |            |          |                |            |                          |       |             |               |            |         |            |                   |            |        |
|            |                                                                                                    | 잔          | 량        |                |            | >매매구분                    | 0,지정: | 가 💌 일빈      | ! 🔽 가능        | <u>र</u> । | 16      | 0,610      | 13                | •••        |        |
|            |                                                                                                    | 시간         | 121      |                |            | <mark>&gt;</mark> 가격 (원) | )     | 이후 미국       | 2             |            | 24      | 9,778      | 12                |            |        |
| 시간대별       | 회원정보                                                                                                    | 1분틱        | 차트       |                |            | >수량 (주                   |       | 0 🚔 100%    | %             |            | 41      | 7,537      | 10                |            |        |
| 일별 주별      | 월별 연별                                                                                                    |            |          |                |            |                          |       |             |               |            | 예상체결:   | 가 .        | 9 2               | 309,939    | - 1    |
| 500        | 15                                                                                                    |            |          |                | E00        |                          | 현금    | 금매수         | 지움            | 설정         |         | 0          | 8                 | 591,115    |        |
| 250        | ~518(2011)                                                                                                    | 11/30)     | Anna.    |                | 200        | 현재가                      |       | 9 거래        | 량 60,         | 903,007    | 0 (0,0  | )0%)<br>=• | 7                 | 926,148    |        |
| 200        |                                                                                                    | ******     | a second |                | 200        | 전일대비                     | •     | -3 등릭       | ·률 -          | -25,00%    | 메장세컬    | 당<br>-     | 5                 | 407 823    |        |
| 20         | 11 2012                                                                                                    |            |          | i <sub>2</sub> | 013        | 고가                       |       | 14<br>18 상한 | ·7F 🕇         | 0          | 4,25    | 51,031 7   | <u> </u><br>안량 6. | 147,528    | 0      |
| <b>+</b> • |                                                                                                    |            |          |                | шылыл Щ    | 저가                       |       | 9 하힌        | 가 🖡           | 0          | 0       | 0 A        | 간외 3.             | .943,323 1 | 64,196 |
|            |                                                                                                    | $\sim$     |          |                |            |                          |       |             |               |            |         |            |                   |            |        |
|            |                                                                                                    | L          |          |                |            |                          | )     |             |               |            |         |            |                   |            |        |
| ,          | 일별차트                                                                                                    | .탭' 추가     | 일별/주법    | 별/월별 ·         | 선택 가능      |                          |       |             |               |            |         |            |                   |            |        |

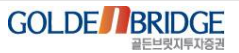

#### 2.1 주식종합(9601) -2

Ø

V. 업무계 화면 강화

2. 고객요청화면 > 2.1 주식종합

#### ▶ 미체결내역 더블클릭시 항목에 무관하게 정정/취소 탭 연동

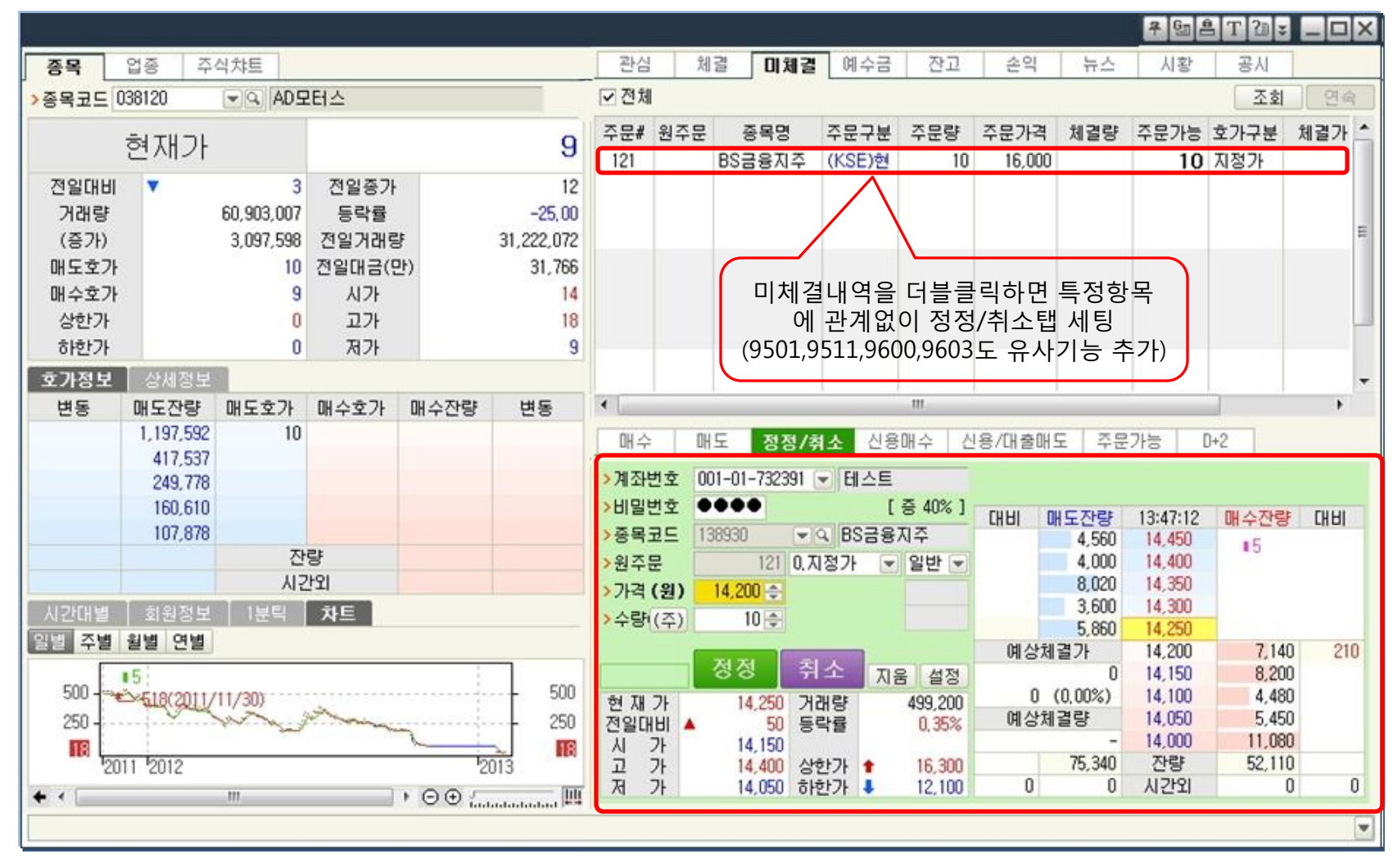

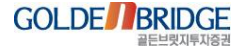

2. 고객요청화면 > 2.2 체결잔고현황

Ø

#### ▶ 계좌의 체결잔고를 더블클릭할 경우 해당잔고에 따라 매도/신용매도 화면 팝업

|                            |                           |                      |                       |                   |          |                                       |               |         |                    |               |                    | 4          | à 🔒 T 🗿 | 🗆         |                        |                 |                        |                  |
|----------------------------|---------------------------|----------------------|-----------------------|-------------------|----------|---------------------------------------|---------------|---------|--------------------|---------------|--------------------|------------|---------|-----------|------------------------|-----------------|------------------------|------------------|
| ▶계좌번호 [001·                | -01-732534 💌              | 테스트                  |                       | >비밀번호             | ••••     | >적용구분                                 | 분 1.평가/       | 시 수:    | 수료적용               |               | ſ                  | 매도 `       | 매수 📜 😁  | -<br>- 20 |                        | 도매수             | 비튼추                    | 가                |
|                            | ាក                        |                      | 대용근                   | *                 | 글가누글앤    | 74                                    | 래소주문          |         | KOSDA              | 이즈무           |                    | TS즈무근액     | ! 100'  | X즈무근앤     |                        |                 |                        |                  |
| 그의                         | 580                       | 995.000              | 874.080               | 1 000 <b>-</b>    | 443 458  | 854 2                                 | 557 262       | 975     | 2.55               | ™⊡<br>7 262 0 | 975                | 2 557 262  | 975     | 974 710 1 | 82                     |                 |                        |                  |
|                            | 550                       | 1 192 296            | 905 //28              | 5,000             | 550 192  | 296                                   | .,551,262,    |         |                    |               |                    |            |         |           |                        | # Ga ≜ T        | 21 ¥ _                 | ПX               |
| D+2(초전)                    | 561                       | 5,132,230            | 896 260               | 1,000<br>1,200    | 561 569  | 560                                   |               |         | 니스                 |               | 저저/:               | 체조 시:      | 르마스 시   | 요/대초매!    | ç                      |                 |                        |                  |
| 0.2(+0)                    | 301                       | , 303, 300           | 030,200               | 5,200             | 301,303, | 500                                   |               |         | 1                  | uji <u>-</u>  | 00/                |            |         | 8/대 곧배.   | -                      |                 |                        |                  |
| 증거금                        | 현금(주                      | .문금)                 | 대용(수수                 | 료)                | 주식매·     | 수총액                                   | <u></u>       | >7      | 좌번호                | 001-0         | 1-732534           | ▶ 테스트      |         |           |                        |                 |                        |                  |
| 위탁증거금                      | 14                        | 6,536,146            | 90,                   | 220,198           | 1,2      | 278,372,28                            | 6             | >H      | 밀번호                | ••••          |                    |            | [증40%]  | 대비        | 배도잔량 1!                | 5:35:48 🛛 🛚 🖁 🗸 | ≍잔량 대                  | III              |
| 신용담보금                      |                           | 0                    |                       | 0                 |          |                                       |               | >3      | 동목코드               | 00104         | 0                  | CJ         |         |           | 2,090 1                | 26,500          | 5                      |                  |
| 종목명                        | 대출일                       | 결제기준                 | 체결기준                  | 전일매도              | 전일매수     | 금일매도                                  | 금일매수          | > 0     | 1매구분               | 0.지정          | 경가 🖃 위             | 일반 💌 7     | [호 러    |           | 3,097 1                | 26,000          | a i                    |                  |
| 잔고구분                       | 종목번호                      | 현재가                  | 평균단가                  | 매도가격              | 매수가격     | 매도가격                                  | 매수가격          | >7      | ŀ격 (원)             | 124,          | .000 <del>\$</del> | 주문가능       | 수       |           | 271 1                  | 25,000          |                        |                  |
| 제일은행                       |                           | 500                  | 500                   |                   |          |                                       |               | >4      | ≌량 <mark>(</mark>  |               | 1 🚔                |            |         |           | 191 1                  | 24,500          |                        |                  |
| 상장폐지                       | A000110                   | 0                    | 0                     |                   |          |                                       |               | _       |                    | - <b>1</b> 5  |                    |            |         | 예상처       | 결가                     | 24,000          | 1,383                  |                  |
| 삼성물산                       |                           | 0                    | -200                  | 200               |          |                                       |               |         |                    | 20            | ᇢᇭᆇ                | 2          | 지움 설정   | 0         | (0.00%) 1              | 23,500          | 4,331<br>5,330         |                  |
| S JHKSE                    | AUUU83U                   | 64.500               | 63,299                | 63,260            | 2000     | · · · · · · · · · · · · · · · · · · · |               | 현저      | 재가                 | 12            | 4,000 7            | 쒸래량<br>≡라륟 | 87,106  | 예상체       | (0.00%) []<br>[] 결량 [] | 22,500          | 1.529                  |                  |
| 연대그런푸드<br>이기KSE            | 4005440                   | 0<br>16 /150         | 16 200                |                   | 16 200   |                                       |               | 신       | 으며미<br>가           | 12            | 5,000              | 572        | -0.00%  |           | - 1                    | 22,000          | 1,096                  |                  |
| 삼성전자                       | 1003440                   | 100                  | 100                   |                   | 10,200   |                                       |               | 고       | 가                  | 12            | 6,500 🔮            | 방한가 🕇      | 143,500 |           | 24,107                 | 잔량 2            | 5,526                  | _                |
| 유가KSE                      | A005930                   | 1,441,000            | 1,653,800             | <b>_</b>          |          |                                       | $\rightarrow$ | 저       | 가                  | 12            | 3,500 8            | 하한가 🦊      | 106,500 | -20       | 9.                     | 시간의             | U                      | 0                |
| 삼성전자우                      |                           | 500                  | 500                   |                   | _ 너물     | 탈클릭                                   |               | (슬      | 날)현물체 <sup>:</sup> | 결 (t          | 실)현물               | 잔고 체       | 결 미체    | 결 예수:     | 금 주문가청                 | ∋ D+2           | 손익                     |                  |
| 유가KSE                      | A005935                   | 852,000              | 808,000               |                   |          |                                       |               | 주석      | 식매수총역              | भ             | 1,                 | 227,192,2  | 86 평가치  | i)액       | -34                    | ,185,286        | <u>조</u>               | 2회               |
| 삼성전기                       | 1000150                   | 1,000                | 1,000                 |                   |          |                                       |               | ·<br>주4 | 식평가총의              | <u>.</u><br>भ | 1,                 | 193,007,0  | 00 손익율  | (%)       |                        | -2.79 %         | 일골                     | 발매도              |
| 유가KSE                      | AUU9150                   | 91,400               | 105,282               |                   |          |                                       |               |         | 조모                 | 1.04          | 그브                 | D+2 자고     | 메도가는    | NH 9171   | 혀재기                    | 편기고애            | 편기년                    | 소이 🔺             |
| * 일원사 : 한양승·<br>+ 펴그다가 매이크 | 원(수), 수소 : /<br>애 펴기그애 즈· | 제출시 영동포-<br>신매스초애 조선 | 구 머리도운 3<br>기평가 좋애 메i | 4−11<br>타⊼나사초애 :: | 2이유(사요 미 | ··································    | กอสเฮว        |         | 산성묵/               | '은<br>사       | 부토                 | -201       | -200    | 63,299    | 64.50                  | 0 -12,900.0     | 12,900                 |                  |
| ~ 8007,000                 | -,e/ID-,T                 | ~예ㅜㅎ~,ㅜ~             | 10/10-7,41            | -466-,4           |          |                                       | a7C /41 22    | Iн      | 현대그린               | _<br>리푸드      | 노 이<br>보통          | 30         | 300     | 16,200    | 16,45                  | 0 4,935,0       | 00 75                  | 5,00             |
|                            |                           |                      |                       |                   |          |                                       |               |         | 삼성전7               | 다.<br>        | 보통                 | 10         | 100     | ,653,800  | 1,441,00               | 0 144,100,0     | 00 21,280              | ),0( ≡           |
|                            |                           |                      |                       |                   |          |                                       |               |         | 삼성전7               | 아우            | 보통                 | 50         | 500     | 808,000   | 852,00                 | 0 426,000,0     | 100 22,000             | ),OC             |
| 15:28:45 SON               | AQ102 (0000               | )) 정상 쳐리             | 비되었습니다                | ŀ.                | /        | /                                     |               |         | 삼성전기               | 71            | 보통                 | 1,00       | 1,000   | 105,281   | 91,40                  | 0 91,400,0      | 13,881                 | 1,78             |
|                            |                           |                      |                       |                   |          |                                       |               |         | 현대모비               | 비스            | 보통                 | 200        | 200     | 272,000   | 290,50                 | 0 58,100,0      | 00 3,700               | ),0(             |
|                            |                           | 7                    | 안고내의                  | [더블               | 클릭 :     |                                       |               |         | 삼성카드               | =             | 보통                 | 4,68       | 1,000   | 36,900    | 35,65                  | 0 166,842,0     | 00 11 001              | J,UL             |
|                            |                           | 7                    | <br>자고 성기             | 걸에 따              | 라 950    | 1(주신                                  |               | 닏       | CJ 노포원             | 9<br>         | 모동                 | 1,00       | 1,000   | 283,638   | 294,90                 | 0 294,900,0     | 100 11,261<br>100 _200 | /,OL<br>D.OC ▼ 0 |
|                            |                           |                      | 드모 이<br>즈무)이          | 이바매               | 도 택/시    | 요매디                                   | :             | •       | 1.50 (0) 22.5      |               |                    | 100        | 100     | 143.000   | 140,00                 | 0 14,000,U      | 001 -000               | ), UC            |
|                            |                           |                      | 태 여 건                 | 같고에               |          |                                       | -             | ſD      | T115:32            | :57(R         | ) SONAD            | 051 (013   | 6) 조회가  | 완료되었      | 습니다.                   |                 |                        |                  |
|                            |                           | ت<br>ا               | 법 연결                  |                   |          |                                       |               |         | 110.00             | 5. (11        | ,                  |            | -,, 1   |           |                        |                 |                        |                  |

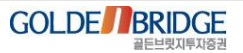

NEW BRIDGEFN+ 활용가이드

V. 업무계 화면 강화

2. 고객요청화면 > 2.3 주식주문 일괄정정

## 2.3 주식주문 일괄정정(9501)

Ø

#### ▶ 일괄정정 화면에서 호가를 '지정가' 선택시 해당 종목의 현재가를 기본값으로 세팅

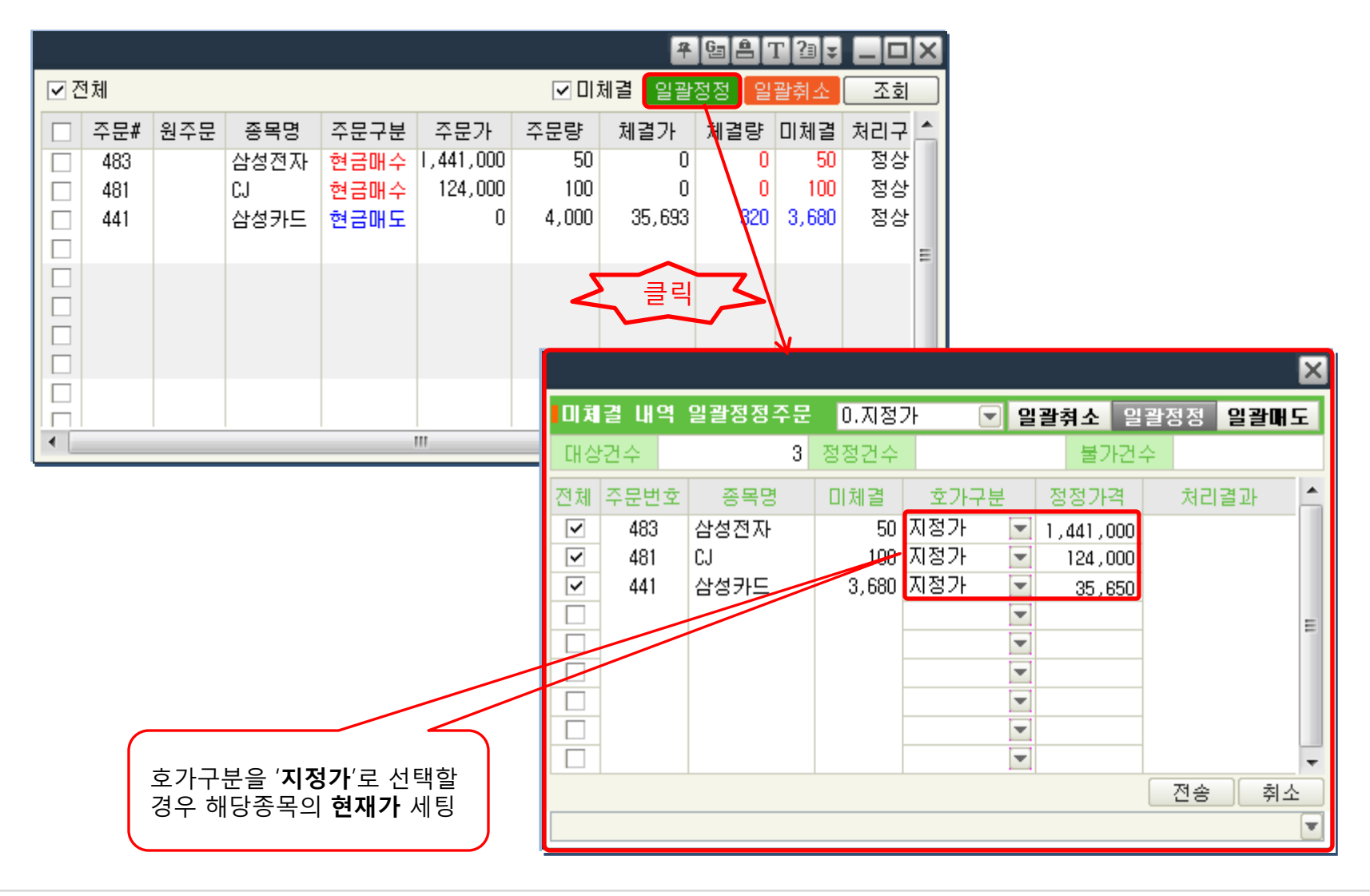

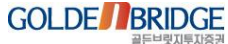

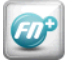

2. 고객요청화면 > 2.4 종합계좌 잔고평가

# 2.4 종합계좌 잔고평가(9532)

▶ 과거의 특정일 잔고 조회 가능

#### ▶ (참고) 조회 가능 기준일은 PowerBASE 가동 이후

|                               |                                  |                      |                             | <b>#</b> 6 <u>-</u> | ât2: _ 0   | ×        |                      |
|-------------------------------|----------------------------------|----------------------|-----------------------------|---------------------|------------|----------|----------------------|
| >계좌번호  <br>>비밀번호              |                                  |                      | ]실명번호조회<br>기준일 : [2013/01/2 | B                   | 조회 연속      |          |                      |
| 전고현황요약 위                      | 유가증권상세<br>-                      |                      |                             |                     |            |          |                      |
| 계좌번호                          | D+2 추정예수금                        | 주식평가금액               | 채권평가금액                      | 기타증권평가금액            | 수익증권평가금액 . | <b>^</b> |                      |
| 계좌구분                          | 선물옵션평가금액                         | 신용융자금액               | 대출금액                        | 대주담보금액              | 개별계좌소계     |          |                      |
|                               |                                  |                      |                             |                     |            |          |                      |
|                               |                                  |                      |                             |                     |            |          |                      |
|                               |                                  |                      |                             |                     |            |          | ' <b>기준일</b> ' 항목 추가 |
|                               |                                  |                      |                             |                     |            |          | 특정일자를 선택하여           |
|                               |                                  |                      |                             |                     |            |          | 해당일 송합계좌의            |
|                               |                                  |                      |                             |                     |            |          | 산고연왕을 소외             |
|                               |                                  |                      |                             |                     |            |          |                      |
|                               |                                  |                      |                             |                     |            |          |                      |
|                               |                                  |                      |                             |                     |            |          |                      |
|                               |                                  |                      |                             |                     |            |          |                      |
|                               |                                  |                      |                             |                     |            | -        |                      |
| [참고사항]                        |                                  |                      |                             |                     |            |          |                      |
| * 평가금액은 예탁담퇴<br>* 위탁자 잔고 평가 현 | 선설정수량을 제외하여 I<br>I황은 9525 화면에서 조 | 예산된 금액입니다.<br>회하십시요, |                             |                     |            |          |                      |
|                               |                                  |                      |                             |                     |            | •        |                      |

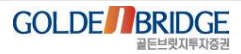

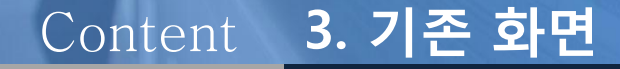

# 3.1 장내채권종합화면(일반/소액/소매/CBBW) 3.2 기간별매매손익, 당일매매손익 3.3 현물잔고평가 3.4 은행이체

## 3.1 장내채권종합화면(9513,9514,9515,9516) -1

Ø

V. 업무계 화면 강화

3. 기존화면 리뉴얼 > 3.1 장내채권종합화면

# 기존화면에 탭으로 구성되어있던 채권시세/현재가 와 종목검색창/주문창을 재배치하여 시세와 현재가를 한눈에 조회하면서 주문가능하도록 업그레이드한 채권주문종합화면 9513(소매채권주문종합),9514(장내소액주문종합), 9515(장내CBBW주문종합), 9516(장내일반주문종합) 종목을 더블클릭하여 현재가/시세분석/주문탭 연동

| 🌉 9515 장내CBB배주문 <i>전</i> 급               |              |    |              |            |              |       |           |       |      |           | 7                             | Get2;         |         |
|------------------------------------------|--------------|----|--------------|------------|--------------|-------|-----------|-------|------|-----------|-------------------------------|---------------|---------|
|                                          |              | Ľ  | KR6000661V99 |            |              |       |           |       |      | 조회        | 매도 매                          | 수 정정          | \$<>    |
|                                          |              | ~  | 종목명          | 에스         | :케이하이닉스20    | )7CB  | 매도잔량(천원)  | 가격    | 수익률  | 매수잔량(천원)  | > 계장번호                        | 001-01-732544 |         |
| 네 나는 나는 나는 나는 나는 나는 나는 나는 나는 나는 나는 나는 나는 | 글딕           |    | 표준코드         |            | KR6000661V99 |       | 34,400    | 12039 | -    |           | 2/11/CT                       |               |         |
|                                          |              |    | 현재가          | 12037      | 시가           | 12048 | 100,000   | 12038 | -    |           |                               | 레스트니아         | _       |
| 에스케이하이닉스207CB                            | 12,029       |    | 수익률          | -          | 고가           | 12048 | 25,000    | 12037 | -    |           | >비밀번호                         |               |         |
| 유진투자 <b>관</b> 11CB                       | 12,426       |    | 직전대비         | 72         | 저가           | 11965 | 100.000   | 12030 | -    |           | >매수일자                         | 2013/02/07    | æ       |
| 세마제상39EB                                 | 10,270       |    | 거래량(천원)      | 1,200      | 거래대금(천원)     | 1436  | 30,900    | 12029 | -    |           | >종목변호                         | KR6000661V99  | -       |
| 동양공권82CB                                 | 9,890        |    | 상장일          | 2008/09/05 | 보증기관         |       |           | 12001 | _    | 205.000   | <ul> <li>원 · · · ·</li> </ul> | 에스케이하이님       | ->207CB |
| LGOI포텍27CB                               | 10,295       | E  | 상장액(백만)      | 440,49     | 9 대용가격       | 9610  |           | 12000 |      | 128,100   | 0000                          |               |         |
| 두산관 설64CB                                | 10,720       |    | 발행일          | 2008/09/05 | i            |       |           | 12000 | -    | 130,100   | > 파세구문                        | 1.중합과세        |         |
| 7II O I E I W 15CB                       | 18 - 만기일 201 |    |              |            |              |       |           | 11981 | -    | 9,000     | >매도수량                         |               | 0 🌲     |
| 좋은사람들3CB                                 | 12,500       |    | 표면금리         | 3,0        | 0            |       |           | 11980 | -    | 30,000    | >매도단가                         |               | 0 🌲     |
| 좋은사람들?CB                                 | 11,911       |    | 최근일종가        | 1202       | 6 90일연중최고    | 12630 |           | 11957 | -    | 10,000    |                               |               |         |
| 두산중공업4028                                | 10,699       |    | 최근일거래량       | 341,20     | 0 90일연중최저    | 11900 | 1,238,800 | 총잔량   | (천원) | 1,532,100 | ~ 고므배 ㅎ                       |               |         |
| 와이즈파워6CB                                 | 12,500       | ш. | -            |            |              |       |           |       |      |           | 14404                         |               |         |
| 신화인터텍17CB                                | 7            |    | 시세분석         | 계좌잔고       | 주문/체결내역      |       |           |       |      |           |                               |               |         |
| 에 스티엔 4CB                                | 9,100        | 5  | 시간 가         | 격 등록       | 체결량          | 수익률   | ▲ ■민평가 ■  | 현재가   |      |           |                               |               |         |
|                                          |              | V  | 10:21 1      | 2037 11    | .00 1        | - 00  | •         |       |      |           |                               |               |         |
|                                          |              |    | 10:20 1      | 1965 -61   | .00 1.0      | - 00  |           |       |      |           |                               |               |         |
|                                          |              |    | 03-00 1      | 2040 22    |              |       |           |       |      |           |                               |               |         |
|                                          |              |    |              |            |              |       |           |       |      |           |                               |               |         |
|                                          |              |    |              |            |              |       |           |       |      |           |                               |               |         |
| 4                                        |              | *  |              |            |              |       | <b>.</b>  |       |      |           |                               |               |         |
|                                          |              |    |              |            |              |       |           |       |      |           |                               |               | T       |

3.1 장내채권종합화면(9513,9514,9515,9516) -2

3. 기존화면 리뉴얼 > 3.1 장내채권종합화면

#### ▶ 미체결내역 더블클릭하여 주문정정창 연동

| 🔜 9515 장내CBB#주           | 문종합     |         |    |                 |              |                      |       |            |          |                    |                 |     | <b>7</b> 6 <b>8</b>                   | T2: _0         | ×   |
|--------------------------|---------|---------|----|-----------------|--------------|----------------------|-------|------------|----------|--------------------|-----------------|-----|---------------------------------------|----------------|-----|
|                          |         |         |    | KR6001201V2     |              |                      |       |            |          |                    | 조회              |     | 비도 매수                                 | 정정 🛃           | >   |
| 조모며                      | ÷ II JI | 주식      | -  | 종목명             | ç            | 유진투자증권11(            | СВ    | 매도잔량(쳔원)   | 가격       | 수익률                | 매수잔량(천원)        | >7  | <b>EX 1498 P</b> 0                    |                |     |
| 070                      | 20121   | 현재가     |    | 표준코드            |              | KR6001201V29         | )     | -          | -        | -                  |                 |     |                                       |                |     |
| 에스케이하이닉스207              | 12,029  | 23,328  |    | 현재가             | 12400        | 시가                   | 12400 | _          | _        | _                  | -               | >E  | >계좌번호 001                             | -01-732544 💌   | _   |
| 유신투사증권11CB<br>네이페카266B   | 12,426  | 13,040  |    | 수익률             | -            | 고가                   | 12400 |            |          |                    |                 | >0  | HI2                                   | 2트_01          |     |
| 제UF제 8 35ED<br>동양증권 82CB | 9,890   | 5.880   |    | 직견대비            | -            | 저가                   | 12400 |            | -        |                    | -               | >3  | >비밀민호                                 | 001001000      |     |
| LG이노텍27CB                | 10,295  | 150,000 |    | 거래량(천원)         | 9,400        | 거래대금(천원)             | 11656 | 1,400      | 12450    | -                  | -               |     | > 응쪽민호 Khi                            | 5001201729 💌 🖻 | 1   |
| 두산건설64CB                 | 10,720  | 5,000   |    | 사자인             | 2008/02/18   | 비즈기과                 |       | 61,100     | 12426    | -                  |                 | >1  | · · · · · · · · · · · · · · · · · · · | 2 2 2          |     |
| 케이티씨15CB                 | -       | 2,545   |    | ㅎㅎ클<br>산자앤(배마)  | 46 71        | 7 [187]2             | 8920  |            | 12210    | -                  | 35,600          | >0  | ·전구군<br>> 전전그브 자리                     | 2 0 0 0        |     |
| 좋은사람들3CB<br>주으시라들2CB     | 12,500  | 1,410   |    | 88억(억란)<br>반해인  | 2008/02/18   | 118/14               | 0320  |            | 12200    | -                  | 38,000          | >0  | >정정스량                                 |                | เลา |
| 두산중공업40EB                | 10,699  | 6,000   |    | 마기인             | 2013/02/18   |                      |       |            | 11950    | -                  | 3,000           |     | >정정단가                                 | 0,000,000 ()   | (원) |
| 와이즈파워6CB                 | 12,500  | 799     | =  | 표며근리            | 2 0          | n                    |       |            |          | 겨스랴                | 김브크리ㆍ           | >2  | OULT                                  |                | - / |
| 신화인터텍17CB                | -       | 3,510   |    | 1 그 이 즈 기       | 1000         |                      | 10405 |            | 비세1<br>天 | 일 ㅜ 엉 너<br>ㅁ 저 저 : | ᅴᆯᆯ릭ᆞ<br>차 파어   |     | >주문변호                                 |                |     |
| 에스티엔4CB                  | 9,100   | 5,726   |    | 최근일양가<br>최근이고개라 | 2.00         | 0 30월연웅쇠고            | 12405 | 62 500     | T        | E 8 8 8            | 이 님 님<br>75.600 | 1   |                                       |                |     |
|                          |         |         |    | 최근걸기대당          | 2,00         | 0 90월연중의/(           | 12200 | 02,000     | = 1      |                    | 10,000          |     |                                       | 정정주둔           | -   |
|                          |         |         |    |                 |              |                      |       |            |          |                    |                 | 1 2 |                                       |                |     |
|                          |         |         |    | 시세분석            | 계좌잔고         | 주문/체결내역              |       | 너물글의       |          |                    |                 |     |                                       |                |     |
|                          |         |         |    |                 |              |                      |       |            | -        |                    |                 |     |                                       |                |     |
|                          |         |         |    | 주문 원            | 주문           | 증목명                  | 매매 처리 | 구분 주문수량    | 주문가      | ·수토II              | 량 체결가           | 미체  |                                       | 84120          |     |
|                          |         |         |    | 2               | 국민수<br>의지트   | ·역1송13-01<br>자주권11CB | 매스    | 1,000,000  | 12 40    |                    |                 | 90  | 00,000                                | 1 000,000      |     |
|                          |         |         | -  | -               | π <u>υ</u> - | 182100               | 비구    | 10,000,000 | 12,40    | 1,000,             | ,000 12,400     | 3,0 | 00,000                                | 1,000,000      | E   |
|                          |         |         |    |                 |              |                      |       |            |          |                    |                 |     |                                       |                |     |
|                          |         |         |    |                 |              |                      |       |            |          |                    |                 |     |                                       |                | -   |
| 4                        |         |         | ٣  | 1               |              |                      |       |            |          |                    |                 |     |                                       |                | -   |
| 19:19:00 SONAQ005        | (0000)  | 정상 처리   | 되었 | 습니다.            |              |                      |       |            |          |                    |                 |     |                                       |                | -   |

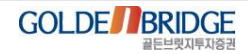

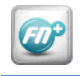

3.1 장내채권종합화면(9513,9514,9515,9516) -3

3. 기존화면 리뉴얼 > 3.1 장내채권종합화면

#### ▶ 계좌잔고 더블클릭하여 매도주문탭 연동

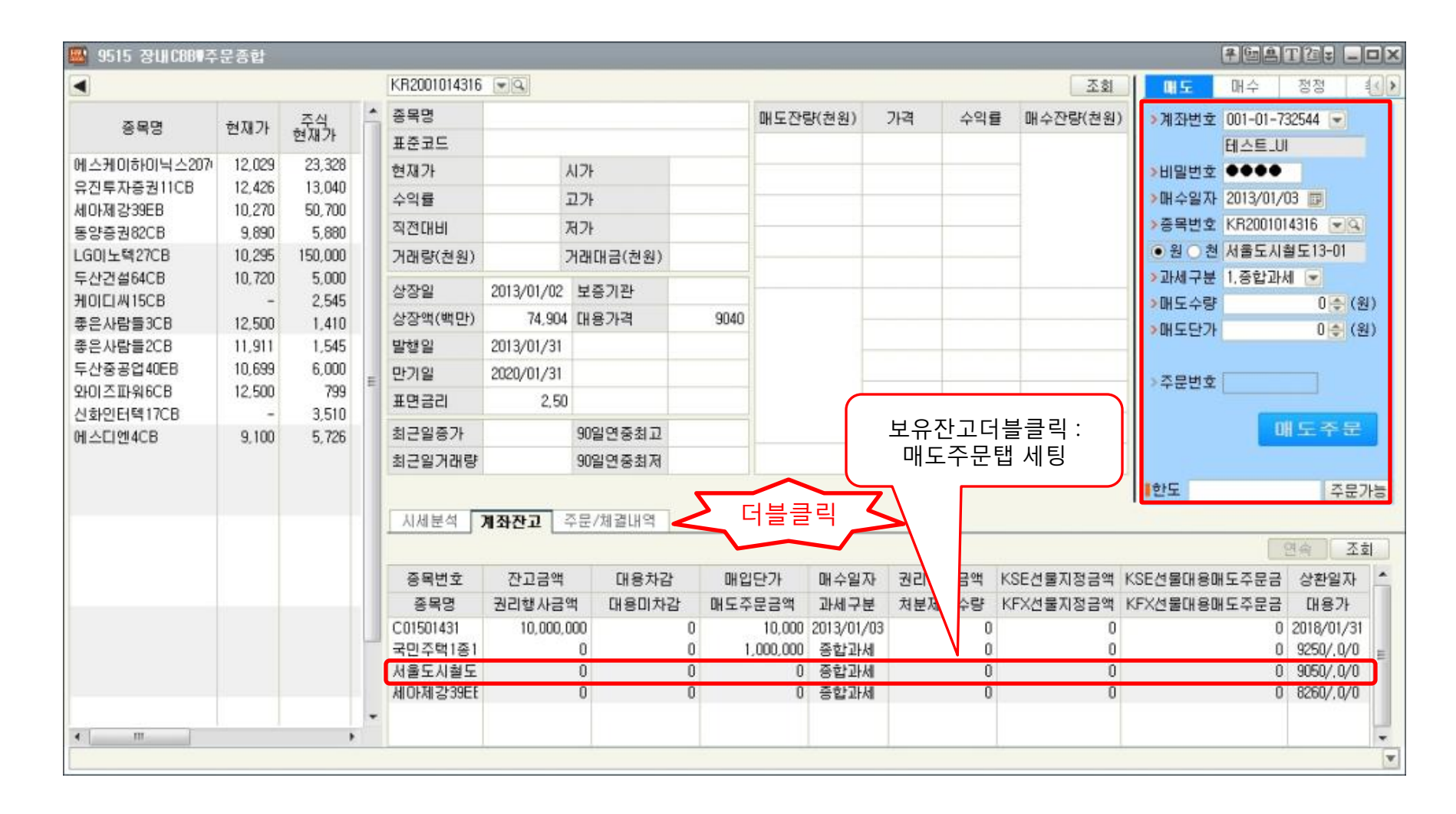

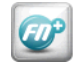

#### 3.2 기간별 매매손익, 당일 매매손익(1377) -1

3. 기존화면 리뉴얼 > 3.2 기간별/당일 매매손익

▶ 손익데이터를 생성한 시점 (HTS 가동시점)부터 기간별 손익 조회 가능
 ▶ 매매일별 매수수수료는 통신매체에 의한 추정치이고, 매매정보와 손익정보는 실제 수수료가 적용됨

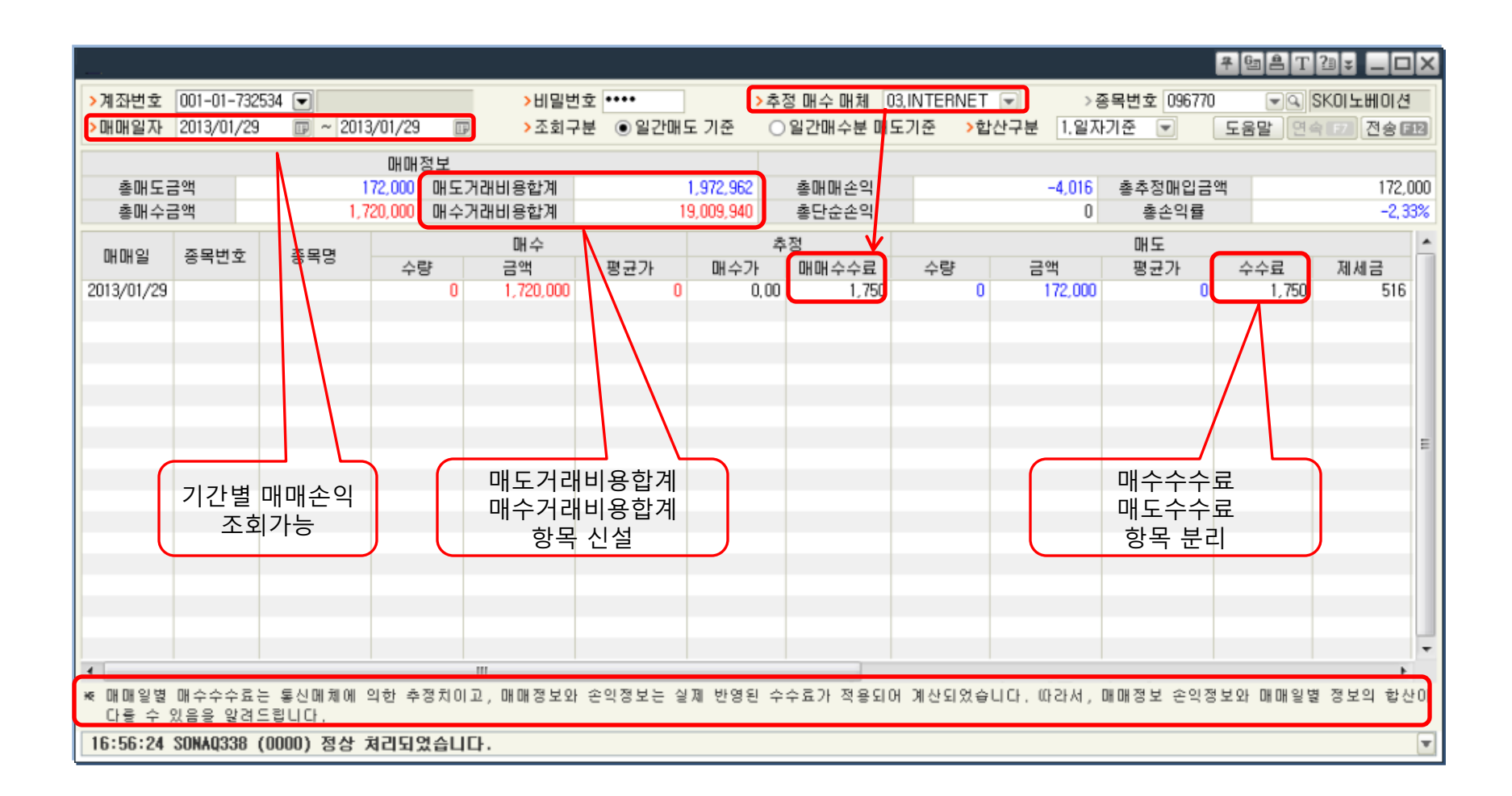

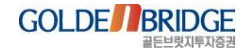

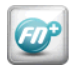

# 3.2 기간별 매매손익, 당일 매매손익(9519) -2

V. 업무계 화면 강화

3. 기존화면 리뉴얼 > 3.2 기간별/당일 매매손익

#### ▶ 당일 매매손익 조회

|              |                |            |           |           |         | # 9   | 5 ≜ T ?3 ¥ . |         |                   |
|--------------|----------------|------------|-----------|-----------|---------|-------|--------------|---------|-------------------|
| 당일매매손익       | 일별매매원          | 손익         |           |           |         |       |              |         |                   |
| >계좌번호 001    | 1-01-732534    |            |           | >비밀번      | 번호 •••• | > 0   | 내비용 1.포함     |         |                   |
| >조회구분 💿      | 당일매도 기종        | 준 O        | 당일매수분 매도기 | 기준        |         | 1     |              |         |                   |
|              |                |            |           |           |         | 5     | 음말 연속        | 전송      |                   |
| 당일매수금액       |                | 20,694,000 | 매수거래비용합계  |           | 35,940  | 손익합계  |              | -30,457 | 매도거래비용합계          |
| 당일매도금액       |                | 2,156,500  | 매도거래비용합계  |           | -11,538 | 손익률합계 |              | -1,41%  | 배수거래비용압계<br>하모 시선 |
| <b>700</b>   | 저임             |            | 당일        | 매수        |         |       |              | 당( ^    |                   |
| 송복명          | <b>ਲ</b> ਹਿੰ-ਇ | 수량         | 금액        | 평균가       | 수수료     | 수량    | 금액           | 평군      |                   |
| CJ           | 0              | 2          | 244,000   | 122,000   |         |       |              |         |                   |
| KCC          | 0              | 22         | 6,247,500 | 283,977   | 3,330   | 7     | 1,984,500    | 28      |                   |
| 현대차          | 0              | 5          | 1,032,500 | 206,500   |         |       |              | 1       | 내노 수수료            |
| 삼성전자         | 0              | 5          | 7,045,000 | 1,409,000 |         |       |              |         | 배수 수수료            |
| KT           | 0              | 20         | 741,000   | 37,050    |         |       |              |         |                   |
| CJ오쇼핑        | 0              | 3          | 838,500   | 279,500   |         |       |              |         |                   |
| LG생명과학       | 0              | 10         | 563,000   | 56,300    |         |       |              |         |                   |
| SK이노베이션      | 0              | 10         | 1,720,000 | 172,000   | 1,750   | 1     | 172,000      | 17      |                   |
| 한국타이어        | 0              | 50         | 2,262,500 | 45,250    |         |       |              |         |                   |
|              |                |            |           |           |         |       |              |         |                   |
|              |                |            |           |           |         |       |              |         |                   |
|              |                |            |           |           |         |       |              | -       |                   |
| •            |                | 111        |           |           |         |       |              | 4       |                   |
| 16:58:29 SON | AQ127 (267     | /9) 조회내    | 역이 없습니다   |           |         |       |              |         |                   |

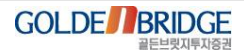

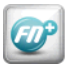

# 3.3 현물체결잔고평가(9525)

V. 업무계 화면 강화

3. 기존화면 리뉴얼 > 3.3 현물체결잔고평가

#### ▶ 체결잔고조회, 선물대용잔고 탭 추가

| 📓 9525 계좌별잔                   | 고평가현황           |               |    |             |         |            |            |         | <del>ዋ</del> G | 3 Å  | T 21 = 💶 | . D X    |
|-------------------------------|-----------------|---------------|----|-------------|---------|------------|------------|---------|----------------|------|----------|----------|
| <mark>&gt;계좌번호</mark> 001-01- | 732544 💌 테스트    | E_UI :        | >비 | 밀번호 ●●●     | •       | >수수료적      | 용구분 1.평    | 령가시 수   | 수료적용 💌         |      | 조회       |          |
|                               | 예수금             | 대용금           | ł  | 출금가능금액      | 거래      | 소주문        | KOSDAG     | )주문     | HTS주문금액        | 1    | 100%주문;  | 금액       |
| 금일                            | 100,000,000     | 45,255,000    |    | 87,600,000  | 33      | 32,137,500 | 332,       | 137,500 | 332,137,9      | 500  | 87,60    | 00,000   |
| D+1(추정)                       | 100,000,000     | 45,255,000    |    | 100,000,000 |         |            |            |         |                |      |          |          |
| D+2(추정)                       | 100,000,000     | 45,255,000    |    | 100,000,000 |         |            |            |         |                |      |          |          |
| 증거금                           | 현금(주문금)         | 대용(수수료)       |    | 주식매수총       | ·액      | 주식평        | 가총액        | 총매      | 도실현손익          | 예    | 탁자산총액(   | D+2)     |
| 위탁증거금                         | 12,400,00       | 00            | 0  | 79,2        | 210,000 |            | 79,833,114 |         | 623,114        |      | 179,83   | 33,114   |
| 신용담보금                         |                 | 0             | 0  |             |         |            |            |         |                |      |          |          |
| 미결제잔고조회                       | 선물대용잔고          |               |    |             |         |            |            |         |                |      |          |          |
| 종목번호                          | 대용지정            | 선물연계계좌        |    | 선물대용지정      | 수량      | 대용         | 매도 체결수     | 량       | 금일 대용[         | 배도 ; | 체결수량     | <b>^</b> |
| 종목명                           | 설정유형            | 상품유형          |    | 선물대용매도      | 주문      | 대용         | 매도 체결금     | 액       | 금일 대용[         | 배도;  | 체결금액     |          |
| A068270                       | KSE선물           | 001-51-732544 |    |             | 1,000   | )          |            | 0       |                |      |          | 0        |
| 셀트리온                          |                 | 주식대용          |    |             | (       | )          |            | 0       |                |      |          | 0        |
|                               |                 |               |    |             |         |            |            |         |                |      |          | E        |
|                               |                 |               | Г  |             |         |            |            |         |                |      |          |          |
|                               |                 |               |    |             |         | _          |            |         |                |      |          | _        |
|                               |                 |               |    |             |         |            |            |         |                |      |          |          |
| * 야간정산작업시간(                   | (22:00~익일02:00) | )에는 결제처리과정으   | 2로 | 잔고에 오차가 !   | 있을 수 9  | 있으며 정획     | 한 잔고는 ?    | 당산작업    | 후 확인바랍니        | Cł.  |          | Ŧ        |
|                               |                 |               |    |             |         |            |            |         |                |      |          | _        |
| 19:29:57 SONAQ1               | 02 (0000) 정실    | t 처리되었습니다.    |    |             |         |            |            |         |                |      |          | T        |

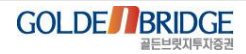

3. 기존화면 리뉴얼 > 3.4 은행이체

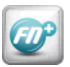

#### 3.4 은행이체(9403)

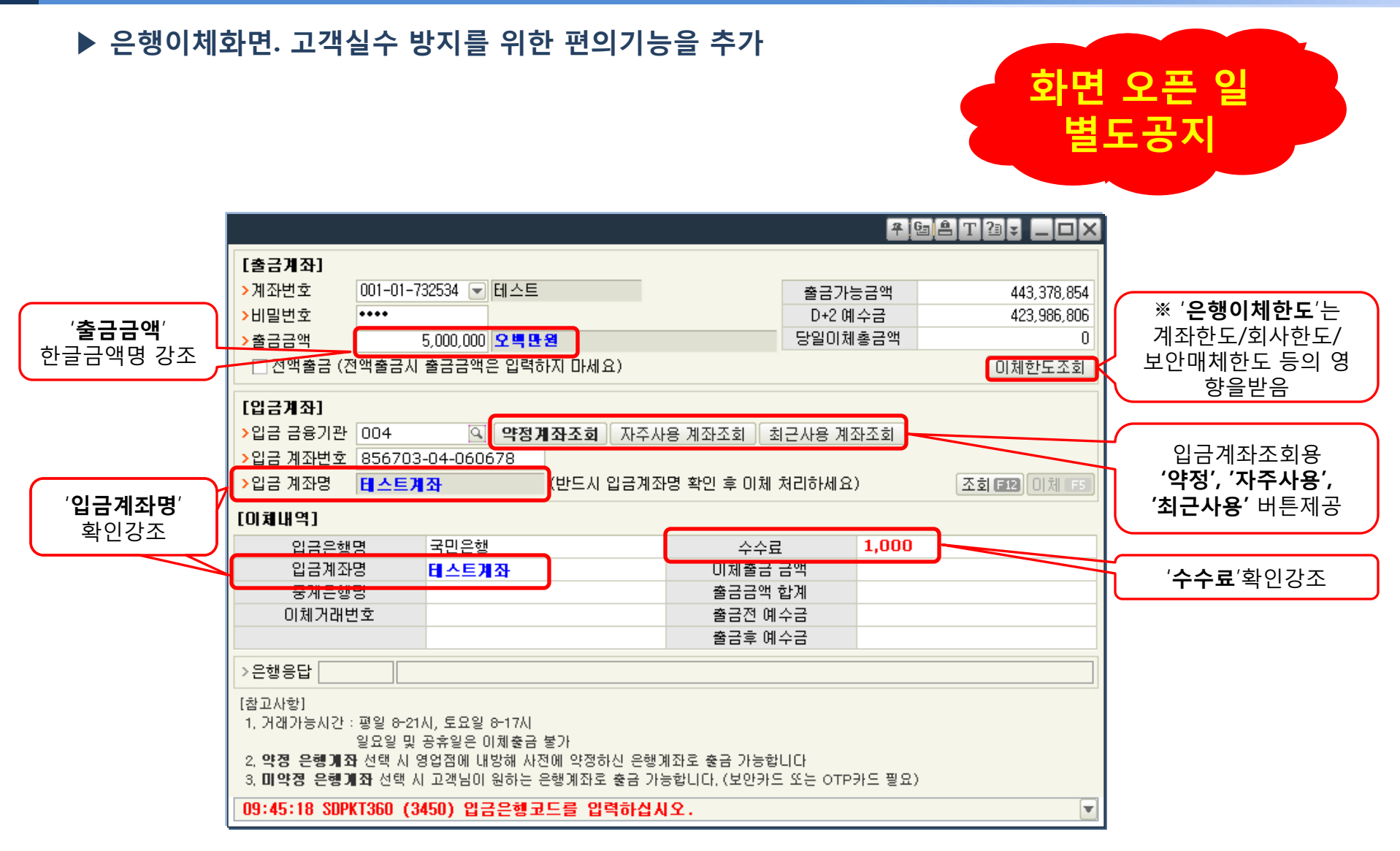

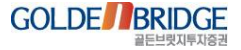

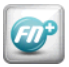

#### 4.기타

4. 기타

#### ▶ 동일/유사화면 통폐합 동일/유사 기능 화면이 통합되었으며, 통합전 화면번호를 입력하면 자동으로 통합 후 화면이 오픈됨

| 통합전 화면         | 통합후 화면          |
|----------------|-----------------|
| 1503,1504,1509 | 1509([실]체결/미체결) |
| 1109,1134      | 1134(슬림트레이딩)    |
| 1092,1076      | 1076(스피드주문)     |
| 9614,9631      | 9631(일반종합트레이더)  |

|               |         | 😼 [1503 : ONF | 15030] [- | 실]미쳐결 | <b>拿주문조</b> 회 |       |       |        |        |        |        |          |            | ₩ 🔄 🚔 ' | Т 🔁 🗸 |      |
|---------------|---------|---------------|-----------|-------|---------------|-------|-------|--------|--------|--------|--------|----------|------------|---------|-------|------|
| <b>1</b>      | [1504 : | [R]미체결 [실     | 실] 체결주등   | 문 [실] | 잔고            |       |       |        |        |        |        |          |            |         |       |      |
| 💽 [1509 🛛 [R] | ]미체결    | >계좌번호         |           |       |               |       |       | >비밀번호  | ž 0.   | 관심계좌 💿 | 선택계좌 ( | 주문자 (이 7 | গ্রা ⊙ামার | ä       | 2     | 새로고침 |
| [R]미체쿨 >계     | 좌번호     | <b>V X</b> 2  | 현택취소      |       |               |       |       |        |        |        |        |          |            |         |       | 최 근  |
| >계좌번호 🗾       | / X     | 계좌번호          | 7         | 예좌명   | 주문            | 로# 원주 | 로 종목3 | 코드 구분  | 정정취소구분 | 주문가    | 주문수    | 미체결      | 체결수        | 체결가     | 상태    | 처리스  |
| <b>Y</b> .    | 계좌번호    | 계조            | B         | 주문#   | 원주문           | 종목쿄드  | 구분    | 정정취소구분 | 주문가    | 주문수    | 미체결    | 체결수      | 체결가        | 상태 처리   |       |      |
| 계좌번호          |         | 계좌명           | 주문#       | 원주문   | 종목코드          | 구분    | 정정취소  | 구분 주문  | 가 주문수  | 미체결    | 체결수    | 체결가      | 상태         | 처리스     | · ·   |      |
|               |         |               |           |       |               |       |       |        |        |        |        |          |            |         |       |      |

| v                                                             |                 |  |  |  |  |  |  |  |  |  |  |  |
|---------------------------------------------------------------|-----------------|--|--|--|--|--|--|--|--|--|--|--|
| 💽 1509 : ONF15090 [실]미/和/잔고내역                                 | ₹98T?3¥ _0×     |  |  |  |  |  |  |  |  |  |  |  |
| [실] 체결/미체결 [실]잔고                                              |                 |  |  |  |  |  |  |  |  |  |  |  |
| >계좌번호 001-51-111070 ▼ <b>테스트</b> >비밀번호 ○관심계좌 ● 선택계좌 ○ 주문자 ○ 주 | 전체 ◉ 체결 💿 새로고침  |  |  |  |  |  |  |  |  |  |  |  |
| V         X         선택취소         전체 ④ 체결 ○ 미체결                |                 |  |  |  |  |  |  |  |  |  |  |  |
| 계좌번호 계좌명 주문# 원주문 종목코드 구분 정정취소구분 주문가 주문수 미체결                   | 체결수 체결가 상태 처리 📤 |  |  |  |  |  |  |  |  |  |  |  |

#### ▶ 메뉴명정리

- 메뉴명 중복 : 2020(종합주문1), 2090(종합주문1 -> 종합주문5)
- 용어 표준화 : 9713(접속비밀번호변경 -> ID비밀번호변경)
- 기타) 너무 긴 메뉴명이나 의미가 모호한 경우 의미가 명확하도록 변경

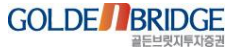

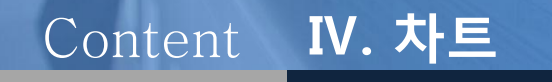

- 1. 상단메뉴
- 2. R 메뉴
- 3. 환경설정
- 4. 그 외 추가 기능

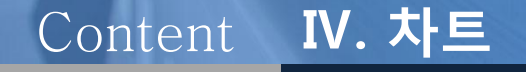

상단메뉴
 1.1 종목중첩
 1.2 시세바 설정창
 1.3 차트자료주기 설정
 1.4 당일조회
 1.5 자동스크롤 속도조절

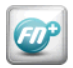

#### 1.1 종목중첩

1. 상단메뉴 > 1.1. 종목중첩

# ▶ 하나의 차트영역에 동일한 시간대를 사용하는 종목을 중첩하여 비교 하여 볼 수 있는 기능. ▶ 같은 종목을 다른 주기로 중첩하여 볼 수 있음

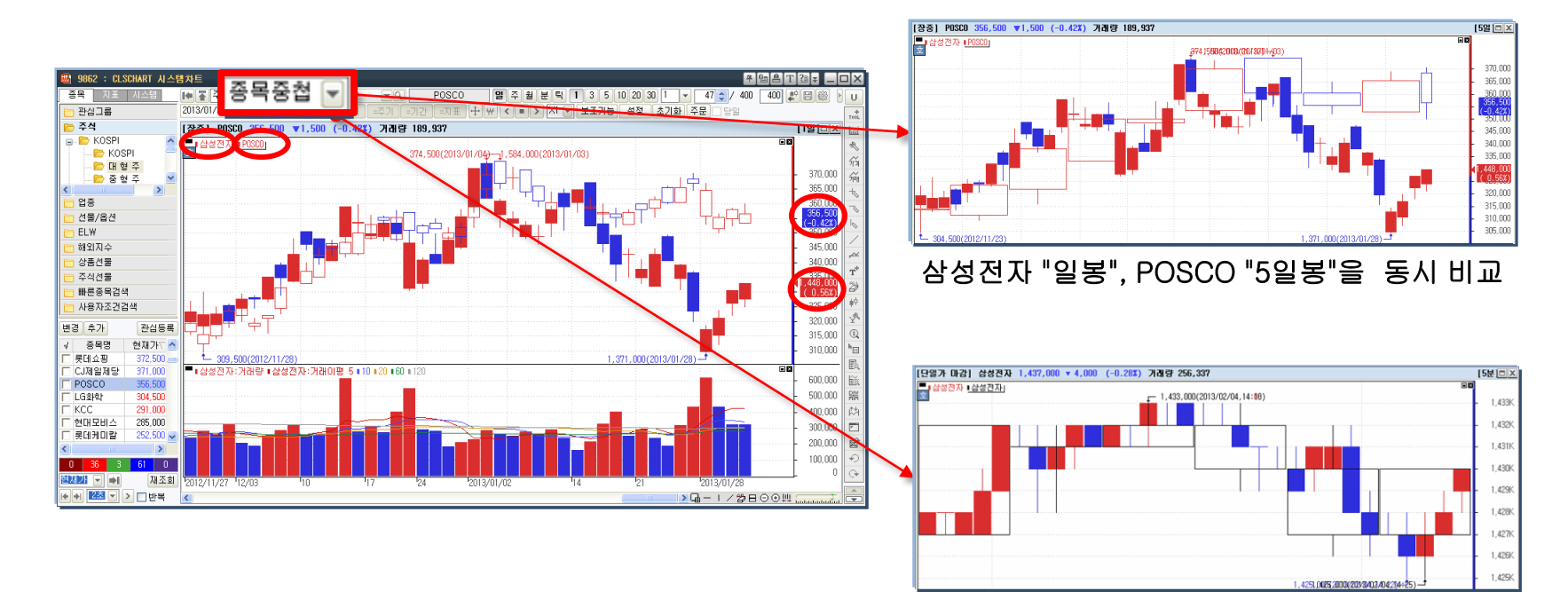

삼성전자 "1분봉"과 삼성전자 "5분봉"을 동시 비교

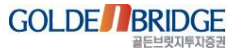

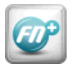

1.2 시세바 설정창

1. 상단메뉴 > 1.2. 시세바 설정창

#### ▶ 시세바 설정창을 통해 차트의 시세바에 보여지는 항목을 변경 가능.

| ▶ 중 주식       | ▼ 종목변경 ▼ | 005930 | 6     | -9 | 삼성  | 성전자 |   | 틱 | 분 | 일 | 주 | 월  | 10 | 20 3 | 0 40 | 50 60 | 1  | -  | 120 | :/ | 400 | 400 | * 8 | 鏺 |
|--------------|----------|--------|-------|----|-----|-----|---|---|---|---|---|----|----|------|------|-------|----|----|-----|----|-----|-----|-----|---|
| 2013/02/04 🗊 | 관심등록 1X1 | 1+1    | -종목 = | 주기 | =기간 | =刀王 | + | ₩ | < |   | > | ×1 | -  | 보조   | 기능   | 설정    | 초기 | 기화 | 주문  |    | 191 |     |     |   |

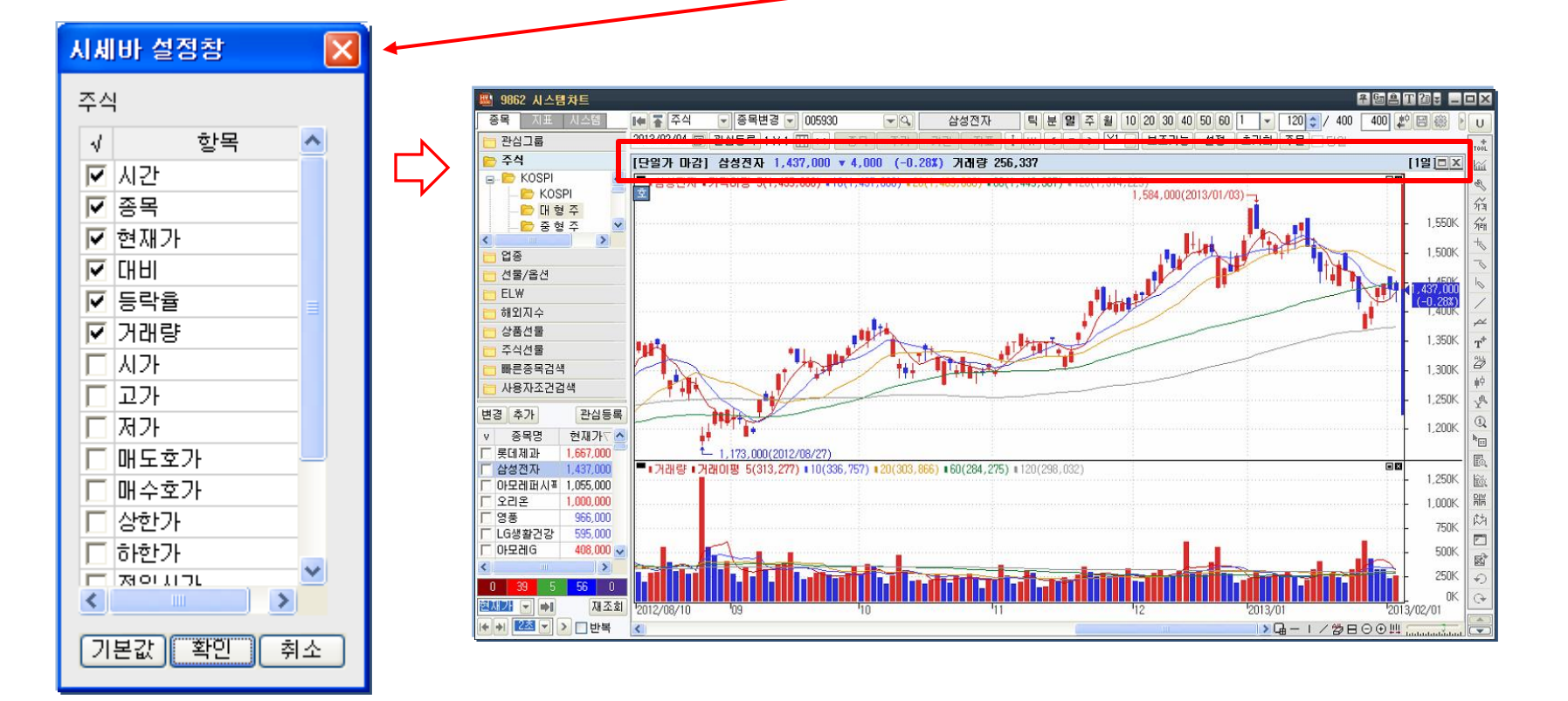

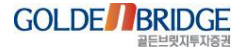

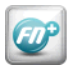

#### 1.3 차트 자료주기 설정

1. 상단메뉴 > 1.3. 차트 자료주기 설정

# ▶ 차트 자료주기설정창에서 Up/Down 버튼을 이용하여 주기별 순서 변경 및 선택이 가능. ▶ 차트 자료주기설정창에서 N주기버튼의 값 변경 가능.

| [4] 주식         | ▼ 종목변경 ▼ 000660                          | -9          | SK하이닉스                | 틱 분 열 격   | 두 월 10 2 | 0 30 40 5      | 50 60 1      | ▼ 120 \$      | / 400 4      | 00 💒 🗒 🋞      |
|----------------|------------------------------------------|-------------|-----------------------|-----------|----------|----------------|--------------|---------------|--------------|---------------|
| 2013/02/04 🗊 🗄 | 관심등록 1 X 1 🌐 💷 💷 =종목                     | [ =주기 ] =기; | 간 [=지표] 🕂             | * < •     | XI 🚽     | 보조기능           | 설정 초         | 7 1           | ] 당일         |               |
|                |                                          |             |                       | Ň         |          | 1              |              | 2             |              |               |
|                | ă di di di di di di di di di di di di di |             |                       |           |          |                |              |               |              |               |
|                |                                          |             |                       |           | $\sim$   |                |              | 5             |              |               |
|                |                                          |             |                       |           |          |                |              | 10            |              |               |
|                |                                          |             |                       |           |          | N.             |              | 20            |              |               |
|                |                                          |             |                       |           |          |                |              | 30            |              |               |
|                |                                          |             |                       |           |          | N.             |              | 60<br>120     |              |               |
|                |                                          |             |                       |           |          |                | $\mathbf{N}$ | 설정            |              |               |
|                |                                          |             |                       | 세제        |          |                | 1            |               |              |               |
|                |                                          |             | VI는 VI문수기             | 23        |          |                |              |               |              | $\backslash $ |
|                |                                          |             | 일 조회                  | 분 조회      | 틱        | 조회             | <주:          | 기순서 변경>       |              | N             |
|                |                                          |             | ☑ 주기1 1               | 0 🗹 주기1   | 1 🗹 주    | 211 1          | 변호           | 주기순서          |              | Ĵ             |
|                |                                          |             | ▼ 주기2 2               | 0 🔽 주기2   | 3 🗹 주    | 5 2 2          | IZ 2         | 탁 수가<br>분 주기  |              |               |
|                |                                          |             | ☑ 주기3 3               | 이 🗹 주기3   | 5 🗹 ぞ    | 213 10         | <b>▼</b> 3   | 일 주기          |              |               |
|                |                                          |             | M 수기4 4               | ● ● 주기4   | 10 1 4   | 214 30         | <b>▼</b> 4   | 주 주기          |              |               |
|                |                                          |             | IZ 조기의 의              | 이 교 조기의   | 20 27    | -715 DU<br>120 | M 5          | 월 수기<br>      | $\mathbf{V}$ |               |
|                |                                          | l l         | I▼ <del>-</del> 710 0 | 0 I¥ ∓710 | 20 1 -   | -210 120       | ▲ UP         | <b>▼</b> Down |              |               |
|                |                                          |             |                       |           |          |                |              |               |              |               |
|                |                                          |             |                       |           | 6        |                |              |               |              |               |
|                |                                          |             | 초기화                   |           | 화이       | - 1 최고         | è            | 석용            |              |               |
|                |                                          |             |                       |           | Į        |                |              |               |              |               |

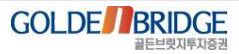

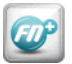

#### 1.4 당일조회

1. 상단메뉴 > 1.4. 당일조회

▶ 분/틱 주기에서 당일 체크 시, 차트에 당일의 캔들만 표시.

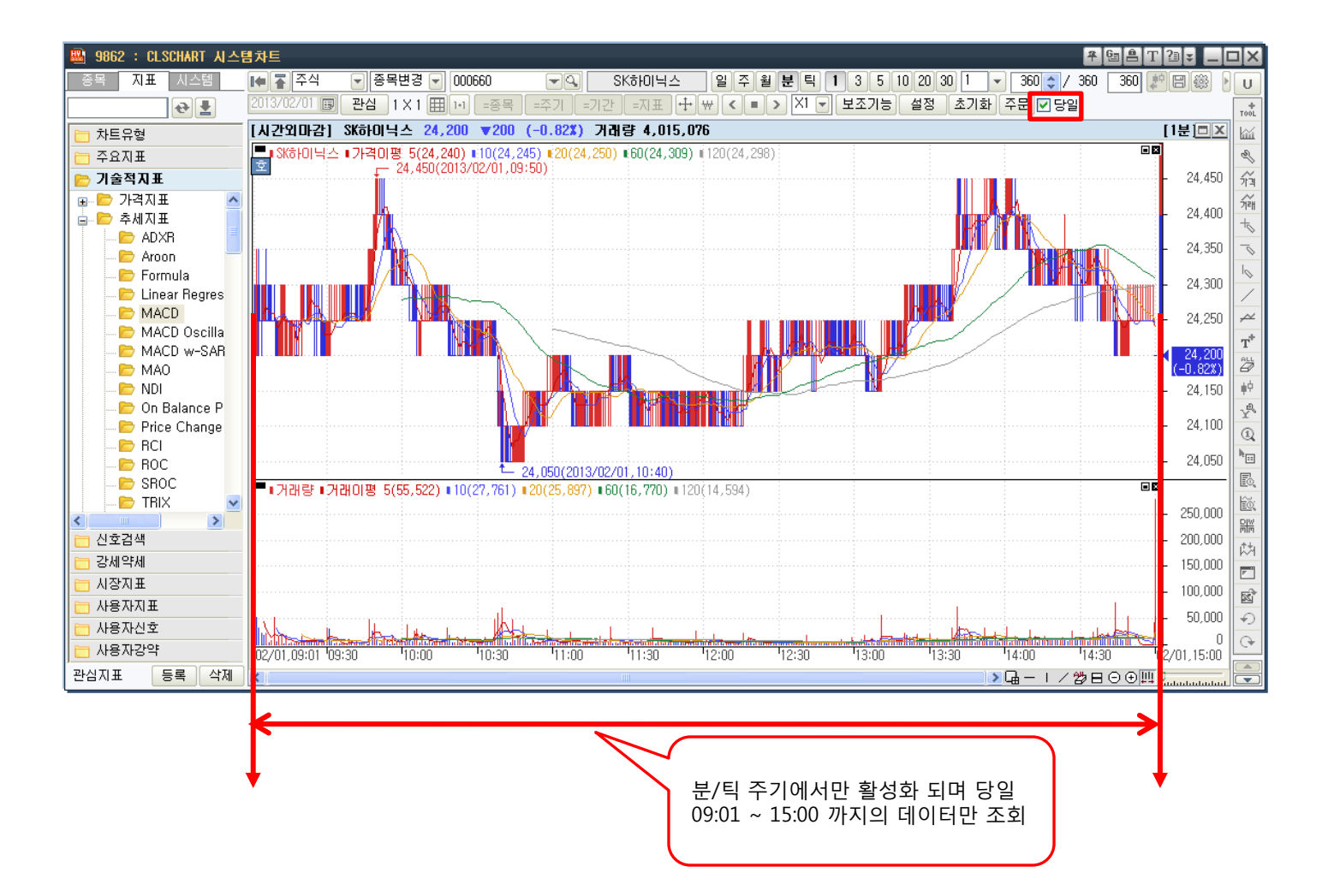

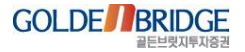

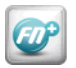

1.5 자동스크롤 속도 조절

1. 상단메뉴 > 1.5. 자동스크롤 속도 조절

#### ▶ 기존에 존재했던 자동스크롤 기능에 속도 조절기능이 추가.

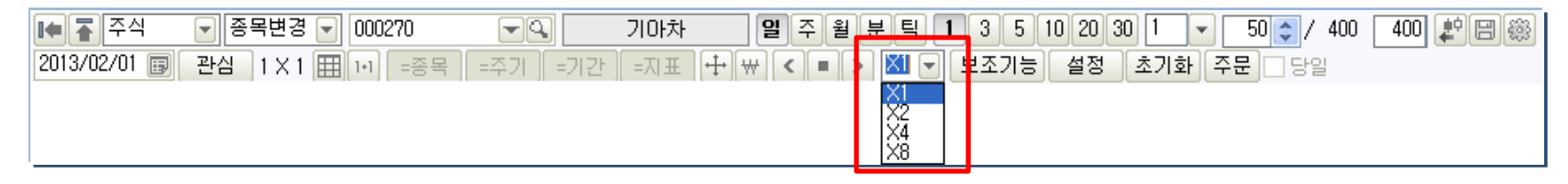

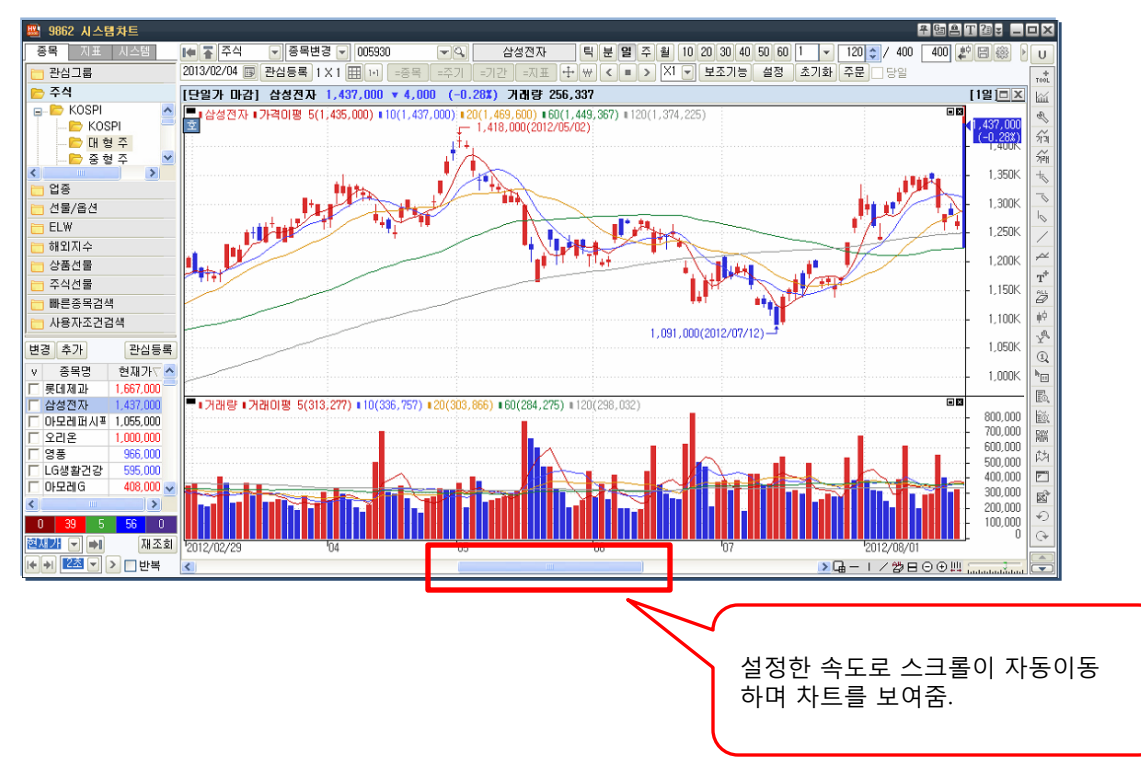

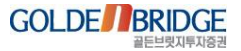

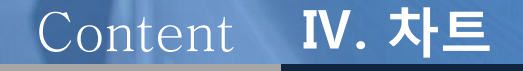

2. R 메뉴(마우스 우측 버튼 클릭 메뉴)
2.1 데이터 시뮬레이션
2.2 추세선 도킹 기능
2.3 Log적용
2.4 지표 앞뒤 순서변경
2.5 지표겹치기

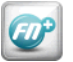

# 2.1 데이터 시뮬레이션

IV. 차트

2. R 메뉴 > 2.1. 데이터 시뮬레이션

#### 데이터 시뮬레이션을 통해 사용자가 직접 추가한 미래 가상봉 생성, 시고저종가 변경을 통한 데이터 시뮬레이션 등 차트 분석을 강화.

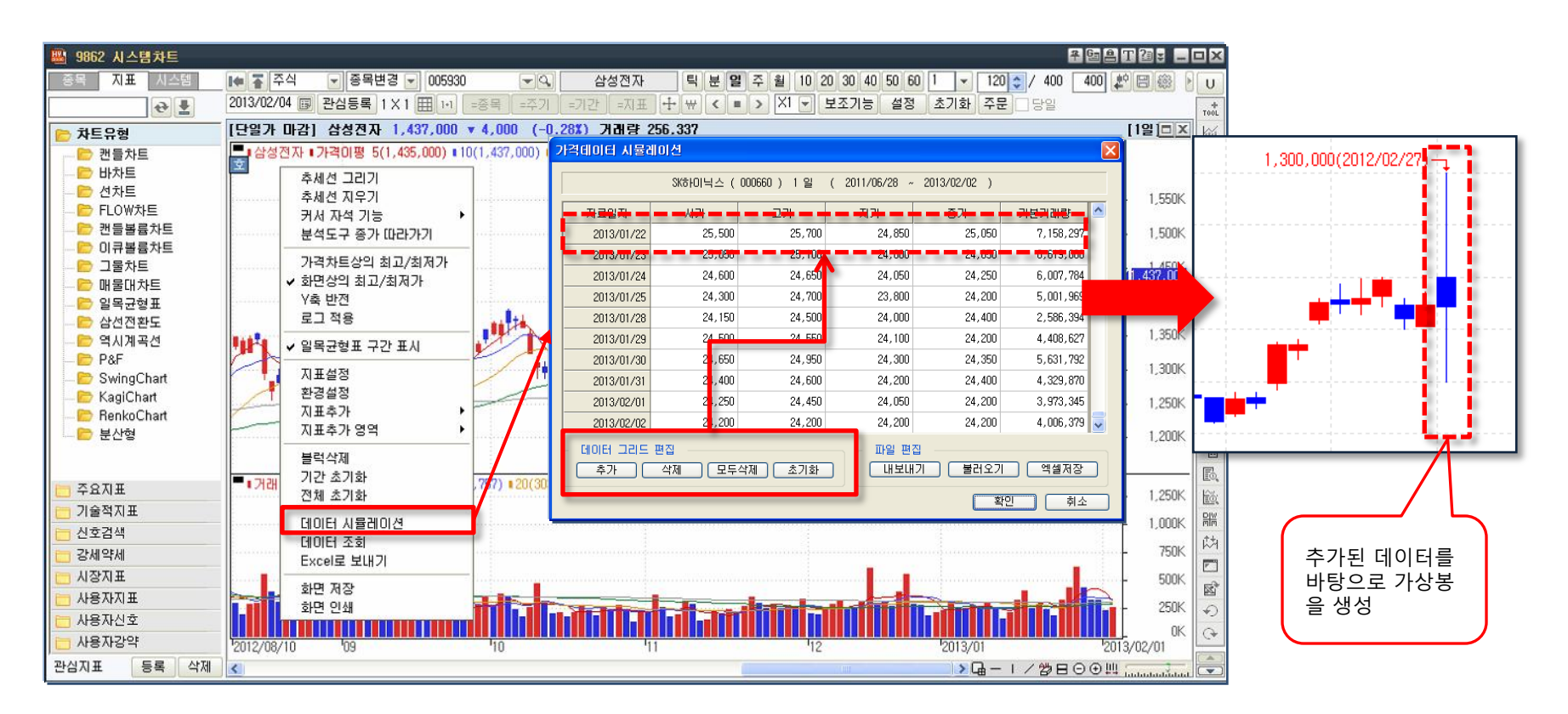

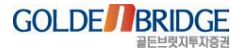

## 2.2 추세선 도킹 기능

Ø

IV. 차트

2. R 메뉴 > 2.2. 추세선 도킹 기능

▶ T툴바의 분석툴 작도시 캔들 또는 지표의 일정 pixel 안에 커서가 진입하면 자동으로 도킹되는 기능 (봉의 시가, 고가, 저가, 종가 근접한 위치로 마우스 이동 시, 자동이동)

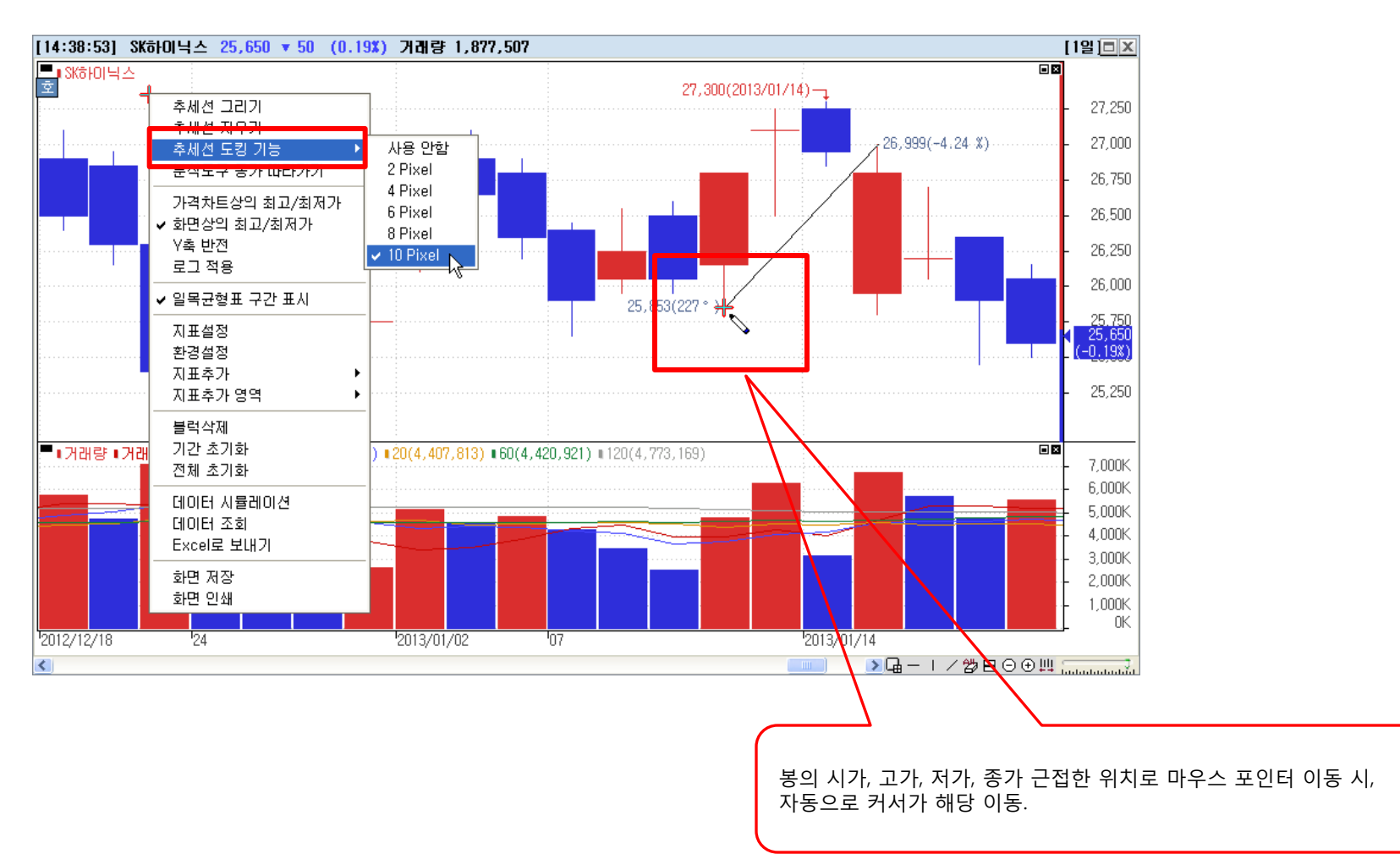

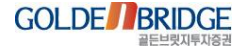

#### Ø

#### 2.3 Log 적용

2. R 메뉴 > 2.3. 로그적용

IV. 차트

#### ▶ 해당 블록의 y축 Scale에 Log함수 적용이 가능하여 가격대별 차트의 왜곡현상을 방지. (봉의 길이를 가격이 아닌 % 비율로 표시)

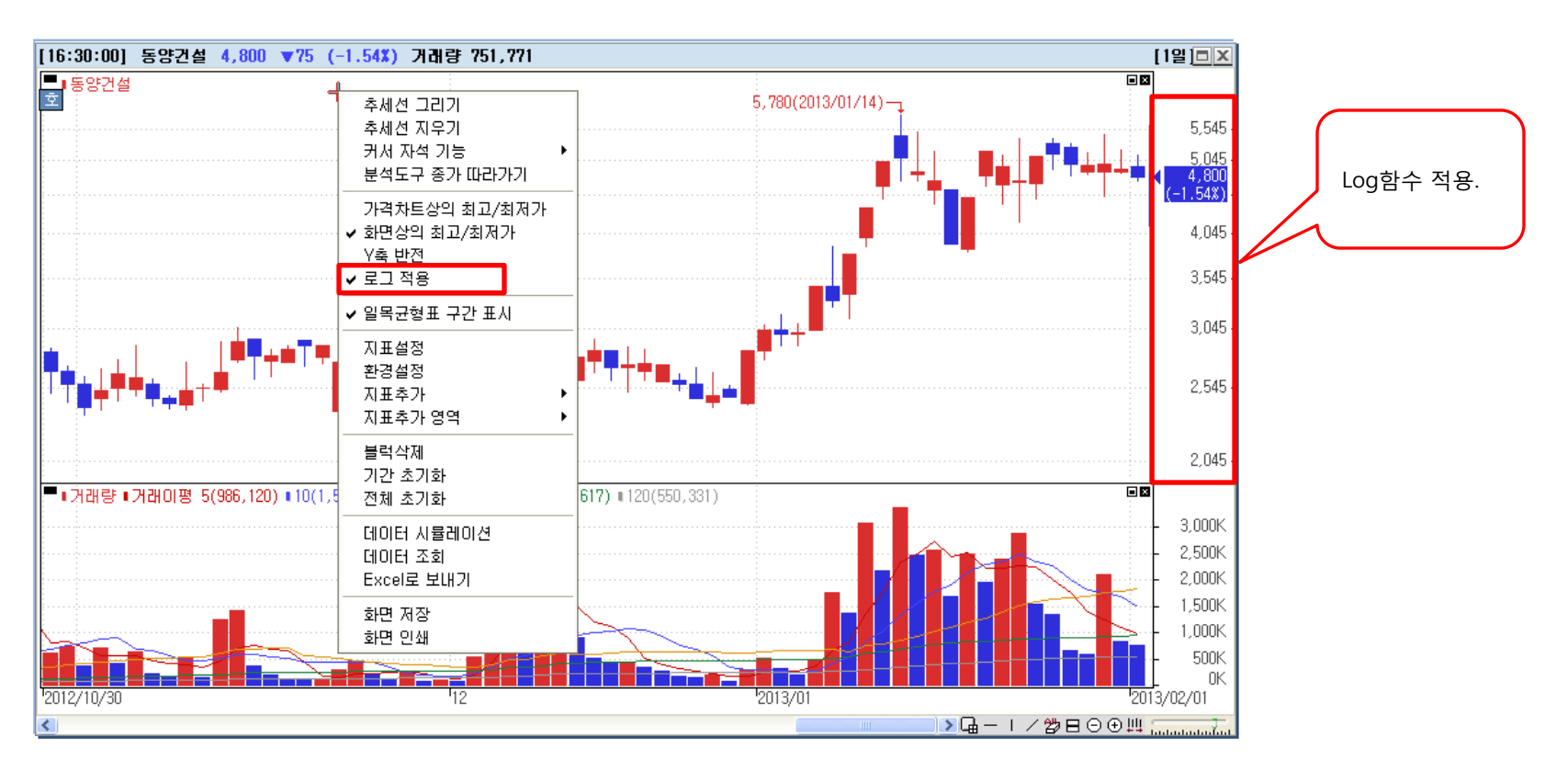

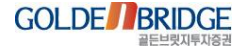

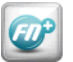

2.4 지표 앞뒤 순서 변경

2. R 메뉴 > 2.4. 지표 앞뒤 순서 변경

#### ▶ 지표를 마우스 R버튼으로 선택하여 차트 내에서의 순서 설정이 가능.

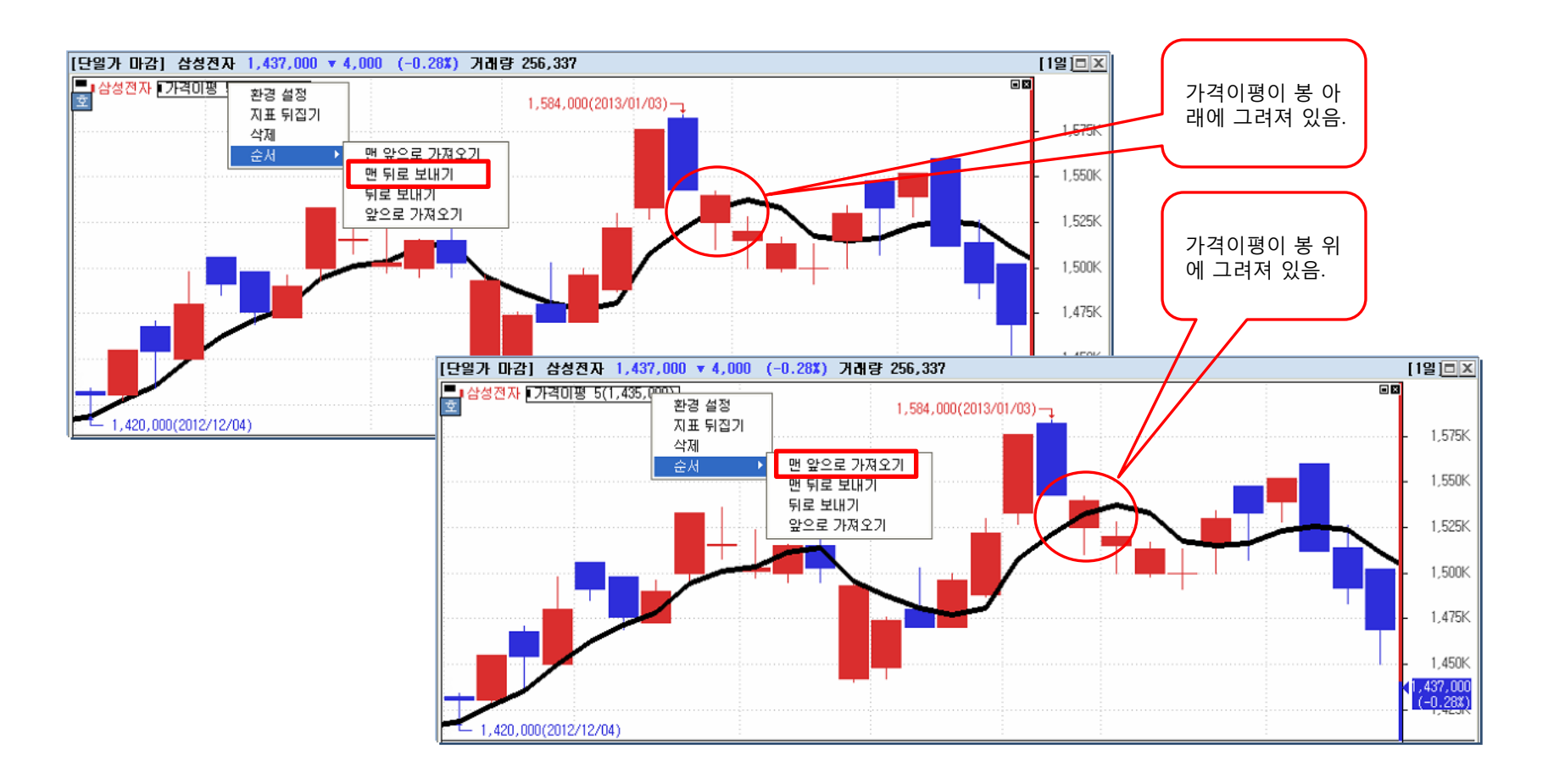

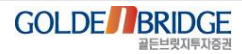

## Ø

#### IV. 차트

2.5 지표 겹치기

2. R 메뉴 > 2.5. 지표겹치기

- 지표추가 : 블록을 추가하여 추가된 블록에 보조지표를 그림.
   지표겹치기 : 선택되어 있는 블록에 보조지표를 겹쳐서 그림. (아래 그림 참조)
   지표 자회 : 서태디어 이는 브루이 비조지표를 많겨
- ▶ 지표전환 : 선택되어 있는 블록의 보조지표를 변경.

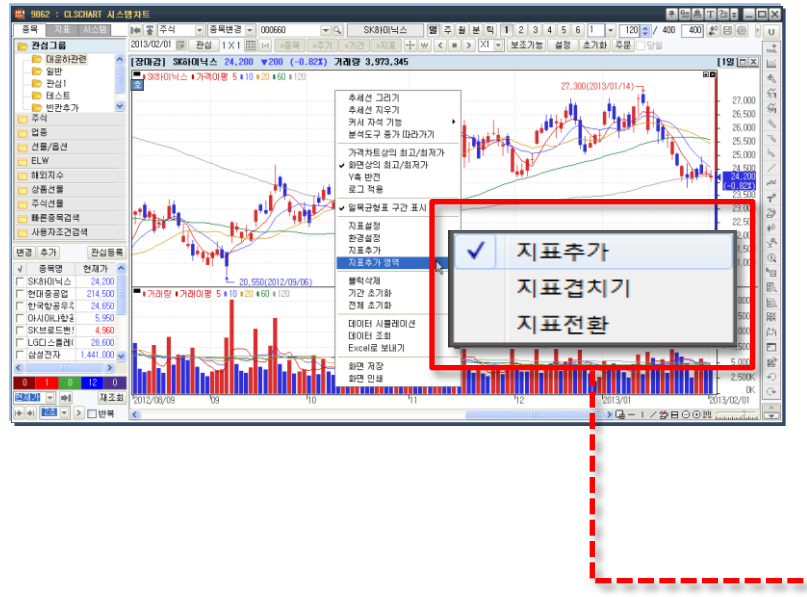

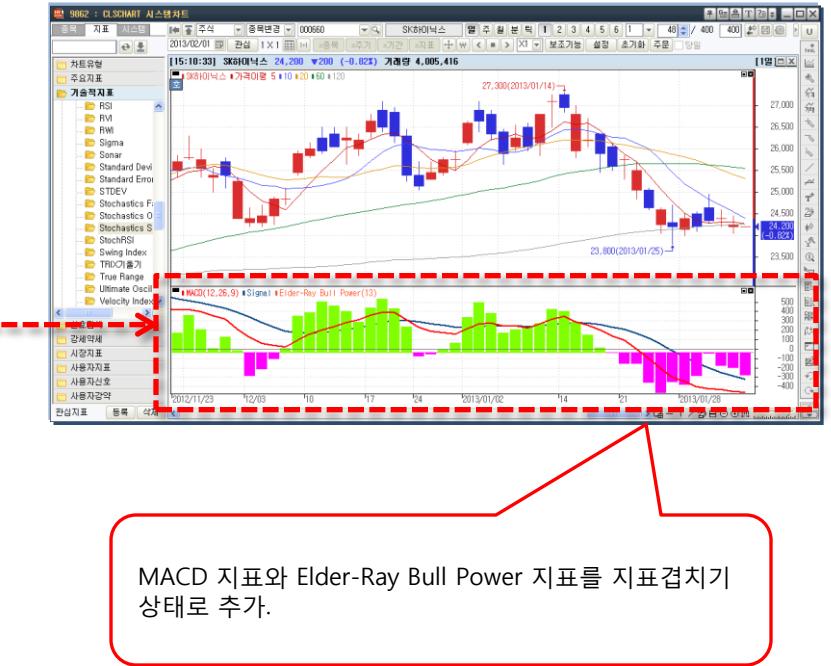

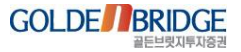

# Content IV. 차트

# 3. 환경설정 3.1 갭보정 3.2 특수 차트 중첩 및 일목균형표 선행구간 유지 3.3 Y축 일봉캔들 표시(분/틱) 3.4 초기화 및 기본값으로 저장 3.5 일자구분선 추가 3.6 Y축 스케일 대비값 추가 3.7 우측여백 미래영역 인식 3.8 고점, 저점 표시 3.9 풍선도움말 작동설정 3.10 차트 클릭시, 마우스 움직임 설정 3.11 그라데이션

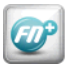

#### 3.1 갭 보정

IV. 차트

3. 환경설정 > 3.1. 갭 보정

#### ▶ 분/틱 주기에서 전일 종가와 당일 시가의 갭을 보정하는 기능.

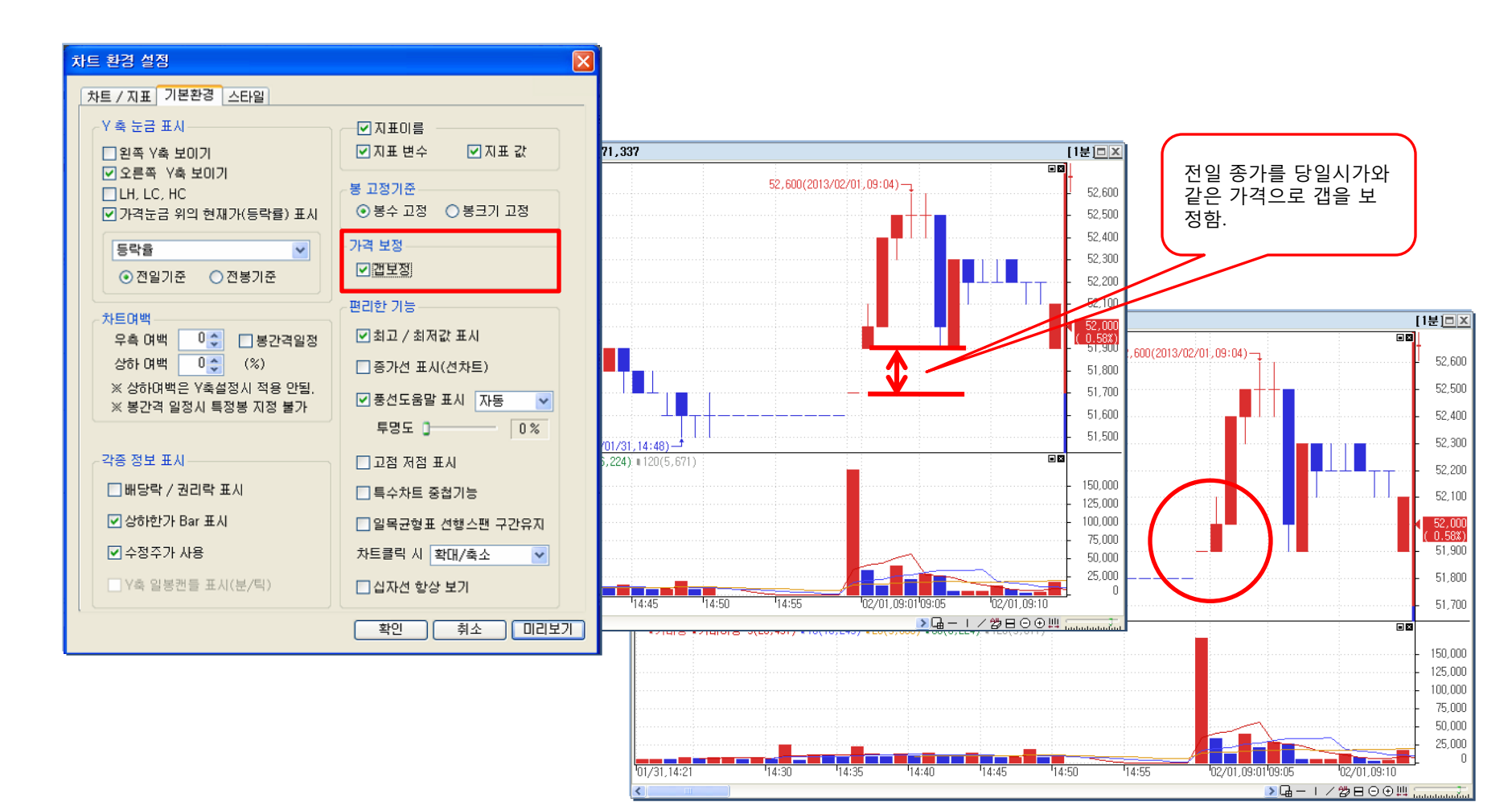

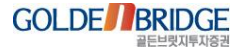

## 3.2 특수차트 중첩 및 일목균형표 선행구간 유지

3. 환경설정 > 3.2. 특수차트 중첩 및 일목균형표 선행구간 유지

▶ 특수차트 중첩기능 : 가격차트와 특수차트를 중첩할 수 있게 하는 기능.
 ▶ 일목균형표 선행스팬 구간유지 : 과거 데이터 조회시 선행스팬을 유지할 수 있게 하는 기능.

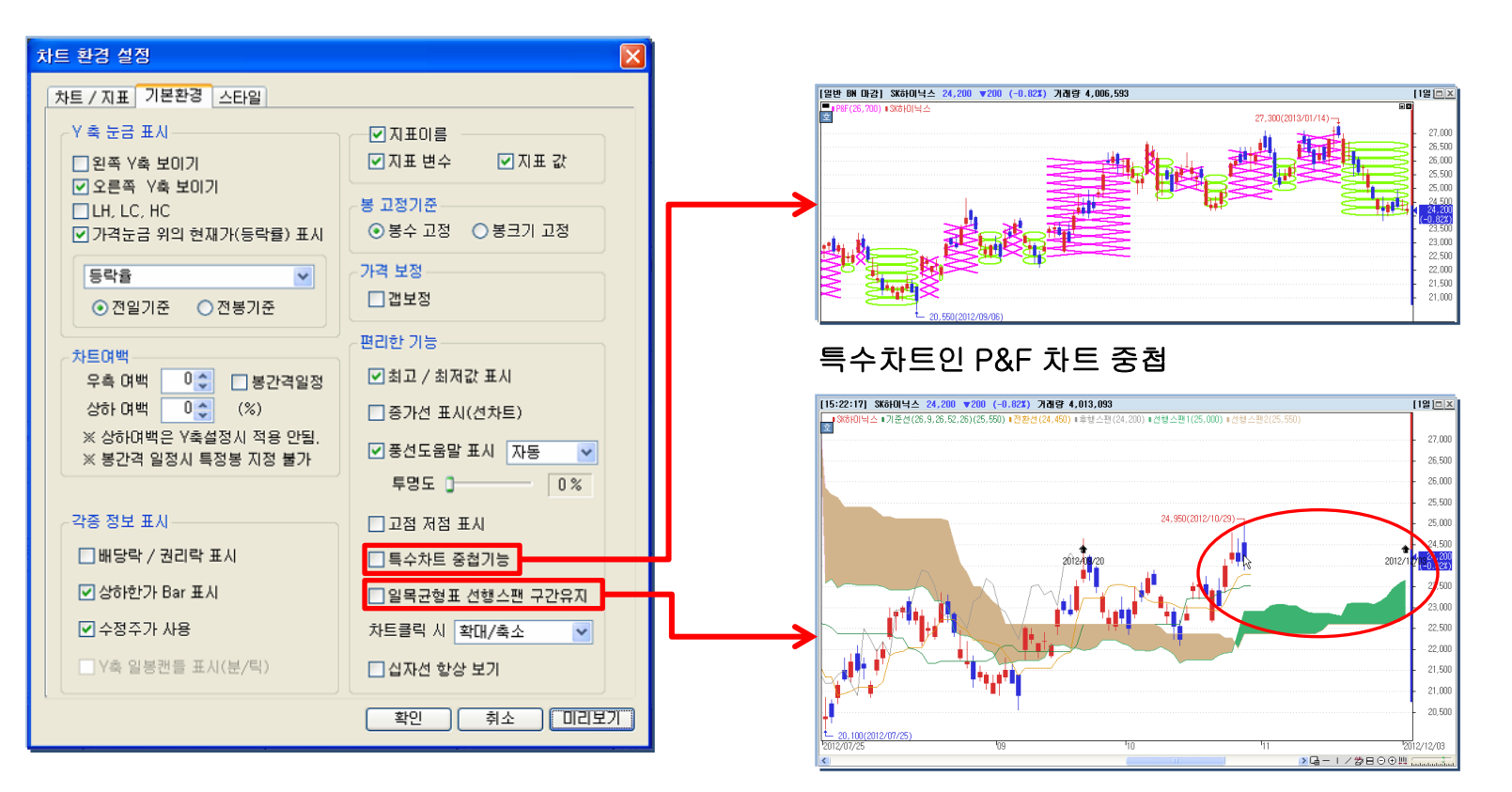

스크롤을 이동하더라도 일목균형표의 선행구간 유지

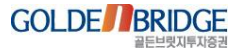
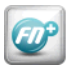

3. 환경설정 > 3.3. Y축 일봉캔들 표시(분/틱)

IV. 차트

### 3.3 Y축 일봉캔들 표시(분/틱)

▶ 분/틱 주기로 차트 조회시 Y축 Scale의 상단 영역에 해당 종목의 일봉캔들을 표시.

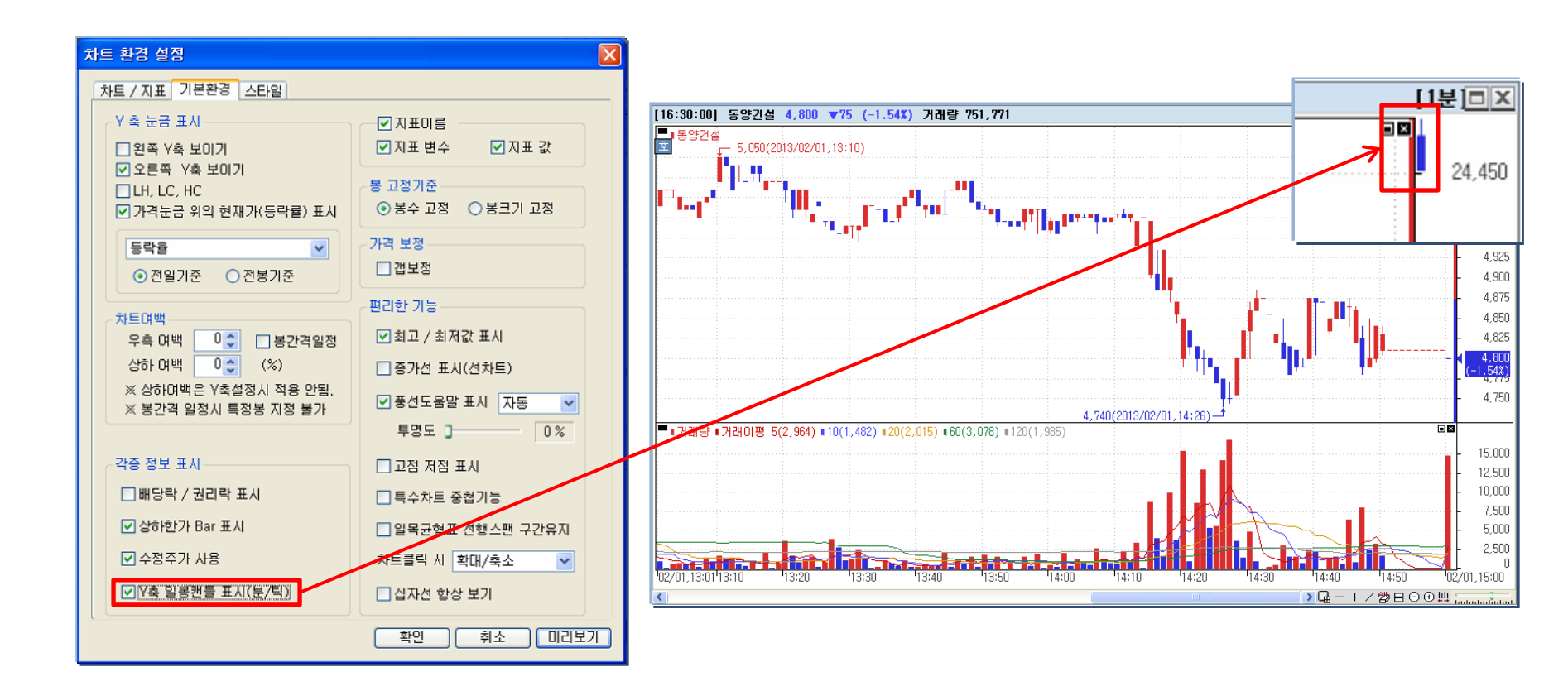

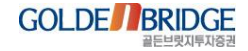

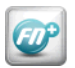

3. 환경설정 > 3.4 초기화 및 기본 값으로 저장

#### 3.4 초기화 및 기본값으로 저장

▶ 차트/지표탭에 변수 초기화 버튼 및 설정변수 기본 값으로 저장기능이 추가.

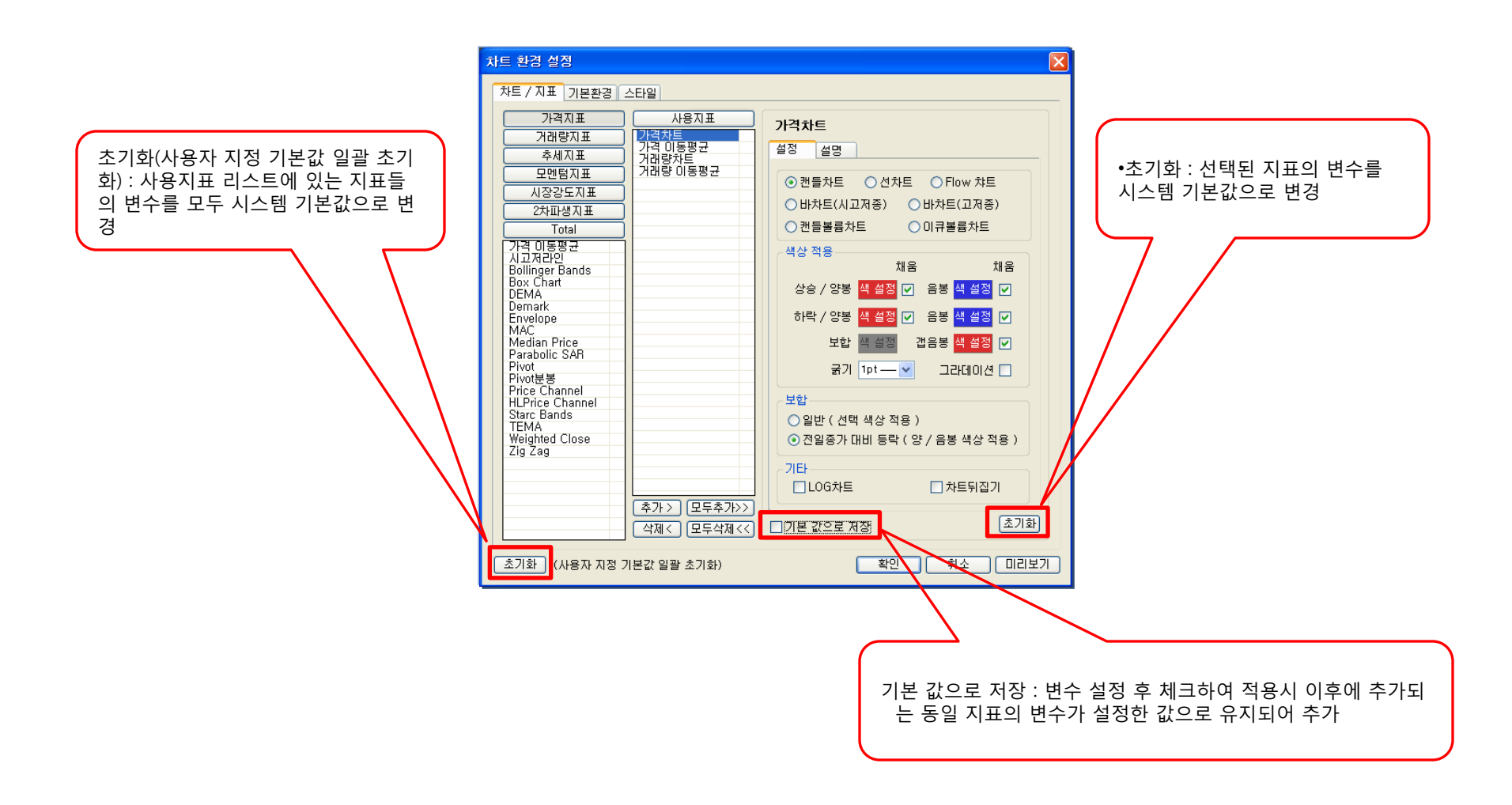

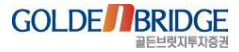

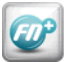

## 3.5 일자구분선 추가

IV. 차트

3. 환경설정 > 3.5. 일자구분선 추가

차트 스케일 영역의 구분선 UI가 변경되었으며 분/틱주기 일때 날짜가 변경되는 시점에 일자구분선 표시 설정이 가능.

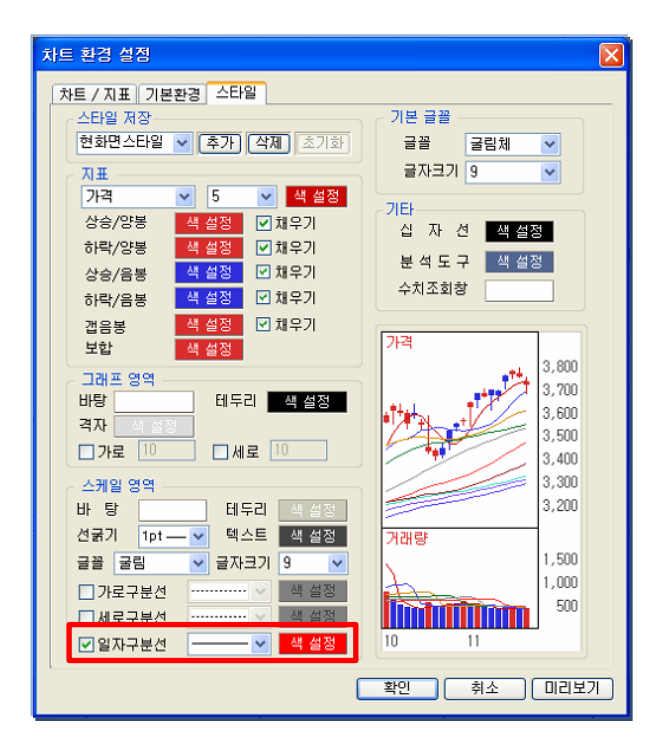

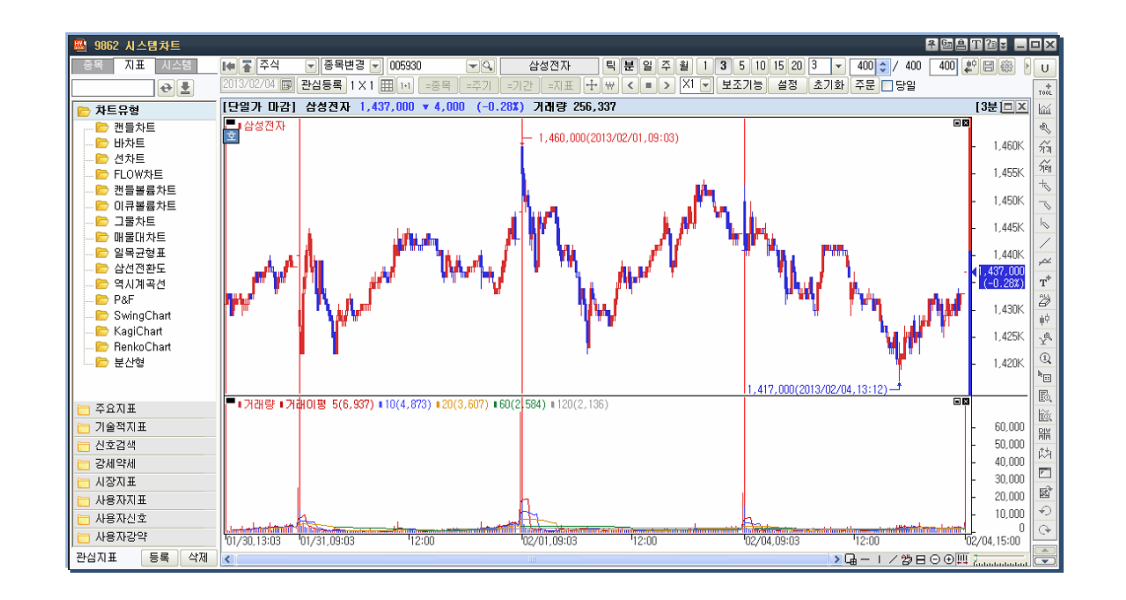

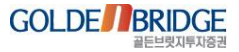

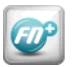

### 3.6 Y축 스케일 대비값 추가

3. 환경설정 > 3.6. Y축 스케일 대비값 추가

#### ▶ 라디오 버튼 나열의 구성에서 콤보박스+라디오 버튼으로 UI가 업그레이드.

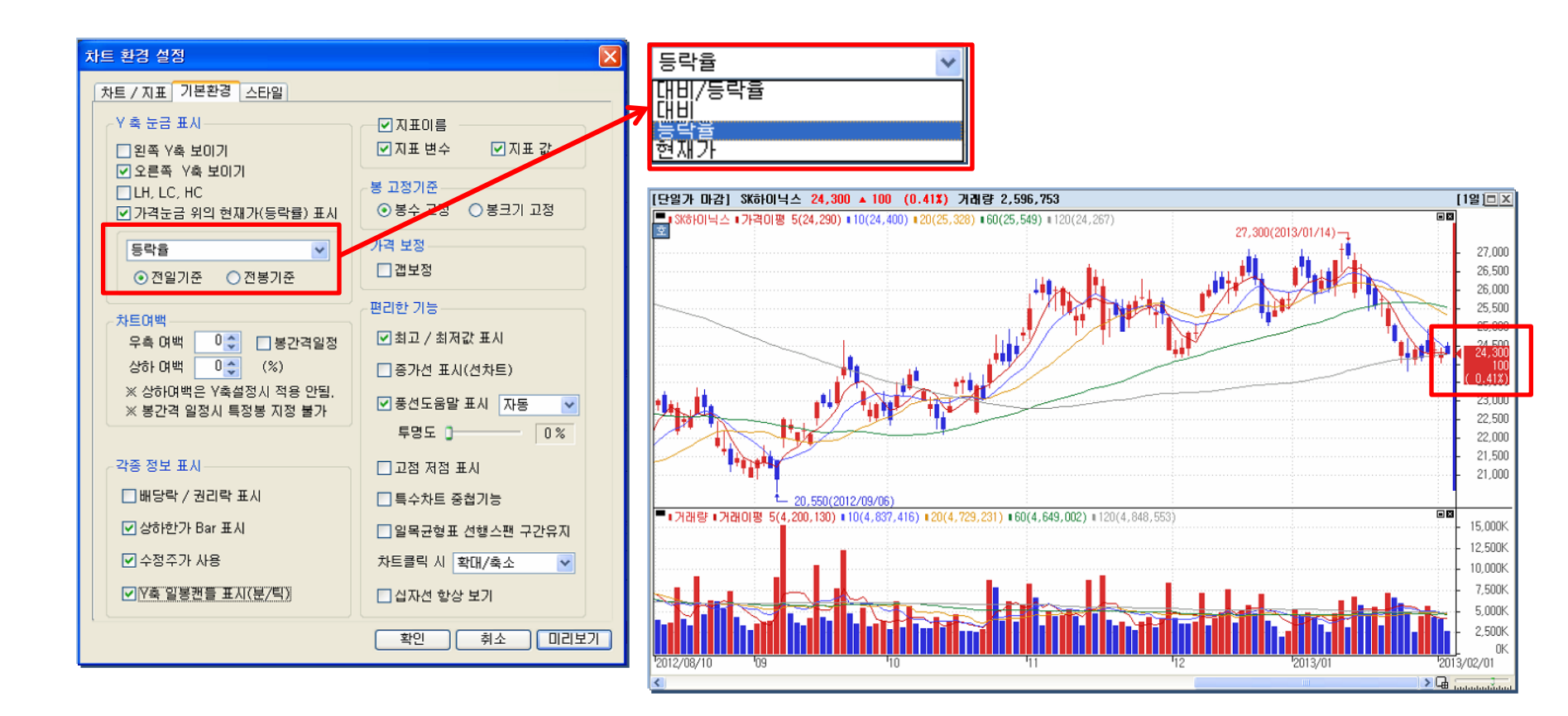

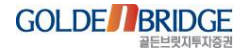

## Ø

IV. 차트

## 3.7 우측여백 미래영역 인식

3. 환경설정 > 3.7. 우측여백 미래영역 인식

기존 우측여백 설정시 단순한 공간으로 보여졌으나 업그레이드 버전에서는 미래영역으로 인식하여 활용이 가능.

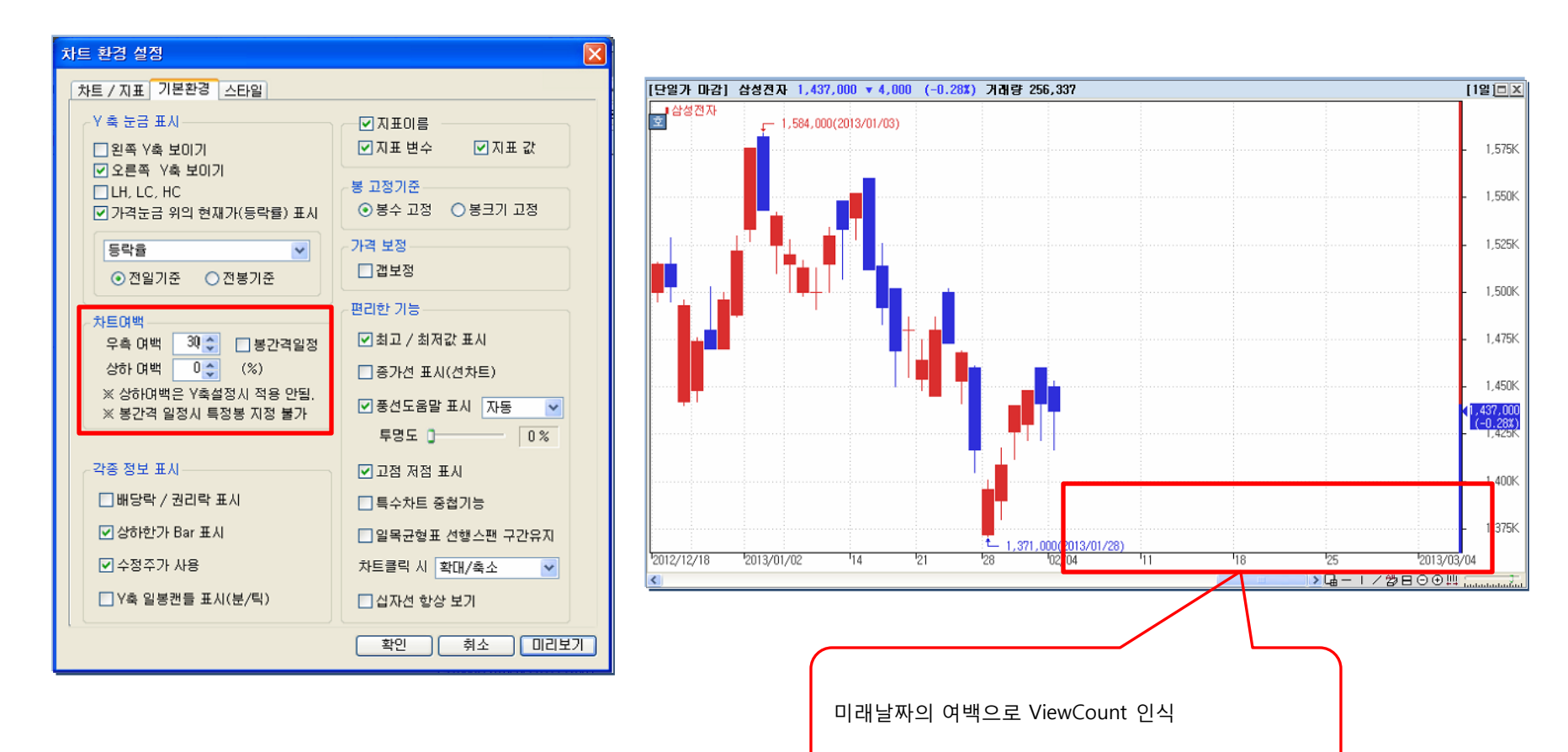

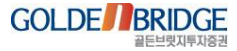

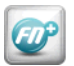

### 3.8 고점, 저점 표시

3. 환경설정 > 3.8. 고점, 저점 표시

#### ▶ 이전의 고/저점과 신 고/저점의 발생 관계를 계산하여 차트 상에 고점과 저점을 표시.

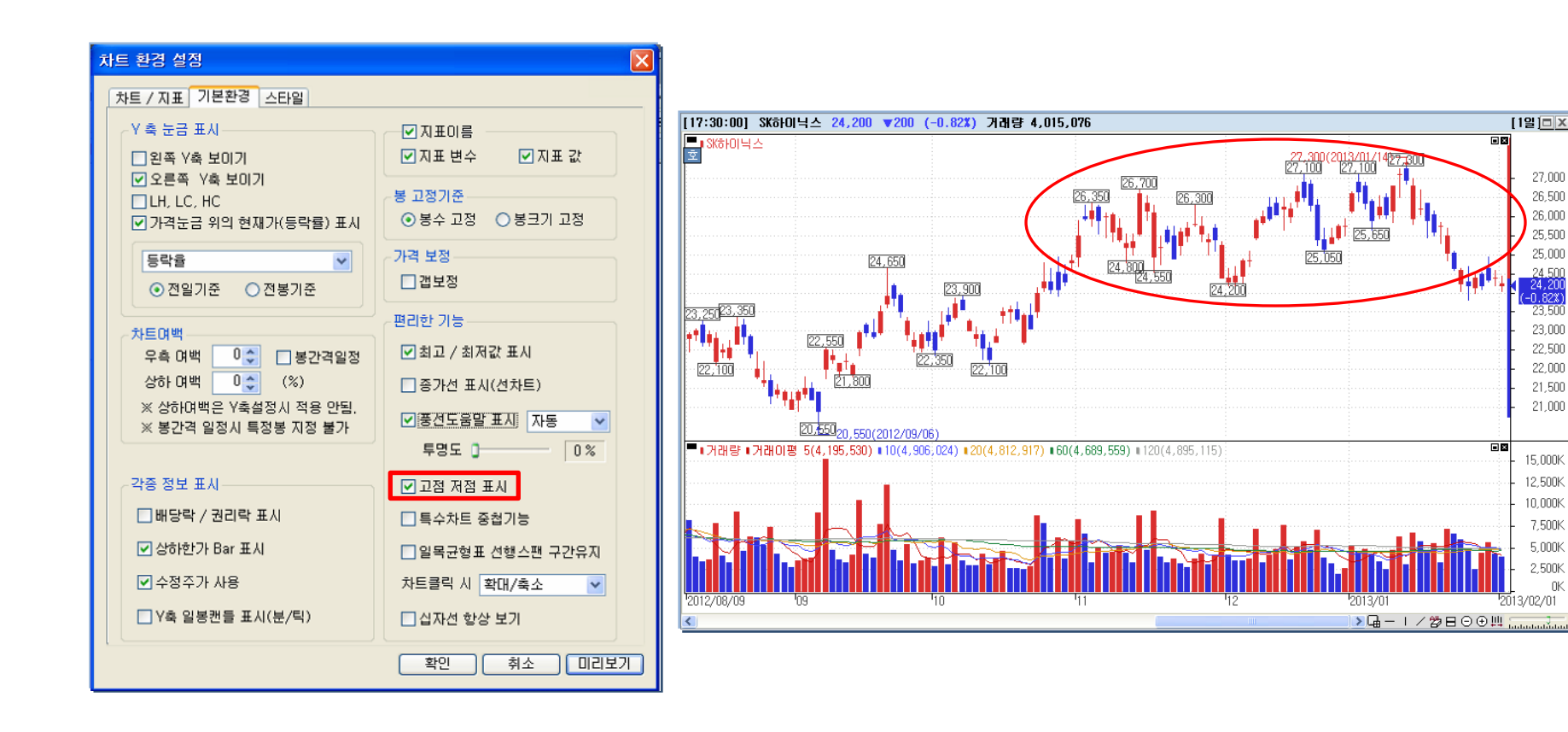

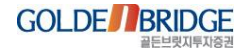

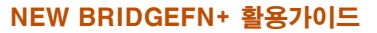

### 3.9 풍선도움말 작동 설정

ED

3. 환경설정 > 3.9. 풍선도움말 작동 설정

#### ▶ 풍선도움말의 작동 및 투명도, 표시에 대한 설정이 가능.

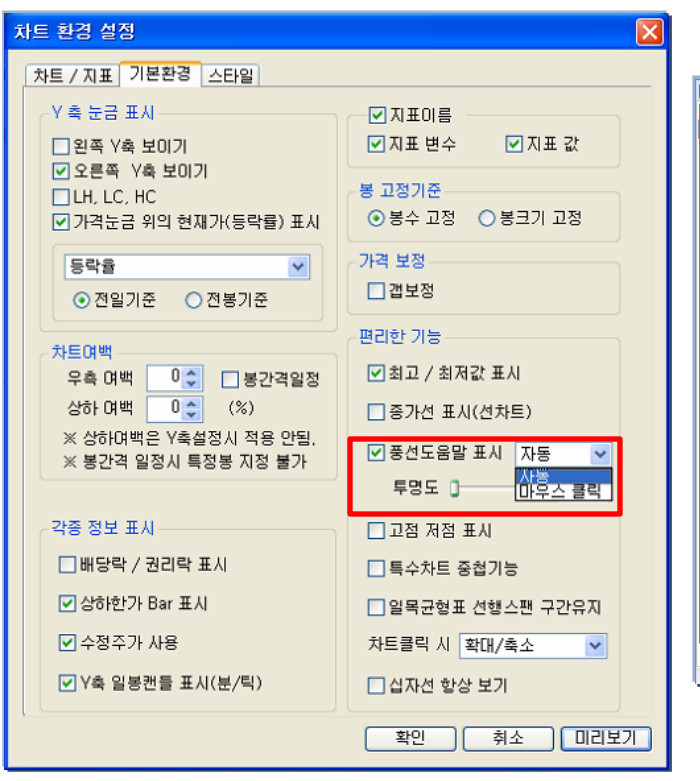

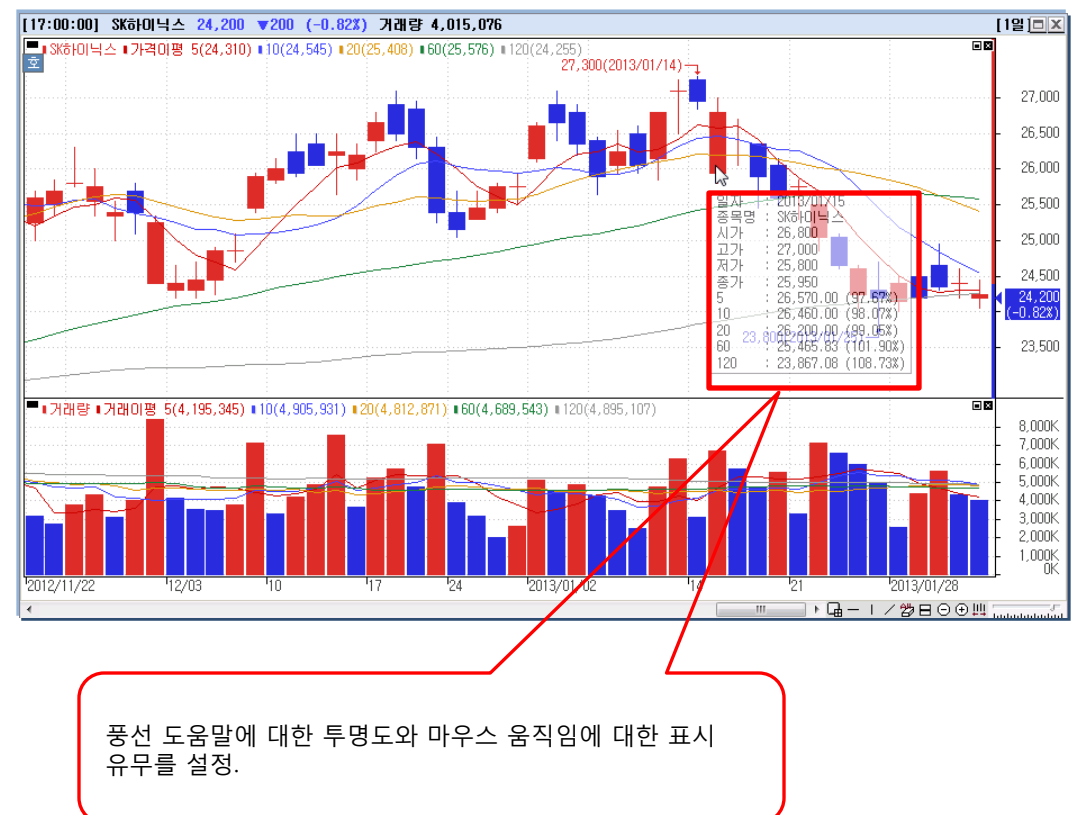

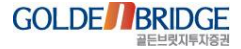

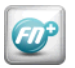

### 3.10 차트 클릭 시, 마우스 움직임 설정

3. 환경설정 > 3.10. 차트클릭 시, 마우스 움직임 설정

#### ▶ 차트 영역내 마우스 클릭시 동작을 5가지로 설정이 가능.

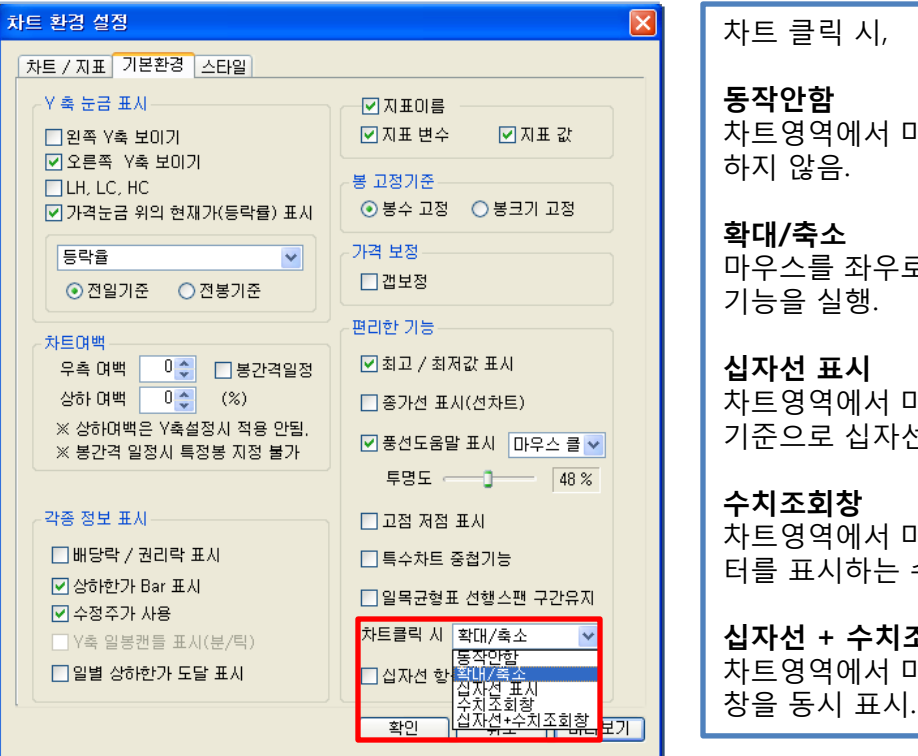

| 차트 클릭 시,                                                         |
|------------------------------------------------------------------|
| <b>동작안함</b><br>차트영역에서 마우스 클릭 시, 아무런 동작도<br>하지 않음.                |
| <b>확대/축소</b><br>마우스를 좌우로 드래그하여 차트의 확대/축소<br>기능을 실행.              |
| <b>십자선 표시</b><br>차트영역에서 마우스 클릭 시, 마우스 포인터를<br>기준으로 십자선을 표시.      |
| <b>수치조회창</b><br>차트영역에서 마우스 클릭 시, 해당 지점의 데이<br>터를 표시하는 수치조회창을 띄움. |
| <b>십자선 + 수치조회창</b><br>차트영역에서 마우스 클릭 시, 십자선과 수치조회                 |

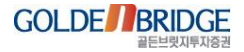

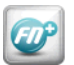

3.11 그라데이션

#### IV. 차트

3. 환경설정 > 3.11. 그라데이션

#### ▶ 가격, 거래량 캔들의 음영효과를 제공하여 시각적인 효과를 제공.

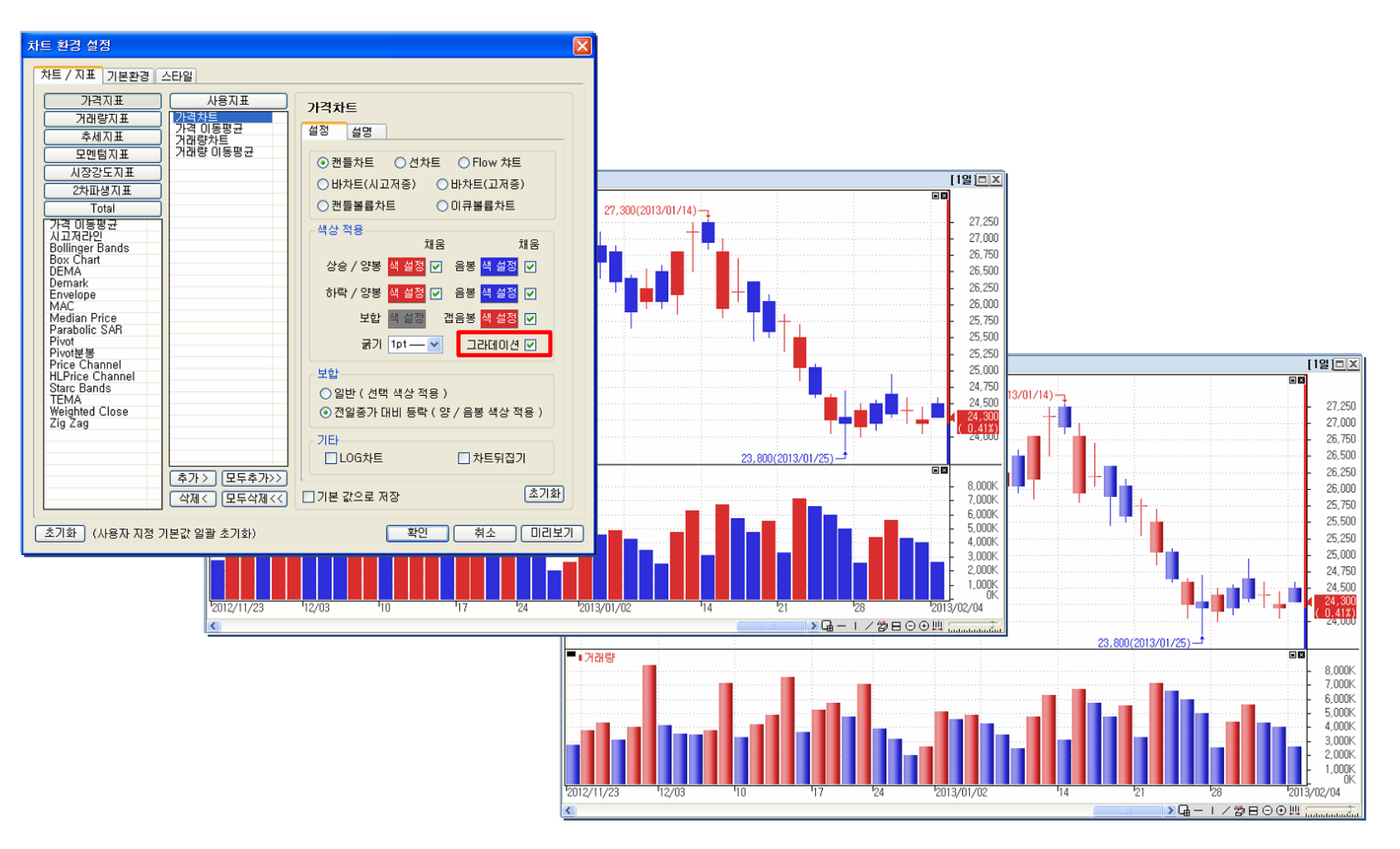

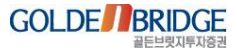

## Content IV. 차트

4. 그 외 추가 기능
4.1 종목탭, 지표 탭 업그레이드
4.2 하단 툴바 편집
4.3 차트 배열
4.4 블록 확대 축소
4.5 툴바 위치 변경 기능 추가
4.6 5호가창 주문 연동

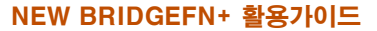

4. 그 외 추가 기능 > 4.1. 종목 탭, 지표 탭 업그레이드

IV. 차트

### 4.1 종목 탭, 지표 탭 업그레이드

Ø

종합차트의 종목탭에서 기존과 다르게 시장변경 없이 모든 시장의 종목조회가 가능.
 종합차트의 지표탭에 신호검색과 강세약세 지표 카테고리 추가.

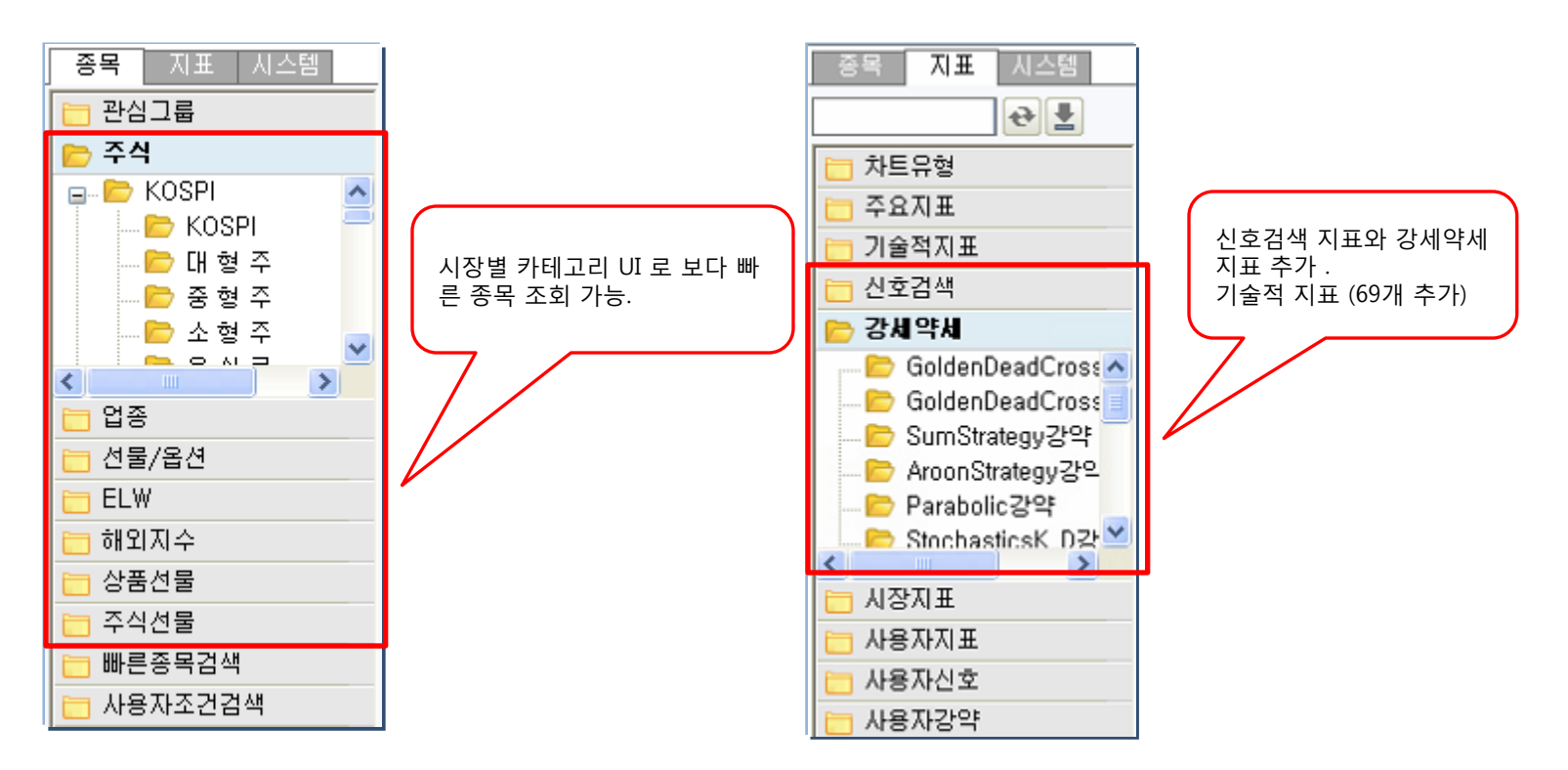

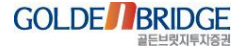

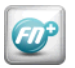

4. 그 외 추가 기능 > 4.2. 하단 툴바 편집

## 4.2 하단 툴바 편집

#### ▶ 하단의 툴바에 주요 도구를 선택(편집)할 수 있음.

| 바 설점                                                                                                    |                                                                                                    | × |
|----------------------------------------------------------------------------------------------------|----------------------------------------------------------------------------------------------------|---|
| <ul> <li>✔ 이름</li> <li>✔ 확대/축소</li> <li>✔ 전체보기</li> <li>✔ 직선추세선</li> <li>✔ 수직추세선</li> <li>✔ 수평추세선</li> <li>✔ 모두지우기</li> <li>▲ 돋보기</li> <li>✔ 차트배열</li> </ul> | 설명<br>차트 시간축을 확대 및 축소<br>전체 데이터 보기 상태로 전환<br>직선추세선 그리기 상태로 전환<br>수평추세선 그리기 상태로 전환<br>모두지우기 상태로 전환<br>돋보기 창을 화면에 표시<br>차트 배열을 설정 |   |

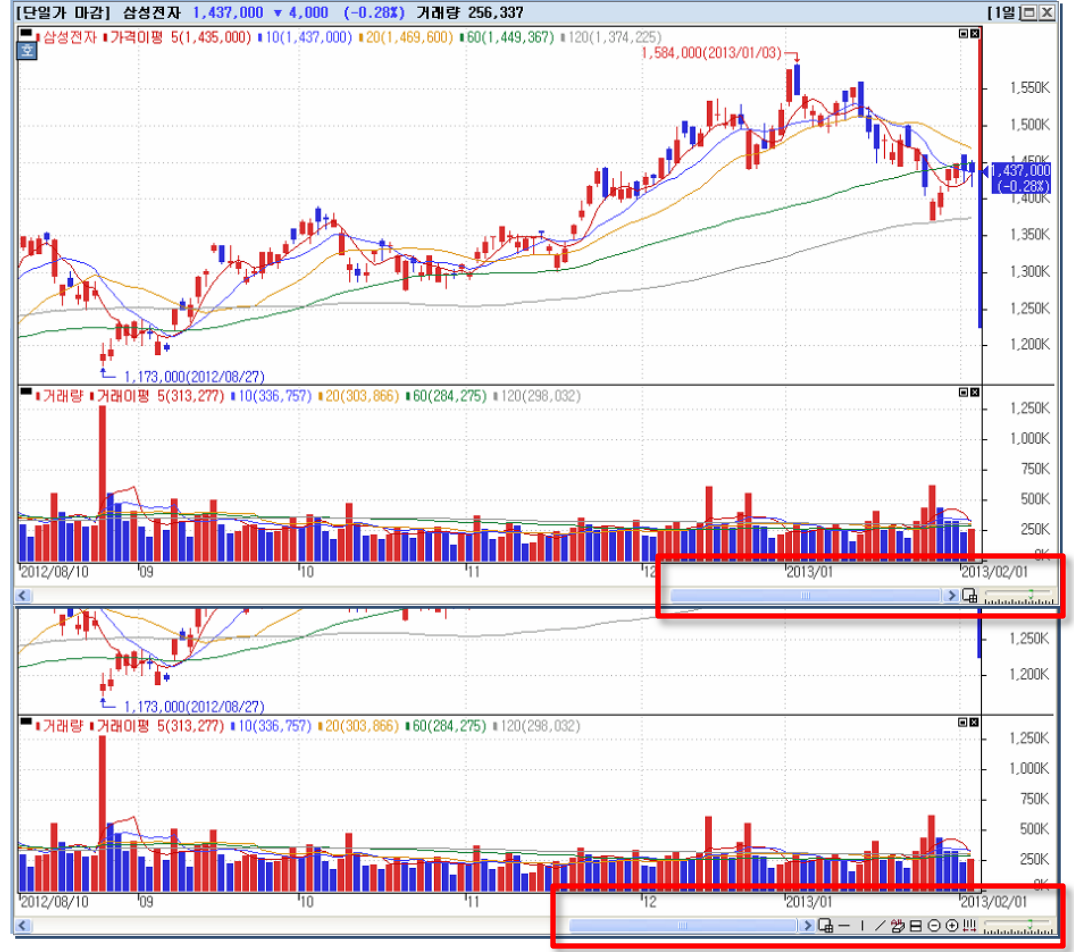

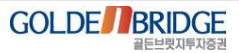

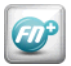

4. 그 외 추가 기능 > 4.3. 차트배열

▶ 차트 배열 기능을 사용하여 차트 배열을 쉽게 변경 가능.

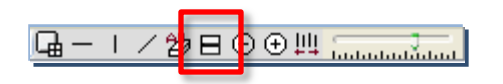

4.3 차트배열

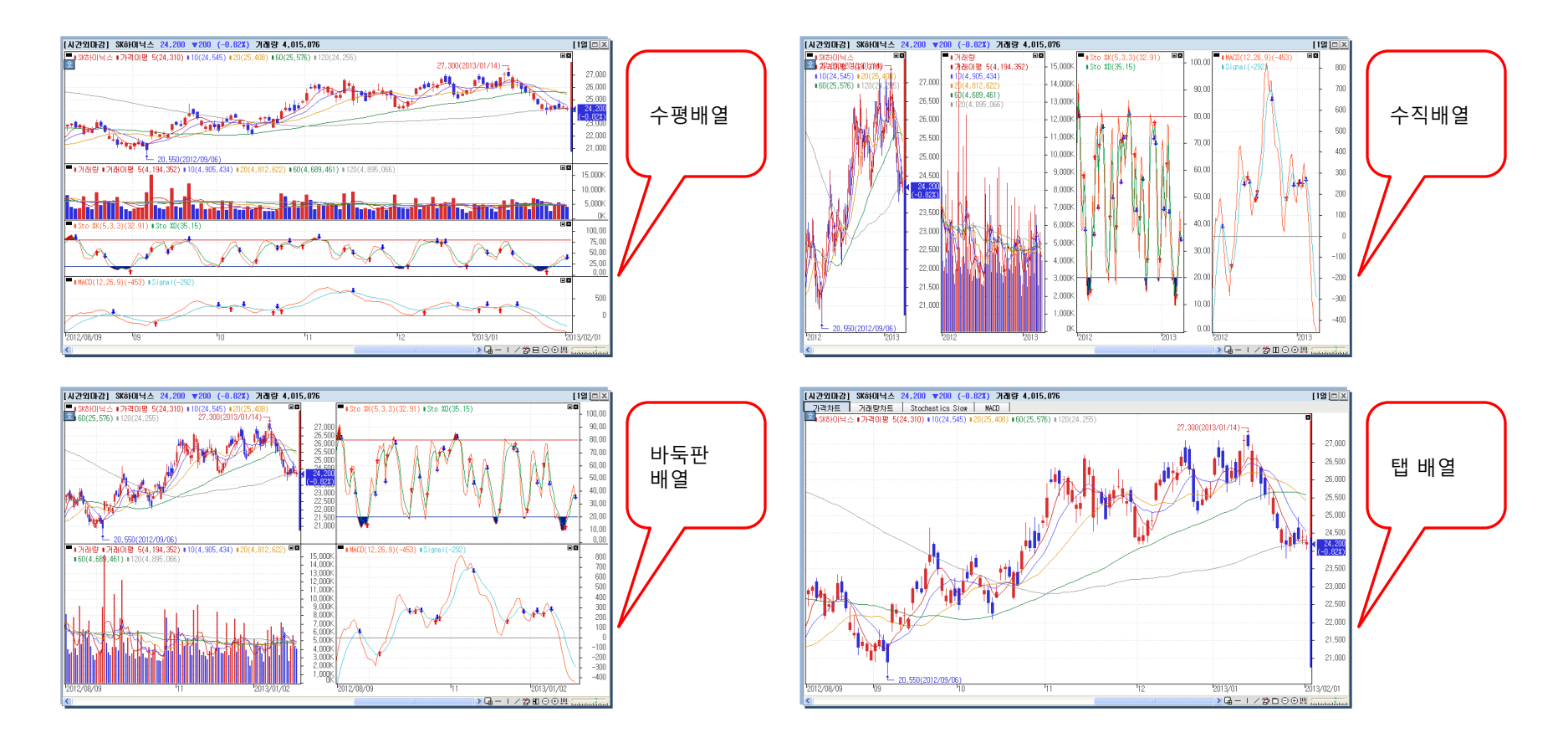

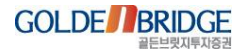

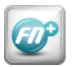

4.4 블록 <u>확대 축소</u>

4. 그 외 추가 기능 > 4.4. 블록 확대 축소

▶ 각 블럭의 우측 상단 확대/축소 버튼 클릭시 차트 영역 전체로 확대 및 축소가 가능.

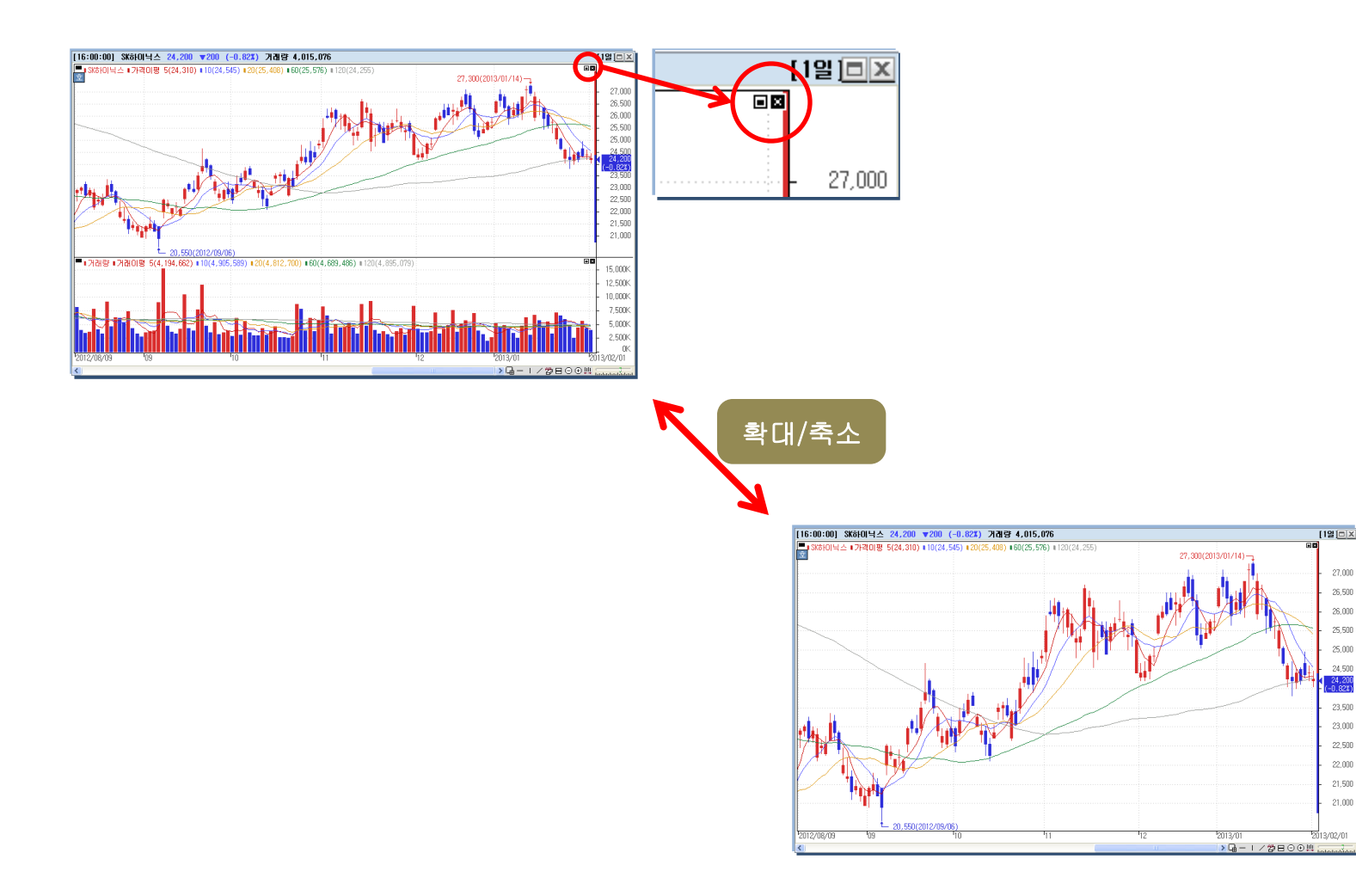

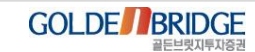

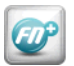

## 4.5 툴바 위치 변경 기능 추가

4. 그 외 추가 기능 > 4.5. 툴바 위치 변경 기능 추가

▶기존의 우측에 고정되어있던 툴바를 차트 영역의 위, 아래, 좌우로 위치 변경이 가능.

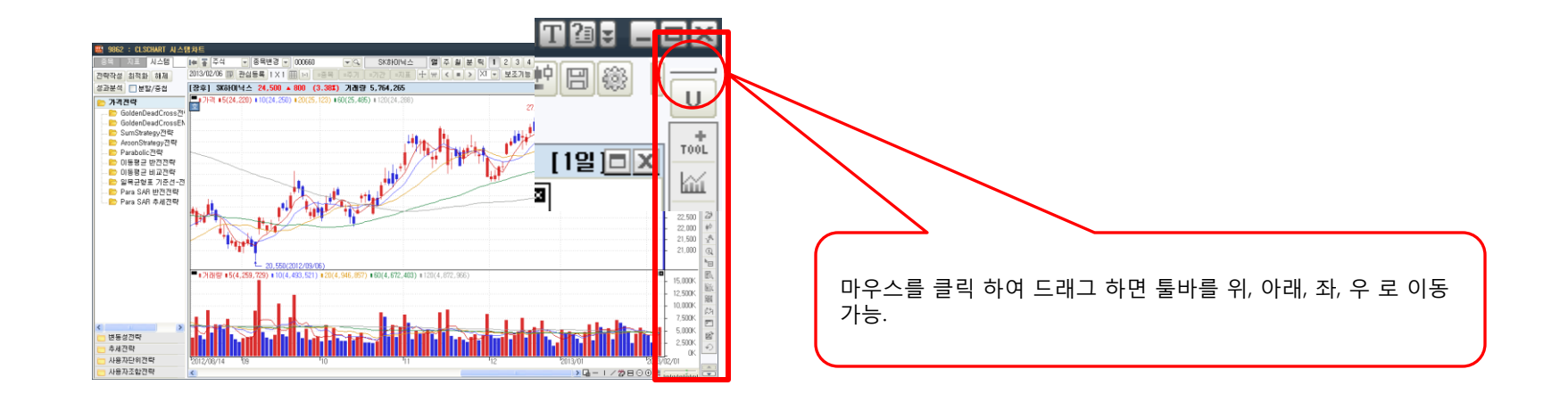

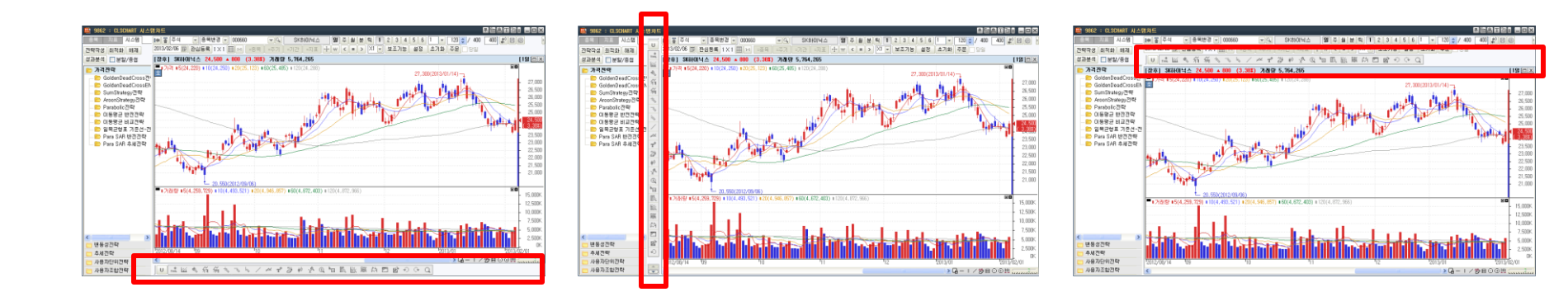

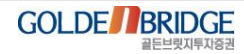

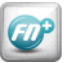

## 4.6 5호가창 주문 연동

IV. 차트

4. 그 외 추가 기능 > 4.6. 5호가창 주문 연동

#### ▶ 호 버튼 더블클릭시 팝업되는 5호가창에서 선택한 가격으로 주문창 실행이 가능.

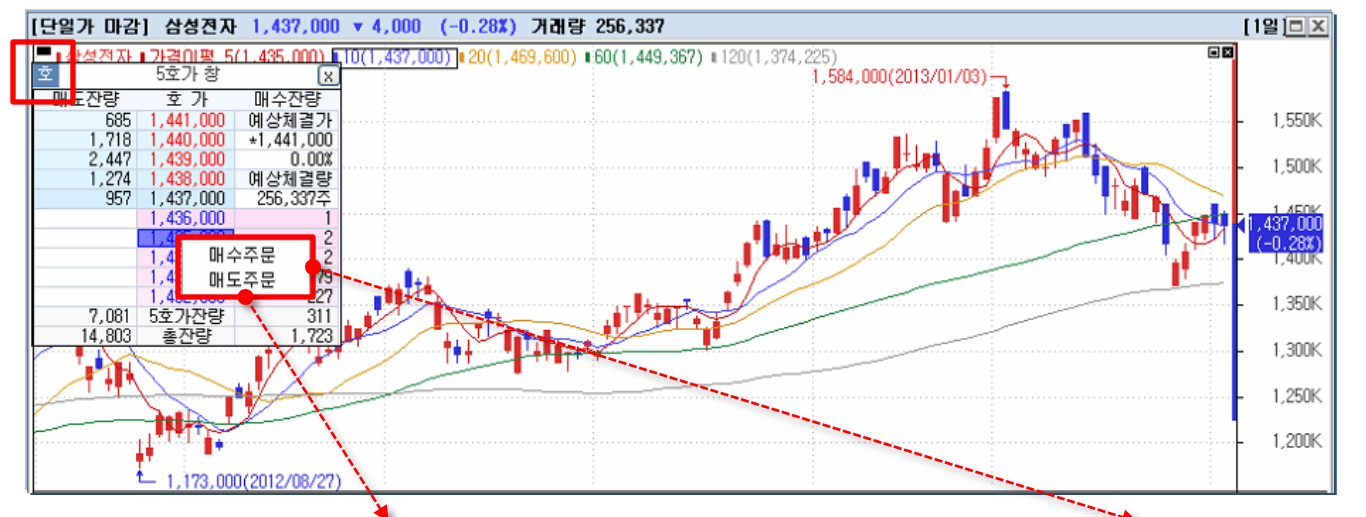

| 🔜 6160 패도주문          |           |       | 7 G             | ≜ T 20 ¥ | _ 🗆 🗙 |
|----------------------|-----------|-------|-----------------|----------|-------|
| >계좌번호 💌              |           |       |                 |          |       |
| >비밀번호                | [증 30%]   |       |                 | 매스자랴     | ГИНІ  |
| >종목코드 005930 군④      | 삼성전자      |       | 685 1,441,000   | 15       | 1101  |
| >매매구분 0.지정가 💌 일반     | ▼ 가능 호 `  |       | 1,718 1,440,000 | ••       | I     |
| >가격(원) 1,435,00 < 주문 | 가능수       |       | 2,447 1,439,000 | ┝╷╤╤     |       |
| >수량( 0⋛              |           |       | 957 1,438,000   |          |       |
|                      |           | 예상체결  | 71 1,436,000    | . 1      |       |
| 현금매도                 | 지움 설정     |       | 0 1,435,000     | 2        |       |
| 현재가 1,437,000 거래를    | £ 257,238 | 0 (0. | 00%) 1,434,000  | 2        |       |
| 전일대비 🔻 -4,000 등락률    | -0.28%    | 예상체결  | 량 1,433,000     | 79       |       |
| 시 가 1,450,000        |           |       | - 1,432,000     | 227      |       |
| 고 가 1,453,000 상한기    | 1,657,000 | 1     | 4,803 잔량        | 1,723    |       |
| 저 가 1,417,000 하한기    | 1,225,000 | -2    | 3,012 시간외       | 0        | 0     |
|                      |           |       |                 |          |       |
|                      |           |       |                 |          | Ľ     |

| 📑 6161 🖬 | 수주문        |          |       |            |      |            | 우엽,       | ≜ T 2 ₽  | _ 🗆 🛛 |
|----------|------------|----------|-------|------------|------|------------|-----------|----------|-------|
| >계좌번호    |            | -        |       |            |      |            |           |          |       |
| >비밀번호    |            |          | [ 증   | 30%]       | гини | 미니 다 자나라!  | 18:00:01  | 메스자라     | гині  |
| >종목코드    | 005930     | ▼의 삼     | 성전자   |            |      | 685        | 1.441.000 |          |       |
| >매매구분    | 0.지정가 💌    | 일반 💌     | 가능    | <u>ک</u> ا |      | 1,718      | 1,440,000 |          |       |
| >가격 (원)  | 1,434,00 0 | 미수       |       |            |      | 2,447      | 1,439,000 |          |       |
| >수량 ()   | 0 🗢        | 100%     |       |            |      | 1,274      | 1,438,000 | <b>.</b> |       |
|          |            |          |       |            | 예산   | 357<br>체격가 | 1 436 000 | 1        |       |
|          | 현금매=       | <u>ት</u> | 지웅    | 설정         | *10  | 0          | 1,435,000 | 2        |       |
| 현재가      | 1.437.000  | 거래량      | 25    | 57.238     | 0    | (0.00%)    | 1,434,000 | 2        |       |
| 전일대비 🔻   | -4,000     | 등락률      |       | -0.28%     | 예상   | 체결량        | 1,433,000 | 79       |       |
| 시 가      | 1,450,000  |          |       |            |      | -          | 1,432,000 | 227      |       |
| 고 가      | 1,453,000  | 상한가      | 1,68  | 57,000     |      | 14,803     | 잔량        | 1,723    | 0     |
| 저가       | 1,417,000  | 하한가      | 4 1,2 | 25,000     | -2   | 3,012      | 시간외       | 0        | 0     |
|          |            |          |       |            |      |            |           |          | T     |
|          |            |          |       |            |      |            |           |          |       |

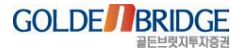

## Content V. X-ray / 인공지능검색

1. X-ray

2. 인공지능검색

## Content V. X-ray / 인공지능검색

1. X-ray 1.1 X-ray 개요 1.2 주식> X-ray 잔량분석 1.3 주식> X-ray 현재가 1.4 주식> 스피드주문 1.5 주식> X-ray 매수세포착 1.6 선물,옵션> X-ray 잔량분석 1.7 선물,옵션> X-ray 현재가 1.8 ELW> X-ray 잔량분석 1.9 ELW> X-ray 현재가

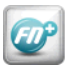

1. X-ray > 1.1 X-ray 개요

### 1.1 X-ray 개요

- ▶ 기존의 뭉쳐져있던 호가잔량을 X-ray로 투시한 것처럼 1건 단위로 분해하여 조회
- ▶ 장점
  - 주문 1건당 크기 파악
  - 세력으로 보이는 큰 주문수량의 유입 여부와 위치 파악
  - 세력주문의 취소, 정정 여부 파악
  - 내 주문의 위치 추적 기능

| 34,100 🔺 | 900    | +2.71%   | 984,582  | 67.14% | 시간외    |        |     |        |       | М      | 렵부포 ▼ |       |       |       | 거스 🔻    |
|----------|--------|----------|----------|--------|--------|--------|-----|--------|-------|--------|-------|-------|-------|-------|---------|
| 직전 🔟     | 34,100 | 34,050   | 33,430백만 | 1.31%  | 매도잔량   | 57,640 |     |        |       | 0      |       |       |       |       | <u></u> |
|          | 550    | 34,550   |          | 수      | 34,550 | 550    |     | 0.000  |       |        |       |       |       |       | 0       |
|          | 9,340  | 34,500   |          | C      | 34,500 | 9,340  |     | 8,520  |       |        |       |       |       |       | 1       |
|          | 4,000  | 34,450   |          | -      | 34,450 | 4,000  |     | 3,460  |       |        |       |       |       |       | 1       |
|          | 2,980  | 34,400   |          | 7      | 34,400 | 2,980  |     |        |       |        |       |       |       |       | 0       |
|          | 1.860  | 34,350   |          | 외      | 34,350 | 1,860  |     |        |       |        |       |       |       |       | 0       |
|          | 4,460  | 34,300   |          | 차      | 34,300 | 4,460  |     | 1,000  |       |        |       |       |       |       | 1       |
|          | 3,480  | 34,250   |          | 뉴      | 34,250 | 3,480  |     | 2,420  |       |        |       |       |       |       | 1       |
|          | 16.090 | 34,200   |          | 21     | 34,200 | 16,090 |     | 5,030  | 1,000 | 1,000  | 2,540 |       |       |       | 4       |
|          | 9,000  | 34,150   |          | 2      | 34,150 | 9,000  |     | 1,640  | 1,160 |        |       |       |       |       | 2       |
|          | 5,880  | 34,100   |          | 기      | 34,100 | 5,880  |     | 5,880  |       |        |       |       |       |       | 1       |
|          | 0,000  | 34,050   | 6.050    | _      | 34,050 | 6,050  |     | 4,010  |       |        |       |       |       |       | 1       |
|          |        | 34,000   | 21,650   |        | 34,000 | 21,650 |     | 2,780  | 3,490 | 1,010  | 1,050 | 2,010 | 1,590 | 1,220 | 7       |
|          |        | 33,950   | 2,710    |        | 33,950 | 2,710  |     | 1,100  |       |        |       |       |       |       | 1       |
|          |        | 33,900   | 7,460    | - 1    | 33,900 | 7,460  |     | 2,020  | 2,010 |        |       |       |       |       | 2       |
|          |        | 33,850   | 2 280    | - 1    | 33,850 | 2,280  |     | 1,000  |       |        |       |       |       |       | 1       |
|          |        | 33,800   | 11,490   | _      | 33,800 | 11,490 |     | 2,670  | 2,990 |        |       |       |       |       | 2       |
|          |        | 33, 750  | 2,970    | - 1    | 33,750 | 2,970  |     |        |       |        | TLPL  | 0 1 7 | LOI   |       | EU 0    |
|          |        | 33,700   | 4, 490   | - 1    | 33,700 | 4,490  |     | 3,710  |       | _      | 신당    | 글 I긴  | 민귀.   | 노애    | 9 I     |
|          |        | 33,650   | 2,640    |        | 33,650 | 2,640  |     |        |       |        |       |       |       |       | 0       |
|          |        | 33,600   | 6,000    | - 1    | 33,600 | 6,000  |     |        |       |        |       |       |       |       | 0       |
|          | 57,640 | 15:29:58 | 67,740   |        | 매수잔량   | 67,740 |     | 33,650 |       | 32,660 |       |       |       |       |         |
|          | 0.,040 | 시간외      | 3,067    | 100    | 시간외    | 3,067  | 100 |        |       |        |       |       |       |       |         |

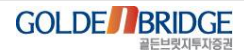

## 1.2 주식> X-ray 잔량분석

Ø

V. X-ray / 인공지능검색

1. X-ray > 1.2 주식> X-ray 잔량분석

# ▶ 주식종목의 X-ray 정보를 간결하게 조회하는 특화 화면 ▶ 가장 큰 주문을 눈에 잘 띄게 표시하여 매도/매수 주문 힘의 크기를 쉽게 비교 가능

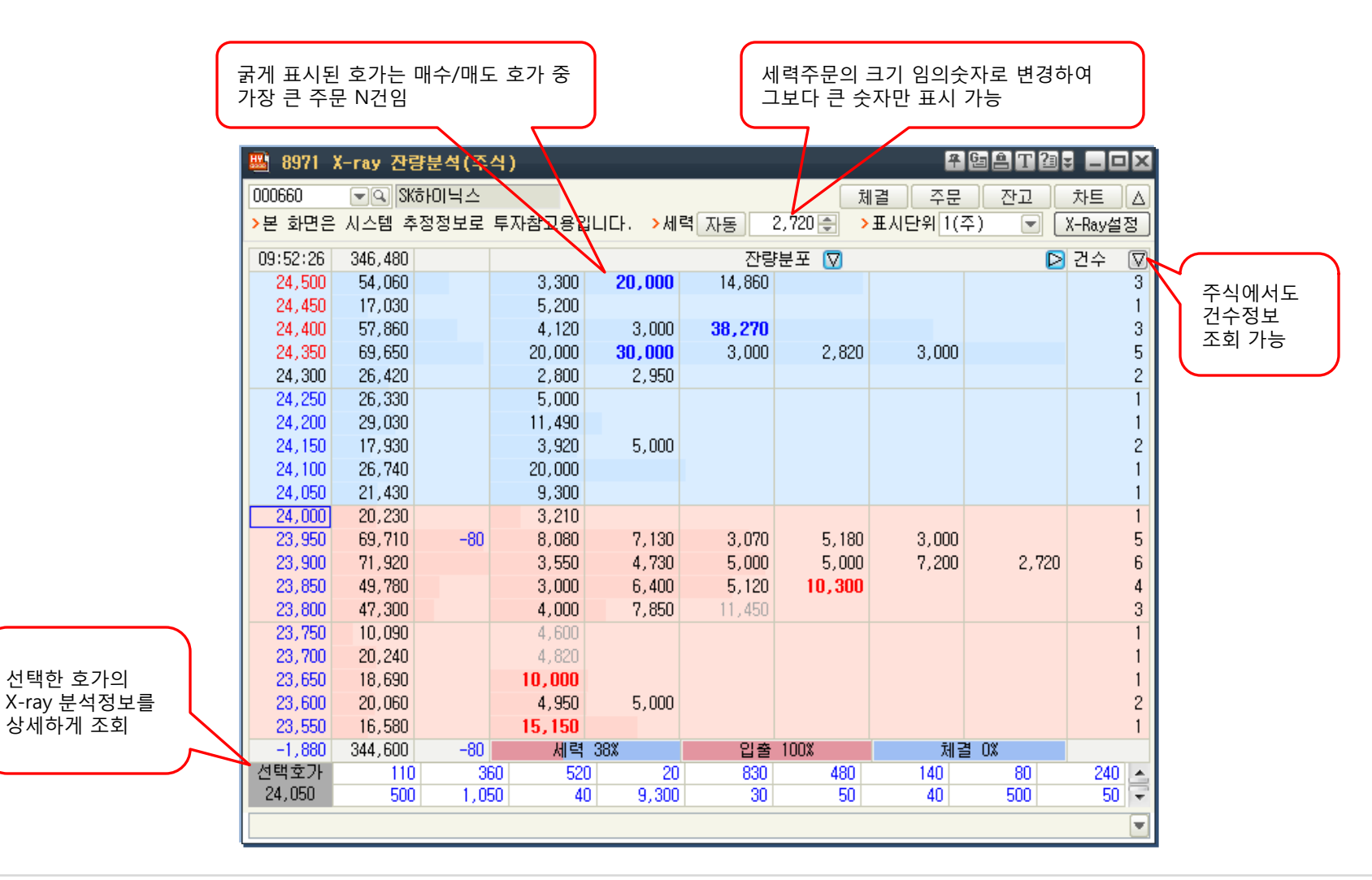

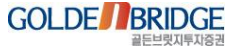

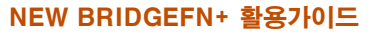

## 1.3 주식> X-ray 현재가

æ

V. X-ray / 인공지능검색

1. X-ray > 1.3 주식 > X-ray 현재가

▶ 주식현재가 화면의 호가정보를 X-ray로 재구성한 화면
 ▶ 내주문의 위치를 실시간 추적하는 '주문추적' 제공

| 👪 8970 | X-ray 현재가(    | 주식)       |             |          |                      |     |        |        |    |        | 주 63      | AT2:             |          |               |     |       |                     |
|--------|---------------|-----------|-------------|----------|----------------------|-----|--------|--------|----|--------|-----------|------------------|----------|---------------|-----|-------|---------------------|
| 000660 | 🖃 🔍 SKölol    | 닉스        |             |          |                      |     |        |        |    | 체결     | 주문        | 전고               | 차트       |               |     |       |                     |
| >본 화면은 | : 시스템 추정정     | 보로 투자참고용  | 입니다.        |          |                      |     | >세력 수동 | 1      | *  | >표시단   | 위 1(주)    |                  | (-Ray설정  |               |     |       |                     |
| 현재가    | 23,65         | D 거래량     | 1,686,613   | 10:54:53 | 222,640              | 100 |        |        | 잔링 | 양분포 [▽ | ]         | $\triangleright$ | 건수 🔽     |               |     |       |                     |
| 대비     | ▼ 65          | 0 전일거래    | 2,604,422   | 24,150   | 40,750               |     | 40     | 10     |    | 50     | 20        | 10               | 53       |               |     |       |                     |
| 등락율    | -2.6          | 7 대금(만)   | 4,032,074   | 24,100   | 35,000               |     | 1,560  | 90     |    | 30     | 100       | 430              | 68       |               |     |       |                     |
| 매도호가   | 23,70         | 0 외인보유    | 25.04       | 24,050   | 17,440               |     | 10     | 10     |    | 50     | 10        | 200              | 50       |               |     |       |                     |
| 매수호가   | 23,65         | 0 가능(천)   | 520,374     | 24,000   | 25,500               |     | 30     | 20     |    | 10     | 120       | 200              | 63       |               |     |       |                     |
| 시가총액(9 | 억) 164,16     | 8 상장주     | 694,156천    | 23,950   | 22,560               |     | 100    | 250    |    | 10     | 20        | 80               | 44       |               |     |       |                     |
| 전일기관   | -102,84       | 3 자본금     | 34,884억     | 23,900   | 13,280               | 100 | 100    | 240    |    | 20     | 120       | 20               | 44       |               |     |       |                     |
| 전일외인   | 514,50        | 4 대용가 ,   | 19,440      | 23,850   | 15,980               |     | 250    | 20     |    | 10     | 10        | 60               | 33       |               |     |       |                     |
|        | 위국인           | 7         | 관           | 23,800   | 13,390               |     | 10     | 10     |    | 10     | 10        | 100              | 44       | 내             | 주문의 | 위치를   |                     |
| 순매수령   | <br>탄 순매수금액   | 순매수량      | 순매수금액       | 23,750   | 10 650               |     | 20     | 30     |    | 200    | 90<br>190 |                  | 20       | 포             | 착하고 | 실시간 추 | 드적                  |
| -102,8 | 343 -2,481,62 | 4 514,504 | 12,553,924  | 23,700   | 25 500               |     | 30     | 400    |    | 400    | 20        | 00               | 44       | ٦             |     |       |                     |
| 12주최고  |               | 27.300    | -13.37      | 23,600   | 51 090               |     | 50     | 730    |    | 10 -   | 30        | 50<br>50         | 291      | $\overline{}$ |     |       | $ \longrightarrow $ |
| 12주최저  |               | 23,600    | 0.21        | 23,550   | 67,030               |     | 10     | 10     |    | 100    | 10        | 10               | 201      |               |     |       |                     |
| 수량     | . 매도상위        | 매수상원      | 수량 .        | 23,500   | 86,690               |     | 20     | 100    |    | 50     | 100       | 1.000            | 330      |               |     |       |                     |
| 228.7  | 790 현대증권      | 미래에셋      | 182,190     | 23,450   | 48,670               |     | 100    | 12,500 |    | 20     | 20        | 2,350            | 80       |               |     |       |                     |
| 145.6  | 500 골드만삭스     | 키움증권      | 166,270     | 23,400   | 35,830               |     | 30     | 200    |    | 100    | 50        | 10               | 85       |               |     |       |                     |
| 141.0  | 070 미래에셋      | CS        | 140,090     | 23,350   | <mark>21,39</mark> 0 |     | 20     | 100    |    | 10     | 10        | 10               | 77       |               |     |       |                     |
| 118.5  | 510 키움증권      | 한국증권      | 111,580     | 23,300   | 48,260               |     | 1,000  | 10     |    | 100    | 20        | 40               | 89       |               |     |       |                     |
| 117,6  | 570 대우증권      | 메릴린치      | 94,000      | 23,250   | <mark>1</mark> 9,810 |     | 10     | 1,000  |    | 10     | 100       | 2,000            | 25       |               |     |       |                     |
| 시간     | 체결가 대비        | 체결량       | 거래량 🔺       | 23,200   | 11,060               |     | 20     | 200    |    | 100    | 10        | 410              | 34       |               |     |       |                     |
| 10:54  | 23,650 🔻      | 650 10    | 1.686.613   | 202,690  | 425,330              |     | 세력 6   | 1%     | 입출 | 61%    | 체결        | 59%              | 0.000    |               |     |       |                     |
| 10:54  | 23,650        | 650 10    | 1,686,603   | 선택호가     | 50                   | 730 | 10     | 30     | 50 | 100    | 10        | 10               | 2,000    |               |     |       |                     |
| 10:54  | 23,650 🔻      | 650 90    | 1.686.593   |          | 100                  | 20  | 500    | 20     | 20 | 20     | 500       | 20               | 10<br>50 |               |     |       |                     |
| 10:54  | 23,700 🔻      | 600 10    | 1,686,503 - | 23,600   | 100                  | 80  | 100    | 500    | 30 | 50     | 100       | 20               | 10 -     |               |     |       |                     |
| 머니투더   | 비미 설 연휴       | 앞둔 시장 투   | 자 유망종목은?    |          |                      |     | 100    |        |    |        |           | 00               | :18:10   |               |     |       |                     |

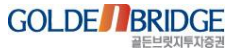

1. X-ray > 1.4 주식> 스피드주문

## 1.4 주식> 스피드주문

Ø

▶ 주식스피드주문 화면에 X-ray '체결전' 정보 탑재
 ▶ '체결전'은 내 주문보다 앞서 체결되어야할 先주문들을 의미

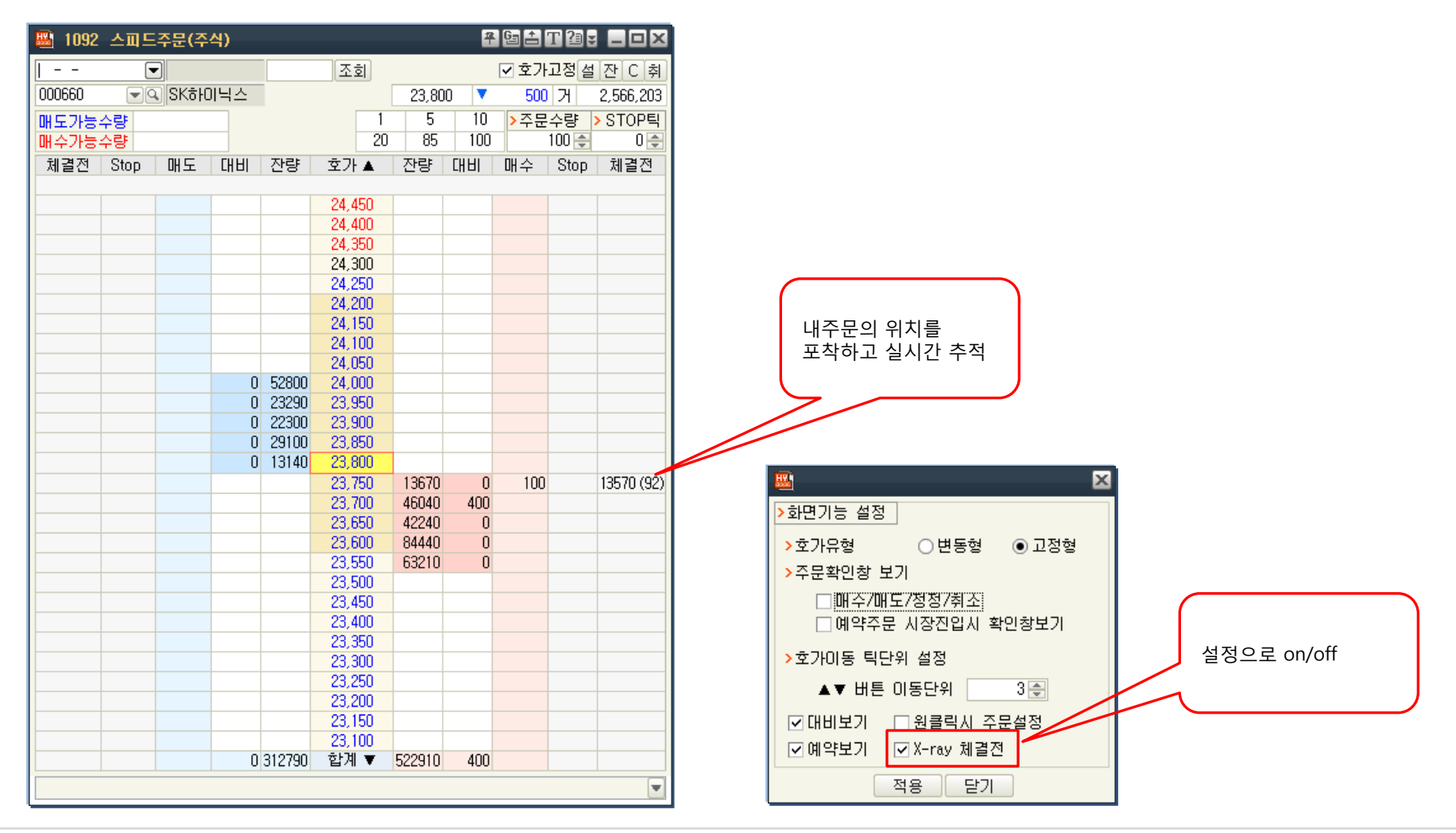

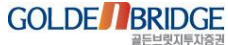

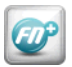

1. X-ray > 1.5 X-ray 매수세포착

## 1.5 주식> X-ray 매수세포착

▶ 실시간으로 매수세가 유입되는 강한 종목 포착 기능 ▶ 사용자가 지정한 큰 수량의 주문 유입 및 체결발생을 리얼타임 포착

|           |        | 🔛 8972 X-r    | ay 매수세포츠             | t(주식)  |        |                   |                 |            |             |       |         |             |         |                       | 푸 델 古 T 淫 | . – <b>–</b> ×   |
|-----------|--------|---------------|----------------------|--------|--------|-------------------|-----------------|------------|-------------|-------|---------|-------------|---------|-----------------------|-----------|------------------|
|           |        | > 포착횟수 상위     | 비종목 🗌 자동             | 갱신 10초 | -      | 조회 ◀              | 013990          |            | N 아가방컴퍼L    | _     |         |             |         | 체결                    | 주문 잔고     | 1 차트             |
|           |        | 수위            | 조모면                  | 혀재가    | 등란륙    | 포착회스              | >본 화면은          | 시스템        | 백 추정정보로 퇴   | 투자참고용 | 입니다.    | >세력 수동      | 1.000 🚍 | >표시단위 1               | (주) 🔽     | X-Bay설정          |
| 포착빈도 상위종목 |        | 1 TIGER :     | 성국 8<br>철강소재         | 9,290  | 0.22   | 5                 | 14:45:10        | 17         | 937         |       |         |             | 자랴비표 🖂  |                       |           | 지거스 🗊            |
| (주기별 갱신)  |        | 2 진성티         | 이씨                   | 9,330  | 0.43   | 5                 | 8 320           | 11         | 779         |       |         |             | Catt M  |                       | <u>ي</u>  |                  |
|           |        | 3 세코닉:        | <u>~</u>             | 17,750 | 1.66   | 5                 | 8,310           | 1          | 628         | 1.0   | 08      |             |         |                       |           | 1                |
|           | $\sim$ | 4 고영          |                      | 30,300 | 1.78   | 4                 | 8,300           | 4          | 505         | 1.0   | 00 1.0  | 20          |         |                       |           | 2                |
|           |        | <u>5</u> 신한지: | 주                    | 39,800 | 4.67   | 4                 | 8,290           |            | 🔛 X-rav H   | 수세 포칼 | 박(주식)조금 | 거설정         |         |                       |           | ×                |
|           |        | 6 SK5FUP      | 닉스 과                 | 23,700 | 4.67   | 3                 | 8,280           |            |             |       | 1(11)-1 | <u>- 20</u> | 포착 조건 성 | <u> 너정 화면</u>         |           | - 1              |
|           |        | (미국제)         | 근                    | 0,010  | 4.07   | J                 | 8,270           |            |             |       |         |             | 대랴이 즈.  | 밑이 되는<br>무체견          |           | 1                |
|           |        | >실시간 포착종      | 동목 🔽 포착              | >>>    |        | 포착조건설정            | 8.260           |            | ● 신제        | ○ 거래: | 소 ○코스   | 날닥 🛛        | 데 라이 ㅈ  | 르 <u>이</u> 길<br>□ 이 이 |           |                  |
|           |        | 시간            | 종목명                  | 포착가    | 포착수량   | 포착조건 🔺            | 8,250           |            | <b>포착조건</b> |       |         |             | 네랑의 ㅜ   |                       |           | 1                |
|           |        | 14:45:09      | 온세텔레콤                | 574    | 22,661 | 1호가유입             | 8,240           |            | ☑ 체결포       | 착     |         | -           | 신건으로 경  | 5목 포작                 |           |                  |
|           |        | 14:45:08      | 스페코                  | 3,615  | 5,000  | 1호가유입 티           | 0.00            |            | >구분         | ≓     | 수체결 🔾 🛛 | 배도체결        | >구분 💿   | 매수호가 (                | ) 매도호가    |                  |
|           |        | 14:45:07      |                      | 12,020 | 20,309 | 1호가유입             | 8,210           |            |             |       |         |             | 변위      | 5호 7년                 |           |                  |
|           |        | 14:45:05      |                      | 3,600  | 5,000  | 4오가유럽<br>1중개요인    | 8 200           |            |             | -     | -17     |             |         |                       |           | 3                |
|           |        | 14:45:00      | 네오퍼플                 | 354    | 30,000 | 2호가유입             | 8,190           |            | ◉ 제결수       | 당     | 전수      | 💌 미상        | ◉ 수문수량  | 1전수                   | 💌 미상      | 1                |
|           |        | 14:44:55      | 비트컴퓨터                | 5,100  | 3,873  | 1호가유입             | 8,180           | 1          | ○ 체결금       | 액 1   | 천만원     | 💌 이상        | ○ 주문금액  | 1천만원                  | 💌 미상      | 1                |
|           |        | 14:44:55      | 안랩                   | 54,500 | 4,700  | 1호가유입             | 8,170           |            |             |       |         |             |         |                       |           |                  |
|           |        | 14:44:49      | 키이스트                 | 6,370  | 4,233  | 1호가유입             | 8,160           |            | - 공폭오건      |       |         |             |         |                       |           | 1                |
| 실시간 종목포착  |        | 14:44:49      | 비비스케이                | 4,670  | 10,732 | 2호가유입             | 8,150           |            | ☑ 현재가       | ·(원)  |         | 1,000 이상    | ~       | 10,000 0              | 기하        | 2                |
| (자동갱신)    |        | 14:44:49      | 미드럽규디<br>다낙          | 13 450 | 15,000 | 1호가요입             | 8,140           |            | ☑ 거래량       | (주)   | 1       | 0,000 이상    | · ~ 1   | D,000,000 C           | 기하        | 2                |
|           |        | 14:44:47      | 온세텔레콤                | 578    | 30,000 | 1호가유입             | 8,130           |            | ☑ 등락율       | (%)   |         | 1.00 이상     | · ~ [   | 10.00 0               | JIŞF      | 1                |
|           | $\sim$ | 14:44:47      | CHOFEIOFOI           | 1,625  | 24,629 | 1호가유입             | 23,423<br>서태중그네 | 4          |             |       |         |             |         | THO                   |           |                  |
|           |        | 14:44:44      | 와이디온라인               | 4,340  | 7,083  | 5호가유입             | 8.210           |            | 세뇌응복        |       |         |             | 시성용목    | 세지                    |           | <b>ñ</b> Ę       |
|           |        | 14:44:44      | SM C&C               | 3,000  | 6,000  | 1호가유입             |                 | Leta       | ☑ 관리        |       | ☑ 불성실공/ | 4           |         |                       | 추가 삭제     |                  |
|           |        | 14:44:43      | 경종                   | 3,385  | 3,000  | 2호가유입             | 배도신             | 1915       | ☑ 정리매       | OH 🛛  | ✔ 우선주   |             | 종목코드    | 종                     | 목명        | · .              |
|           |        | 14:44:43      | 다한과역                 | 13 450 | 5,000  | 1호가으입             |                 | 0          | ☑ 투자주       | 의/경고/ | 위헌      |             |         |                       |           |                  |
|           |        | 14:44:39 베이   | 티넘인베스트               | 1,380  | 10,000 | 4호가유입             |                 | 0          |             |       | 18      |             |         |                       |           | <b>-</b> 1       |
|           |        | 14:44:37      | 인지디스플레               | 3,210  | 6,000  | 1호가유입             |                 | 0          | ÷ 71 ÷1     |       |         |             |         | C de Tel              | मारू। िस् |                  |
|           |        | 14:44:32      | 모베이스                 | 13,850 | 3,000  | 1호가유입             | 4,2             | 200        | 소기와         |       |         |             |         | 열성                    | 세상   취:   | щ <mark>п</mark> |
|           |        | 14:44:29      | H&H                  | 1,805  | 15,983 | 1호가유입             | 2,0             | 128        | (2) ↓       | 3,000 | 3,071   | (6)         | 4:44:47 | 0,220 🔻               | -340      | 100              |
|           |        | 14:44:27 40   | [티임인베스트]<br> 티너이베스트] | 1,375  | 10,000 | 3오가유입<br>3층기(이이 _ | 4,8             | 023<br>196 | (6) ↓       | 1,000 | 1,071   | (8)         | 4:44:45 | 8,220 🔻               | -340      | 254 -            |
|           |        | 14-44-20 110  |                      | 1,310  | 0,370  | 고고/[ㅠㅂ ▼          | 0,7             | 00         | (00) 4      | 000   | 10,400  | (244)       | 4:44:30 | 0,220   *             | -040      | 204              |
|           |        |               |                      |        |        |                   |                 |            |             |       |         |             |         |                       |           |                  |

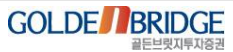

주 년 홈 T 결 ₹ \_ □ ×

▷ 세력합 ▽

1 🔺 1 👻

Ŧ

1 🔿 >표시단위 1(계약) 💽 X-Ray설정

체결 15%

#### 1. X-ray > 1.6 선물,옵션> X-ray 잔량분석

## 1.6 선물,옵션> X-ray 잔량분석

Ø

- ▶ 선물, 옵션 종목의 X-ray 정보를 간결하게 확인할 수 있음
- ▶ 선물, 옵션 매매시 대량의 세력주문 존재 여부 확인할 수 있음

| 📑 8976   | X-ray 잔링     | 훟분석(KO  | SP1200선물) |        |     |      |    | 우 []     | • A T 2• | 0            | ×         |          |       |      |
|----------|--------------|---------|-----------|--------|-----|------|----|----------|----------|--------------|-----------|----------|-------|------|
| 101H3000 | <b>▼Q</b> K2 | 00 선물 1 | 303       |        |     |      |    |          | 주문 ?     | 잔고 차트        |           |          |       |      |
| >본 화면은   | 시스템 추        | 정정보로    | 투자참고용입    | 니다. >세 | 력수동 | 1 🌩  | >3 | 표시단위 1(계 | 약) 💌     | X-Ray설정      |           |          |       |      |
| 14:39:16 | 13,368       | 221     |           |        | 잔링  | 분포 🔽 |    |          |          | ] 세력합 🛛      | 7         |          |       |      |
| 255.40   | 165          | 46      | 4         | 161    |     |      |    |          |          | 6            | 1         |          |       |      |
| 255.35   | 255          | 57      | 1         | 2      | 1   |      | 1  | 1        | 4        | 255          | 5         |          |       |      |
| 255.30   | 207          | 59      | 4         | 1      | 5   |      | 5  | 1        | 1        | 201          | 7         |          |       |      |
| 255.25   | 154          | 48      | 1         | 5      | 1   |      | 1  | 4        | 2        | 154          | 1         |          |       |      |
| 255.20   | 47           | 11      | 1         | 1      | 8   |      | 1  | 1        | 10       | 41           | 7         |          |       |      |
| 255.15   | 58           | 22      | 1         | 1      | 2   |      | 2  | 1        | 1        | 58           | 3         |          |       |      |
| 255.10   | 142          | 52      | 1         | 1      | 6   |      | 3  | 1        | 6        | 142          | 2         |          |       |      |
| 255.05   | 228          | 79      | 1         | 4      | 1   |      | 1  | 1        | 1        | 228          | 3         |          |       |      |
| 255.00   | 250          | 98      | 1         | 1      | 1   |      | 1  | 📖 8978 ) | (-ray 자리 | 양부선(KO)      | SP1200名内) |          |       |      |
| 254.95   | 190          | 55      | 1         | 2      | 2   |      | 4  | 0010 7   |          | 5 Z - 1 (100 |           | ·        |       |      |
| -1,800   | 11,568       | 306     | 세력        | 44%    | 입출  | 55%  |    | 201H2260 | 코의 콜     | 1302 260.    | .0        |          |       |      |
| 선택호가     | 1            |         | 1 2       | 2      | 1   | 1    |    | >본 화면은   | 시스템 추    | 정정보로         | 투자참고용입    | LICH. >k | 세력 수동 | 1 🌲  |
| 255.15   | 3            |         | 1 3       | 4      | 1   | 10   |    | 14:35:11 | 10,158   | 175          |           |          | 자랑    | 분포 🔽 |
|          |              |         |           |        |     |      |    | 0.76     | 433      | 40           | 5         | 4        | 1     |      |
|          |              |         |           |        |     |      |    | 0.75     | 280      | 30           | 5         | 1        | 1     |      |
|          |              |         |           |        |     |      |    | 0.74     | 337      | 35           | 10        | 1        | 20    |      |
|          |              |         |           |        |     |      |    | 0.73     | 455      | 38           | 5         | 4        | 6     |      |
|          |              |         |           |        |     |      |    | 0.72     | 248      | 32           | 14        | 1        | 27    |      |
|          |              |         |           |        |     |      |    | 0.71     | 89       | 18           | 5         | 11       | 3     |      |
|          |              |         |           |        |     |      |    | 0.70     | 365      | 51           | 5         | 4        | 1     |      |
|          |              |         |           |        |     |      |    | 0.69     | 407      | 68           | 4         | 1        | 6     |      |
|          |              |         |           |        |     |      |    | 0.68     | 443      | 58           | 1         | 1        | 2     |      |
|          |              |         |           |        |     |      |    | 0.67     | 380      | 51           | 4         | 4        | 1     |      |
|          |              |         |           |        |     |      |    | 8,213    | 18,371   | 246          | 세력        | 45%      | 입출    | 54%  |

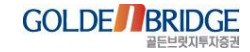

선택호가

0.70

1. X-ray > 1.7 선물,옵션> X-ray 현재가

## 1.7 선물,옵션> X-ray 현재가

▶ 선물현재가, 옵션현재가 화면의 호가정보 영역을 X-ray로 구성
 ▶ 선물, 옵션 매매시 대량의 세력주문 존재 여부 확인할 수 있음

| 📇 8975 X-  | -ray 현재가(K   | (OSP1200선물 | )          |          |        |              |        |      |         | 우 명                  | ât 21                   | * _ 🗆 X       |                                          |                |          |           |          |       |        |     |             |               |             |       |
|------------|--------------|------------|------------|----------|--------|--------------|--------|------|---------|----------------------|-------------------------|---------------|------------------------------------------|----------------|----------|-----------|----------|-------|--------|-----|-------------|---------------|-------------|-------|
| 101H3000 💌 | 의 K200 선물    | 1303 차트    | >본 화면은     | 추정정보로    | 투자참고용답 | <u>u</u> ne. | >세력 수동 | ; 1  | 🚖 >표시단  | ·위 1(계약              | F) 💌 [                  | X-Ray설정       |                                          |                |          |           |          |       |        |     |             |               |             |       |
| 현재가        | 255,20       | 1.80       | -0.70%     | 14:40:46 | 13,280 | 236          |        |      | 잔량분포 [▽ | 7]                   |                         | ] 세력합 [▽]     |                                          |                |          |           |          |       |        |     |             |               |             |       |
| K200       | 255.         | .20        | -1.80      | 255.40   | 161    | 45           | 1      | 1    | 1       | 1                    | 5                       | 16            |                                          |                |          |           |          |       |        |     |             |               |             |       |
| 매도         | 255.20       | 매수         | 255.15     | 255.35   | 239    | 55           | 1      | 1    | 1       | 1                    | 16                      | 239           |                                          |                |          |           |          |       |        |     |             |               |             |       |
| 거래량        | 188,305      | 기준가        | 257.00     | 255.30   | 201    | 50           | 1      | 1    | 1       | 1                    | 1                       | 201           |                                          |                |          |           |          |       |        |     |             |               |             |       |
| 전일거래량      | 169,884      | CB상한       |            | 255.25   | 159    | 58           | 1      | 5    | 1       | 5                    | 5                       | 159           |                                          |                |          |           |          |       |        |     |             |               |             |       |
| 미결제량       | 109,663      | CB하한       |            | 255.20   | 51     | 28           | 20     | 10   | 1       | 2                    | 1                       | 51            |                                          |                |          |           |          |       |        |     |             |               |             |       |
| 미결제증감      | 2,109        | 이론Basis    |            | 255,10   | 216    | 41           | 20     | 1    | 1       | 4                    | 1                       | 216           |                                          |                |          |           |          |       |        |     |             |               |             |       |
| 상한가        | 282.70       | 시장Basis    |            | 255.05   | 211    | 74           | 1      | 1    | 1       | 1                    | i                       | 211           |                                          |                |          |           |          |       |        |     |             |               |             |       |
| 하한가        | 231.30       | 이론Spread   |            | 255.00   | 267    | 98           | 1      | 1    | 1       | 1                    | 1                       | 98            |                                          |                |          |           |          |       |        |     |             |               |             |       |
| 시가         | 255.00       | 시장Spread   |            | 254.95   | 220    | 67           | 1      | 1    | 10      | 1                    | 1                       | 94            |                                          |                |          |           |          |       |        |     |             |               |             |       |
| 고가         | 256.05       | 최고가        | 275.60     | -1,428   | 11,852 | 313          | 세력 51  | X    | 입출 66%  | 체결                   | 1 70 <mark>%</mark>     |               | (OSP1200                                 | 옵션)            |          |           |          |       |        |     |             | 우엽슴           | T 2∎₹       | _ 🗆 🗡 |
| 세가         | 253.75       | 죄서가        | 240.00     | 선택호가     | 20 10  | 1            | 2      | 1    | 1       | 1                    | 2 2                     | 2 🔺           | 2,5                                      | >본 화           | 면은 사스    | 템 추정정보    | 로 투자참고   | 용입니다. | >세력 수동 | 1 🌢 | >표시단        | 위 1(계약)       | <b>X</b> -F | Rav설정 |
| 미론가        | 255.56       | 죄용기대일      | 2013/03/14 |          | 4 1    | 1            | 3      | 1    | 1       | 1                    | 1                       | E             | 2 262 5                                  |                |          | 15:15:00  | 6 146    | 109   |        | 자리  | 부부푸 🔽       |               | N C         | 명한 🔽  |
| 피디콜        | -0.148       | 신곤털우       | 30월        | 255.15   | 7 1    | 1            | 1      | 9    | 3       |                      |                         | ·             | 12 202.5                                 | 장미             | 바간       | 0.31      | 128      | 13    | 15     | 40  | 20          | 2             | 2           | 128   |
| 실시간        | 일별           |            |            | 트지지병     | τιε    |              |        |      | -       |                      |                         |               | 0.6                                      | 4              |          | 0,30      | 124      | 22    | 5      | 15  | 2           | 10            | 1           | 124   |
| 시간 쳐       | 배결가 대비       | 체결량        | 거래량 💧      | 7445     | 제프     |              |        |      |         | <b>T</b> AL <b>D</b> |                         |               | 0,3                                      | 3              |          | 0,29      | 165      | 31    | 30     | 21  | 110         | 1             | 1           | 165   |
| 14:40:43   | 255.20 • 1.8 | 50 1       | 188,305    |          |        |              |        |      |         | 수석 역                 | 원 💌 전:                  | 물 세약 💌        | 0,2                                      | 7 /            | 0,26     | 0,28      | 251      | 30    | 251    |     |             |               |             | 251   |
| 14:40:42   | 255.20 • 1.6 | 50 I       | 100,004    | Å        | 장      |              |        |      |         |                      |                         |               | 244,30                                   | 2              | 184,971  | 0,27      | 34       | 13    | 34     |     |             |               |             | 34    |
| 14:40:31   | 255.20 ¥ 1.6 | 20 2       | 100,303    | Я        | 래소     |              | 1      | ,466 |         | -674                 |                         | -823          | 41,255,76                                | 5 85           | ,432,120 | 0,26      | 261      | 30    | 10     | -   | 10          |               |             | 101   |
| 14:40:20   | 255 20 ¥ 1.6 | 30 2       | 188, 300   | 코        | 스닥     |              |        | -53  |         | 30                   |                         | 40            | 34,69                                    | 3              | 5,878    | 0,25      | 136      | 23    | 5      | 10  | 3           | 118           | 1           | 18    |
| 14:40:26   | 255 20 7 1 8 | 30 4       | 188,298    | K20      | 0선물    |              |        | 286  | -       | 1,515                |                         | 1,523         | 254,8                                    | 2 🔻            | 2,07     | 0.23      | 129      | 13    | 5      | 1   | 1           | 1             | 1           | 129   |
| 14:40:23   | 255.15 ¥ 1.8 | 15         | 188,294    | K2       | :00콜   |              | 13     | ,007 |         | 3,276                |                         | -16,229       | 56 이론기                                   |                | 0,16     | 0,22      | 122      | 17    | 122    |     |             |               |             |       |
| 14:40:23   | 255.20 🔻 1.8 | 30 10      | 188,293    | K2       | :00픗   | _            | 1      | ,127 |         | 4,375                |                         | -6,485        | 62 이론갭                                   |                | 0,10     | 5,756     | 11,902   | 110   | 세력 30% | 입콜  | <b>≜</b> 0% | 체결 0%         | %           |       |
| 14:40:23   | 255.15 💌 1.8 | 35 1       | 188,283    | STA      | R선물    |              |        | -    |         | -                    |                         | -             | 82 시가                                    | 0,37 0         | 09:00:00 | 선택호가      | 16       | 5     | 5 10   | 1   | 1           | 2             |             | 4 🔺   |
| 14:40:23   | 255.15 🔻 1.8 | 35 1       | 188,282 🖕  | KT       | B선물    |              |        | 210  |         | 1,742                |                         | -1,952        | 82 고가                                    | 0,42 1         | 13:06:52 | 0.25      | 1        | 1     | 3      | 104 | 1           | 1             |             | 5     |
|            |              |            |            |          |        |              |        |      |         | L we                 |                         | 10            | 28 세가                                    | 0,25 1         | 11:50:03 | 0,23      |          |       |        |     |             |               |             |       |
|            |              |            |            |          |        |              |        |      |         | 면동성                  | 3<br>1 11 00            | 13,4          | 10% 상/하면<br>02 도로노/3                     | 33,10          | 0,01     | TOTH      |          |       |        |     |             |               |             |       |
|            |              |            |            |          |        |              |        |      |         | 의 보<br>치 지           | 2 11,0U<br>1 0.2E       | 2013/01/      | US 등띅/됨<br>05 도라/위                       | -11,04<br>0.01 | -30%     | 송옥성모      | 두사사물     | ᅨ 지트  |        |     |             |               |             |       |
|            |              |            |            |          |        |              |        |      |         |                      |                         | 5 2013/02/    | 00 84/8                                  | 0,01           | 4/0      |           |          |       |        |     | 1분          | 3분            | 1           | 5분    |
|            |              |            |            |          |        |              |        |      |         | 2/                   |                         |               | 501.0                                    | -11 74         |          | -A 0:20/0 | 0/00/003 |       |        |     |             |               | 1.11492     | 0,29  |
|            |              |            |            |          |        |              |        |      |         | 15:0                 | 1 <u>∠</u> r :<br>14•⊑0 | 각성가<br>0.20 E |                                          | 세걸             | 8 -      | T 0,23(0) | 0.00.00) |       |        | /   | N N         | , Σc:\'       | 0,00%       |       |
|            |              |            |            |          |        |              |        |      |         | 15:0                 | )4:59                   | 0,23 E        | i i                                      | 35             | 115      |           |          |       |        |     |             | N_HC ∴ -{II   | 0,34%_      | 0,28  |
|            |              |            |            |          |        |              |        |      |         | 15:0                 | 04:59                   | 0,28 5        | 🔹 0,                                     | 36             | 10       |           |          |       |        |     |             |               |             | 0.07  |
|            |              |            |            |          |        |              |        |      |         | 15:0                 | 04:59                   | 0,28 5        | <b>•</b> 0,                              | 36             | 4        |           |          |       |        |     |             |               | <u>-</u>    | 0,27  |
|            |              |            |            |          |        |              |        |      |         | 15:0                 | 14:58<br>14:57          | 0,29 E        | U, U, U, U, U, U, U, U, U, U, U, U, U, U | 35<br>35       | 5        |           |          |       |        |     | 0,2F        | 3(00:00:00) — | L           | 0.26  |
|            |              |            |            |          |        |              |        |      |         | 15:0                 | 04:52                   | 0,29 E        | ▼ 0,                                     | 35             | i        |           |          |       |        |     |             |               |             |       |
|            |              |            |            |          |        |              |        |      |         | 15:0                 | 04:52                   | 0,29 E        | <b>V</b> 0,                              | 35             | 12 👻     | •         |          |       | III    |     |             |               | •           | ⊖⊕Щ   |
|            |              |            |            |          |        |              |        |      |         | _                    |                         |               |                                          |                |          |           |          |       |        |     |             |               |             |       |

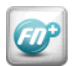

1. X-ray > 1.8 ELW>X-ray 잔량분석

## 1.8 ELW> X-ray 잔량분석

æ

▶ ELW 종목의 X-ray 정보를 간결하게 확인할 수 있음
 ▶ ELW 매매시 대량의 세력주문 존재 여부 확인할 수 있음

| 👪 8974   | X-ray잔량   | 분석(EL    | )         |                |                      |           | 4       | 6 A T 2 | 0       | ×  |
|----------|-----------|----------|-----------|----------------|----------------------|-----------|---------|---------|---------|----|
| 572993   | ▼Q 한      | ₹2993KOS | P1200풋    |                | ار                   | 초호가 처     | 1결 주문   | 잔고      | 차트      | Δ  |
| >본 화면은   | 은 시스템 추   | 정정보로     | 투자참고용입    | 니다. >세         | 력 자동 3               | 8,720 🌒 > | 표시단위 1( | 주) 🔽    | X-Ray설? | S  |
| 10:00:04 | ) 710 E10 | E 000    |           |                | THE                  | :uт 🗇     |         |         | 과스      | -  |
| 10,00,04 | 1,710,510 | -5,000   |           |                | 09<br>09             |           |         |         | 진우      | V  |
| 330      | 33,600    |          |           |                |                      |           |         |         |         |    |
| 325      | 11,210    |          |           |                |                      |           |         |         |         |    |
| 320      | 51,980    |          | 51.630    |                |                      |           |         |         |         | 1  |
| 315      | 76,330    |          | 46,480    |                |                      |           |         |         |         | 1  |
| 310      | 102,140   |          |           |                |                      |           |         |         |         |    |
| 305      | 463,370   | -5,000   | 42,000    | 42,000         | 57,780               | 42,000    |         |         |         | 4  |
| 300      | 524,980   |          | 42,000    | 71,700         | 166,960              |           |         |         |         | 3  |
| 295      | 689,480   |          | 38,720    | 83,150         | 83,050               | 62,700    | 70,640  | 72,460  |         | 6  |
| 290      | 760,700   |          | 100,000   | 475,290        | 87,840               |           |         |         |         | 3  |
| 285      | 389,010   |          | 50,000    | 130,000        | <mark>9</mark> 5,000 |           |         |         |         | 3  |
| 280      | 607,200   |          | 100,000   | 90,000         | 115,000              | 50,000    | 55,100  |         |         | 5  |
| 275      | 433,730   |          | 82,000    | <b>4</b> 2,000 | 49,940               |           |         |         |         | 3  |
| 270      | 371,920   |          | 42,000    | 50,000         | 160,000              |           |         |         |         | 3  |
| 265      | 79,150    |          | 1 417 000 |                |                      |           |         |         |         |    |
| 260      | 263,800   |          | 147,890   |                |                      |           |         |         |         |    |
| 255      | 100,230   |          |           |                |                      |           |         |         |         |    |
| 250      | 67 090    |          |           |                |                      |           |         |         |         |    |
| 240      | 140 560   |          | 79.640    |                |                      |           |         |         |         | 1  |
| -145,900 | 2.572.610 |          | 13,040    | 44%            | 인축                   | 90%       | 눼듹      | ጃ በ%    |         | -  |
| 선택호가     | 100.000   | 9        | 70 7.000  | 1.670          | 1.000                | 1,000     | 19,000  | 10.000  | 32,000  |    |
| 280      | 500       | 15,0     | 20,000    | 25,000         | 90,000               | 115,000   | 2,000   | 3,000   | 300     | -  |
|          |           |          |           |                |                      |           |         |         |         |    |
|          |           |          |           |                |                      |           |         |         |         | Ľ. |

1. X-ray > 1.9 ELW> X-ray 현재가

## 1.9 ELW> X-ray 현재가

EI

▶ ELW현재가 화면의 호가정보 영역을 X-ray로 구성
 ▶ ELW 매매시 대량의 세력주문 존재 여부 확인할 수 있음

| 🔛 8973 X          | -ray현지가(EL      | )       |                   |          |                                |          |              |         |          |          |         |         | 4        | 6 ± T 2 | X        |
|-------------------|-----------------|---------|-------------------|----------|--------------------------------|----------|--------------|---------|----------|----------|---------|---------|----------|---------|----------|
| 572993            | ▼Q 한국2993       | KOSP    | 1200풋             |          |                                | >본 화[    | 1은 시스템 추     | 정정보로 투  | 『자참고용입I  | _ 다.     |         | 기초호가    | 체결 ?     | 잔고 주문   | 차트       |
| 현재가               |                 | 260     | 이론가               |          | 200,6                          | 5        |              |         |          | >/       | 세력 수동   | 1 🌲     | >표시단위 10 | (주) 🔽 🛛 | X-Ray설정  |
| 전일대비              | <b>A</b> 70 (3  | 36,84)  | 괴리도               |          | 59,3                           | 5 15:00: | 0 1,792,660  | )       |          |          | 잔링      | 양분포 🔽   |          |         | 건수 🔽     |
| 거래량               | <b>a</b> 106,99 | 94,330  | 내재변               | 동성       | <b>⊿</b> 16,4                  | 6        | 10 19,600    | )       | 19,600   |          |         |         |          |         | 1        |
| 시가                | 2               | 285,00  | LP 보유량            |          |                                | - :      | 05 6,030     | )       | 6,030    |          |         |         |          |         | 1        |
| 고가                |                 | 345     | LP 보유비            | 중        | (0,00%                         | )        | 00 250,140   | )       | 24,580   | 225,560  |         |         |          |         | 2        |
| 저가                |                 | 230     | 전일대비              |          |                                | 0        | 95 1,380     | )       | 50       | 1,330    |         |         |          |         | 2        |
| KOSPI200          | 2               | 254,82  | 거래                | 량        | <b>a</b> 75,49                 | 7        | 90 2.250     | )       | 2.250    |          |         |         |          |         | 1        |
| 전일대비              | •               | 2,07    | 등락률               |          | -0,813                         | 6        | 85 370,260   | )       | 368,440  | 1.820    |         |         |          |         | 2        |
| 행사가격              |                 | 255     | 델타                |          | -0, 49578                      | 4        | 80 370,270   | )       | 368,240  | 2.030    |         |         |          |         | 2        |
| 전환비율              | 100             | ), 0000 | 감마                |          | 0,06137                        | 7        | 75 372.830   | )       | 313,640  | 1.000    | 50,000  | 2.050   | 1.120    | 5.020   | 6        |
| 패리티               | 1               | 00,07   | 세타                |          | -20, 20853                     | 7        | 70 617.050   | )       | 10.520   | 204,770  | 197,870 | 152,870 | 4,750    | 3.140   | 9        |
| 기머링비율             |                 | 98,00   | 베가                |          | 15,74798                       | 3        | 65 62.250    | )       | 3.000    | 10.000   | 3.140   | 39,840  | 50       | 500     | 7        |
| 레버리지              | -               | -48, 58 | 로                 |          | -3,09445                       | 6        | 60 411.350   | )       | 411.350  |          |         |         |          |         | 1        |
| 손익분기율             |                 | -0,94   | 최종거래일             | 1        | 2013/02/1                      | 4        | 55 973.870   | )       | 250.000  | 723.870  |         |         |          |         | 2        |
| 자본지지점             |                 | -0,94   | 잔존일수              |          | 1                              | 0        | 50 829,850   | )       | 180,910  | 1.000    | 5,000   | 2.000   | 2.000    | 100     | 60       |
| 매도회원              | 거래량 🔺           | %       | 매수회원              |          | 거래량 🦼 %                        |          | 45 585,580   | )       | 50,820   | 5.000    | 100     | 20      | 190      | 9,160   | 10       |
| 신한투자              | 20,562,760      | 19,22   | 신한투자              | 2        | 1,955,040 20,5                 | 2        | 40 172.170   | 1       | 50,680   | 20,000   | 42,350  | 59,140  |          | -,      | 4        |
| 기움증권              | 18,778,400      | 17,55   | 기움증권 .            |          | 7,918,250 16,7                 | 5        | 35 288.720   | )       | 30       | 1.000    | 4.810   | 10,000  | 10.000   | 15.670  | 12       |
| 우리도사              | 17,357,100      | 16,23   | 우리두자              |          | 5,180,040 14,1                 | 9        | 30 35,950    | 1       | 35,950   | .,       | .,,,,,, |         |          |         | 1        |
| - 미대에 옷<br>- 도야즈귀 | 7 702 750       | 7.20    | - 미대에)었<br>- 도야즈귀 |          | 0,517,500 7,3<br>7 484 650 7 0 | 0        | 25 41 590    | 1       | 41 590   |          |         |         |          |         | 1        |
| <u>8888</u><br>한계 | 71.055.340      | 68.79   |                   | 7        | 1.055.340 66.4                 | 1        | 20 46.97     | 1       | 500      | 10       | 17,170  | 21,260  | 8,030    |         | 5        |
| 시간                | 현재가             | ГННІ    | 제3                | 결량       | 거래량                            | •        | 15 52.260    | )       | 30.000   | 22.260   |         |         | -,       |         | 2        |
| 34 ENDER          | 260             |         | 70                | = 8<br>N | 106 994 330                    | 1,180.   | 60 2.972.820 | ]       | 세력       | 65%      | 입골      | \$ 0%   | 체물       | 3 0%    | _        |
| 장마감               | 260             |         | 70                | Ő        | 106,994,330                    | 선택호      | 71 180.91    | 0 1.00  | 0 5.00   | 0 2.000  | 2,000   | 100     | 15,000   | 1.000   | 15.000   |
| 15:00:00          | 260             |         | 70 1,1            | 09,200   | 106,994,330                    |          | 1.00         | 0 15.00 | 0 50     | 0 20.000 | 15,000  | 22.020  | 100      | 5.000   | 600      |
| 14:59:59          | 260             | 0AI     | 70                | Ō        | 1,109,200                      |          | 250 50       | 0 3,2   | 70 50    | 0 1,200  | 23,210  | 2,000   | 300      | 51,650  | 33,060   |
| 14:59:59          | 260             | 예       | 70                | 0        | 1,109,200                      | -        | 4,70         | 0 6,68  | 30 20,00 | 0 10,220 | 65,240  | 3,000   | 6,000    | 20,000  | 14,080 👻 |

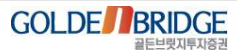

## Content V. X-ray / 인공지능검색

인공지능검색
 2.1 인공지능검색 개요
 2.2 패턴검색
 2.3 통계박사
 2.4 가치주발굴
 2.5 종목발굴

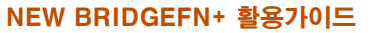

2. 인공지능검색 > 2.1 개요

## 2.1 인공지능검색 개요

Ø

- ▶ 쉽고, 간편하며, 빠른 검색
- ▶ 패턴검색, 가치주발굴, 종목발굴 3위일체 검색

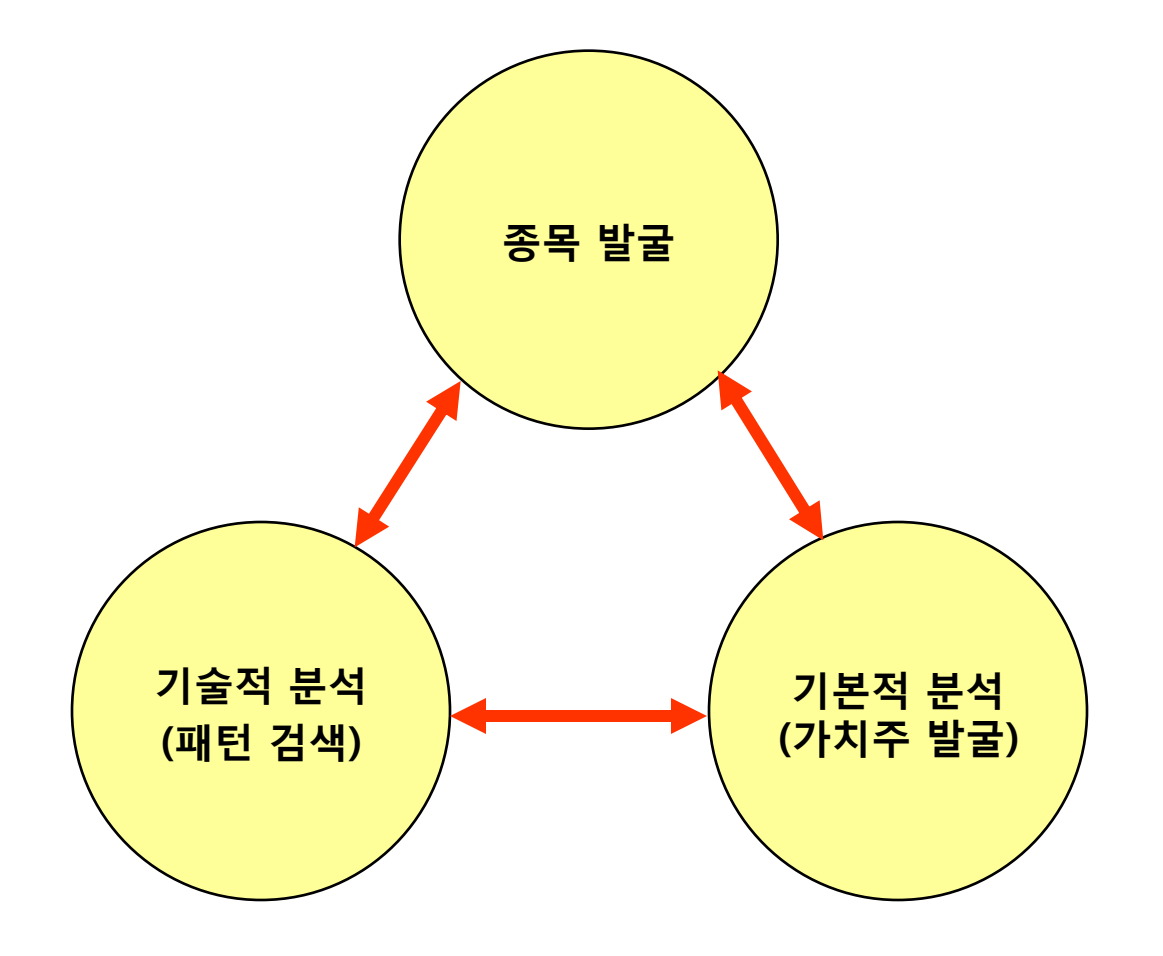

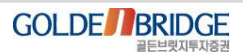

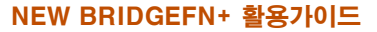

2. 인공지능검색 > 2.2 패턴검색

V. X-ray / 인공지능검색

## 2.2 패턴검색 – 유사패턴종목

Ø

▶ 주가흐름을 패턴으로 인식하여 유사한 패턴을 보이는 종목 검색 (6개 화면)
 ▶ 현재 좋은 패턴이 발생한 종목 선택 → 유사패턴 종목 도출

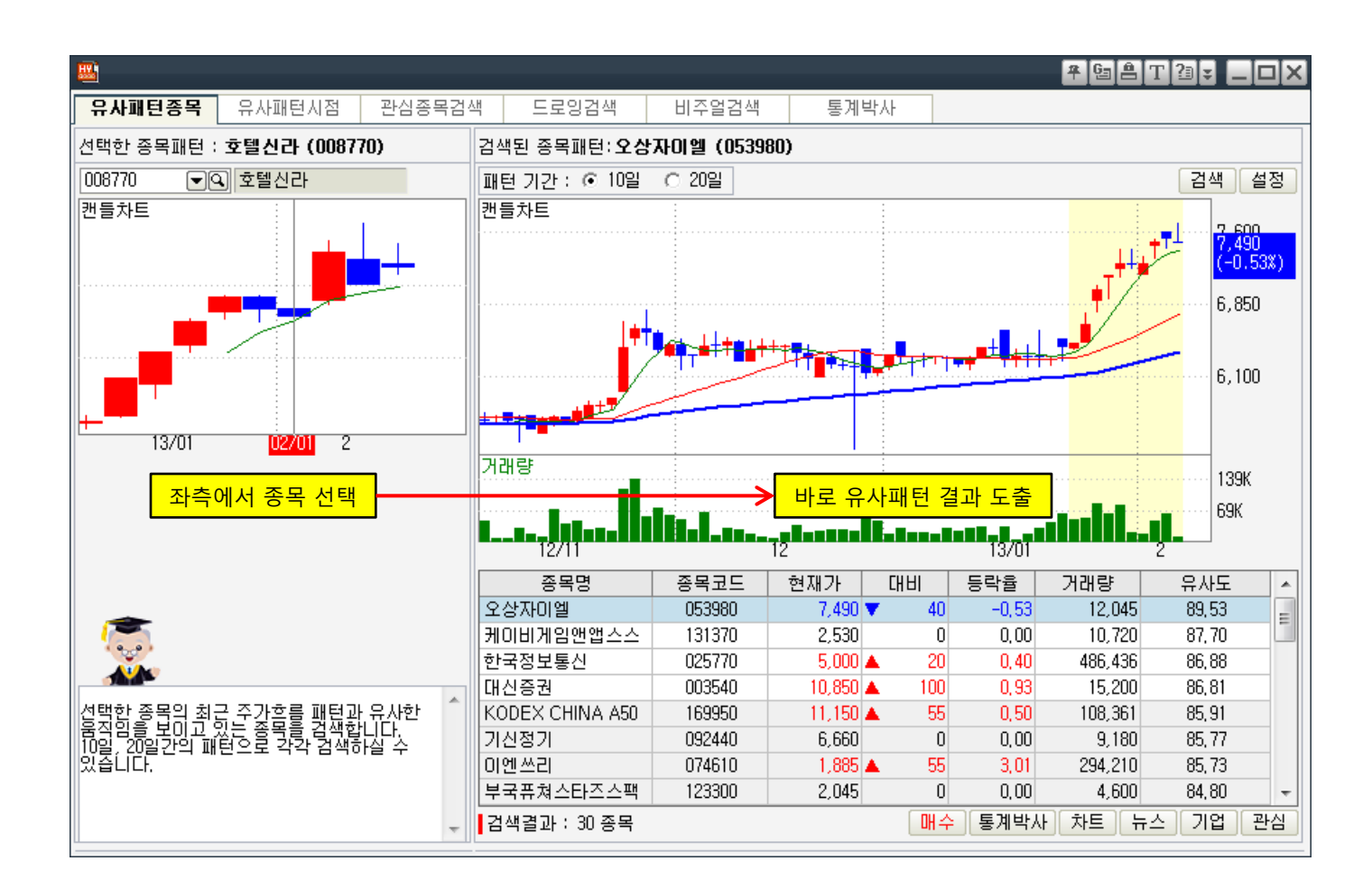

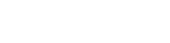

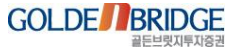

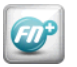

## 2.2 패턴검색 - 유사패턴시점

2. 인공지능검색 > 2.2 패턴검색

▶ 종목의 현주가 패턴이 과거에 언제 발생했는지 시점 검색

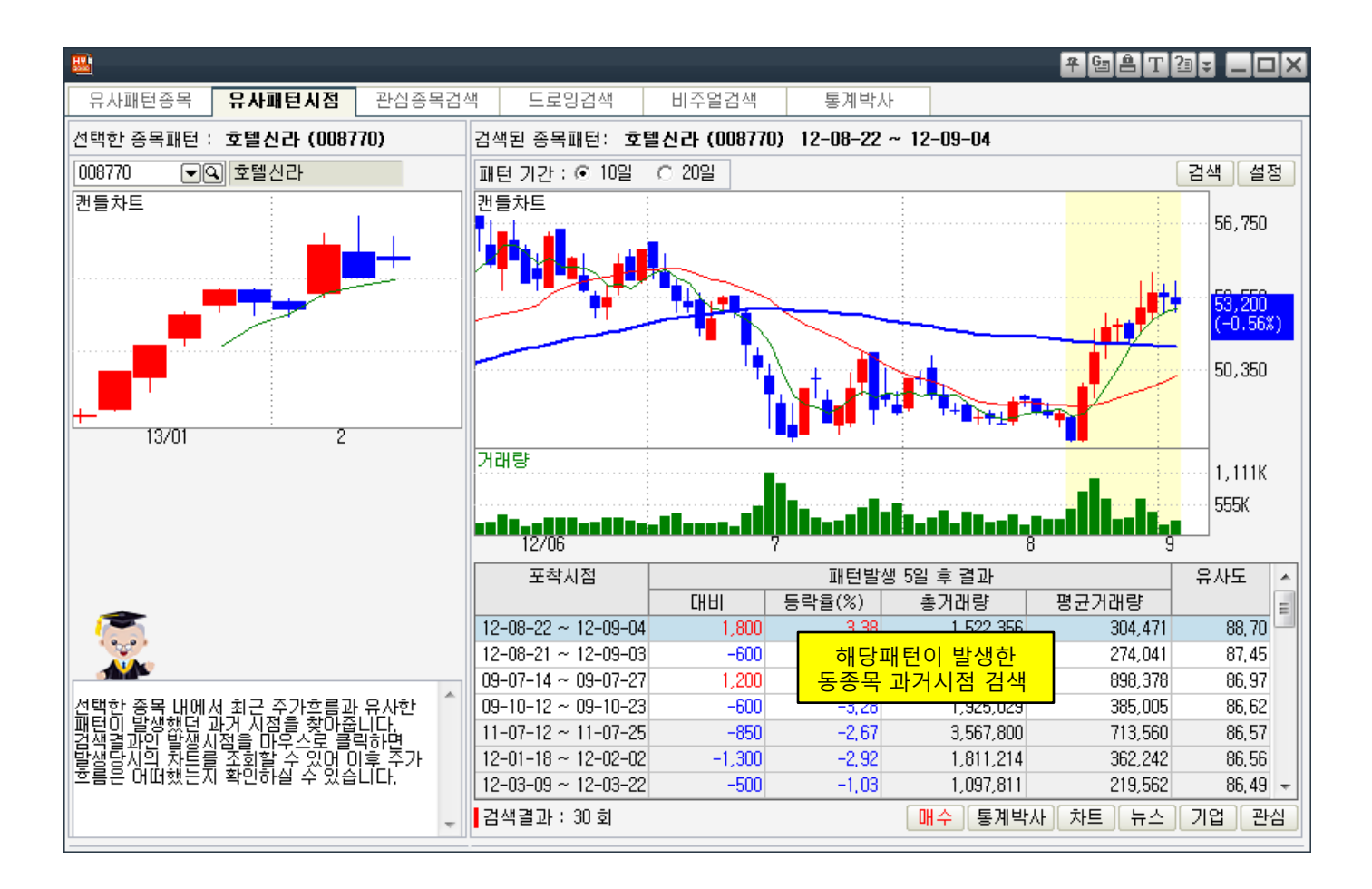

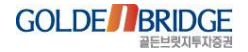

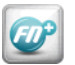

2. 인공지능검색 > 2.2 패턴검색

## 2.2 패턴검색 - 관심종목검색

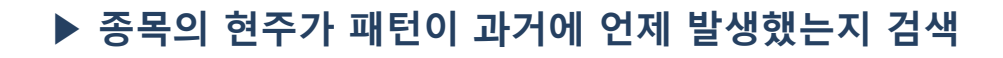

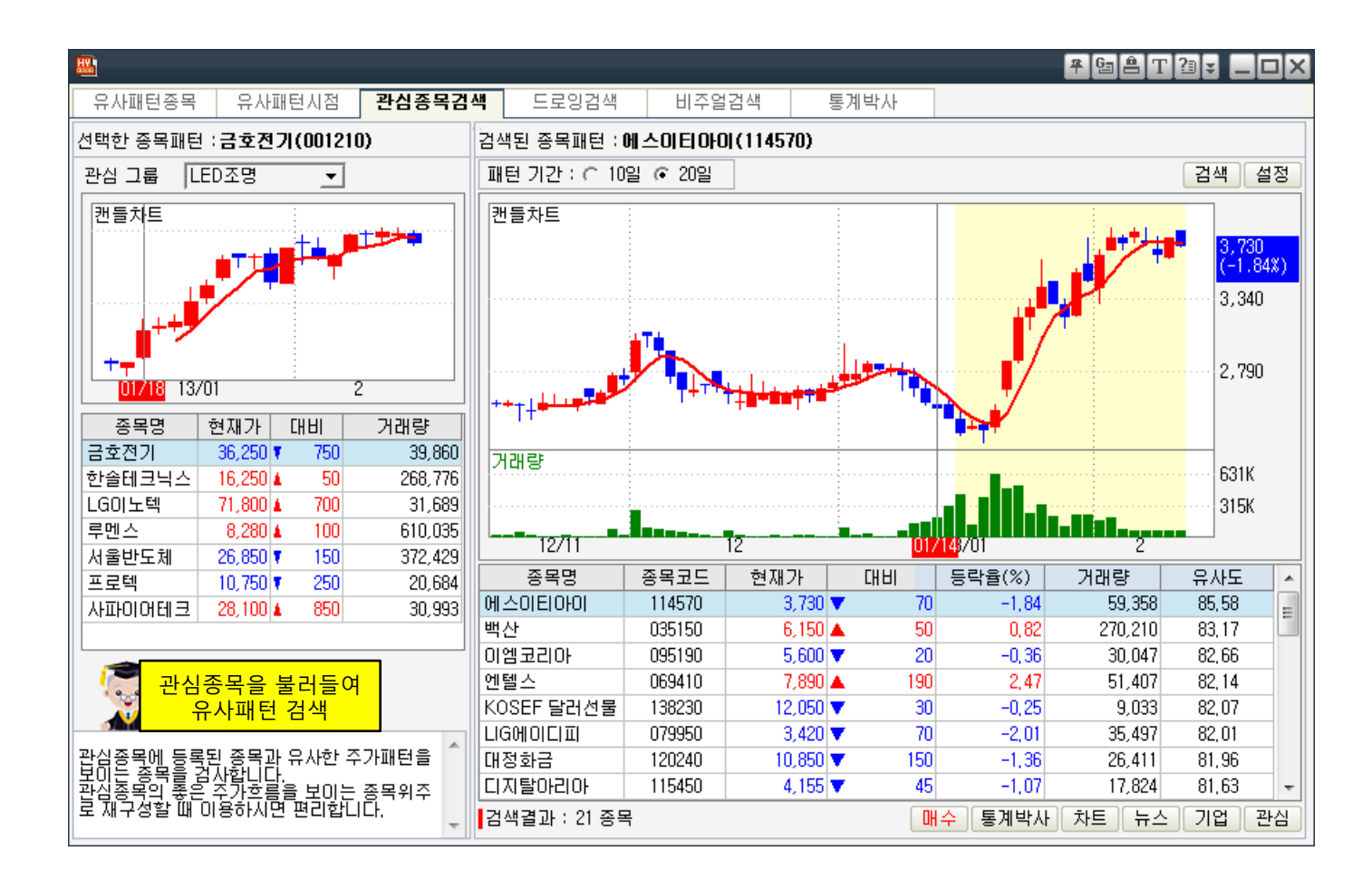

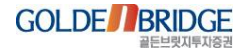

2. 인공지능검색 > 2.2 패턴검색

V. X-ray / 인공지능검색

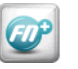

#### 2.2 패턴검색 - 드로잉검색

▶ 마우스로 패턴을 직접 그려서 검색

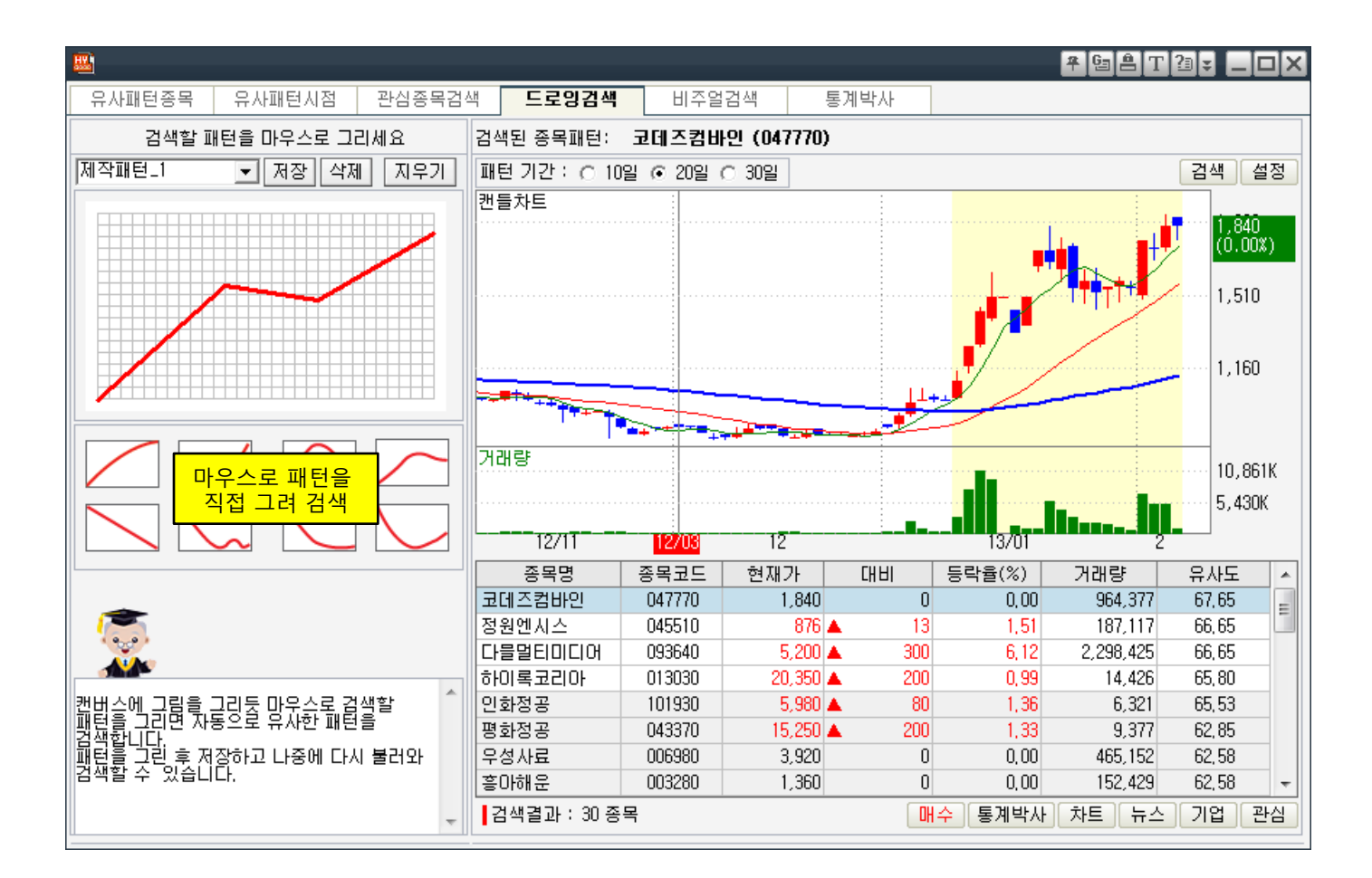

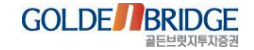

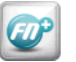

2. 인공지능검색 > 2.2 패턴검색

## 2.2 패턴검색 - 비주얼검색

#### ▶ 차트를 열고 특정 구간을 마우스로 드래그 선택하여 검색

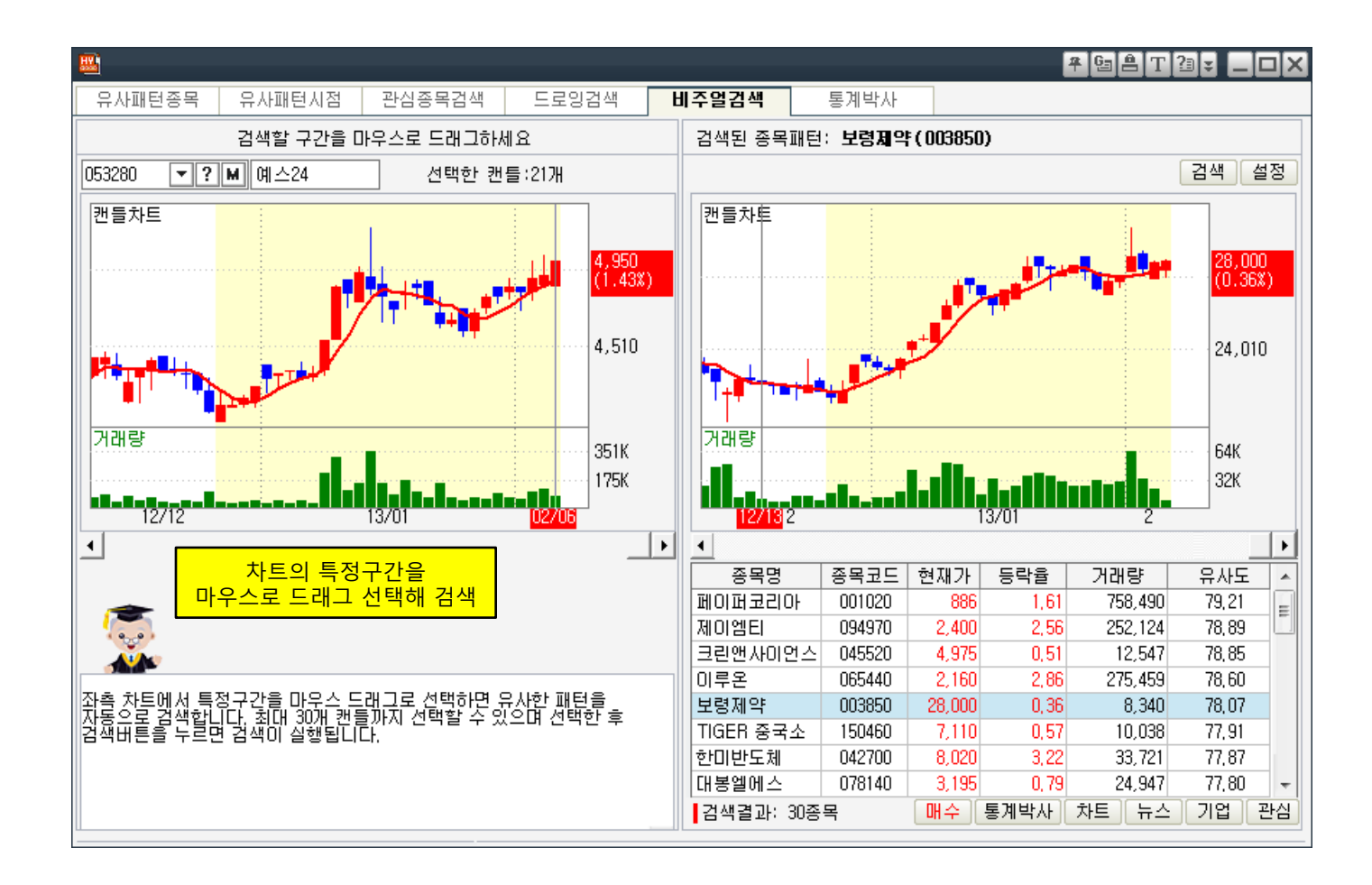

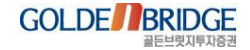

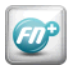

2. 인공지능검색 > 2.2 패턴검색

- 2.2 패턴검색 통계박사
- ▶ 패턴검색에 대한 과거 통계분석 자료를 제공
- ▶ 패턴에 대한 유의미성을 사용자가 검증해볼 수 있음

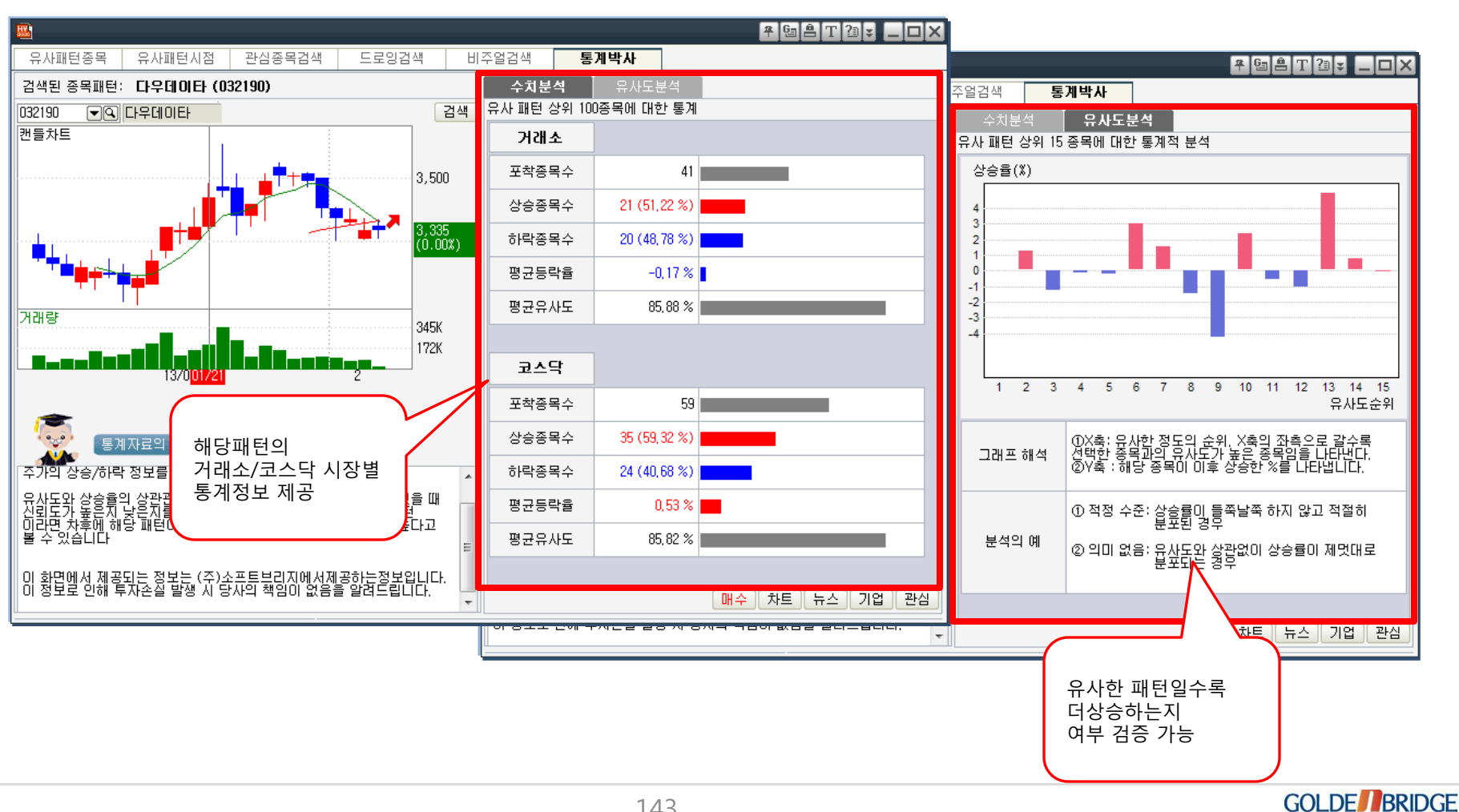

## 2.3 가치주발굴 - 맞춤종목검색

날로 중요해지는 재무우량주를 쉽게 검색 (5개 화면)
 성장성과 안정성을 양대축으로 4등분하여 선호하는 종목 검색

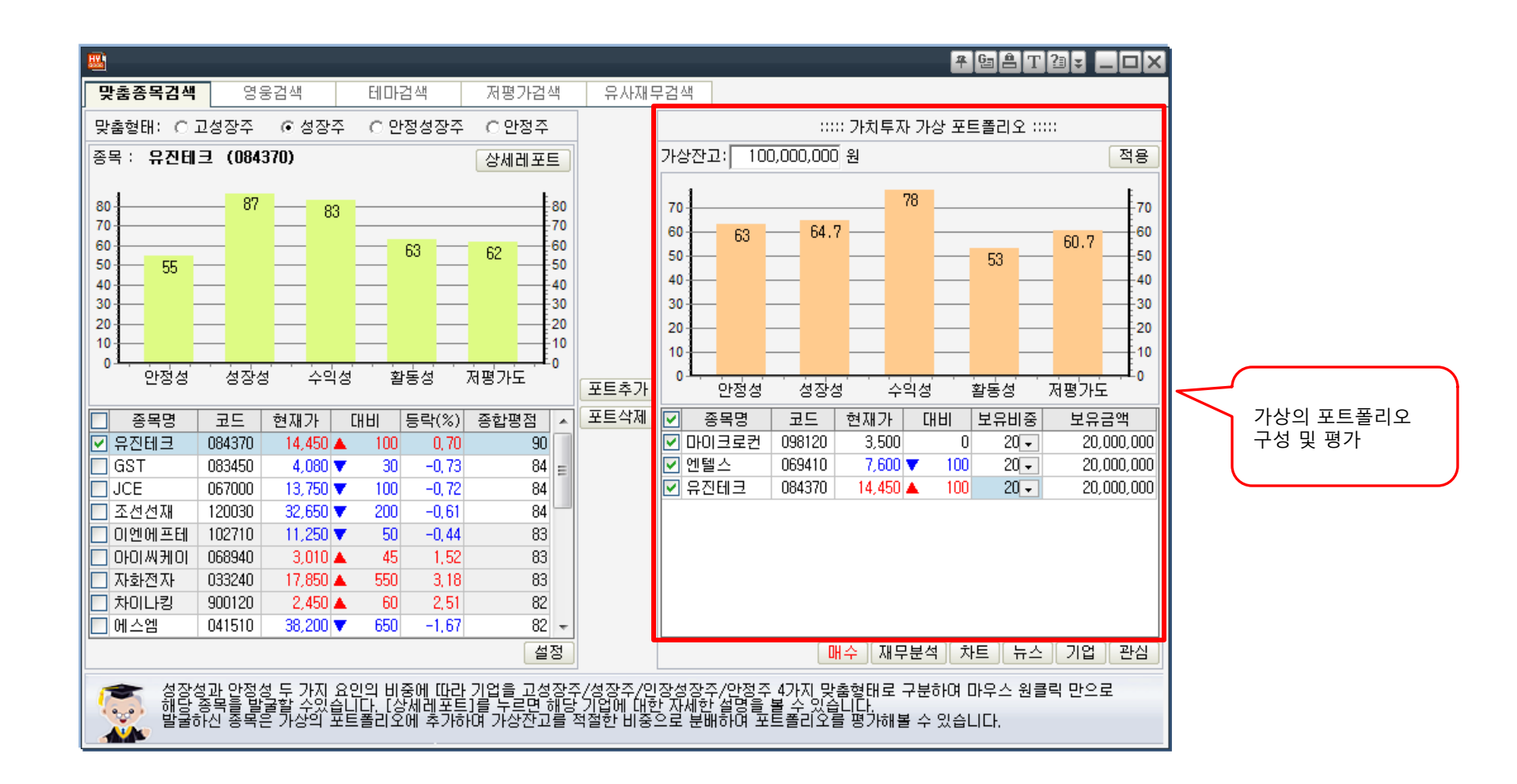

V. X-ray / 인공지능검색

2. 인공지능검색 > 2.3 가치주발굴

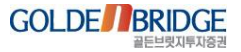
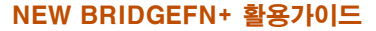

2. 인공지능검색 > 2.3 가치주발굴

Ø

#### ▶ 워렌 버핏, 피터 린치 등 투자의 영웅들이 한국시장에 투자한다면?

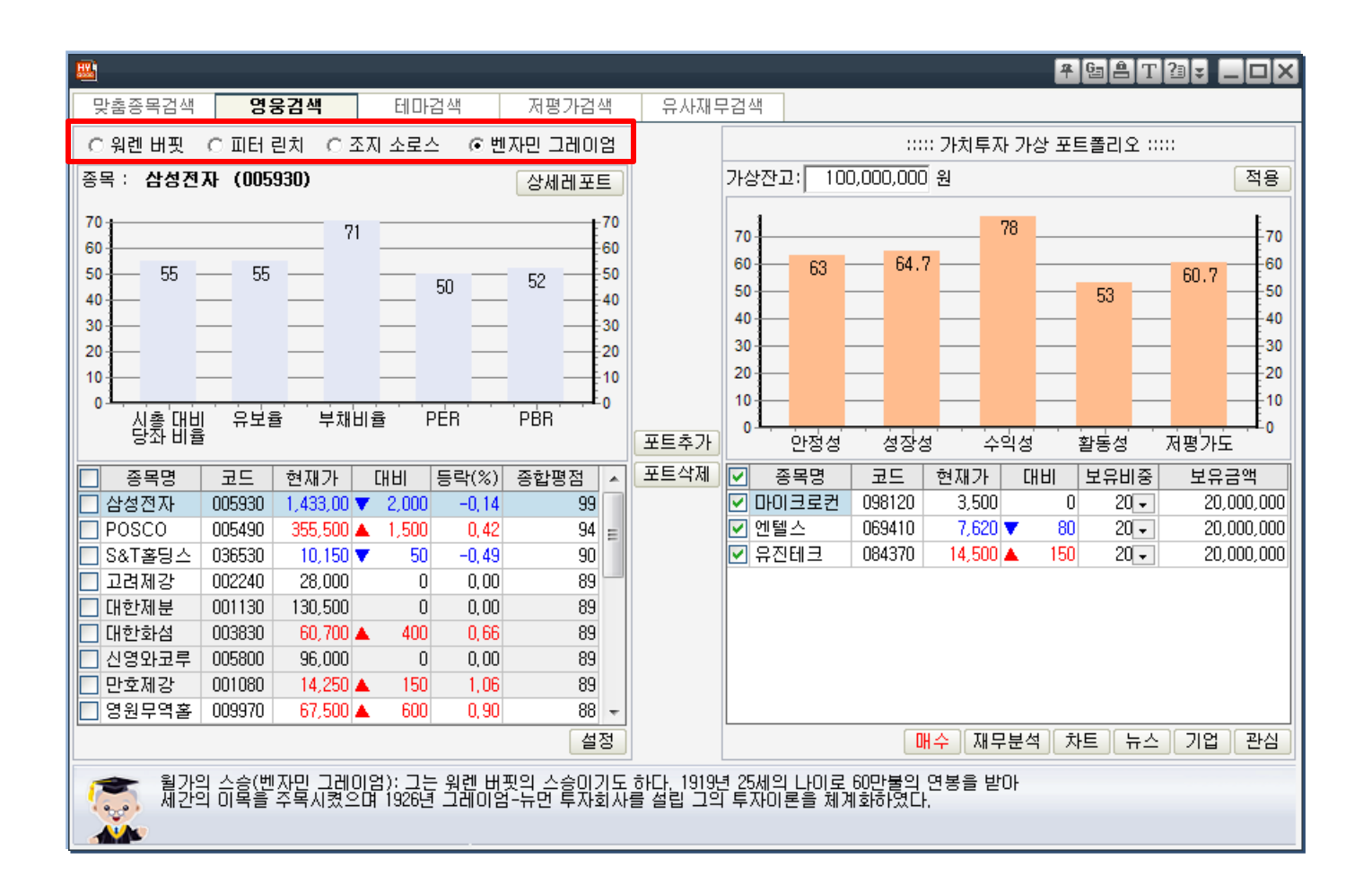

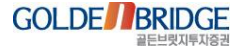

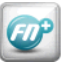

2. 인공지능검색 > 2.3 가치주발굴

# 2.3 가치주발굴 - 테마검색

### ▶ 시장의 영원한 관심테마인 M&A, 턴어라운드, 고배당주를 검색

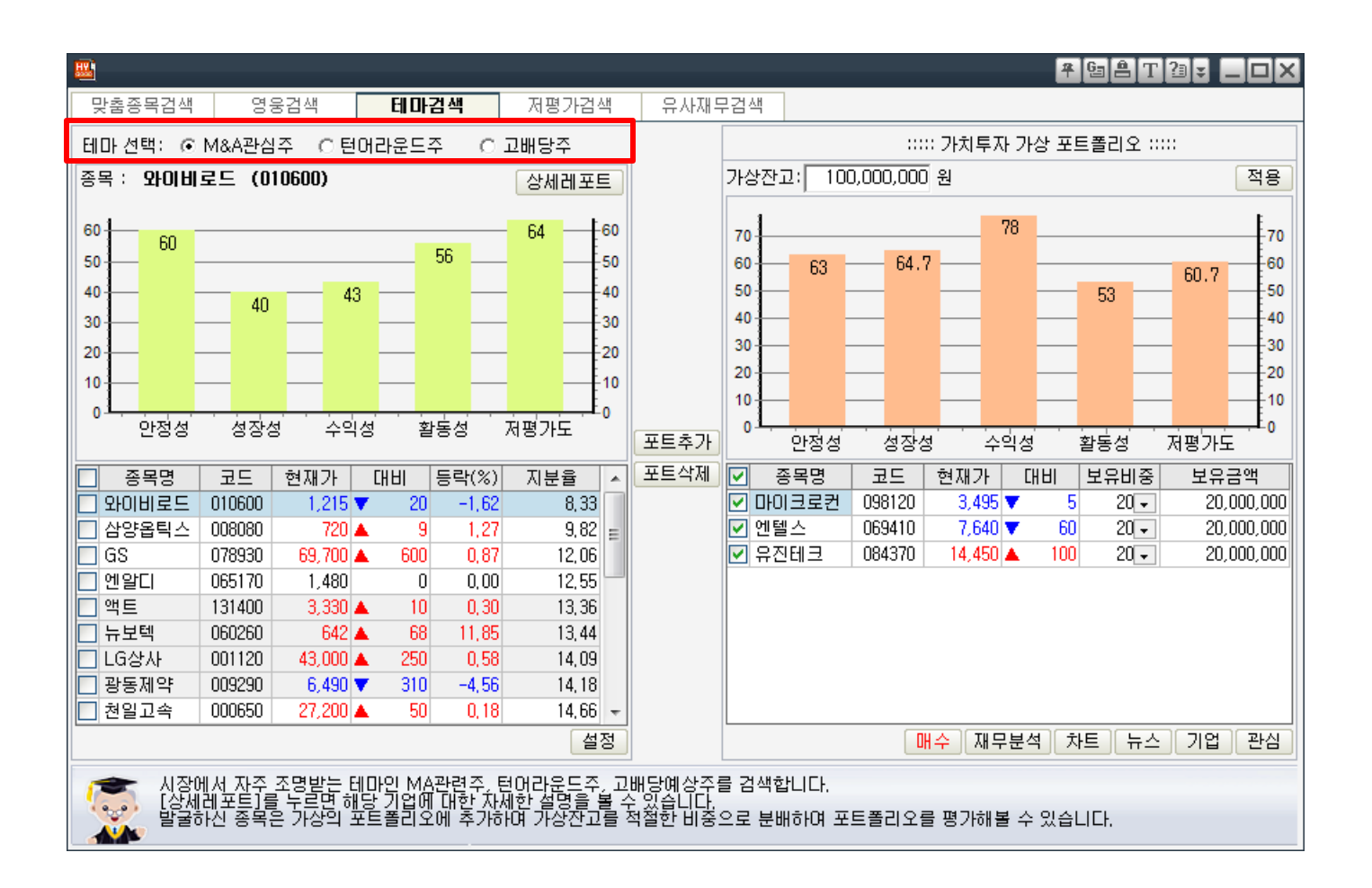

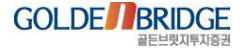

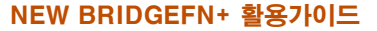

2. 인공지능검색 > 2.3 가치주발굴

## 2.3 가치주발굴 - 저평가검색

#### ▶ 수익, 자산, 매출, 현금 4가지 기준 저평가 종목 검색

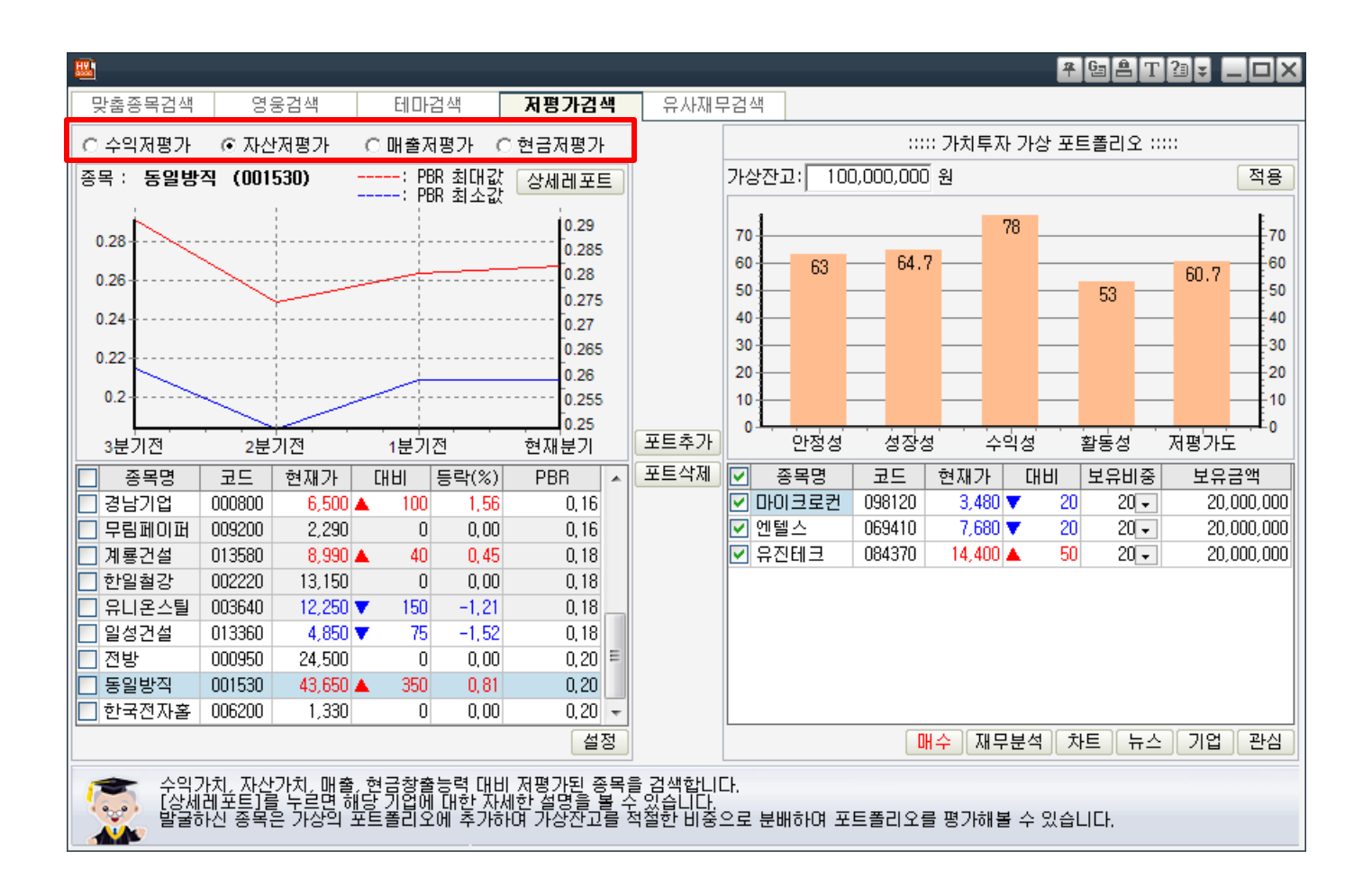

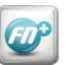

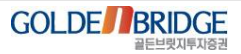

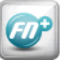

2. 인공지능검색 > 2.3 가치주발굴

## 2.3 가치주발굴 - 유사재무검색

▶ 선택한 종목과 유사한 재무구조의 종목을 검색

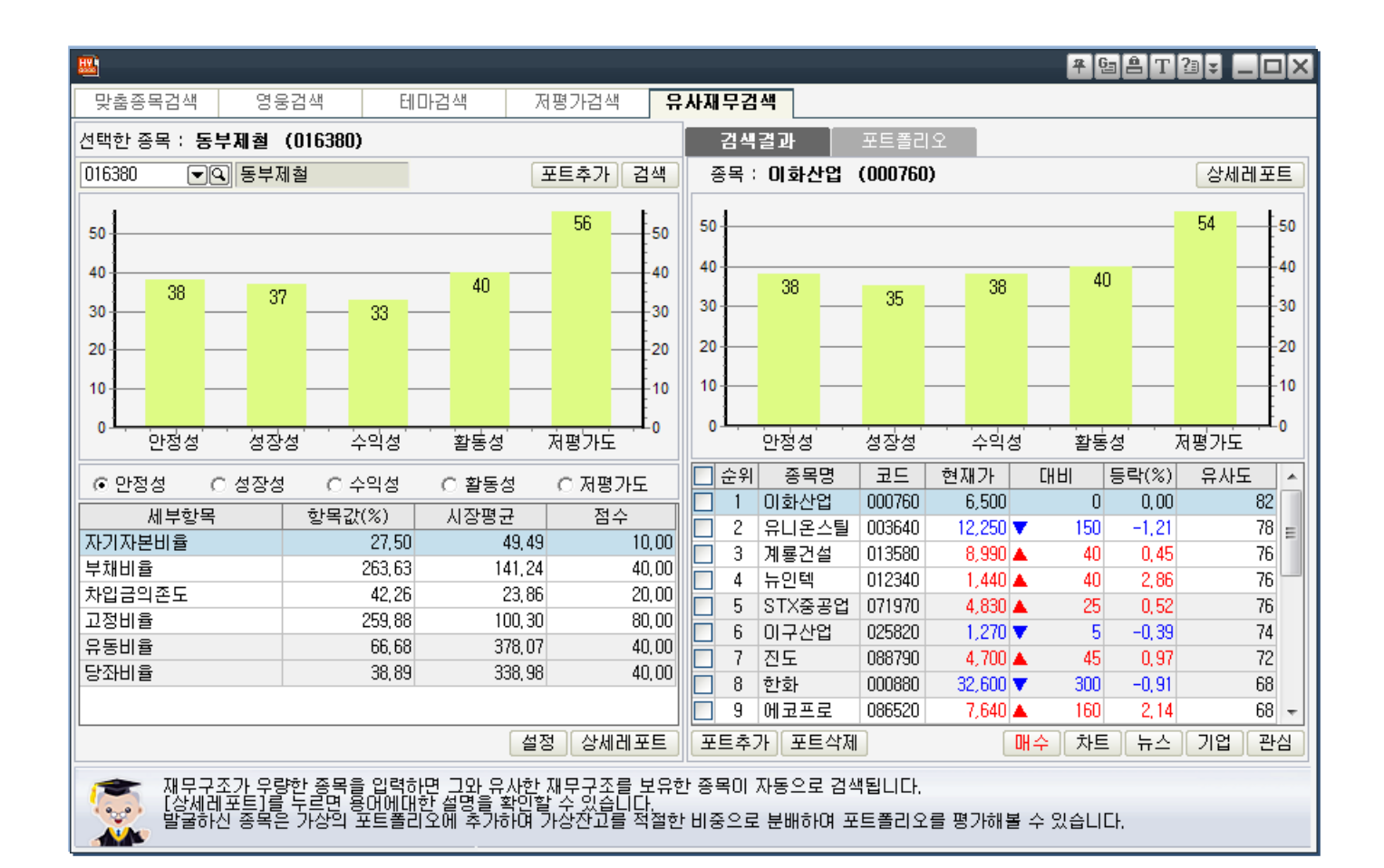

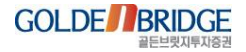

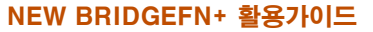

2. 인공지능검색 > 2.4 종목발굴

V. X-ray / 인공지능검색

## 2.4 종목발굴 - 금일단기유망주

EIP

과거의 패턴 분석 결과 금일 투자유망 패턴을 압축한 화면 (4개 화면)
거래소/코스탁 시장별로 금일 유망주 20선 압축

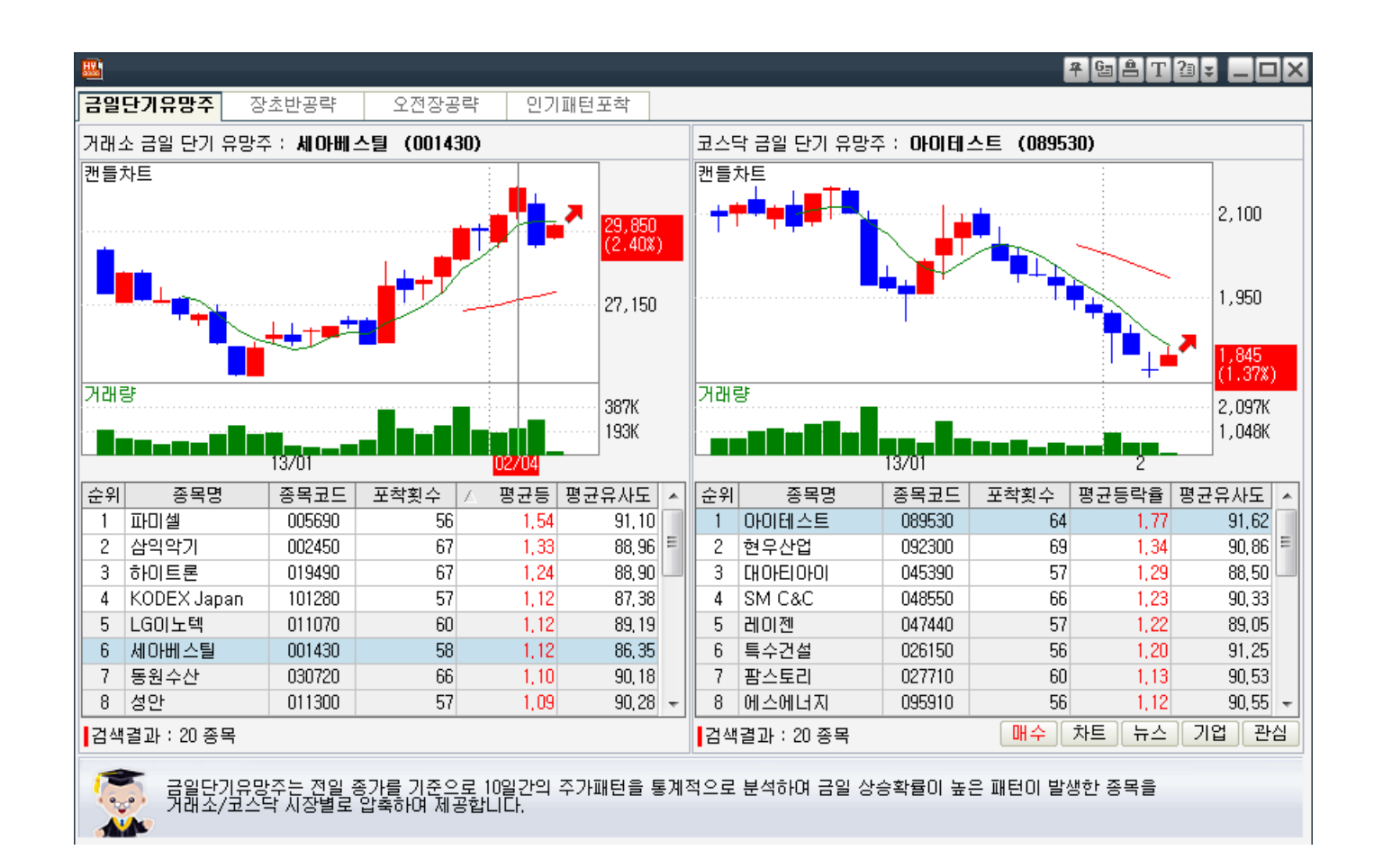

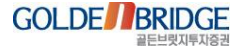

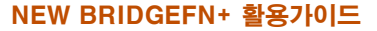

2. 인공지능검색 > 2.4 종목발굴

## 2.4 종목발굴 - 장초반공략

Ø

### ▶ 장시작 직후 강한 상승흐름 종목 포착

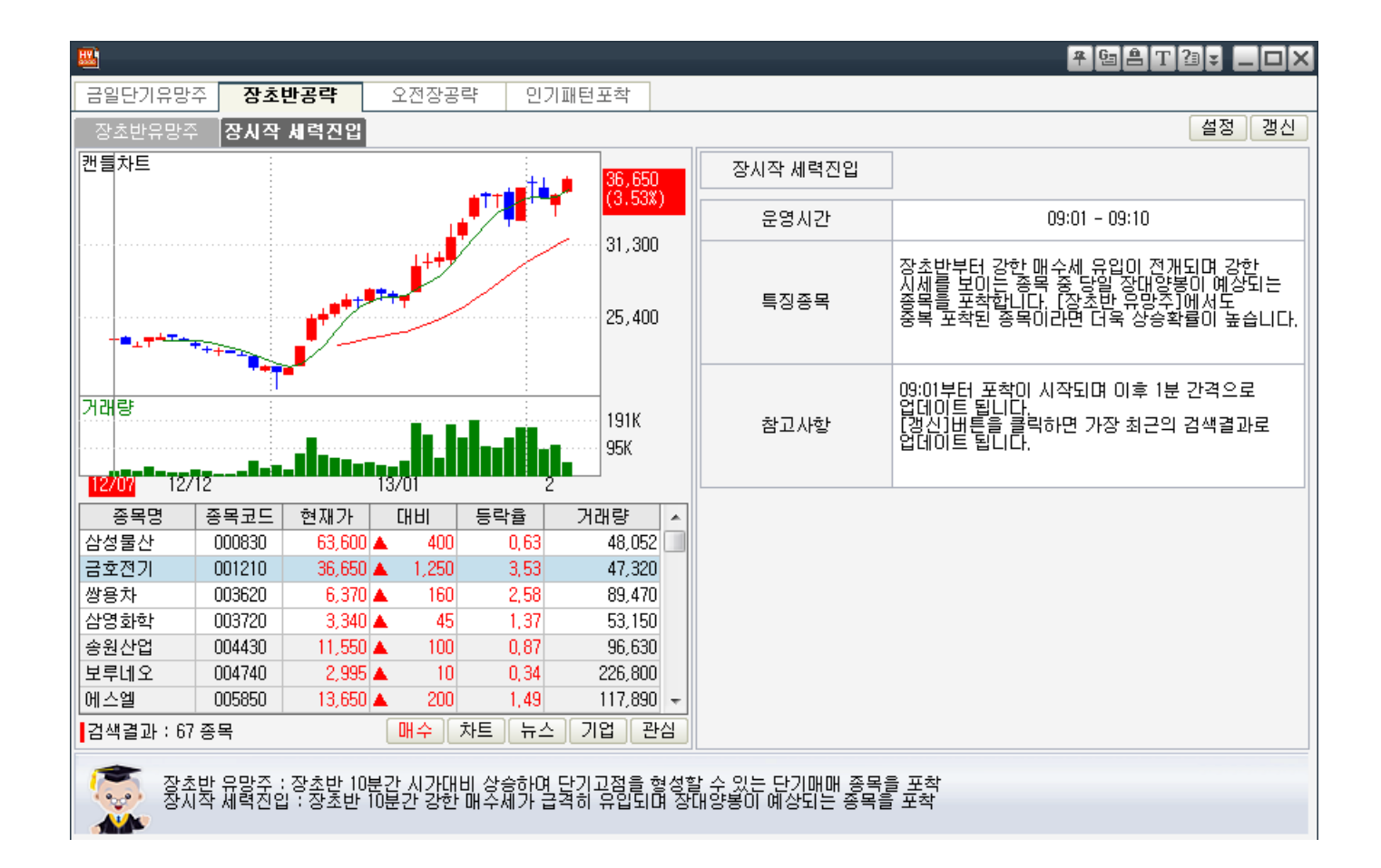

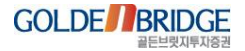

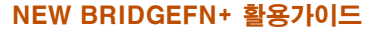

2. 인공지능검색 > 2.4 종목발굴

## 2.4 종목발굴 - 오전장공략

#### ▶ 11시까지의 오전장에 강한 상승 종목 포착

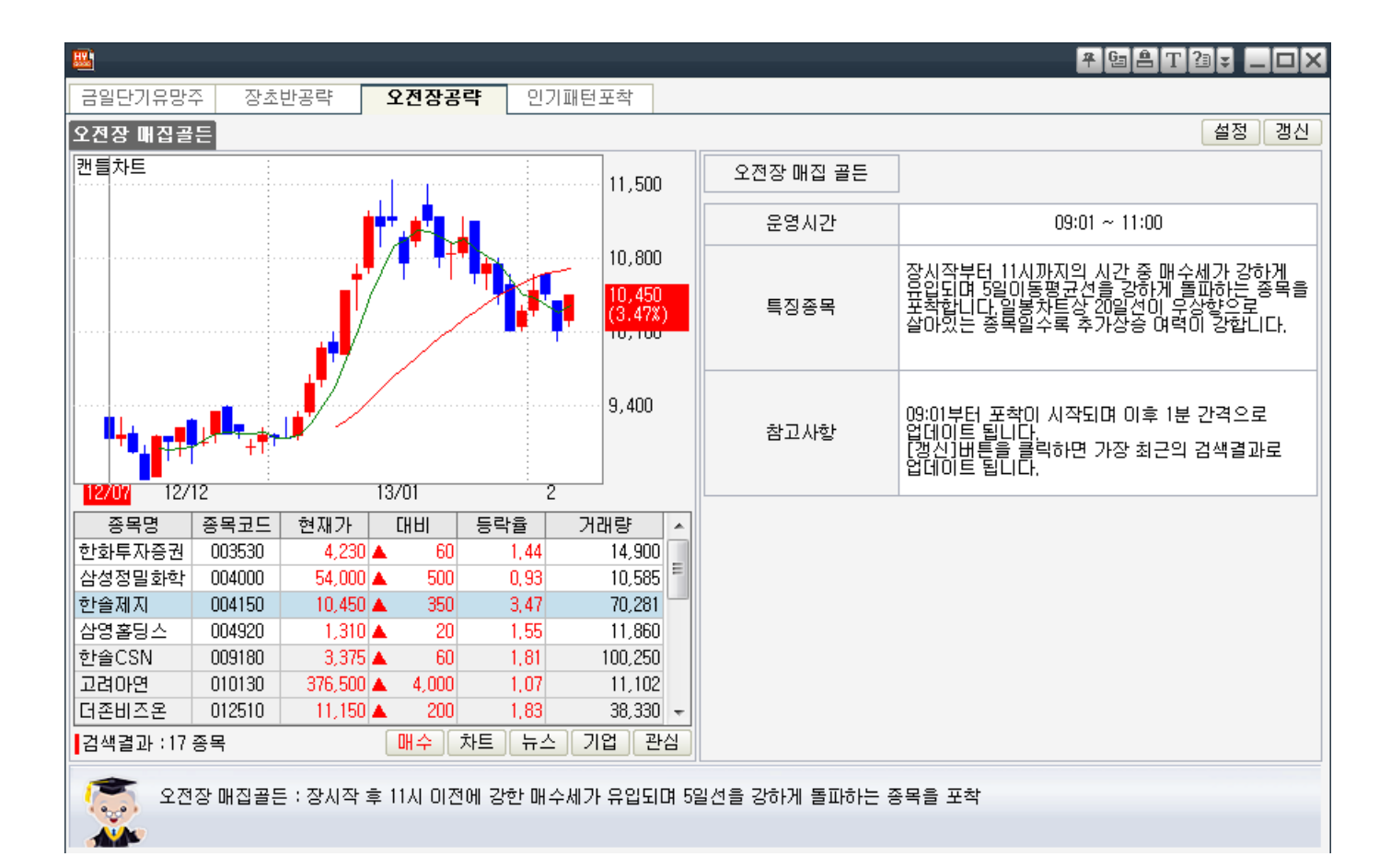

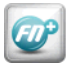

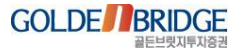

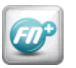

2. 인공지능검색 > 2.4 종목발굴

# 2.4 종목발굴 - 인기패턴포착

1

### ▶ 즐겨 사용되는 인기패턴들을 원터치로 검색

|                                                                                                    |                     |                  |                |               |        |             |       |              |        | 후 Ga 홈 T | ` <b>'a</b> ≠ <b>_</b> □× |  |
|----------------------------------------------------------------------------------------------------|---------------------|------------------|----------------|---------------|--------|-------------|-------|--------------|--------|----------|---------------------------|--|
| 금일단기유망주 장초반공략                                                                                        |                     | ·<br>· 오전장공략     | 인기패턴프          | 포착            |        |             |       |              |        |          |                           |  |
| 버튼                                                                                                   | 을 눌러 검색패            | 턴을 고르세쇠          | 요 ' 검색식에 따라 조귀 | -<br>건을 변경할수  | 있습니[   | Ił.         |       |              |        |          |                           |  |
| 황금조건 >>                                                                                              |                     |                  |                |               |        |             |       |              |        |          | 검색 설정                     |  |
|                                                                                                    | 데이트레이딩              | >>               | 5인서 개바드        |               |        |             |       |              |        |          |                           |  |
|                                                                                                    | 상승패턴                | >>               | 매집후 상승 삼각형     | 매집후 상승 삼각형 패턴 |        |             |       |              |        |          |                           |  |
|                                                                                                    | 인기패턴 >> 단기낙폭 기술적 반등 |                  |                | тины          |        |             |       |              |        |          |                           |  |
|                                                                                                    | 지표신호발생              | 표신호발생 >> 쌍바닥 눌림목 |                |               | 재민     | 세민등이는 등록    |       |              |        |          |                           |  |
|                                                                                                    |                     |                  | 역배열 쌍바닥        |               |        |             |       |              |        |          |                           |  |
|                                                                                                    | 신고가 갱신              |                  |                |               |        |             |       |              |        |          |                           |  |
|                                                                                                    |                     |                  | 골든크로스 임박       |               | 876    | ГИНІ        | 등란    | <u>አ</u> լշբ | ארק (  | 저가       | 거래량                       |  |
|                                                                                                    |                     |                  | 모닝 스타          |               | 3,885  | ▲ 55        | 1,44  | 3,880        | 3,920  | 3,845    | 39,040                    |  |
|                                                                                                    |                     |                  | 월비스            | 008600        | 1,820  | <b>▲</b> 60 | 3,41  | 1,795        | 1,855  | 1,780    | 3,282,492                 |  |
|                                                                                                    |                     |                  | 대원화성           | 024890        | 1,200  | 🔺 45        | 3,90  | 1,145        | 1,225  | 1,145    | 13,120                    |  |
|                                                                                                    |                     |                  | 한미반도체          | 042700        | 8,000  | 🔺 230       | 2,96  | 7,810        | 8,040  | 7,810    | 11,511                    |  |
|                                                                                                    |                     |                  | 우리들생명과학        | 118000        | 1,030  | 🛉 133       | 14,83 | 970          | 1,030  | 970      | 8,684,480                 |  |
|                                                                                                    |                     |                  | 오리콤            | 010470        | 2,890  | <b>▲</b> 40 | 1,40  | 2,850        | 2,920  | 2,845    | 1,027                     |  |
|                                                                                                    |                     |                  | 바른손            | 018700        | 2,120  | ▲ 220       | 11,58 | 1,995        | 2,165  | 1,960    | 4,119,292                 |  |
|                                                                                                    |                     |                  | 성우테크론          | 045300        | 1,935  | <b>▲</b> 45 | 2,38  | 1,890        | 1,935  | 1,890    | 12,799                    |  |
|                                                                                                    |                     |                  | 서울반도체          | 046890        | 26,950 | ▲ 150       | 0,56  | 26,800       | 27,150 | 26,700   | 89,387                    |  |
|                                                                                                    |                     |                  | 케이피티           | 054410        | 2,740  | ▲ 60        | 2,24  | 2,705        | 2,740  | 2,700    | 5,000                     |  |
|                                                                                                    |                     |                  |                |               |        |             |       |              |        |          |                           |  |
| ┃검색결과 : 10 종목                                                                                        |                     |                  |                |               |        |             |       |              | 매수     | 차트 뉴스    | : 기업 관심                   |  |
|                                                                                                    |                     |                  |                |               |        |             |       |              |        |          |                           |  |
| 20일신을 타고 상용하면 수가가 소장국면에 집어들게 되면 5일신 또한 황모하거나 하락만신하게 됩니다.<br>이때 20일선을 지지하며 5일선이 재반등으로 돌아서는 시점을 포착합니다. |                     |                  |                |               |        |             |       |              |        |          |                           |  |

감사합니다